# HDY 机房提效寻优及综合能源利用设计分析软件 V1.0

# 用户手册

上海华电源信息技术有限公司

二〇二三年十一月

| 一、软件概述                   | 1      |
|--------------------------|--------|
| 二、系统配置与安装说明              |        |
| 2.1、系统配置(最低要求)           |        |
| 2.2、安装说明                 |        |
| 三、菜单功能模块介绍               | 6      |
| <b>31、</b> 规划及方案阶段负荷计算模块 | 6      |
| 3.1.1、项目状况               | 6      |
| 3.1.2、负荷计算模式             | 10     |
| 3.1.3、添加建筑               | 12     |
| 3.1.4、建筑模型               | 13     |
| 3.1.5、全年负荷报表导出           | 16     |
| 3.1.6、参数初始化              | 18     |
| 3.1.7、气象资料               | 18     |
| 3.1.8、房间用途               | 19     |
| 3.1.9、工作时间表              | 20     |
| 3.1.10、空调时间设置            | 21     |
| 3.2、CAD 提图建模模块           | 22     |
| 3.2.1、导入图纸               | 22     |
| 3.2.2、提取导入               | 23     |
| 3.2.2、楼层组装               | 24     |
| 3.2.3、房间筛选               | 24     |
| 3.2.4、负荷计算               | 25     |
| 3.3、设计阶段负荷计算模块           | 26     |
| 3.4、高效机房模拟分析模块           | 27     |
| 3.4.1、基础功能               | 27     |
| 3.4.2、水冷系统               | 32     |
| 3.4.3、风冷冷热水系统            | 42     |
| 3.4.4、冰蓄冷系统              | 47     |
| 3.4.5、畜水糸统               | 59     |
| 3.5、区域能源优化设计软件模块         | 69     |
| 3.5.1、基础功能               | 69     |
| 3.5.2、常规冷热源              | 69     |
| 3.5.2、甲深层地热系统            | 70     |
| 3.5.3、溴化锂吸收式能耗计算         | 71     |
| 3.5.4、水畜能糸狁能耗计算          | 72     |
| 3.5.5、 你 备               | 73     |
| 3.5.b、                   | /4<br> |
| <b>3.5.7、</b>            | /5     |
| <b>3.5.8</b> 、八兀夕庀柄宣     | /b     |

|    | 3.5.9、碳排放计算     | 77 |
|----|-----------------|----|
|    | 3.5.10、经济分析计算模块 |    |
|    | 3.6、可再生能源模块     |    |
|    | 3.6.1、光伏发电      |    |
|    | 3.6.2、风力发电      |    |
|    | 3.7、方案对比模块      |    |
|    | 3.8、能耗模拟分析报告模块  |    |
| 四、 | 技术支持            | 89 |
| 五、 | 版权信息            |    |
| 六、 | 声明              |    |
| 七、 | 公司介绍            | 92 |

## 一、软件概述

尊敬的用户,感谢您选择使用 HDY 机房提效寻优及综合能源利用设计分析 软件 V1.0。HDY 机房提效寻优及综合能源利用设计分析软件 V1.0 是上海华电源 信息技术有限公司开发的暖通空调制冷系列软件之一。

HDY 机房提效寻优及综合能源利用设计分析软件 V1.0 适用于建筑节能、暖 通空调、制冷工程设计、区域能源设计、机房策略分析、能耗模拟计算、方案比 选、经济性分析、绿色建筑评价和教学科研等工作,开发《HDY 机房提效寻优及 综合能源利用设计分析软件 V1.0》的目标是提供满足针对不同类型的建筑进行 冷热负荷计算,依据冷热负荷计算结果进行设备冷热源、水泵等设备的选型,并 且软件可以根据所选设备的特性参数以及实际运行工况模拟整个能源系统的运 行状态及参数,指导设备选型与运行策略控制,同时也会进行经济性分析,包括 初投资和运行费用,帮助设计人员选择出既能满足使用要求同时经济性上又合理 的方案,节省技术支持的成本,增加客户的满意度。

它具有操作方便快捷、系统稳定、拓展简单、技术先进、使用灵活的特点。

- 操作方便快捷:界面美观、友好、人性化、满足初学者、非专业技术人员的操作需求。
- 系统稳定:采用稳定性好的主流信息平台及开发工具,以使系统能稳定 可靠的运行在 WinXP/7/8/10 操作系统上,同时最大程度的降低对系统硬 件的要求。
- 拓展简单:软件根据需要预留定制报表模块,可以根据后续的要求增加 输出内容的格式。
- 技术先进:采用业界成熟的先进技术,可以计算全年逐时逐项的负荷以及运行能耗,把握国际信息技术最新发展动态,将各种先进技术和产品有效地应用于系统设计中。
- 使用灵活:软件界面保证界面简洁的同时在后台保留专业参数自定义设置的功能,满足不同深度的设计分析要求。

HDY 机房提效寻优及综合能源利用设计分析软件 V1.0 具有以下主要功能模块:

规划及方案阶段负荷计算模块 — 用户可以通过输入建筑的楼层数量、功能 用途、楼层面积、楼层高度、窗墙比、长宽比、总人数等参数,快速创建建筑模 型。可打开华电源负荷计算软件生成的 smd 工程文件,或者通过软件的 BIM 接 口直接打开"xml"格式的三维模型文件直接生成详细的建筑模型,软件建筑模 型参数,配合设定的气象参数、室内设计参数计算整个建筑的空调、生活热水等 全年逐时负荷数据,并且可以对其全年负荷的分布规律、区间累计、区间平均等 数值进行分析,辅助设计师优化设备选型。 **CAD 提图建模模块** — 可提取图纸围护结构信息,生成建筑模型,并生成负荷计算软件工程文件;如果是天正或者斯维尔软件绘制的建筑地图,软件可直接一键识别提取生成负荷计算工程文件。

设计阶段负荷计算模块 — 用户需通过创建建筑、楼层、房间并设置具体的 建筑元素参数创建模型,软件可通过切换设计类型来计算设计日负荷或者全年 8760h负荷,同时输出的全年负荷报表可导入能耗计算模块配合用户进行能耗计 算。

**高效机房模拟分析模块** — 软件根据每一种能源方案中的设备及其特性参数以及运行工况、运行策略,统计计算出整个建筑的运行能耗,再根据实际峰谷电价计算出全年的费用和综合能效。

区域能源优化设计模块 —提供满足针对不同类型的建筑进行冷热负荷计算, 依据冷热负荷计算结果进行设备冷热源、水泵等设备的选型,并且软件可以根据 所选设备的特性参数以及实际运行工况模拟整个能源系统的运行状态及参数,指 导设备选型与能耗分析,同时也会进行经济性分析,包括初投资和运行费用,以 及建筑碳排放计算功能。

**方案比较模块**— 可对不同空调系统方案之间进行能耗、初投资以及运行费用的对比,为用户权衡系统方案提供数据依据。

**报表输出模块** – 用户需分别导入方案规划模块的全年负荷计算书、机房模 拟模块的能耗计算报告,软件会读取表格内的数据信息并生成能耗最终的建筑能 耗模拟分析报告。

# 二、系统配置与安装说明

本软件可在 WindowsXP、Windows7、Windows8、Windows Vista、 Windows10、 Windows11 系统下运行。

### 2.1、系统配置(最低要求)

一个奔腾 800MHz 以上的 CPU、128MB 以上内存、一块 SVGA16 色以上兼容显 卡、键盘和鼠标、Windows XP 以上操作系统。

#### 2.2、安装说明

从 HDY 机房提效寻优及综合能源利用设计分析软件 V1.0 官方网站或者官方 客户群下载软件后,在资源管理器中,运行相应目录下的可执行文件进入 HDY 机房提效寻优及综合能源利用设计分析软件 V1.0 的自动引导安装系统接口,在 引导程序的引导下,按照相应的提示进行安装,直到安装完成。主要步骤如下:

双击安装程序之后,将进入到安装软件的引导程序,然后单击"下一步";

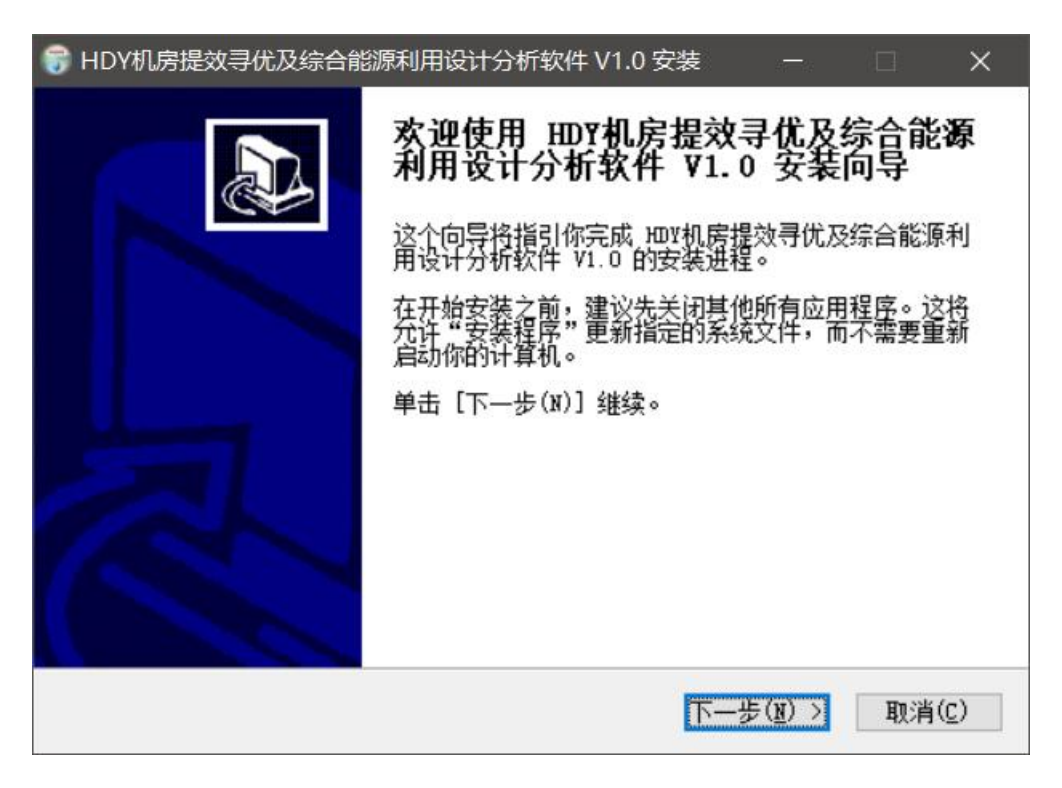

图 2-1

安装向导要求用户选择软件的安装目录,选好后单击"下一步";

| 😚 HDY机房提效寻优及综合能源利用设计分析软件 V1.0 安装 🛛 🗆 🗌                                                            | ×               |
|---------------------------------------------------------------------------------------------------|-----------------|
| <b>选定安装位置</b><br>选定HDV机房提效寻优及综合能源利用设计分析软件 V1.0 要安装的文件夹。                                           | and a statement |
| Setup 将安装 HDV机房提效寻优及综合能源利用设计分析软件 V1.0 在下列文件夹<br>要安装到不同文件夹,单击〔浏览(B)〕并选择其他的文件夹。 单击〔安装(I)<br>开始安装进程。 | ĵ               |
| 目标又件夹<br>d:\HDY\HEGXY 浏览(B)                                                                       |                 |
| 所需空间: 2.7 GB<br>可用空间: 140.4 GB<br>Nullsoft Install System v3.04                                   |                 |
| < 上一步(P) 安装(I) 取消                                                                                 | ( <u>C</u> )    |

图 2-2

接下来单击"安装"按钮,系统开始复制文件;

| 踙: s        | hanxi_Taiyuan_2014. gdb         |   |
|-------------|---------------------------------|---|
|             |                                 |   |
| 抽取:         | Hebei_Weixian_2014.gdb 100%     | ^ |
| 抽取:         | Hebei_Xingtai_2014.gdb 100%     |   |
| 抽取:         | Hebei_Zhangjiakou_2014.gdb 100% |   |
| 抽取:         | Henan_Anyang_2014.gdb 100%      |   |
| 抽取:         | Henan_Zhengzhou_2014.gdb 100%   |   |
| 抽取:         | Hunan Changsha 2014. gdb 100%   |   |
| 抽取:         | NANCHTY3. gdb 100%              |   |
|             | NANTITY3. gdb 100%              |   |
| 井田 ·        | SHANGTV3 gdb 100%               |   |
|             | Shanyi Tajunan 2014 zdh         |   |
| HH H H II ' | Dildibit I di Yudit COTT. CUD   |   |

图 2-3

在复制文件完成后单击"完成"即可完成 HDY 机房提效寻优及综合能源利用设计分析软件 V1.0 的安装。

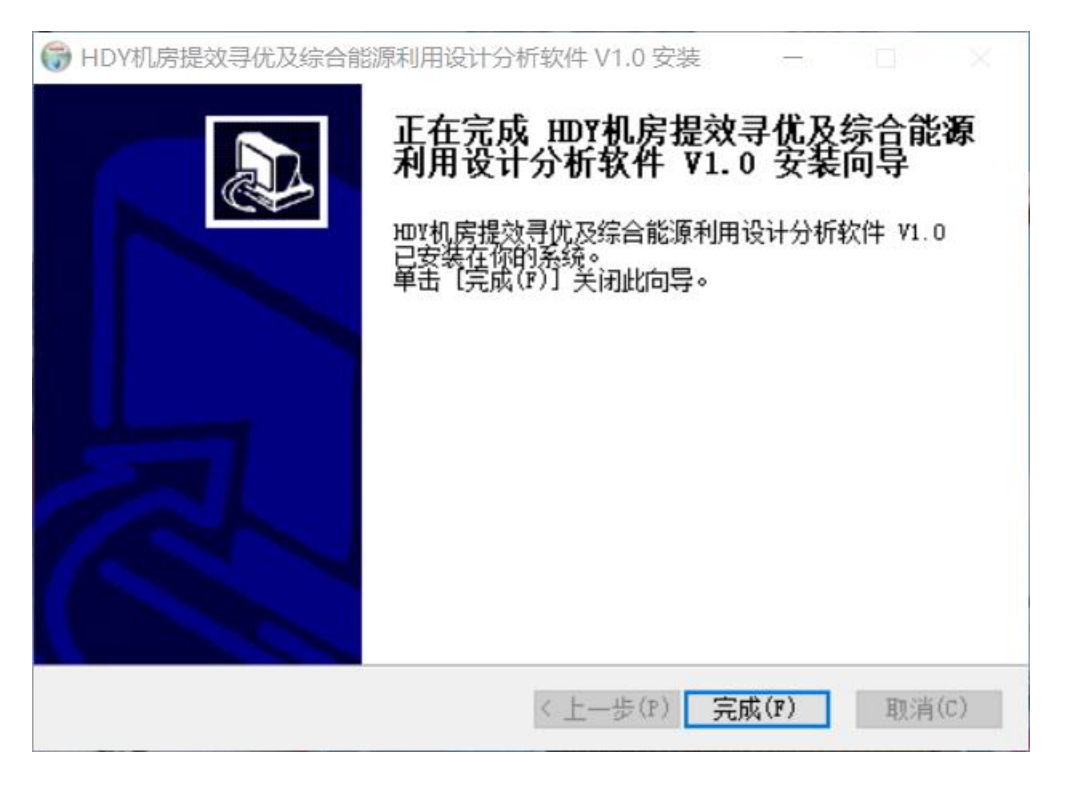

图 2-4

在安装完成后,在"开始"菜单拦的程序组中可以看到 HDY 机房提效寻优 及综合能源利用设计分析软件 V1.0 的程序菜单。单击其中的"HDY 机房提效寻 优及综合能源利用设计分析软件 V1.0"即可启动运行软件。

# 三、菜单功能模块介绍

软件主界面为九宫格形式,用户根据需求选取对应模块进入。

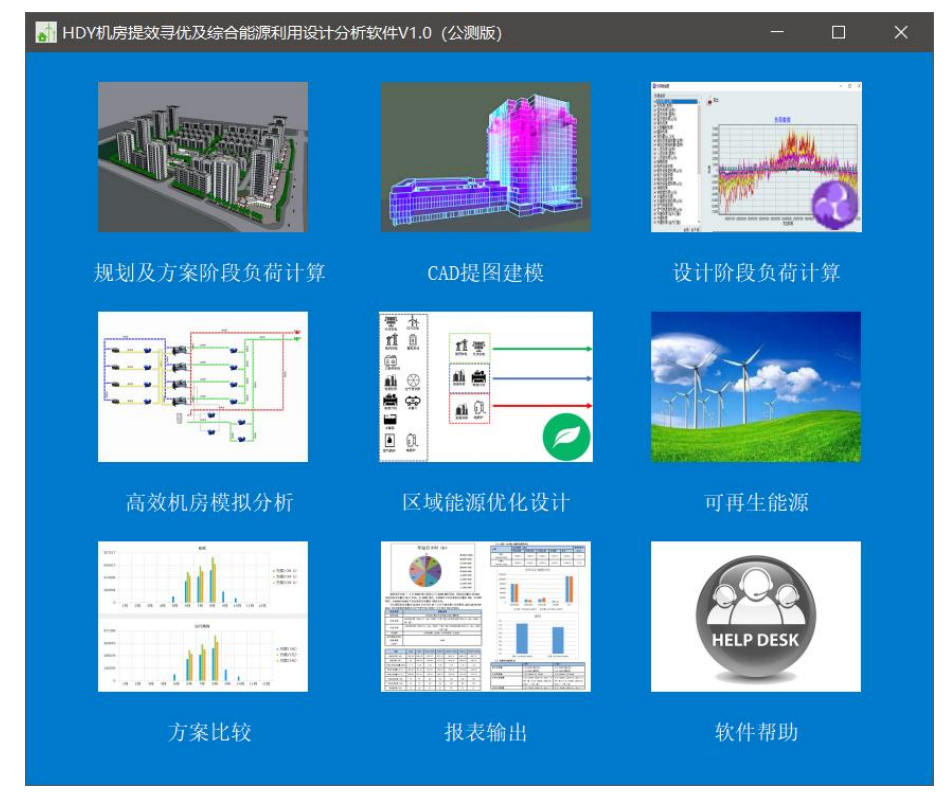

图 3-1 软件界面

# 3.1、规划及方案阶段负荷计算模块

3.1.1、项目状况

项目概况: 主要包括工程名称、客户名称、所在城市、日期以及备注信息。

|      |               |          | 0.02 |
|------|---------------|----------|------|
| 工程名利 | 示例            |          |      |
| 工程编号 |               |          |      |
| 所在城市 | 上海徐家汇 - 上海    |          |      |
| 阶梯电伤 | 北京市−商业_1kv以下级 | -        |      |
| 阶梯气伤 | 北京市分时燃气价格     | <u> </u> |      |
| 建设单位 |               |          |      |
| 设计单位 |               |          |      |
| 计算人  |               |          |      |
| 审计人  |               |          |      |
| 校对人  |               |          |      |
| 日期   | 2023/2/27     | <u>.</u> |      |
| 备注   | **            |          |      |
|      |               |          |      |
|      | 「森会」そ回        |          |      |

图 3-2 工程属性信息界面

**建筑信息:**主要介绍整个项目的基本信息、包含的建筑以及项目整体负荷结果。

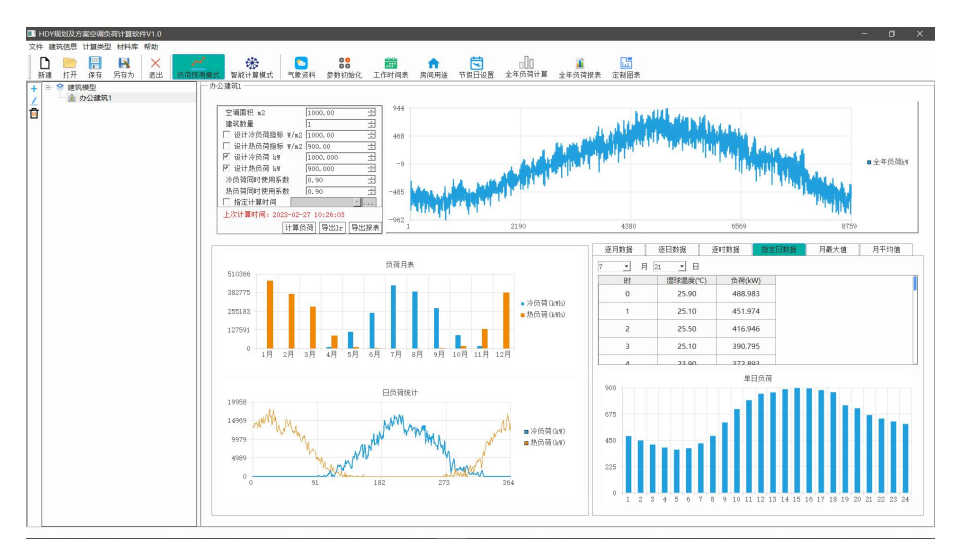

图 3-3 负荷预测模式界面

| HDY规划及方案空调负荷计算软件V1.0<br>文件 建筑体质 计算类型 材料库 帮助                                                                                                    |                                                                                                    | - 0 X                                                                                                    |
|----------------------------------------------------------------------------------------------------|----------------------------------------------------------------------------------------------------|----------------------------------------------------------------------------------------------------|
| □ □ □ □ □ □ □ □ □ □ □ □ □ □ □ □ □ □ □                                                                                                    | ※ (1998) (1998) (1                                                                                                    | □□□ ▲ □□<br>N□02 ▲ 4500000000000000000000000000000000000                                                                                                    |
| → ● ● 東京昭三     → ● 東京昭三     → ● 東京昭三     → ● 東京昭三     → ● 東京昭三     → ● ○     → ● ○     → ● ○     → ● ○     → ● ○     → ● ○     → ● ○     → ● ○     → ● ○     → ● ○     → ● ○     → ● ○     → ● ○     → ● ○     → ● ○     → ● ○     → ● ○     → ● ○     → ● ○     → ● ○     → ● ○     → ● ○     → ● ○     → ● ○     → ● ○     → ● ○     → ● ○     → ● ○     → ● ○     → ● ○     → ● ○     → ● ○     → ● ○     → ● ○     → ● ○     → ● ○     → ● ○     → ● ○     → ● ○     → ● ○     → ● ○     → ● ○     → ● ○     → ● ○     → ● ○     → ● ○     → ● ○     → ● ○     → ● ○     → ● ○     → ● ○     → ● ○     → ● ○     → ● ○     → ● ○     → ● ○     → ● ○     → ● ○     → ● ○     → ● ○     → ● ○     → ● ○     → ● ○     → ● ○     → ● ○     → ● ○     → ● ○     → ● ○     → ● ○     → ● ○     → ● ○     → ● ○     → ● ○     → ● ○     → ● ○     → ● ○     → ● ○     → ● ○     → ● ○     → ● ○     → ● ○     → ● ○     → ● ○     → ● ○     → ● ○     → ● ○     → ● ○     → ● ○     → ● ○     → ● ○     → ● ○     → ● ○     → ● ○     → ● ○     → ● ○     → ● ○     → ● ○     → ● ○     → ● ○     → ● ○     → ● ○     → ● ○     → ● ○     → ● ○     → ● ○     → ● ○     → ● ○     → ● ○     → ● ○     → ● ○     → ● ○     → ● ○     → ● ○     → ● ○     → ● ○     → ● ○     → ● ○     → ● ○     → ● ○     → ● ○     → ● ○     → ● ○     → ● ○     → ● ○     → ● ○     → ● ○     → ● ○     → ● ○     → ● ○     → ● ○     → ● ○     → ● ○     → ● ○     → ● ○     → ● ○     → ● ○     → ● ○     → ● ○     → ● ○     → ● ○     → ● ○     → ● ○     → ● ○     → ● ○     → ● ○     → ● ○     → ● ○     → ● ○     → ● ○     → ● ○     → ● ○     → ● ○     → ● ○     → ● ○     → ● ○     → ● ○     → ● ○     → ● ○     → ● ○     → ● ○     → ● ○     → ● ○     → ● ○     → ● ○     → ● ○     → ● ○     → ● ○     → ● ○     → ● ○     → ● ○     → ● ○     → ● ○     → ● ○     → ● ○     → ● ○     → ● ○     → ● ○     → ● ○     → ● ○     → ● ○     → ● ○     → ● ○     → ● ○     → ● ○     → ● ○     → ● ○     → ● ○     → ● ○     → ● ○     → ● ○     → ● ○     → ● ○     → ● ○     → ● ○     → ● ○     → ● ○     → ● ○ | <ul> <li>● 京都市の<br/>● 京都市の<br/>● 京都市<br/>● 京都市<br/>● 京都市<br/>● 京都市市<br/>● 京都市市<br/>● 古市市<br/>● 古市市市<br/>● 古市市市<br/>● 古市市市<br/>● 古市市市<br/>● 古市市市<br/>● 古市市市<br/>● 古市市市<br/>● 古市市市<br/>● 古市市市<br/>● 古市市<br/>● 古市市市<br/>● 古市市市<br/>● 古市市市<br/>● 古市市市<br/>● 古市市市<br/>● 古市市市<br/>● 古市市市<br/>● 古市市市<br/>● 古市市市<br/>● 古市市市<br/>● 古市市市<br/>● 古市市市<br/>● 古市市市<br/>● 古市市市<br/>● 古市市市<br/>● 古市市市<br/>● 古市市市市<br/>● 古市市市<br/>●</li></ul> | ●         利益常年         月点道所で通信のため         (1)           ●         利益の目前に使用をしていため、         (1)           ●         利益の目前に使用をしていため、         (1)           ●         利益の目前に使用をしていため、         (1)           ●         利益の目前に使用をしていため、         (1)           ●         (1)         (1)         (1)           ●         (1)         (1)         (1)           ●         (1)         (1)         (1)           ●         (1)         (1)         (1)           ●         (1)         (1)         (1)           ●         (1)         (1)         (1)           ●         (1)         (1)         (1)           ●         (1)         (1)         (1)           ●         (1)         (1)         (1)           ●         (1)         (1)         (1)           ●         (1)         (1)         (1)           ●         (1)         (1)         (1)           ●         (1)         (1)         (1)           ●         (1)         (1)         (1)           ●         (1)         (1)         (1)           ●         (1) |

图 3-4 智能计算模式界面

**所在城市:**点击"气象资料",选择工程所在城市,软件会根据所在城市对应的气象参数计算后续模拟计算。

| ★ HDY规划及方案空境负荷计算软件V1.0<br>★ APX / APX / | - a ×                                                                       |
|----------------------------------------------------------------------------------------------------|-----------------------------------------------------------------------------|
|                                                                                                    |                                                                             |
| 新建 打开 保存 另存为 透出 资荷预测模式 智能计算模式 气象淡料 参数初始化 工作印                                                                                                    | 🖬 🏧 🔀 🧮 DUU 💻 🛄<br>前後表 房间用途 节間日设置 空襲时间设置 全年须荷计算 全年负荷报表 定制图表                 |
| + 8 建筑模型 こ 数据中心 ジ 結果預知                                                                                                    |                                                                             |
|                                                                                                    |                                                                             |
|                                                                                                    |                                                                             |
| あ<br>高<br>四<br>四<br>の<br>の<br>の<br>1<br>1<br>1<br>1<br>1<br>1<br>1<br>1<br>1<br>1<br>1<br>1<br>1                                                                                                    | 7 X                                                                         |
| <ul> <li>(2) (2) (2) (2) (2) (2) (2) (2) (2) (2)</li></ul>                                                                                                    |                                                                             |
|                                                                                                    |                                                                             |
| ● 气象资料<br>第一位数据料<br>第一位数据料                                                                                                    | 库 GE50736-2012 田家 中国                                                        |
| 8 <b>0</b>                                                                                                    | 地区 上海 城市 上海徐家汇                                                              |
| E                                                                                                    | 经度" 121.12 纬度" 31.12                                                        |
|                                                                                                    | 最学大气は力Pa 1005년 海波高度a 2.60 立<br>夏堂学調査外沿社子技術者に 24.40分 名乗大学用力Pa 1005년          |
|                                                                                                    | 夏季通风室外设计干球温度℃ 31.200 年季空调室外设计干球温度 ~2.200                                    |
|                                                                                                    | 夏季空调室外设计撤球温度℃ 27.9(士 冬季通风室外设计干球温度)4.20 士                                    |
|                                                                                                    | 農業計算目標型で 0.92 ⇒ 冬季保護室外设计干球温度1-0.32<br>業券工作学長見書(c) 2.02 ⇒ 冬季保護室外设计干球温度1-0.32 |
|                                                                                                    | 夏季生13年13年8月13日21日1日1日1日1日1日1日1日1日1日1日1日1日1日1日1日1日1日                         |
|                                                                                                    | 核编最低温度℃ -10.1出 大气透明率 1.00 出                                                 |
|                                                                                                    | 极端最高温度C 39.4C土 冬季最多风向平均室外风速3.00 土                                           |
|                                                                                                    |                                                                             |
|                                                                                                    |                                                                             |
|                                                                                                    | - 8700源时气象数据<br>上海                                                          |
| ∠ + 🖬 🛱                                                                                                    | 大小: 238642字节 导出haw 导出cav                                                    |
|                                                                                                    | 28.9                                                                        |
|                                                                                                    | 980/2                                                                       |
|                                                                                                    |                                                                             |
|                                                                                                    |                                                                             |
|                                                                                                    |                                                                             |
|                                                                                                    |                                                                             |
|                                                                                                    |                                                                             |
|                                                                                                    |                                                                             |

图 3-5 气象资料界面

气象信息:界面为对应城市的详细气象数据。

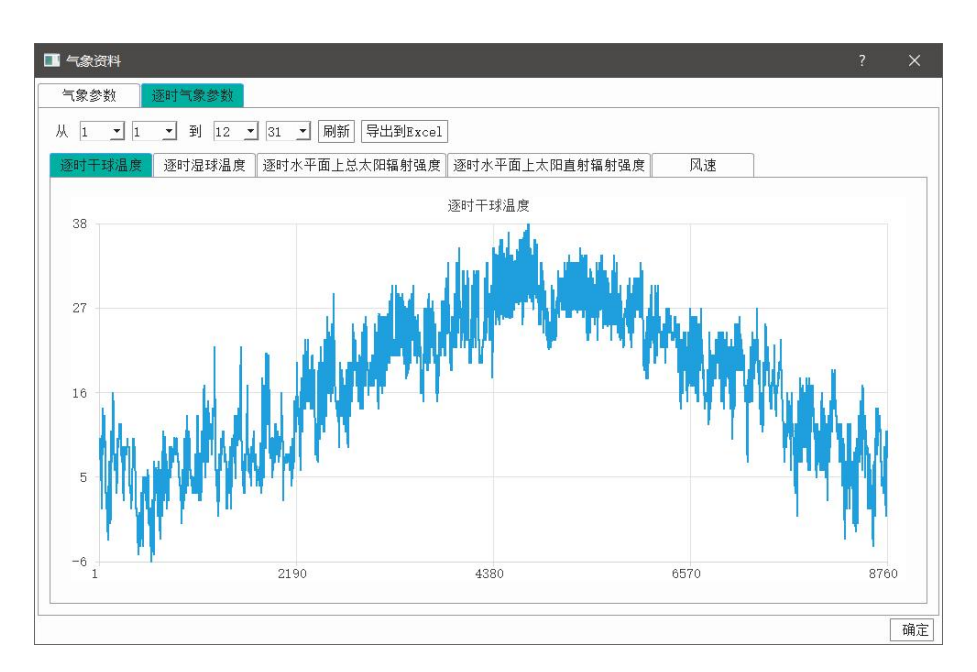

图 3-6 逐时气象参数

**逐时气象参数:**可以导出全年 8760 小时的干球温度、湿球温度以及太阳辐射参数。

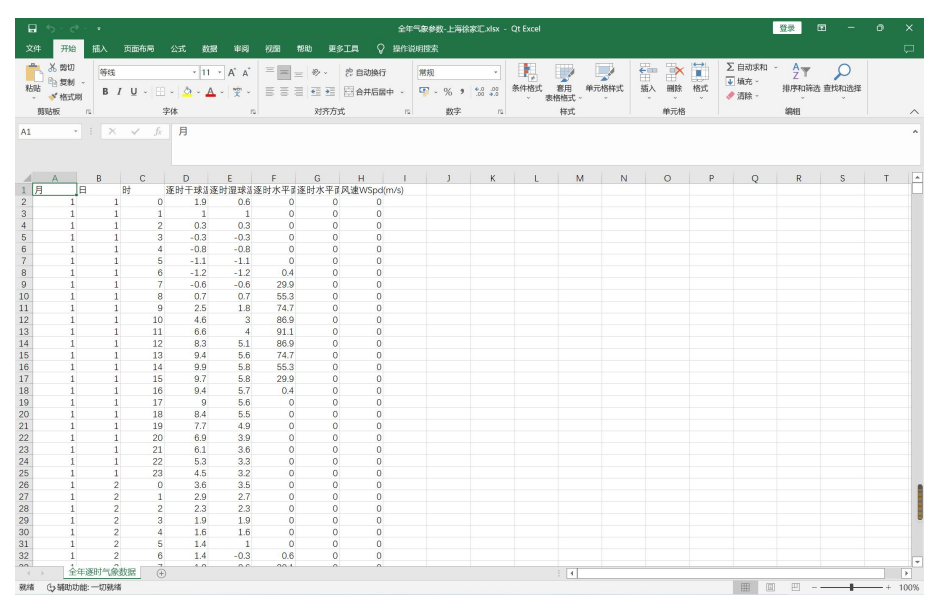

图 3-7 全年气象参数报表

**负荷结果:**负荷结果界面主要展示项目最终计算的全年 8760 小时的逐时负荷数据。

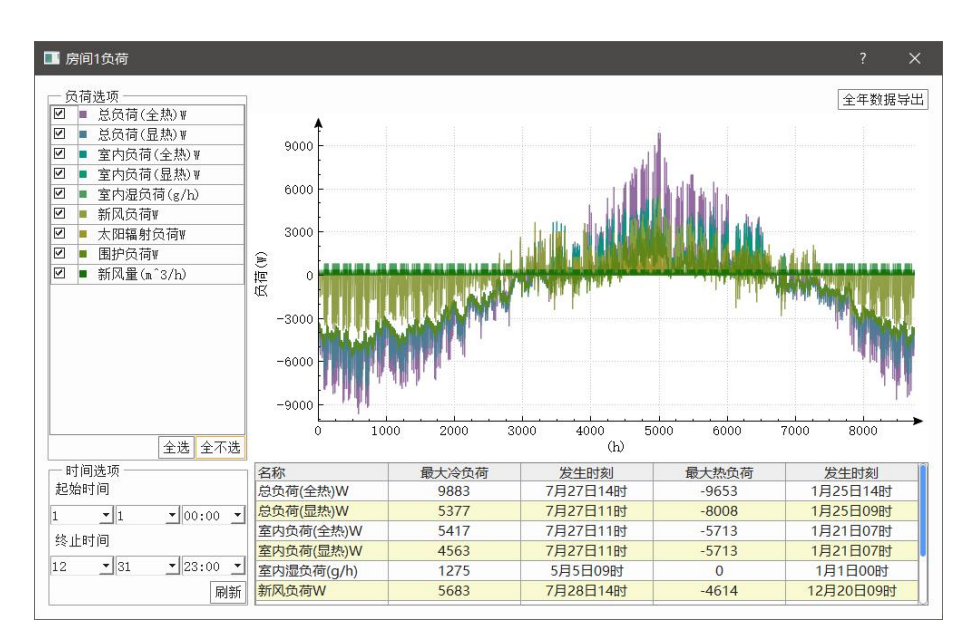

图 3-8 逐时负荷计算界面

时间选项:用户可以通过时间选项设置负荷曲线的起止时间。

| _时间<br>起始6 | 选项<br>时间 |            |
|------------|----------|------------|
| 1          | • 1      | ▼ 00::00 ▼ |
| 终止日        | 时间       |            |
| 12         | - 31     | ▼ 23::00 ▼ |
|            |          | 刷新         |

图 3-9 时间选项

负荷列表:用户可以通过查看分项负荷的最大值以及发生时刻。

| 名称         | 最大冷负荷 | 发生时刻     | 最大热负荷 | 发生时刻     | - |
|------------|-------|----------|-------|----------|---|
| 围护负荷       | 5018  | 7月27日10时 | -7678 | 1月21日04时 |   |
| 太阳辐射负荷     | 4809  | 5月13日11时 | 0     | 1月1日00时  |   |
| 室内湿负荷(g/h) | 932   | 5月5日09时  | 0     | 1月1日00时  |   |
| 室内负荷(全热)   | 6939  | 7月27日10时 | -7678 | 1月21日04时 |   |
| 室内负荷(显热)   | 6315  | 7月27日10时 | -7678 | 1月21日04时 |   |
| 总负荷(全热)    | 10651 | 7月27日14时 | -9154 | 1月31日09时 | - |

图 3-10 负荷列表

#### 3.1.2、负荷计算模式

软件分负荷预测和智能计算两种模式。

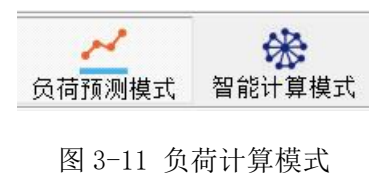

#### 1.负荷预测模式:

可以通过输入设计冷热负荷或者冷热负荷指标与面积通过华电源二十年服 务行业客户积累的海量数据及智能算法预测出建筑物设计日 24 小时动态负荷及 全年 8760 小时的逐时负荷数据。

负荷预测模式通常在方案前期没有详细建筑参数的情况下,用户只有大致的 建筑面积。这种情况下不可能通过详细地计算出围护结构、人员、设备、照明等 一个个分项的负荷及最终汇总。负荷预测模式可以通过已有的典型建筑或者典型 房间的负荷指标及建筑面积计算出建筑冷、热负荷;根据输入的负荷值、所选城 市气象参数基于大数据积累及智能算法计算出建筑的 8760h 逐时负荷以及设计 日冷、热负荷数据。

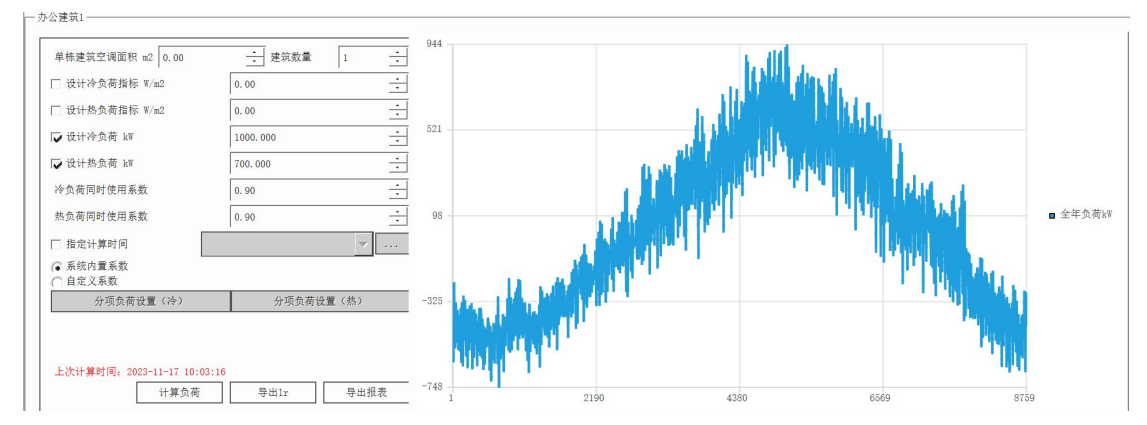

图 3-12 负荷预测模式-全年负荷曲线

#### 2.智能计算模式:

智能计算模式是通过输入建筑的功能用途、楼层数、单层面积、长宽比、窗 墙比等参数,快速生成建筑的模型。该模式下快速生成的模型,有两种显示方式: 简单显示和详细显示。

简单视图:将建筑模型的围护结构简化为的东南西北四个朝向的墙与窗的参数。主要是方案前期更加方便查看建筑信息。

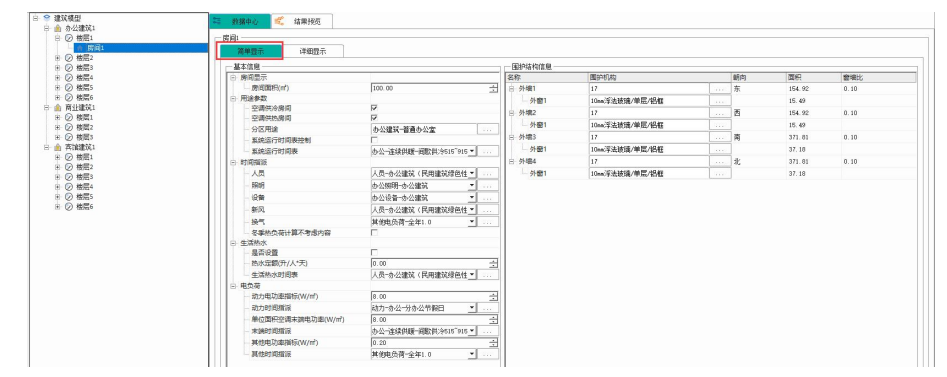

图 3-13 智能计算模式-简单显示

详细视图:用户可以深入查看建筑的每个元素的详细信息,并且添加负荷计 算中部分特殊功能建筑需要考虑的一些元素(如水面蒸发、空气渗透、玻璃屋顶、 缝墙、食物等)。并且用户还可以任意添加、修改、删除围护结构参数,最终计 算全年 8760 小时的负荷数据。

| B ② 被屈1<br>● 房间1<br>■ ② 被屈2                  | 前单显示                                                                                                    | 详细显示     |                                                                                                    |                                      |                                     |                                 |                                         |   |        |          |         |          |     |
|----------------------------------------------|----------------------------------------------------------------------------------------------------|----------|----------------------------------------------------------------------------------------------------|--------------------------------------|-------------------------------------|---------------------------------|-----------------------------------------|---|--------|----------|---------|----------|-----|
| <ul> <li>□ ② 検ב3</li> <li>□ ② 検ב4</li> </ul> | 基本信息<br>结构名称 办公理                                                                                                    | 創筑 普通办公開 | c                                                                                                    |                                      |                                     |                                 | ☑ 空调供冷房间                                |   | ☑ 空调供热 | 亨间       |         |          |     |
| <ul> <li>         ·</li></ul>                | 房间面积 100.00                                                                                                    | ÷        | 『 房顶高度                                                                                                    | 24.00                                | ÷.,                                 | 人员密度                            | 0.13                                    | ÷ | 人/112  | • 房间线    | 四 中型    | <b>_</b> |     |
| □ ▲ 商业建筑1                                    | 夏季温度 26.00                                                                                                    | ÷        | C 夏季相对湿度                                                                                                    | 60.00                                | ÷ % §                               | 新风供应量                           | 30.00                                   | ÷ | n¹/人.h | ▼ B22日月株 | 院准 9.00 | ÷        | ¥/( |
| ■ ② 機置2                                      | 冬季温度 20.00                                                                                                    | ÷ .      | C 冬季相对湿度                                                                                                    | 50.00                                | ÷ %                                 |                                 |                                         |   |        |          |         |          |     |
| ⊞ ② 楼层3                                      | 详细信息                                                                                                    |          |                                                                                                    |                                      |                                     |                                 |                                         |   |        |          |         |          |     |
|                                              | 이 해외<br>(中國) (明月)<br>(中國) (明月)<br>(中國) (中國) (中國)<br>(中國) (中國) (中國)<br>(中國) (中國) (中國)<br>(中國) (中國) (中國)<br>(中國) (中國) (中國)<br>(中國) (中國) (中國)<br>(中國) (中國)<br>(中國) (中國)<br>(中國) (中國)<br>(中國) (中國)<br>(中國) (中國)<br>(中國) (中國)<br>(中國) (中國)<br>(中國) (中國)<br>(中國) (中國)<br>(中國) (中國)<br>(中國) (中國)<br>(中國) (中國)<br>(中國) (中國)<br>(中國)<br>(中國) (中國)<br>(中國)<br>(中國)<br>(中國)<br>(中國)<br>(中國)<br>(中國)<br>(中國) |          | ▲ 人類現代<br>▲ (期税保祉)<br>▲ (期税保祉)<br>● 中州外市门課題<br>費内符门係预查面量<br>● 常務項目<br>● 常務項目<br>■ (前規構成面空生<br>● 電気(前面電生)<br>● 電気(前面電生)<br>● 電気(面電生)<br>● 電気(面電生)<br>● 電気(面==)<br>● 電気(面==)<br>● 電気(面」生)<br>● 電気(面==)<br>● 電気(面==)<br>● 電気(=)<br>● 電気(=)<br>● 電気(=)<br>● 電気(=)<br>● 電気(=)<br>● 電気(=)<br>● 電気(=)<br>● 電気(=)<br>● 電気(=)<br>● 電気(=)<br>● 電(=)<br>● 電気(=)<br>● 電気(=) | 告告<br>音音<br>语音<br>顶 振 波<br>波<br>近 小振 | 结构名称<br>朝句<br>面积(編)<br>C 尺寸<br>で 面积 | 17<br> 7-奈<br> 长  6.45<br> 154. | <u>1</u> 00 권 月<br>- 丑 篇 [24.00 권<br>92 |   | 2      |          |         |          |     |

图 3-14 智能计算模式-详细显示

#### 3.1.3、添加建筑

点击界面左侧工具栏的"+"可以新建一个建筑。

负荷预测模式参数:建筑类型、设计冷负荷、设计热负荷、冷负荷同时使用 系数、热负荷同时使用系数。

| 一建筑 | [类型  | ── 建筑参数 ───      | 3451 |       |          | 0                  |
|-----|------|------------------|------|-------|----------|--------------------|
| 编号  | 建筑类型 | 建筑名称:            | 办公   | 、建筑2  |          |                    |
| 1   | 办公建筑 | 设计冷负荷            | 100  | 0.000 | <u>.</u> | k₩                 |
| 2   | 商业建筑 | 设计热负荷<br>冷负荷同时使用 |      | 000   | ÷        | k₩<br><del>∶</del> |
| 3   | 宾馆建筑 | 热负荷同时使用          | 系数:  | 0.90  |          | ÷                  |
| 4   | 居住建筑 |                  |      |       |          |                    |
| 5   | 医院建筑 |                  |      |       |          |                    |
| 6   | 展厅建筑 |                  |      |       |          |                    |
| 7   | 体育建筑 |                  |      |       |          |                    |
| 8   | 交通建筑 |                  |      |       |          |                    |
| 9   | 观演建筑 |                  |      |       |          |                    |

图 3-15 负荷预测模式-新建建筑

智能计算模式参数包括:建筑类型、名称、楼层数、功能用途、楼层面积、楼层高度、长宽比、窗墙比等参数

| 建筑    | [类型         | 🔜 🗆 建筑参数 ——— |      |      | 24       |                |
|-------|-------------|--------------|------|------|----------|----------------|
| 编号    | 建筑类型        | 建筑名称:        | か公   | 建筑2  |          |                |
| 1     | 办公建筑        | 建筑高度:        | 24.0 | 0    | ÷        | m              |
| 2     | 商业建筑        | 建筑层数:        | 6    |      | ÷        |                |
| _     | TPJIL 22/10 | 空调面积:        | 600. | 00   | ÷        | $\mathbb{m}^2$ |
| 3     | 宾馆建筑        | 单层面积:        | 100. | 00   | ÷        | m²             |
| 4     | 居住建筑        | 建筑个数:        | 1    |      | ÷        |                |
| E.    | 医脑神经        | 长宽比:         | 2.40 | )    | ÷        |                |
| 5     | 区内观主州       | 窗墙比(东):      |      | 0.10 | =        | Ξ              |
| 6     | 展厅建筑        | 窗墙比(西):      |      | 0.10 | <u>+</u> | Ε              |
| 7     | 体音建筑        | 窗墙比(南):      |      | 0.10 | <u>-</u> | Ξ              |
|       |             | 窗墙比(北):      |      | 0.10 | =        | Е              |
| 8     | 交通建筑        | ▶ 冷负荷同时使用 第  | 系数:  | 0.90 | 1        | 3              |
| 9     | 观演建筑        | ┃            | 系数:  | 0.90 | 1        | Е              |
| eres. |             | 电负荷同时使用题     | 系数:  | 0.90 |          | F              |

图 3-16 智能计算模式-新建建筑

#### 3.1.4、建筑模型

建筑信息包括大楼基本信息、楼层信息以及大楼负荷数据。

大楼基本信息:包括大楼名称、占地面积、总建筑面积、地上层数、地下层数、总人员、总高度、大楼旋转信息以及大楼运行时段设置等参数。

 大楼旋转:用户可以对大楼进行 360 度的旋转操作,可以用户查看不同 朝向对负荷的影响等。

| 建筑角度: | 0.00 | <u>+</u> | 旋转 |
|-------|------|----------|----|
| 大楼已旋转 | 0°   |          |    |
| 係     | 存模型  |          |    |

图 3-17 大楼旋转功能

运行时段:用户可以通过下拉菜单设置运行时刻来决定建筑以及设备的运行状态,点击右边的"..."可以进度运行方案设置界面。

| 全年运行                                      | • |
|-------------------------------------------|---|
| 全年制冷                                      |   |
| 冰蓄冷设备                                     |   |
| 制冷设备制热设备                                  |   |
| 办公-连续供暖-间歇供冷515~915<br>办公-连续供暖-间歇供冷51~930 |   |
| 办公                                        |   |
| · · · · · · · · · · · · · · · · · · ·     | - |

图 3-18 运行时段设置

**房间信息**:包括最左边的工具栏、中间的元素栏、建筑参数栏以及详细的房间设计参数界面。

| ■ HDY規想及方案空调负荷计算软件V1.0                   |                                                                                   |
|------------------------------------------|-----------------------------------------------------------------------------------|
| 文件 建筑信息 计算类型 材料库 希助                      |                                                                                   |
| 🗅 🗁 🔠 😣 🗶 🗡 🛞 🕒 🔅                        | 2 🗰 🏫 🔄 🕕 🖬 🖾                                                                     |
| 新建 打开 保存 另存为 送出 员简预测模式 智能计算模式 气象资料 参数社   | 刀胎化 工作时间表 房间用途 节假日设置 全年负荷计算 全年负荷报表 定制图表                                           |
| + 日本 建筑模型 に 数据中心 毛 数据中心                  |                                                                                   |
| / 8-② 接篇1 一房间1-                          |                                                                                   |
| ▲ 房间1 简单显示 详细显示                          |                                                                                   |
| → ● ② 特別2 → ● ○ 特別2 ● ● ○ 特別2            |                                                                                   |
| □ # ○ # □ # □ # □ # □ # □ # □ # □ # □ #  | P 空调供送房间 P 空调供热房间                                                                 |
| ※ ② 接属5<br>房间面积 100.00 式 m <sup>2</sup>  | 房顶高度 ▲ 00 当 a 人员密度 0.13 3 人/12 ■ 房间类型 中型 ■                                        |
| ※ ② 標題6 夏季温度 28.00 土 で                   | 夏余相对混赏 60.00 ± s 新风供应量 30.00 ± s <sup>2</sup> /人.h ± 期明标准 9.00 ± s/r <sup>2</sup> |
|                                          | 冬季相对混赏 [50.00 士] x                                                                |
| Co - 详细信息                                |                                                                                   |
| E 8- ★ 房间1 M.                            | A                                                                                 |
| - 故人気1 (1)                               | 解明 劳动决盟 拖轻劳动 兰                                                                    |
| - 一 前7981                                | 4热设备 群体系数 0.90 当<br>曲示20年                                                         |
| ⊕                                        | 6,00 时间表 人员-办公寓项(民用建筑综色性)                                                         |
| ■ 外面1 03                                 | 个细<br>\\\\\\\\\\\\\\\\\\\\\\\\\\\\\\\\\\\\                                        |
| 日 (11) (11) (11) (11) (11) (11) (11) (11 | **************************************                                            |
| ⊕ ☺ 外增3[南]                               | 经映幕地<br>经回答                                                                       |
| 田 外回1 田                                  | 1/8<br>//2011                                                                     |
| 日 日 外間1                                  | 2011年1月1日日 1日日 1日日 1日日 1日日 1日日 1日日 1日日 1日日 1日                                     |
| ( 97m) (                                 | 复数 國際                                                                             |
|                                          |                                                                                   |
|                                          | 2.25                                                                              |
| 2                                        | (2)(1)(1)(1)(1)(1)(1)(1)(1)(1)(1)(1)(1)(1)                                        |
| 83                                       | 七面                                                                                |
|                                          | あ上利数<br>通常                                                                        |
| <b>2</b> 1                               | A 相 · · · · · · · · · · · · · · · · · ·                                           |
|                                          | 下腸液液<br>空气塗透                                                                      |
| 53                                       | 也下室外墙                                                                             |
|                                          |                                                                                   |
|                                          |                                                                                   |
|                                          |                                                                                   |
|                                          |                                                                                   |
|                                          |                                                                                   |

图 3-19 房间信息

- 工具栏主要用于添加、删除、编辑、上下移动楼层信息。
- 元素栏主要用于添加房间参数。
- 建筑参数栏主要体现建筑的楼层-房间的逻辑关系。
- 房间参数界面主要体现房间的设计参数。

楼层信息:包括每个楼层的参数设置以及该楼层下房间的信息。

| 基本信)<br>数层层和 | 息<br>高: 4.00 | <u>.</u> n  |    |      |      |      |
|--------------|--------------|-------------|----|------|------|------|
| 空调面和         | 只: 200.00    | <u>÷</u> m² |    |      |      |      |
| e 否是t        | 也下层: 🗌 地下层   |             |    |      |      |      |
|              | <u>ج</u>     |             |    |      |      |      |
| 房间列注         |              |             |    |      |      |      |
| 房间列:<br>序号   | 空调房间         | 名称          | 面积 | 房间用途 | 生活热水 | 地下楼层 |

图 3-20 楼层界面

结果预览:用户可以当前选中的节点(大楼、楼层、房间)的负荷计算结果

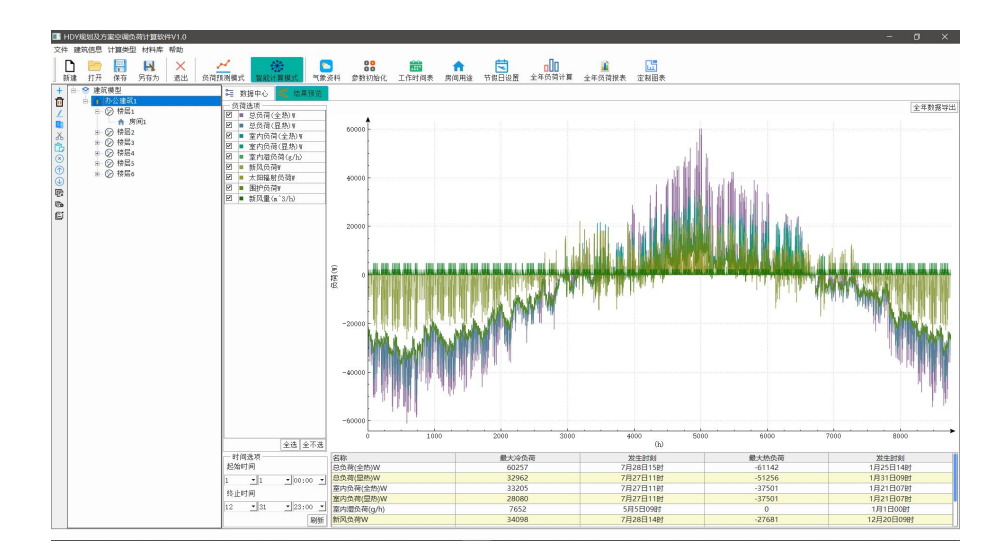

图 3-21 结果预览界面

负荷选项:用户可以勾选是否要显示对应的负荷数据。

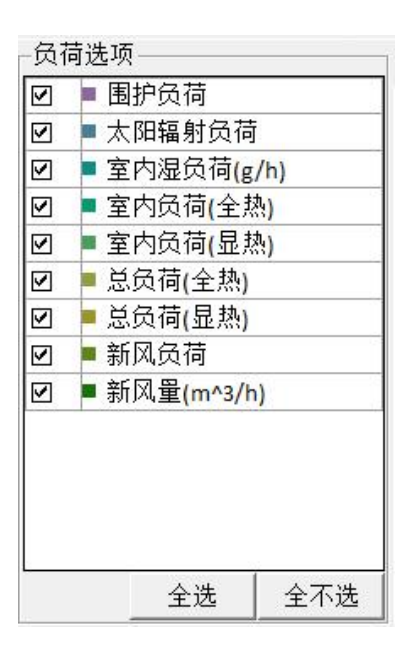

图 3-22 负荷选项

● 时间选项:用户可以通过时间选项设置负荷曲线的起止时间。

| _ 时间<br>起始8 | 选项———<br>寸间 |            |
|-------------|-------------|------------|
| 1           | • 1         | ▼ 00::00 ▼ |
| 终止明         | 寸间          |            |
| 12          | • 31        | ▼ 23::00 ▼ |
|             |             | 刷新         |

图 3-23 时间选项

● 负荷列表:用户可以通过查看分项负荷的最大值以及发生时刻。

| 名称         | 最大冷负荷 | 发生时刻     | 最大热负荷 | 发生时刻     | - |
|------------|-------|----------|-------|----------|---|
| 围护负荷       | 5018  | 7月27日10时 | -7678 | 1月21日04时 |   |
| 太阳辐射负荷     | 4809  | 5月13日11时 | 0     | 1月1日00时  |   |
| 室内湿负荷(g/h) | 932   | 5月5日09时  | 0     | 1月1日00时  |   |
| 室内负荷(全热)   | 6939  | 7月27日10时 | -7678 | 1月21日04时 |   |
| 室内负荷(显热)   | 6315  | 7月27日10时 | -7678 | 1月21日04时 |   |
| 总负荷(全热)    | 10651 | 7月27日14时 | -9154 | 1月31日09时 | - |

图 3-24 负荷列表

#### 3.1.5、全年负荷报表导出

负荷预测模式需在计算负荷后点击"导出报表"导出全年负荷计算书。

| 文化 建筑信用 计算出码 封稿表 感動                   |                                                                        |                                                                                                    |                                                                                                    |                                                                  | 5 ^                           |
|---------------------------------------|------------------------------------------------------------------------|----------------------------------------------------------------------------------------------------|----------------------------------------------------------------------------------------------------|------------------------------------------------------------------|-------------------------------|
| □ □ □ □ □ □ □ □ □ □ □ □ □ □ □ □ □ □ □ | 武学 学校 (1) (1) (1) (1) (1) (1) (1) (1) (1) (1)                          | □□□ ▲<br>寸假日设置 全年负荷计算 全年负荷                                                                                                    | 130<br>表田家                                                                                                    |                                                                  |                               |
| + 6 * 2 #37485<br>                    | から建築                                                                   |                                                                                                    |                                                                                                    | (hada ta<br>Italiya ya kata ta<br>Italiya ya kata ta             | ●全车员预¥                        |
|                                       | (1) #50(19) (9) 49444 [9941] (3)                                       |                                                                                                    | 逐月数据 逐日数据                                                                                                    | 连时的探 指定日数                                                        | 日最大值 月平均值                     |
|                                       | 510056<br>362775<br>265143<br>17791<br>0 1Л 2Л 3Л 4Л 5月 6月 7Л 6月 6月 7Л | <ul> <li>· 冷局質(Lafb)</li> <li>· 冷局質(Lafb)</li> <li>· 小鳥質(Lafb)</li> <li>· 小鳥(Lafb)</li> <li>· 小鳥(Lafb)</li> <li>· 小鳥(Lafb)</li> <li· li="" 小鳥(lafb)<=""> <li>· 小鳥(Lafb)</li> <li>· 小鳥(Lafb)</li></li·></ul> | ア         月         22         日           Bt         (国际道道学校)         0         25,50           1         25,50         3         25,50           3         25,10         4         23,00 | C) 负荷(kW)<br>488.983<br>451.974<br>416.946<br>390.795<br>273.882 |                               |
|                                       |                                                                        | ● 米奈岡(b0)<br>● 米奈岡(b0)<br>● 米奈岡(b0)<br>■ 204                                                                                                    | 900<br>675<br>450<br>225<br>0<br>1 2 3 4 5 0                                                                                                    | 平日改海                                                             | 15 10 17 18 19 20 21 22 23 24 |

图 3-25 负荷报表导出

智能计算模式需先在"全年负荷计算"界面中计算,之后在"全年负荷报表" 内合并报表输出,同时用户可选择"导出 lr 文件",用于在高效机房模块导入当 前模块计算的全年逐时负荷。

| - 0 × |
|-------|
| 7 ×   |

图 3-26 全年负荷计算界面

|                                                                                                    |                                                                                                    |                                                                                                    | 28 篇<br>参数初始化 工作时间表 | ★ 第四日記書         | 200<br>全年负荷计算 全年负荷          | 1.111 定制图表                                |  |
|----------------------------------------------------------------------------------------------------|----------------------------------------------------------------------------------------------------|----------------------------------------------------------------------------------------------------|---------------------|-----------------|-----------------------------|-------------------------------------------|--|
| RA相     Asses     I用和名     Set     Set | ○         (中方) (王朝)(           ○         (中居)(           ○         (中居)(           ○         (日居)(           ○         (日信)(           ○         (日信)(           ○         (日信)(           ○         (日信)(           ○         (日信)(           ○         (日信)(           ○         (日信)(           ○ </th <th>《 编编编成<br/>《 全体动而正数<br/>》建筑物。 为公理第<br/>《 如 四 数<br/>》 本 5 为公理第<br/>《 本 5 为公理第<br/>《 本 5 为公理第<br/>》 本 5 为公理第<br/>《 本 5 为公理第<br/>》 本 5 为公理第<br/>《 本 5 为公理》<br/>《 本 5 为公理》<br/>《 本 5 为公理》<br/>《 本 5 为公理》<br/>《 本 5 为公理》<br/>《 本 5 力公理》<br/>《 本 5 力公理》<br/>》<br/>《 本 5 力公理》<br/>《 本 5 力公理》<br/>》<br/>《 本 5 力公理》<br/>《 本 5 力公理》<br/>》<br/>《 本 5 力公理》<br/>》<br/>》<br/>《 本 5 力公理》<br/>》<br/>》<br/>《 本 5 力公理》<br/>》<br/>》<br/>》<br/>》<br/>》<br/>》<br/>》<br/>》<br/>》<br/>》<br/>》<br/>》<br/>》<br/>》<br/>》<br/>》<br/>》<br/>》</th> <th></th> <th></th> <th>空助百形(m-2)<br/>2.000<br/>2.000</th> <th>?</th> <th></th> | 《 编编编成<br>《 全体动而正数<br>》建筑物。 为公理第<br>《 如 四 数<br>》 本 5 为公理第<br>《 本 5 为公理第<br>《 本 5 为公理第<br>》 本 5 为公理第<br>《 本 5 为公理第<br>》 本 5 为公理第<br>《 本 5 为公理》<br>《 本 5 为公理》<br>《 本 5 为公理》<br>《 本 5 为公理》<br>《 本 5 为公理》<br>《 本 5 力公理》<br>《 本 5 力公理》<br>》<br>《 本 5 力公理》<br>《 本 5 力公理》<br>》<br>《 本 5 力公理》<br>《 本 5 力公理》<br>》<br>《 本 5 力公理》<br>》<br>》<br>《 本 5 力公理》<br>》<br>》<br>《 本 5 力公理》<br>》<br>》<br>》<br>》<br>》<br>》<br>》<br>》<br>》<br>》<br>》<br>》<br>》<br>》<br>》<br>》<br>》<br>》 |                     |                 | 空助百形(m-2)<br>2.000<br>2.000 | ?                                         |  |
|                                                                                                    |                                                                                                    | 28123<br>21092                                                                                                    | -46.369             | 1月21日9点<br>员谱月表 | 1200                        | - 沙药芎 Qrth)<br>- 沙药芎 Qrth)<br>- 热药芎 Qrth) |  |

图 3-27 全年负荷报表界面

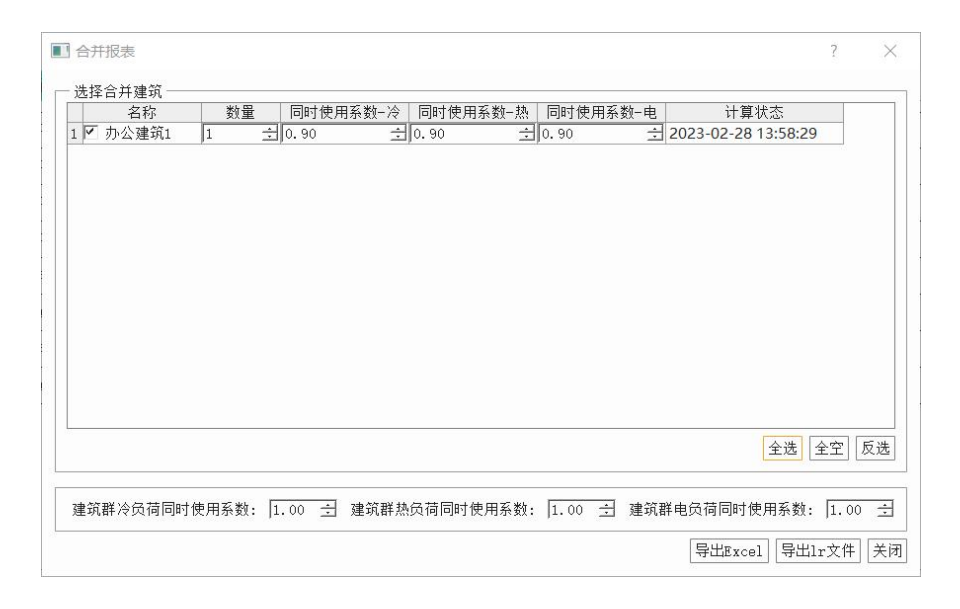

图 3-28 合并报表界面

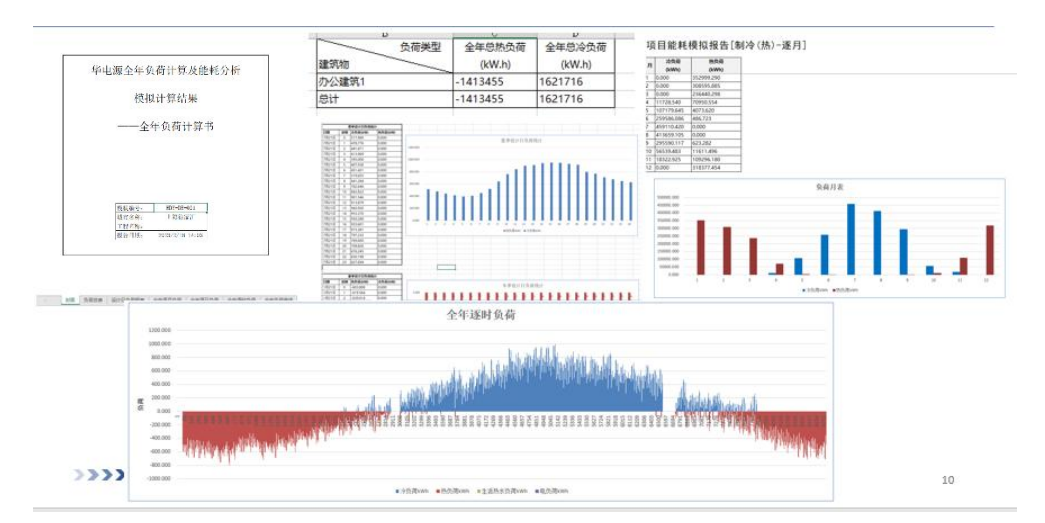

图 3-29 全年负荷报表界面

点击如下图红框按钮可以数据库管理界面,包括参数初始化、气象信息、房

间用途、时间表等功能菜单。

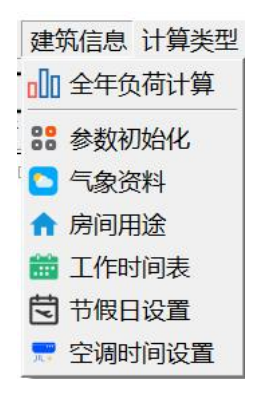

图 3-30 软件数据库

#### 3.1.6、参数初始化

参数初始化界面是软件用来设置一下默认的参数,方便快速建模使用。如下 图所示。

包括围护结构、工作时间表、总体信息等设置。在进行参数建模师,软件将 采用该界面所选择的默认参数,用户可以通过下拉菜单修改该默认参数。

| 2 参数初始化                     |                | ?>       |
|-----------------------------|----------------|----------|
| □. 用护结构                     |                |          |
| 是否自动扣除门窗的面积以得到外墙(内墙或屋顶)的净面积 | 是              | -        |
| 送风情况                        | 非沿窗面送风         |          |
| 外窗结构名称                      | 15mm浮法玻璃/单层/铝框 |          |
| 外墙结构名称                      | 17             |          |
| 屋顶结构名称                      | 1              |          |
| 屋顶颜色                        | 浅色             | -        |
| 三. 总体信息                     |                |          |
| 计算负荷单位面积指标依据                | 建筑面积           | <b>.</b> |
| □· 空调负荷计算                   |                |          |
| 冬季得热修正系数(0-1)               | 0.000          | <u>.</u> |
| … 冬季空调负荷是否采用稳态计算法           | 是              | <b>_</b> |
| … 冬季新风负荷采用计算方法              | 焓差             | •        |
| … 房间照明功率分配给                 | 白炽灯            | •        |
| … 计算方法(门、窗、幕墙、天窗传热负荷)       | GB50736        | •        |
| … 计算方法(外围护结构太阳辐射负荷)         | GB50736        | •        |
| 是否考虑门窗空气渗透冷负荷               | 不考虑            | •        |
| 新风负荷是否采用稳态算法                | <br>是          | •        |
| 智能计算模式中不可预见因素附加百分比% (制冷)    | 0.000          |          |
| 智能计算模式中不可预见因素附加百分比% (制热)    | 0.000          | <u>.</u> |
|                             | · · · · ·      | 确是       |

图 3-31 参数初始化界面

#### 3.1.7、气象资料

气象参数是计算暖通空调负荷的基础必要数据,不同的城市具有不同的气象 参数,在计算暖通空调负荷的时候一般会用到的气象参数包含:干球温度、湿球 温度、太阳辐射等参数。

气象参数库包含全球绝大部分城市的气象参数 (含全年), 国内城市还提供

国内主流气象参数资料库。

气象参数数据的可视化,可以直观的了解所选工程的气象参数。

| 🥏 气象资料                                                                                                    |                                                                                                    |                                                |                                                                                                    |                                                                                                    |                                             |                                                                                                    |   |
|----------------------------------------------------------------------------------------------------|----------------------------------------------------------------------------------------------------|------------------------------------------------|----------------------------------------------------------------------------------------------------|----------------------------------------------------------------------------------------------------|---------------------------------------------|----------------------------------------------------------------------------------------------------|---|
| 气象参数 逐时气象参数                                                                                                    |                                                                                                    |                                                |                                                                                                    |                                                                                                    |                                             |                                                                                                    |   |
| 飞雲意覧         送时代息参数           ○ 气象流祥         □           □ 日本町         □           □ 日本町         □           □ 日本町         □           □ 日本町         □           □ 万津         □           □ 万津         □           □ 小岐         □           □ 小岐         □           □ □         □           □ □         □           □ □         □           □ □         □           □ □         □           □         □                                                                                                    | 岸<br>地区<br>総度*<br>夏季之頃室外で以下球温度<br>夏季空頃室外设计干球温度<br>夏季空頃室外设计干球温度<br>夏季で頃室外设计准球温度<br>夏季士賞写文が设计子球温度<br>夏季十算日秋逝で<br>夏季で寸頃节日平地室外<br>秋端最低温度で | e550736-2012+103/1346-201<br>北京<br>定<br>定<br>定 | 4<br>116. 47 $\div$<br>100020. 0 $\div$<br>29. 70 $\div$<br>20. 40 $\div$<br>7. 50 $\div$<br>2. 10 $\div$<br>2. 10 $\div$<br>41. 90 $\div$ | 国家<br>城市<br>纬度*<br>海技高度n<br>冬季之頃室外设计干球風<br>冬季空頃室外设计干球風<br>冬季空頃室外设计干球風<br>冬季空頃室外设计干球風<br>冬季空頃室外设计干球風<br>冬季寺の資源外以造。/2<br>大气透明率<br>冬季最多风向平均室外尺; | 中国<br>北京<br>東で<br>度で<br>度で<br>度で<br>度な。     | 39.80         -           31.30         -           102170.00         -           -9.90         -           -3.60         -           -7.60         -           2.60         -           1.00         -           4.70         - |   |
| 0- (200)<br>0- (120)<br>0- (120)<br>0- (1 | —— 5760连时气象数据<br>————————————————————————————————————                                                                                 |                                                |                                                                                                    | 大小, 240184                                                                                                    | ····· 日本 ····· ··· ··· ··· ··· ··· ···· ··· | 影除<br>导出csv                                                                                                    |   |
| L                                                                                                    |                                                                                                    |                                                |                                                                                                    |                                                                                                    |                                             | 确定                                                                                                    | _ |

图 3-32 气象数据库

#### 3.1.8、房间用途

通常一个房间的空调负荷大小与房间的人员密度、设备密度、照明密度、新 风供应量、劳动类型有很大的关系。不同的功能房间其对应的具体参数也会有很 大的区别,因此,房间模板库可以提供不同类型的工程房间模板。

| · · · · · · · · · · · · · · · · · · · |                                       |                  |                   |            |                  | -           | -    |
|---------------------------------------|---------------------------------------|------------------|-------------------|------------|------------------|-------------|------|
| - 142年<br>- 小公建筑-普通办公室                | 夏季空调设计温度で<br>26.00                    | ÷                | 新风时间指派            | し 局-办公建筑   | (民用建筑绿色性能计算标准)   | 7           |      |
|                                       | 冬季空调设计温度で 20.00                       | ÷                | L B RH 10145 XM   | 日本八津放      | -                |             | _    |
|                                       | 夏季空调设计相对湿度% 60.00                     | ÷                | 人口时间描述 []         | (页-小公建筑    | (民用連筑隊巴住能计算标准) - | 1           |      |
|                                       | 冬季空调设计相对湿度% 50.00                     | ÷                | 照明时间指派            | >公照明-办公    | 建筑 -             | <u>'</u>  L |      |
|                                       | 照明标准 W/m <sup>*</sup> 2 9.00          | ÷                | 设备时间指派 丸          | 3公设备-办公    | 建筑               | -][         |      |
|                                       | 照明同时使用系数 0.65                         | ÷                | □ 生活热水是否设置        |            |                  |             |      |
|                                       | 就餐人数密度 人/m <sup>-2</sup> 0.00         | <u>÷</u>         | 生活热水时间指派          | 【员-办公建筑    | (民用建筑绿色性能计算标准)   | -           |      |
|                                       | 劳动类型 极轻劳动                             | -                | 系统运行时间表 办公-连续供暖-间 | 歇供冷615~91  | 5                | 7           |      |
|                                       | 设备同时使用系数 0.80                         | <u>.</u>         | 治年                | 約年_3       | -                | 70          | _    |
|                                       | 设备功率 15.00 📩 🕅                        | 1 <sup>2</sup> 🔻 | 27 V              |            |                  |             |      |
|                                       | 人员密度値 0.13 ÷ 人                        | n^2 💌            | 动力电功举指标 》/ 67     | 8.         | 00               |             | -    |
|                                       | 新风供应量值 30.00 <u>;</u> n <sup>-3</sup> | /p.h 🔻           | 动力时间指派            | 动力         | 办公-分办公节假日 -      | <u>'</u>  L |      |
|                                       | 热水定额(升/人*天) 7.50                      | ÷                | 单位面积空调末端电功率 W/m*  | 1.         | 00               |             | 1.1. |
|                                       |                                       |                  | 末端时间指派 办公-连续供暖-间  | 歇供冷515~918 | 5                | •][         |      |
|                                       |                                       |                  | 其他电功率指标 1/m"      | 0.         | 20               |             | 11   |
|                                       |                                       |                  | 其他时间指派            | 其他电        | 负荷-全年1.0         | -10         |      |
|                                       |                                       |                  | □ 冬季热负荷计算不考虑内扰    |            |                  |             |      |
|                                       |                                       |                  | □ 温度计划表控制         |            |                  |             |      |
|                                       |                                       |                  | □ 系统运行时间表控制       |            |                  |             |      |
|                                       |                                       | -                |                   |            |                  |             | _    |

图 3-33 房间用途库

房间模板包含参数有:

- 夏季室内干球温度、夏季室内相对湿度:用于描述夏季的室内空气状态 点。
- 冬季室内干球温度、冬季室内相对湿度:用于描述冬季的室内空气状态 点。
- 人员密度:单位面积内的人员数量。
- 照明密度:单位面积内的照明功率。
- 设备密度:单位面积内的设备功率。
- 新风供应量:单位面积内的新风供应量。
- 新风时间表:新风供应量在24小时内的变化幅度。
- 人员时间表:人员密度在 24 小时内的变化幅度。
- 照明时间表:照明密度在 24 小时内的变化幅度。
- 设备时间表:设备密度在 24 小时内的变化幅度。

用户可以添加、新建、编辑房间模板。

#### 3.1.9、工作时间表

用户可以在该界面设置日时间表与年时间表,通过将日时间表填充到年时间 表中的方式,实现对年时间表的不同设置。

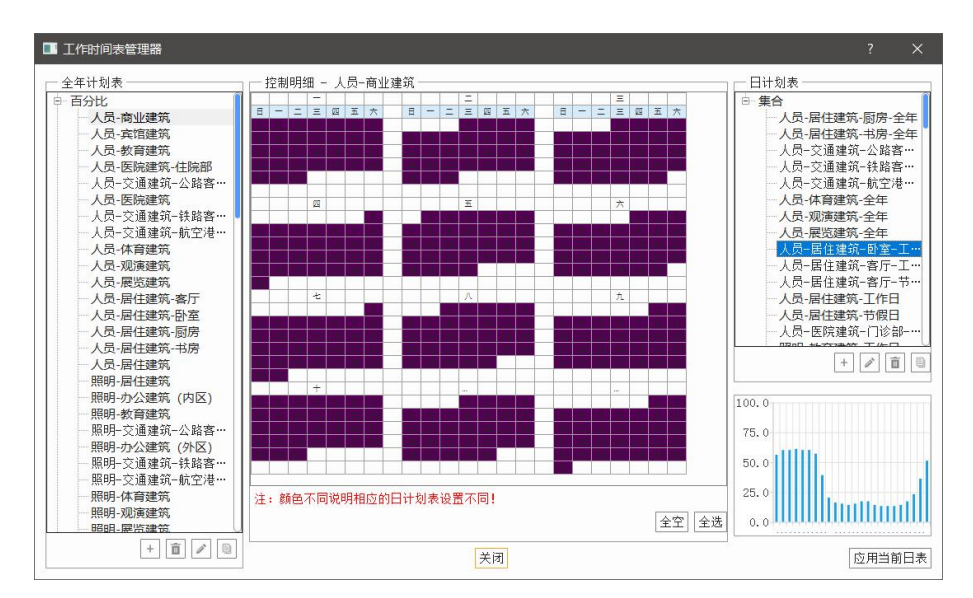

图 3-34 系统数据库

3.1.10、空调时间设置

| 可以在当时界面设直制冷制热李及过渡李节时间以及统计的贝何的方式。 |
|----------------------------------|
|----------------------------------|

| ■ 空调时间设置                                                                       |                                                                                                    | ? ×                            |
|--------------------------------------------------------------------------------|----------------------------------------------------------------------------------------------------|--------------------------------|
| □ 制冷期<br>起始时间: 6 <u>7</u> 月 15 <u>7</u> 日<br>结束时间: 10 <u>7</u> 月 15 <u>7</u> 日 | <ul> <li>□ 过渡季1</li> <li>起始时间: 3 </li> <li>月</li> <li>结束时间: 6 </li> <li>月</li> <li>计算方式: 不计算负荷</li> </ul> | 16 × 日<br>14 × 日               |
| □ 采暖期<br>起始时间: 11 / 月 15 / 日<br>结束时间: 3 / 月 15 / 日                             | 过渡季2         起始时间:       10       月         结束时间:       11       月         计算方式:       不计算负荷              | 16 <u>×</u> 日<br>14 <u>×</u> 日 |
| 夏季设计日: 7 ▼ 月 21 ▼ 日                                                            | 冬季设计日: 1 • 月<br>确定 取消                                                                                     | 21 • 日                         |

图 3-35 空调时间

## 3.2、CAD 提图建模模块

本模块基于 PKPM 统一国产建筑信息模型平台,兼容天正建筑软件、斯维尔 建筑节能软件、华电源智慧设计软件,可一键提取上述软件生成的建筑图纸信息。

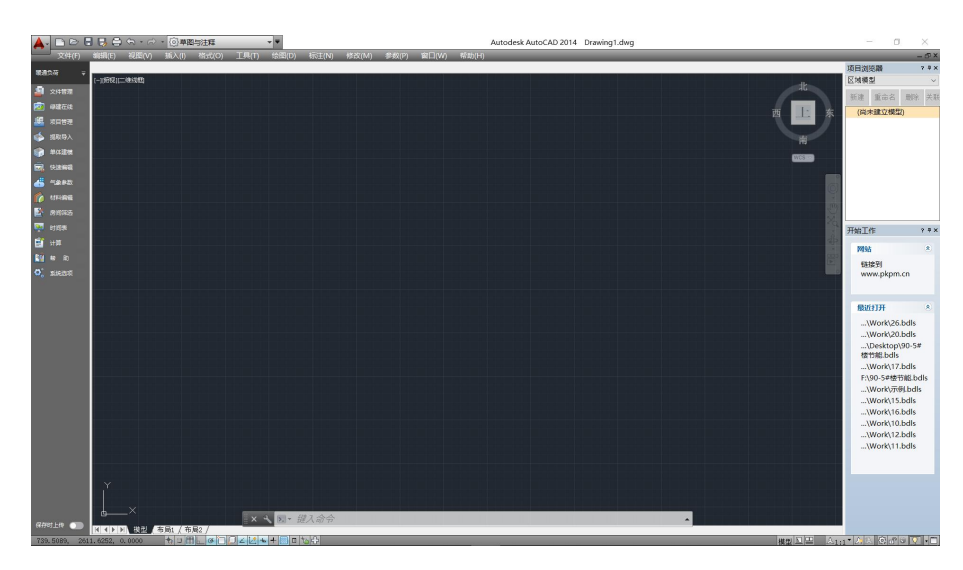

图 3-36 软件界面

#### 3.2.1、导入图纸

用户需先选择"文件管理→新建工程"。

| 新建工程  |                          | × |
|-------|--------------------------|---|
| 工程名   | 示例                       |   |
| 保存路   | d:\hdy\智慧设计软件\Work     浏 | 览 |
| □在云 1 | 字储/备                     |   |
|       | 中 将仅在本地存储工程              |   |
|       | 确定取                      | 消 |

图 3-37 新建工程界面

然后选择"文件管理→替换参照底图"

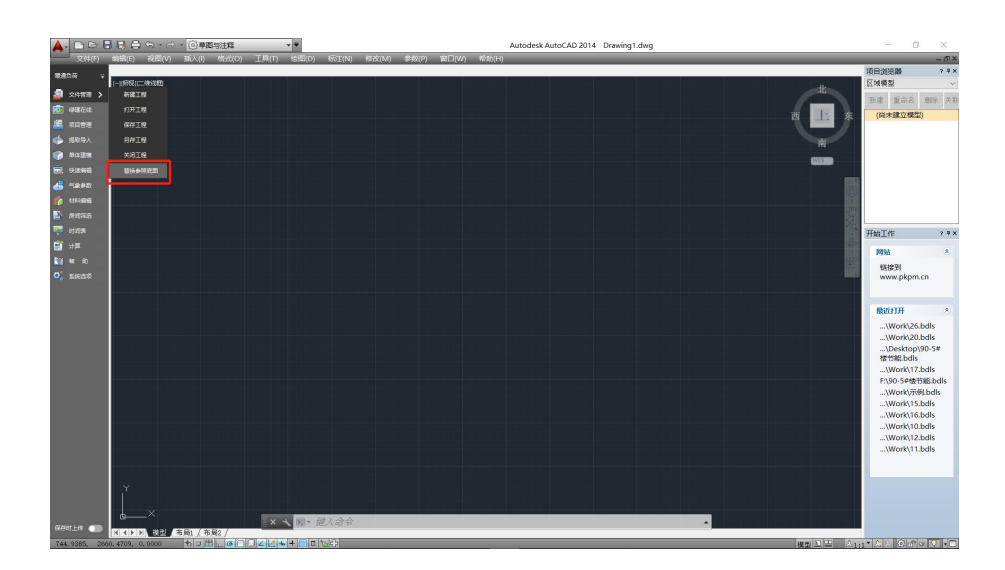

图 3-38 替换参照底图

#### 3.2.2、提取导入

如果用户导入的是普通 cad 绘制的图纸,需选择"提取导入→提取二维", 在右侧工具栏选择围护结构,在图纸上分别对对应围护结构进行提取,最后选择 "转换标准层"生成该层的二维模型。

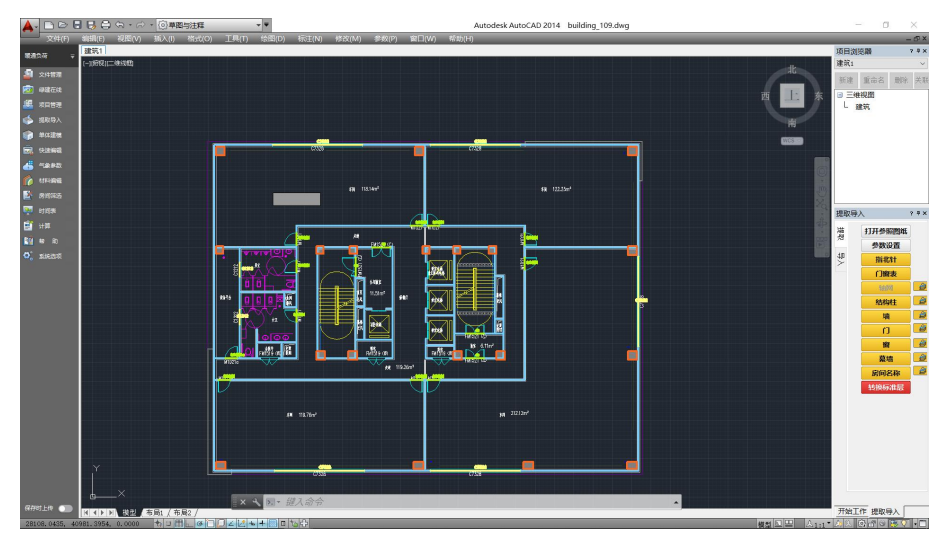

图 3-39 提取二维

如果用户导入的是天正或者斯维尔软件绘制的图纸,选择"提取导入→导入 三维",在界面右侧工具栏选择对应软件的识别功能后,选择"转换标准层"即 可,如有多个楼层需要提取,选择"转换标准层"后框选需要提取的楼层的操作 即可。

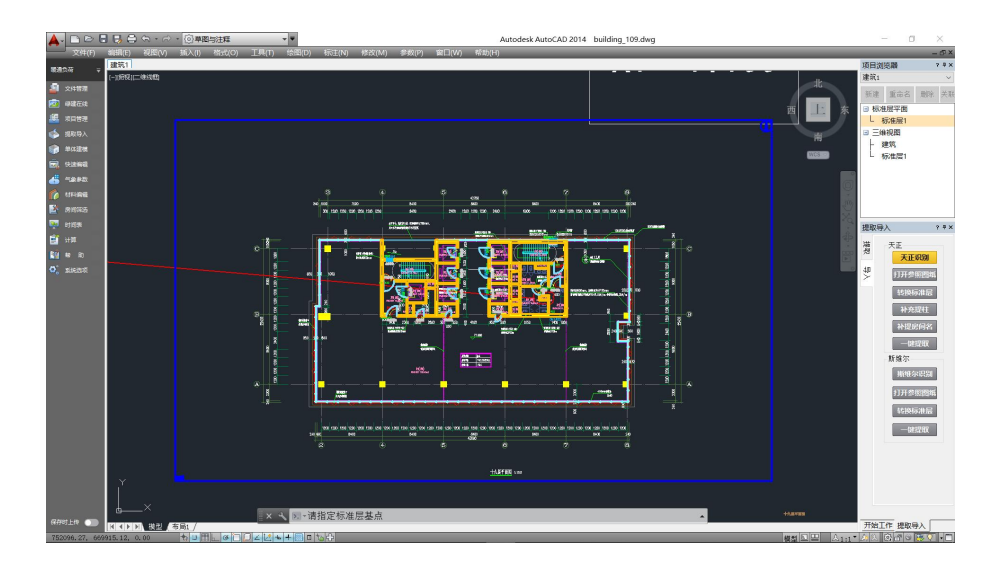

图 3-40 导入三维

- 3.2.2、楼层组装
- 选择"单体建模→楼层组装",将提取的标准层组装。

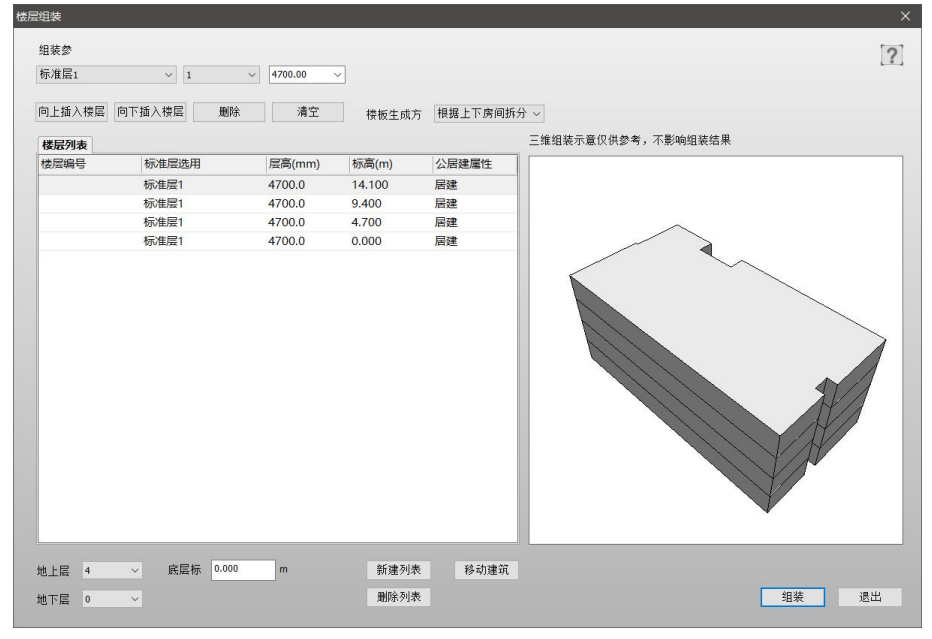

图 3-41 楼层组装

#### 3.2.3、房间筛选

选择"房间筛选",用户通过选择标准层中的房间,在右侧工具栏内给需要进行负荷计算的房间赋予房间用途,最后用可自行设置房间筛选条件并调整需要提取的围护结构,点击确认提取完成模型提取。

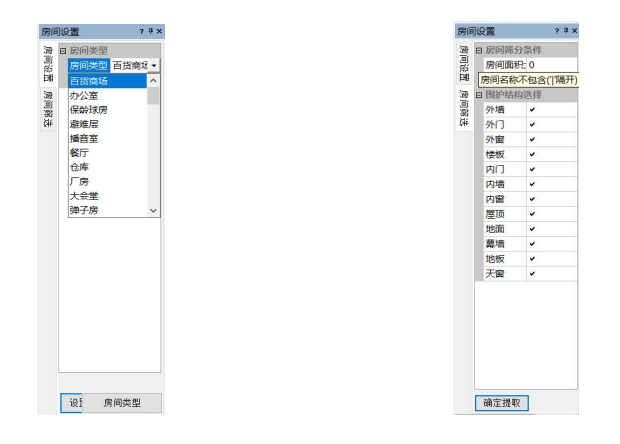

图 3-42 房间设置

图 3-43 房间筛选

#### 3.2.4、负荷计算

点击"计算→负荷计算"。

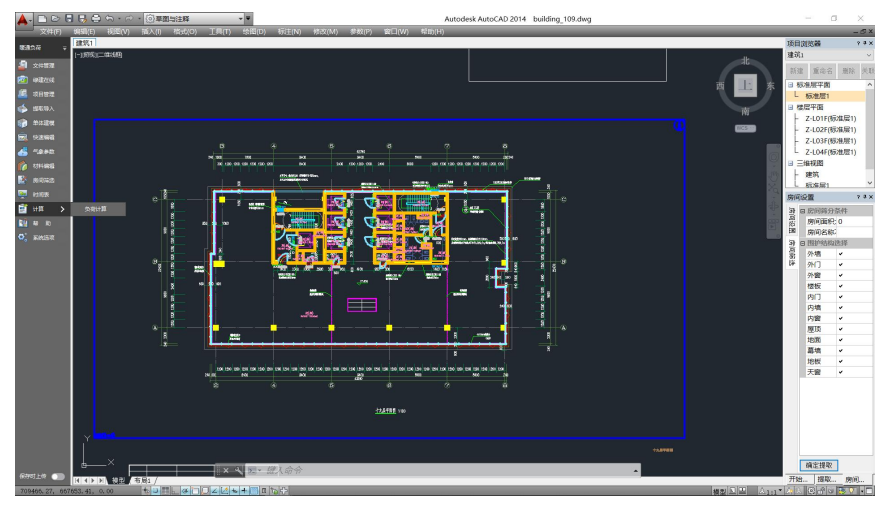

#### 图 3-44 楼层组装

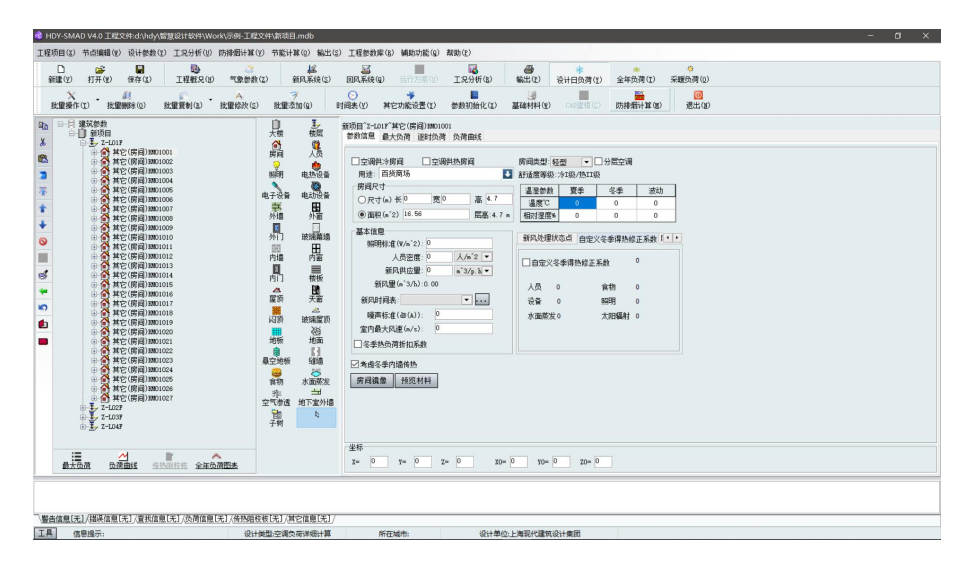

图 3-45 提取的模型界面

# 3.3、设计阶段负荷计算模块

软件具体操作流程请参考负荷计算软件用户手册,本文只介绍负荷计算模块 如何输出可导入高效机房模块的报表。

用户需切换到全年负荷计算,在全年负荷图表中选择"逐时负荷与逐时室外 温度报表"输出。

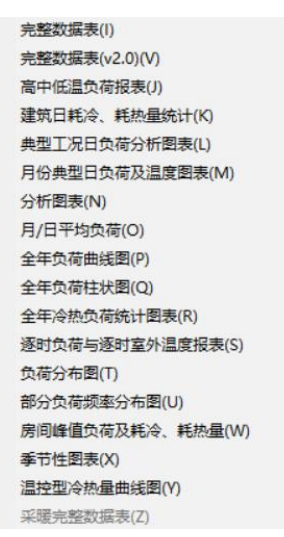

图 3-46 全年负荷图表列表

|       | 5.0                                                                                   | × 03 ≠  | 159:             | 1负荷与透射室外温度报表.xls | [兼容模式] · Excel                     | 21                  | 很荣         |                  |         |                |                    |            |       | IIII X |                                                                                                    | 33                    | 8                                                                                           | Ø 📼 | - | 0    | ×    |
|-------|---------------------------------------------------------------------------------------|---------|------------------|------------------|------------------------------------|---------------------|------------|------------------|---------|----------------|--------------------|------------|-------|--------|----------------------------------------------------------------------------------------------------|-----------------------|---------------------------------------------------------------------------------------------|-----|---|------|------|
| 文件    | 开始                                                                                    | 插入页     | 面布局 公式           | 亡 数据 审阅 视图       | 帮助 福昕PDF                           |                     |            |                  |         |                |                    |            |       |        |                                                                                                    |                       |                                                                                             |     |   | 合 共移 | E ~  |
|       | ▲ 明切<br>□ 第期<br>◆ 相対<br>の<br>10<br>10<br>10<br>10<br>10<br>10<br>10<br>10<br>10<br>10 | B I     | u •  ⊞ •<br>≠4   | × 10 × A* A*     | = = <b>= *</b> **<br>= = = = = = = | ╬ 自动换行<br>■ 合并后居中 ~ | ***<br>*** | % <b>9</b><br>#≠ | *88 +98 | 開<br>条件格式<br>・ | 夏用<br>表格格式 →<br>程式 | 章元將释式<br>· | Hix H |        | ∑ 由3<br>1<br>1<br>1<br>1<br>1<br>1<br>1<br>1<br>1<br>1<br>1<br>1<br>1<br>1<br>1<br>1<br>1<br>1<br>1 | 0求和 ~<br>6~ 月<br>5~ 月 | A<br>A<br>A<br>A<br>A<br>A<br>A<br>A<br>A<br>A<br>A<br>A<br>A<br>A<br>A<br>A<br>A<br>A<br>A |     |   |      |      |
|       |                                                                                       |         |                  |                  |                                    |                     |            |                  |         |                |                    |            |       |        |                                                                                                    |                       |                                                                                             |     |   |      |      |
| K11   | -                                                                                     |         | $\checkmark J t$ |                  |                                    |                     |            |                  |         |                |                    |            |       |        |                                                                                                    |                       |                                                                                             |     |   |      | ^    |
|       |                                                                                       |         |                  |                  |                                    |                     |            |                  |         |                |                    |            |       |        |                                                                                                    |                       |                                                                                             |     |   |      |      |
|       | ٨                                                                                     | в       | c                | D                | В                                  | F                   | G          | Н                | I       | J              | K                  | L          | м     | N      | 0                                                                                                   | P                     | 9                                                                                           | R   | s | Т    |      |
| 20    |                                                                                       |         | 運                | 讨负荷与遂时室外温度报      | ŧ                                  |                     |            |                  |         |                |                    |            |       |        |                                                                                                    |                       |                                                                                             |     |   |      | 1    |
| 4     | Я                                                                                     | 日       | 时                | 总负荷全热(¥)         | 干球温度(C)                            | 温球温度(1              | 6)         |                  |         |                |                    |            |       |        |                                                                                                    |                       |                                                                                             |     |   |      |      |
| 5     | 1                                                                                     | 1       | 0                | -115.50          | 1.90                               | 0.60                |            |                  |         |                |                    |            |       |        |                                                                                                    |                       |                                                                                             |     |   |      |      |
| 6     | 1                                                                                     | 1       | 1                | -114.40          | 1.00                               | 1.00                |            |                  |         |                |                    |            |       |        |                                                                                                    |                       |                                                                                             |     |   |      |      |
| 7     | 1                                                                                     | 1       | 2                | -116.60          | 0.30                               | 0, 30               |            |                  |         |                |                    |            |       |        |                                                                                                    |                       |                                                                                             |     |   |      |      |
| 8     | 1                                                                                     | 1       | 3                | -116.60          | -0.30                              | -0,30               |            |                  |         |                |                    |            |       |        |                                                                                                    |                       |                                                                                             |     |   |      |      |
| 9     | 1                                                                                     | 1       | 4                | -114.40          | -0.80                              | -0.80               |            |                  |         |                |                    |            |       |        |                                                                                                    |                       |                                                                                             |     |   |      |      |
| 10    | 1                                                                                     | 1       | 5                | -114.40          | -1.10                              | -1.10               |            |                  |         |                |                    |            |       |        |                                                                                                    |                       |                                                                                             |     |   |      |      |
| 11    | 1                                                                                     | 1       | 6                | -121.00          | -1.20                              | -1.20               |            |                  |         |                |                    |            |       |        |                                                                                                    |                       |                                                                                             |     |   |      |      |
| 12    | 1                                                                                     | 1       | 7                | -127.60          | -0.60                              | -0.60               |            |                  |         |                |                    | Î.         |       |        |                                                                                                    |                       |                                                                                             |     |   |      |      |
| 13    | 1                                                                                     | 1       | 8                | -917.69          | 0.70                               | 0.70                |            |                  |         |                |                    |            |       |        |                                                                                                    |                       |                                                                                             |     |   |      |      |
| 14    | 1                                                                                     | 1       | 9                | -856.91          | 2.50                               | 1.80                |            |                  |         |                |                    |            |       |        |                                                                                                    |                       |                                                                                             |     |   |      |      |
| 15    | 1                                                                                     | 1       | 10               | -795.39          | 4.60                               | 3,00                |            |                  |         |                |                    |            |       |        |                                                                                                    |                       |                                                                                             |     |   |      |      |
| 16    | 1                                                                                     | 1       | 11               | -747.60          | 6.60                               | 4.00                |            |                  |         |                |                    |            |       |        |                                                                                                    |                       |                                                                                             |     |   |      |      |
| 17    | 1                                                                                     | 1       | 12               | -688.83          | 8.30                               | 5.10                |            |                  |         |                |                    |            |       |        |                                                                                                    |                       |                                                                                             |     |   |      |      |
| 18    | 1                                                                                     | 1       | 13               | -662.30          | 9,40                               | 5.60                |            |                  |         |                |                    |            |       |        |                                                                                                    |                       |                                                                                             |     |   |      |      |
| 19    | 1                                                                                     | 1       | 14               | -652.46          | 9,90                               | 5.80                |            |                  |         |                |                    |            |       |        |                                                                                                    |                       |                                                                                             |     |   |      |      |
| 20    | 1                                                                                     | 1       | 15               | -652.40          | 9,70                               | 5.80                |            |                  |         |                |                    |            |       |        |                                                                                                    |                       |                                                                                             |     |   |      |      |
| 21    | 1                                                                                     | 1       | 16               | -051.81          | 9,40                               | 5, 70               |            |                  |         |                |                    |            |       |        |                                                                                                    |                       |                                                                                             |     |   |      |      |
| 22    | 1                                                                                     | 1       | 17               | -651.18          | 9.00                               | 5, 60               |            |                  |         |                |                    |            |       |        |                                                                                                    |                       |                                                                                             |     |   |      |      |
| 23    | 1                                                                                     | 1       | 18               | -132.00          | 8.40                               | 5, 50               |            |                  |         |                |                    |            |       |        |                                                                                                    |                       |                                                                                             |     |   |      |      |
| 24    | 1                                                                                     | 1       | 19               | -127.60          | 7.70                               | 4, 90               |            |                  |         |                |                    |            |       |        |                                                                                                    |                       |                                                                                             |     |   |      | ۰.   |
| -     | > 2                                                                                   | 图时负荷与逻B | 时室外温度报题          |                  |                                    |                     |            |                  |         |                |                    | •          |       |        |                                                                                                    |                       |                                                                                             |     |   |      | F    |
| 20.58 | 含磷酸盐                                                                                  | 加齡: 不可用 |                  |                  |                                    |                     |            |                  |         |                |                    |            |       | 0      | 2 I                                                                                                 | 1 III                 |                                                                                             | ▥   | 1 | +    | 100% |
|       |                                                                                       |         |                  |                  |                                    |                     |            |                  |         |                |                    |            |       |        |                                                                                                    |                       |                                                                                             |     |   |      |      |

图 3-47 逐时负荷与逐时室外温度报表

#### 3.4、高效机房模拟分析模块

#### 3.4.1、基础功能

**高效机房模拟分析**主要用于每一种能源方案中的设备及其特性参数以及运行工况、运行策略,统计计算出整个建筑的运行能耗,再根据实际峰谷电价计算出全年的费用和综合能效。该模块具体功能如下:

**新建工程:**用于对不同系统的创建,包括风冷冷水系统、风冷冷热水系统、 蓄冰系统、蓄水系统。

打开工程:用于对未完成或者已完成想要重新查看的工程打开设计。

保存工程:用于将当前设计系统保存。

**设 置**:用于设置装机能力/设计日负荷限制、水泵流量/主机流量限制、 是否启用向导窗口、是否启用管道动画效果、管路绘制方案、性能参数表格列宽、 是否启动时弹出新建窗口系统。

**系统属性:**用于对不同类型系统此处可设置属性不同。主要为以下几种系统属性,每个单项内容均可修改。

系统名称、管路连接方式(主机-冷冻泵、主机-冷却泵、冷却泵-冷却塔、冷冻水泵 连接方式)、内核模式、主机侧冷机控制方法;

冷冻水泵侧(机房内管路阻力、机房外管路阻力、末端阻力、最小频率、冷冻水泵控制方法、温差值);

冷却水泵侧(机房内管路阻力、机房外管路阻力、末端阻力、最小频率、冷冻水泵控制方法、温差值);

冷却塔(最小流量、最小频率、冷却塔控制方法包含固定逼近度/可变逼近度)。

负荷导入:用于高效机房模拟分析时逐时的湿球温度和负荷的导入,另外还可以在软件中看到设计日的冷热负荷结果。其中导入的格式可分为下面几种类型:

1、HDY 规划及方案阶段负荷计算专用报表(lr)即 HDY 机房提效寻优及综合能源利用 设计分析软件中的规划及方案阶段负荷计算生成的 lr 文件导入;

2、HDY-SMAD 软件全年逐时负荷及室外温度报表(excel)即 HDY 机房提效寻优及综合 能源利用设计分析软件中的设计阶段负荷中的全年负荷计算生成的全年逐时负荷及室外温 度报表文件导入;

3、第三方软件负荷与室外温度报表(excel)即通过第三方软件生成的全年负荷及获得的湿球温度数据按照一定格式输入到 excel 文件后导入;

4、EnergyPlus 全年气象参数(epw)即通过导入 EnergyPlus 中的全年气象参数再根据 建筑类型就可以概算全年负荷计算结果再和气象参数里的湿球温度数据组合计算生成该模 块所需数据,此种方式的功能和规划及方案阶段负荷计算中的负荷预测模式功能相似。

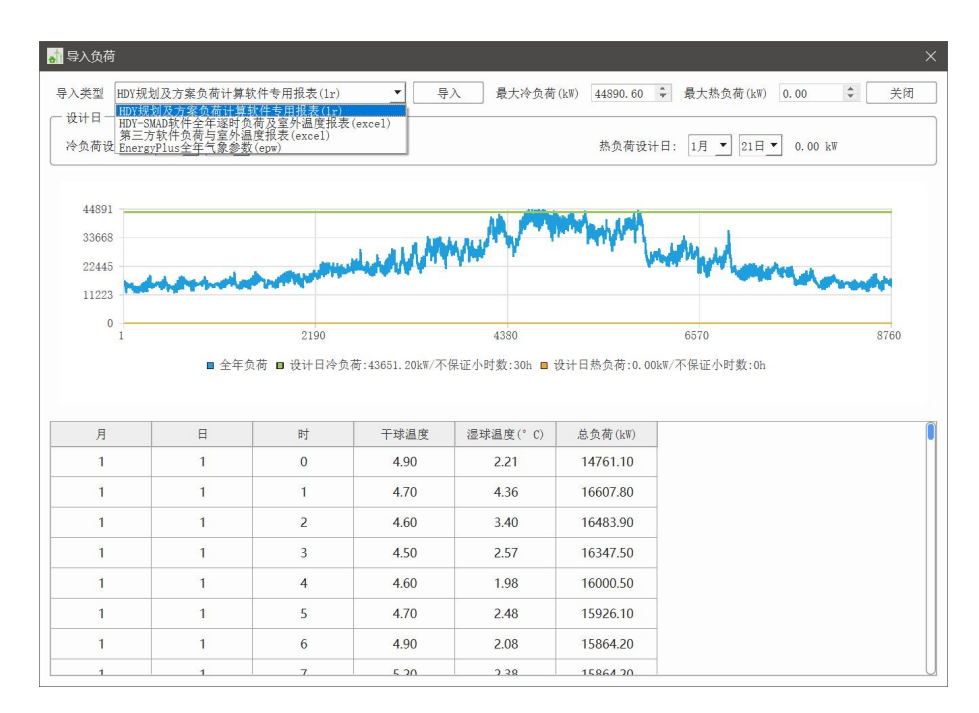

图 3-48 导入负荷

**能源费率**:用于对不同用能方式的电价设置。其中电价可分为不同时刻的峰 平谷电价的设置、燃煤可以设置发电标准煤耗和标准煤燃力值、燃气可以设置天 然气热值和燃气价格。

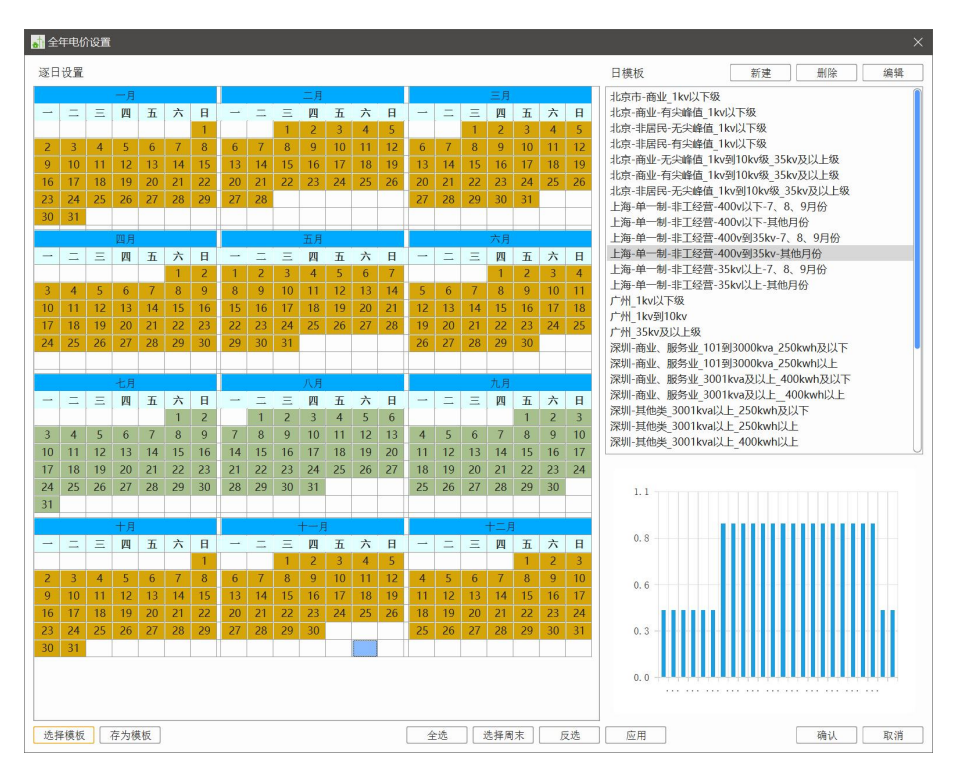

图 3-49 电费设置界面

| 🚮 电价/燃煤/燃气设置    | ×      |
|-----------------|--------|
| 燃煤:             |        |
| 发电标准煤耗(kgce/kW) | 0. 404 |
| 标准煤热力值(kJ/kg)   | 29307  |
| 燃煤价格(元/kg)      | 0. 518 |
| 燃气:             |        |
| 天然气热值(kJ/Nm³)   | 36000  |
| 燃气价格(元/m³)      | 4.14   |
|                 | 确定取消   |

图 3-50 燃煤、燃气价格设置界面

分析计算:用于对设计好的能耗系统计算并生成结果。

报告查看:用于对已计算好的工程数据可以直接查看无需重新点击计算。

**放** 大:用于对系统流程图整体放大。

**缩** 小:用于对系统流程图整体缩小。

适应窗口:用于对流程图的自适应界面设置。

实时查看:用于查看系统全年各设备运行状态(需分析计算后才可使用)。

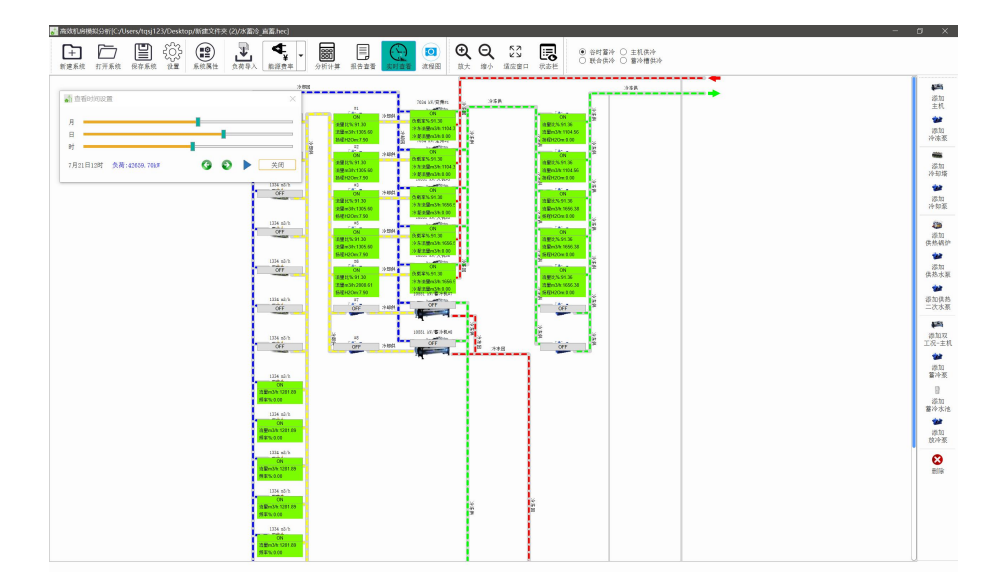

图 3-51 实时查看功能

另外可以右键点击软件上方状态栏的空白位置,会出现状态、主工具栏、设

备、系统流程图的设置,可选择。

#### 能耗模拟

软件可以通过软件右侧菜单栏单项添加也可以通过右键点击软件中间位置 添加流程不同单元项。不同系统可添加的单项不同,如

水冷冷水系统中可添加的单项为主机、冷冻泵、冷却泵、冷却塔、供热锅炉、 供热水泵、供热二次水泵;

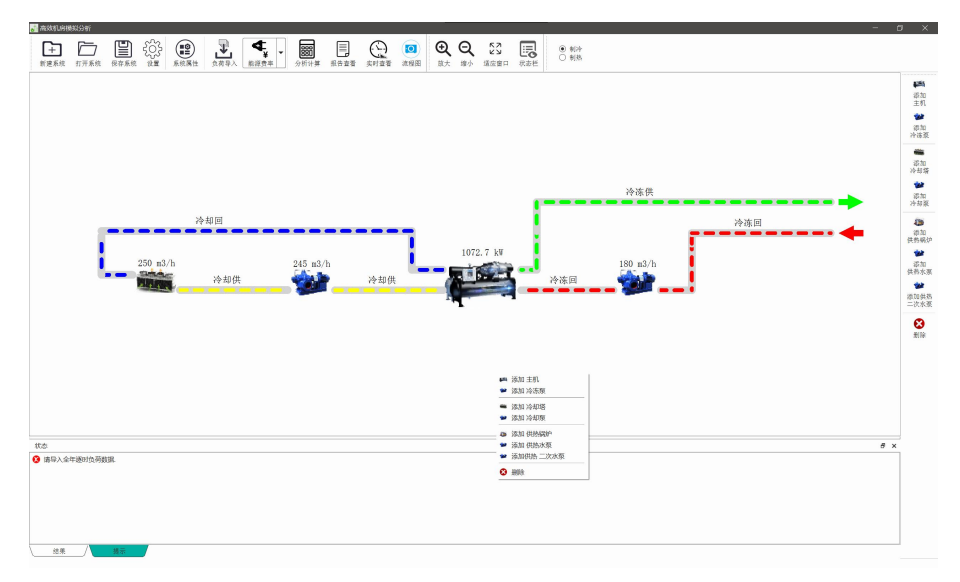

图 3-52 高效机房模拟分析模块界面-水冷冷水系统

风冷冷热水系统中可添加的单项为主机、冷冻泵供热锅炉、供热水泵、供热 二次水泵;

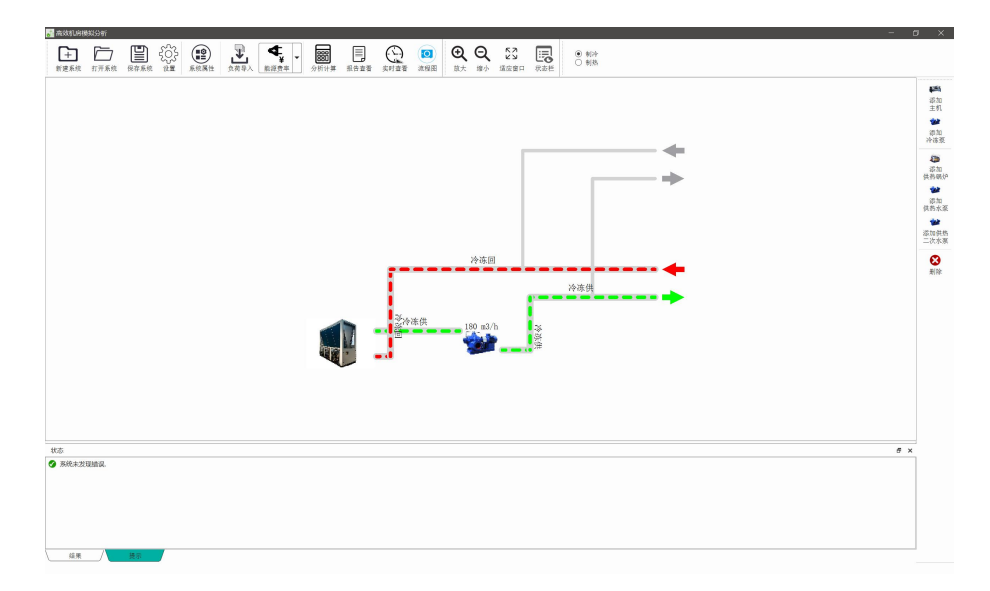

图 3-53 高效机房模拟分析模块界面-风冷冷热水系统

蓄冰系统中可添加的单项为主机、冷冻泵、冷却泵、冷却塔、供热锅炉、供 热水泵、供热二次水泵、双工况冷却塔、双工况冷却泵、双工况主机、双工况冷 冻乙二醇泵、蓄冰盘管、释冷乙二醇泵、释冷板换、双工况板换后供冷水泵(一 次);

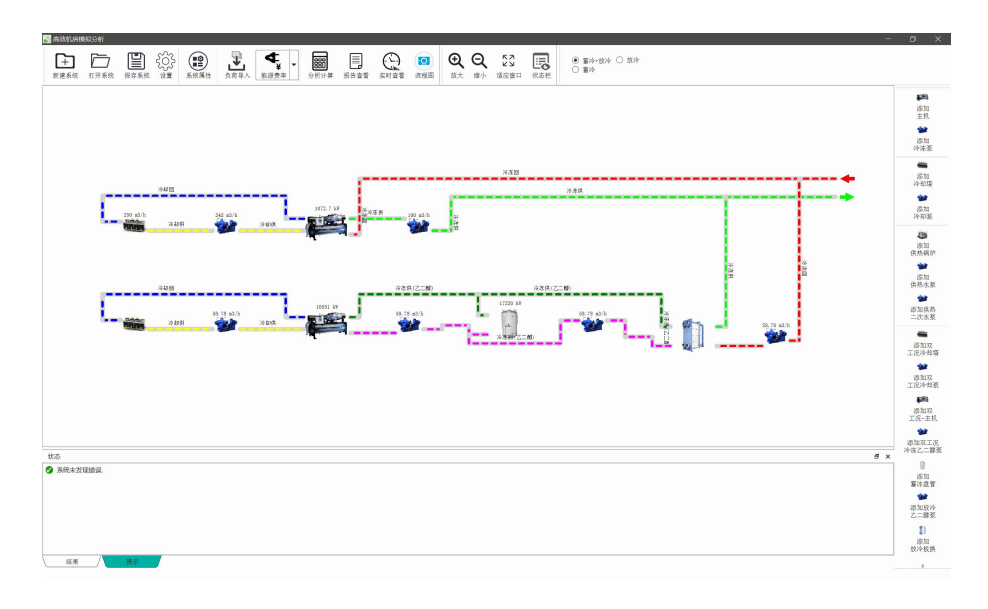

图 3-54 高效机房模拟分析模块界面-蓄冰系统

蓄水系统中可添加的单项为主机、冷冻泵、冷却泵、冷却塔、供热锅炉、供热水泵、供热二次水泵、双工况主机、蓄冷泵、放冷泵。

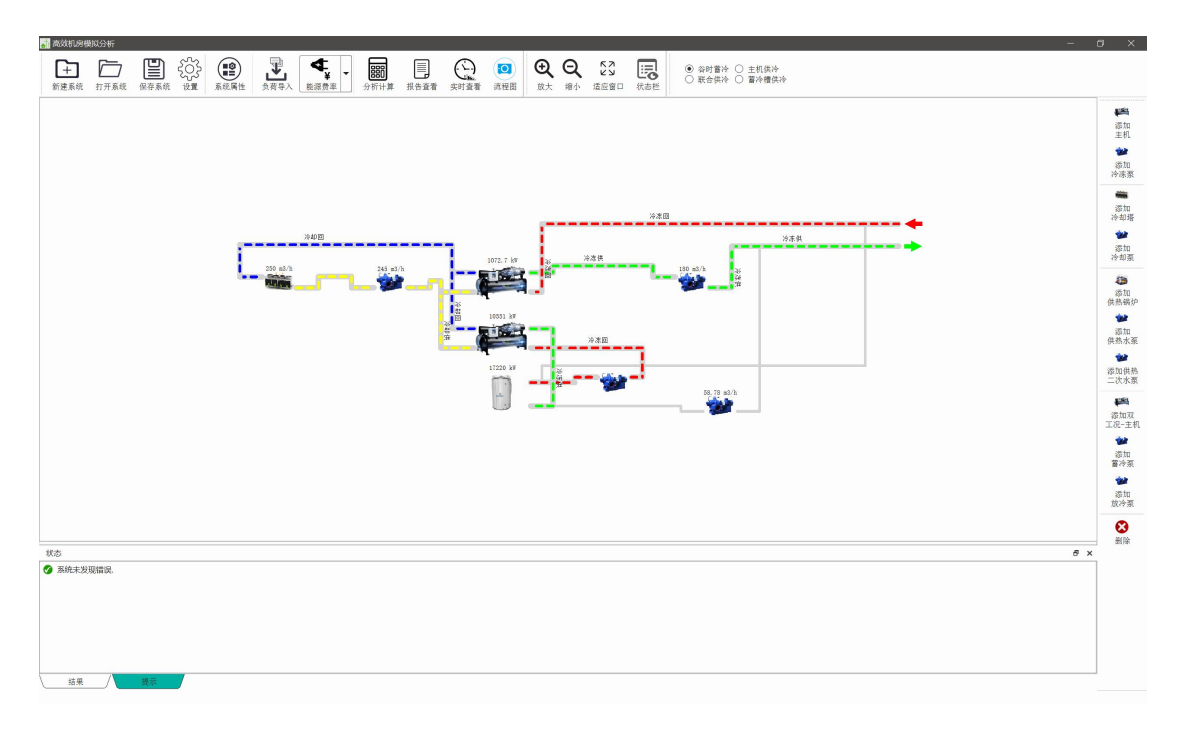

图 3-55 高效机房模拟分析模块界面-蓄水系统

#### 3.4.2、水冷系统

#### (1) 系统配置

**主机** 需要确定的参数有品牌、类型、型号、冷量(RT)、冷量(kW)、制冷 COP(kW/kW)、蒸发器出水温度(℃)、蒸发器温差(℃)、蒸发器压降(kPa)、 冷凝器进水温度(℃)、冷凝器温差(℃)、冷凝器压降(kPa)、最小冷量(%)、 冷凝器最小进水温度(℃)、冷冻水最小流量百分比(%)、冷却水最小流量百分 比(%)、价格(万元)。

| 从产品数据库中注                                                                              | 急择厂家型号>>                                     |                                                                         |                                                                                                    |                                                                                         |                                                                                                   |                                                                                 |                                                                                     |                                                                                                    |                                                                                       |                                                                                                    |                                                                                     |                                                                                    |                                                                            |                                                                                  |                                                               |
|---------------------------------------------------------------------------------------|----------------------------------------------|-------------------------------------------------------------------------|----------------------------------------------------------------------------------------------------|-----------------------------------------------------------------------------------------|---------------------------------------------------------------------------------------------------|---------------------------------------------------------------------------------|-------------------------------------------------------------------------------------|----------------------------------------------------------------------------------------------------|---------------------------------------------------------------------------------------|----------------------------------------------------------------------------------------------------|-------------------------------------------------------------------------------------|------------------------------------------------------------------------------------|----------------------------------------------------------------------------|----------------------------------------------------------------------------------|---------------------------------------------------------------|
| 品牌                                                                                    | 约克                                           | 10,                                                                     | 5                                                                                                    |                                                                                         |                                                                                                   |                                                                                 | _                                                                                   | _                                                                                                    |                                                                                       |                                                                                                    |                                                                                     |                                                                                    |                                                                            |                                                                                  |                                                               |
| 类型                                                                                    | 变频VP系列离心机                                    |                                                                         |                                                                                                    |                                                                                         |                                                                                                   | /                                                                               |                                                                                     |                                                                                                    |                                                                                       |                                                                                                    | -                                                                                   |                                                                                    |                                                                            | <b>3</b> 2                                                                       | .0° C                                                         |
| 찦믁                                                                                    | YK4C4PQ45EGH                                 | F                                                                       |                                                                                                    |                                                                                         | /                                                                                                 | 1                                                                               |                                                                                     | -                                                                                                    |                                                                                       |                                                                                                    |                                                                                     | -                                                                                  |                                                                            | 31                                                                               | 0° C                                                          |
| 际注内容                                                                                  |                                              | 8: 1                                                                    |                                                                                                    | 1                                                                                       | 1                                                                                                 | -                                                                               | -                                                                                   |                                                                                                    |                                                                                       |                                                                                                    |                                                                                     |                                                                                    |                                                                            | <b>3</b> 0                                                                       | 0° C                                                          |
| 令量(RT)                                                                                | 299.00                                       |                                                                         | 1                                                                                                    | 11                                                                                      | /                                                                                                 | -                                                                               | -                                                                                   |                                                                                                    |                                                                                       |                                                                                                    | _                                                                                   |                                                                                    |                                                                            | 29                                                                               | 0° C                                                          |
| 令量(kW)                                                                                | 1,051.6                                      | 7 .                                                                     | //                                                                                                    | 11                                                                                      | 1                                                                                                 |                                                                                 | _                                                                                   | _                                                                                                    | _                                                                                     | -                                                                                                    |                                                                                     |                                                                                    |                                                                            | 28                                                                               | 0° C                                                          |
| 則令COP(kW/kW)                                                                          | 5.79                                         | 14.5                                                                    | 1                                                                                                    | //                                                                                      | 1                                                                                                 |                                                                                 | _                                                                                   |                                                                                                    | -                                                                                     |                                                                                                    |                                                                                     |                                                                                    |                                                                            | 27                                                                               | 0° C                                                          |
| 素发器出水温度(°C)                                                                           | 7.00                                         |                                                                         | 1                                                                                                    |                                                                                         | 1                                                                                                 | -                                                                               |                                                                                     | _                                                                                                    |                                                                                       |                                                                                                    |                                                                                     | -                                                                                  |                                                                            | 26                                                                               | 0° C                                                          |
| 蒸发器温差(°C)                                                                             | 5.00                                         | 5.1                                                                     |                                                                                                    |                                                                                         |                                                                                                   | -                                                                               |                                                                                     |                                                                                                    |                                                                                       |                                                                                                    |                                                                                     |                                                                                    |                                                                            | 25                                                                               | 0° C                                                          |
| 蒸发器流量(m3h)                                                                            | 180.83                                       |                                                                         |                                                                                                    |                                                                                         |                                                                                                   |                                                                                 |                                                                                     |                                                                                                    |                                                                                       |                                                                                                    |                                                                                     |                                                                                    |                                                                            | - 24                                                                             | 0° C                                                          |
| 素发器压降(kPa)                                                                            | 0.00                                         |                                                                         |                                                                                                    |                                                                                         |                                                                                                   |                                                                                 |                                                                                     |                                                                                                    |                                                                                       |                                                                                                    |                                                                                     |                                                                                    |                                                                            | - 24                                                                             |                                                               |
| 令凝器进水温度(°C)                                                                           | 32.00                                        | 4. :                                                                    | 10%                                                                                                    | 20%                                                                                     | 30%                                                                                               | 40%                                                                             | 50                                                                                  | 7%                                                                                                    | 50%                                                                                   | 70%                                                                                                    | 80%                                                                                 | 90                                                                                 | 5 1                                                                        | 00%                                                                              | 0 0                                                           |
| 令凝器温差(℃)                                                                              | 5.00                                         |                                                                         |                                                                                                    |                                                                                         |                                                                                                   |                                                                                 |                                                                                     |                                                                                                    |                                                                                       |                                                                                                    |                                                                                     |                                                                                    |                                                                            | <b>a</b> 99                                                                      | 0° C                                                          |
| 令凝器流量(m3h)                                                                            | 212.06                                       |                                                                         |                                                                                                    |                                                                                         |                                                                                                   |                                                                                 |                                                                                     |                                                                                                    |                                                                                       |                                                                                                    |                                                                                     |                                                                                    |                                                                            |                                                                                  |                                                               |
|                                                                                       |                                              |                                                                         |                                                                                                    |                                                                                         |                                                                                                   |                                                                                 | 100 - 1                                                                             | nder 54 d.                                                                                                    | C                                                                                     | AL 244 1 4 40                                                                                                    |                                                                                     | S the also                                                                         | Str. 0                                                                     | 02                                                                               |                                                               |
| 〉凝器压降(kPa)                                                                            | 0.00                                         | 增加行                                                                     | 删除                                                                                                    | 行                                                                                       | 增加列                                                                                               | 開                                                                               | 「「「「「「」」                                                                            | 衣头!                                                                                                    | 非序 []                                                                                 | 妖认姒族                                                                                                    | 百 土位                                                                                | 以次成亦                                                                               | (9X. U                                                                     | . 92 💌                                                                           |                                                               |
| 令凝器压降(kPa)<br>長小冷量(%)                                                                 | 0.00<br>20                                   | 增加行                                                                     | 删除                                                                                                    |                                                                                         | 增加列                                                                                               | 一世                                                                              | 「除列」                                                                                | (衣头)                                                                                                    | 非序<br>()#ak/四                                                                         | 际认爱措                                                                                                    | ā] ±≬                                                                               | 1.没败亦                                                                              | (9)(. U                                                                    | . 92 💌                                                                           |                                                               |
| 令凝器压降(kPa)<br>员小冷量(%)<br>令凝器最小进水温度(°C)                                                | 0.00<br>20<br>0.00                           | 增加行<br><b>负载率</b>                                                       |                                                                                                    | 行 [                                                                                     | 增加列                                                                                               |                                                                                 | 「除列」                                                                                | 冷却力                                                                                                    | (进水温                                                                                  | 阮认刻指<br><b>度(°C)</b>                                                                                                    | ā] ±0                                                                               | 1.收风方                                                                              | (s)X. U                                                                    | . 92 💌                                                                           |                                                               |
| 令凝器压降(kPa)<br>最小冷量(%)<br>令凝器最小进水温度(°C)<br>令冻水最小流量百分比(%)                               | 0.00<br>20<br>0.00<br>30.00                  | 增加行<br><b>负载率</b><br>(%)                                                |                                                                                                    | 行<br>31                                                                                 | 增加列<br>30                                                                                         | <br>29                                                                          | 》除列<br>28                                                                           | 农头1<br>冷却7<br>27                                                                                                    | <sup>非序</sup><br>(进水温<br>26                                                           | 赋认敛排<br><b>度(°C)</b><br>25                                                                                                    | a] ±≬<br>24                                                                         | L说i或亦<br>23                                                                        | 22                                                                         | 21                                                                               | 20                                                            |
| 令凝器压降(kPa)<br>最小冷量(%)<br>令凝器最小进水温度(°C)<br>令冻水最小流量百分比(%)<br>令却水最小流量百分比(%)              | 0.00<br>20<br>0.00<br>30.00<br>45.00         | 增加行<br><b>负载率</b><br>(%)                                                | 删除<br>32                                                                                                    | 行<br>31                                                                                 | 增加列<br>30                                                                                         |                                                                                 | 28<br>4 0F 6                                                                        | 农共1<br>冷却7<br>27                                                                                                    | #序 1<br>(进水温<br>26                                                                    | 成认效的<br>度(°C)<br>25                                                                                                    | ±1<br>24                                                                            | 23<br>6 2 2 1                                                                      | 22                                                                         | 21                                                                               | 20                                                            |
| ◇凝器压降(kPa) ◇凝器压降(kPa) ◇小冷量(%) ◇凝器最小进水温度(°C) ◇冻水最小流量百分比(%) ◇却水最小流量百分比(%) ◇拍水最小流量百分比(%) | 0.00<br>20<br>0.00<br>30.00<br>45.00<br>0.00 | 增加行<br><b>负载率</b><br>(%)<br>10                                          | 删除<br>32<br>4.154                                                                                                    | 新<br>31<br>4.385                                                                        | 增加列<br><b>30</b><br>4.548                                                                         | <b>29</b><br>4.734                                                              | 28<br>4.956                                                                         | 次共日<br>冷却力<br>27<br>5.191                                                                                                    | #序 1<br>(进水温<br>26<br>5.445                                                           | 成认变(#<br><b>度(°C)</b><br>25<br>5.725                                                                                                    | 24<br>6.008                                                                         | 23<br>6.321                                                                        | <b>22</b><br>6.639                                                         | <b>21</b><br>6.973                                                               | <b>20</b><br>7.35                                             |
| ◇凝器压降(kPa) ●小冷量(%) ◇凝器最小进水温度(°C) ◇冻水最小流量百分比(%) ◇本水最小流量百分比(%) ◇均水最小流量百分比(%) ◇格(万元)     | 0.00<br>20<br>0.00<br>30.00<br>45.00<br>0.00 | 增加行<br><b>负载率</b><br>(%)<br>10<br>20                                    | 删除<br>32<br>4.154<br>4.685                                                                                                    | 新<br>31<br>4.385<br>4.903                                                               | 增加列<br>30<br>4.548<br>5.09                                                                        | <b>29</b><br>4.734<br>5.3                                                       | 28<br>4.956<br>5.558                                                                | 次头1<br>冷却力<br>27<br>5.191<br>5.833                                                                                                    | #序<br>(进水温<br>26<br>5.445<br>6.125                                                    | 度(°C)<br>25<br>5.725<br>6.438                                                                                                    | <b>24</b><br>6.008<br>6.774                                                         | 23<br>6.321<br>7.127                                                               | <b>22</b><br>6.639<br>7.499                                                | <b>21</b><br>6.973<br>7.901                                                      | <b>20</b><br>7.35<br>8.333                                    |
| 令凝器压降(kPa)<br>最小灸量(%)<br>令凝器量小进水温度(°C)<br>令冻水量小流量百分比(%)<br>令和水最小流量百分比(%)<br>介格(万元)    | 0.00<br>20<br>0.00<br>30.00<br>45.00<br>0.00 | 增加行<br><b>负载率</b><br>(%)<br>10<br>20<br>30                              | 删除<br>32<br>4.154<br>4.685<br>5.35                                                                                                    | 新<br>31<br>4.385<br>4.903<br>5.604                                                      | 增加列<br>30<br>4.548<br>5.09<br>5.826                                                               | <b>29</b><br>4.734<br>5.3<br>6.063                                              | 28<br>4.956<br>5.558<br>6.353                                                       | 未<br><b>冷却</b><br><b>27</b><br>5.191<br>5.833<br>6.67                                                                                                    | #序 1<br><b>送述水温</b><br>26<br>5.445<br>6.125<br>7.004                                  | 度(°C)<br>25<br>5.725<br>6.438<br>7.362                                                                                                    | <b>24</b><br>6.008<br>6.774<br>7.749                                                | 23<br>6.321<br>7.127<br>8.138                                                      | <b>22</b><br>6.639<br>7.499<br>8.595                                       | <b>21</b><br>6.973<br>7.901<br>8.881                                             | <b>20</b><br>7.35<br>8.33                                     |
| 参凝器压隆(kPa)<br>表小容量(%)<br>多凝器量小进术温度(*C)<br>多凝水最小流量百分比(%)<br>令和水最小流量百分比(%)<br>个格(万元)    | 0.00<br>20<br>0.00<br>30.00<br>45.00<br>0.00 | 增加行<br>负载率<br>(%) 10 20 30 40                                           | 創版<br>32<br>4.154<br>4.685<br>5.35<br>5.729                                                                                                    | 新<br>31<br>4.385<br>4.903<br>5.604<br>6.003                                             | 增加列<br>30<br>4.548<br>5.09<br>5.826<br>6.255                                                      | 29<br>4.734<br>5.3<br>6.063<br>6.516                                            | 28<br>4.956<br>5.558<br>6.353<br>6.805                                              | 次共1<br>冷却7<br>27<br>5.191<br>5.833<br>6.67<br>7.031                                                                                                    | #序<br>3.445<br>6.125<br>7.004<br>7.405                                                | 度(°C)<br>25<br>5.725<br>6.438<br>7.362<br>7.8                                                                                                    | <b>24</b><br>6.008<br>6.774<br>7.749<br>8.225                                       | 23<br>6.321<br>7.127<br>8.138<br>8.67                                              | 22<br>6.639<br>7.499<br>8.595<br>9.151                                     | <b>21</b><br>6.973<br>7.901<br>8.881<br>9.672                                    | <b>20</b><br>7.35<br>8.333<br>9.398<br>10                     |
| 客器田特(kPa)<br>表动各量(%)<br>多部条用小芯油造度(°C)<br>多添水最小流量百分比(%)<br>均水最小流量百分比(%)<br>均格(万元)      | 0.00<br>20<br>0.00<br>30.00<br>45.00<br>0.00 | 增加行<br>负载率<br>(%)<br>10<br>20<br>30<br>40<br>50                         | 創除<br>32<br>4.154<br>4.685<br>5.35<br>5.729<br>5.921                                                                                                    | 31<br>4.385<br>4.903<br>5.604<br>6.003<br>6.204                                         | 增加列<br>30<br>4.548<br>5.09<br>5.826<br>6.255<br>6.255                                             | 29<br>4.734<br>5.3<br>6.063<br>6.516<br>6.732                                   | 28<br>4.956<br>5.558<br>6.353<br>6.805<br>7.017                                     | 次共1<br>冷却力<br>5.191<br>5.833<br>6.67<br>7.031<br>7.355                                                                                                    | #序<br>(进水温<br>5.445<br>6.125<br>7.004<br>7.405<br>7.729                               | 度(°C)<br>25<br>5.725<br>6.438<br>7.362<br>7.8<br>8.126                                                                                                    | <b>24</b><br>6.008<br>6.774<br>7.749<br>8.225<br>8.464                              | 23<br>6.321<br>7.127<br>8.138<br>8.67<br>8.913                                     | 22<br>6.639<br>7.499<br>8.595<br>9.151<br>9.405                            | <b>21</b><br>6.973<br>7.901<br>8.881<br>9.672<br>9.944                           | <b>20</b><br>7.35<br>8.33<br>9.398<br>10                      |
| 今課題正將(kPa)<br>最小令量(%)<br>多諾器最小进水温度(°C)<br>多冻水最小流量百分比(%)<br>冬却水最小流量百分比(%)<br>价格(万元)    | 0.00<br>20<br>0.00<br>30.00<br>45.00<br>0.00 | 增加行<br>负载率<br>(%)<br>10<br>20<br>30<br>40<br>50<br>60                   | <ul> <li>期時</li> <li>32</li> <li>4.154</li> <li>4.685</li> <li>5.35</li> <li>5.729</li> <li>5.921</li> <li>6.023</li> </ul>                                              | 31<br>4.385<br>4.903<br>5.604<br>6.003<br>6.204<br>6.304                                | 增加列<br>30<br>4.548<br>5.09<br>5.826<br>6.255<br>6.452<br>6.606                                    | 29<br>4.734<br>5.3<br>6.063<br>6.516<br>6.732<br>6.91                           | 28<br>4.956<br>5.558<br>6.353<br>6.805<br>7.017<br>7.197                            | 次共子<br>冷却才<br>27<br>5.191<br>5.833<br>6.67<br>7.031<br>7.355<br>7.42                                                                                                    | #序 1<br>(进水温<br>26<br>5.445<br>6.125<br>7.004<br>7.405<br>7.729<br>7.729<br>7.793     | 度(°C)<br>25<br>5.725<br>6.438<br>7.362<br>7.8<br>8.126<br>8.183                                                                                                    | <b>24</b><br>6.008<br>6.774<br>7.749<br>8.225<br>8.464<br>8.605                     | 23<br>6.321<br>7.127<br>8.138<br>8.67<br>8.913<br>9.033                            | <b>22</b><br>6.639<br>7.499<br>8.595<br>9.151<br>9.405<br>9.5              | <b>21</b><br>6.973<br>7.901<br>8.881<br>9.672<br>9.944<br>10                     | <b>20</b><br>7.35<br>8.33<br>9.398<br>10<br>10                |
| 今課題正時後(Pa)<br>最小令量(%)<br>多諾器冊小进水温度(°C)<br>多赤水最小流量百分比(%)<br>冬却水最小流量百分比(%)<br>价格(万元)    | 0.00<br>20<br>0.00<br>30.00<br>45.00<br>0.00 | 增加行<br>分载率<br>(%)<br>10<br>20<br>30<br>40<br>50<br>60<br>70             | 期間<br>32<br>4.154<br>4.685<br>5.35<br>5.729<br>5.921<br>6.023<br>6.101                                                                                                   | 新<br>31<br>4.385<br>4.903<br>5.604<br>6.003<br>6.204<br>6.304<br>6.324                  | 增加列<br>30<br>4.548<br>5.09<br>5.826<br>6.255<br>6.452<br>6.606<br>6.615                           | 29<br>4.734<br>5.3<br>6.063<br>6.516<br>6.732<br>6.91<br>6.923                  | 28<br>4.956<br>5.558<br>6.353<br>6.805<br>7.017<br>7.197<br>7.213                   | 表共子<br>冷却オ<br>27<br>5.191<br>5.833<br>6.67<br>7.031<br>7.355<br>7.42<br>7.508                                                                                                    | #序 1<br>(进水温<br>5.445<br>6.125<br>7.004<br>7.405<br>7.729<br>7.729<br>7.793<br>7.825  | 度(°C)<br>25<br>5.725<br>6.438<br>7.362<br>7.8<br>8.126<br>8.183<br>8.179                                                                                                    | 24<br>6.008<br>6.774<br>7.749<br>8.225<br>8.464<br>8.605<br>8.566                   | 23<br>6.321<br>7.127<br>8.138<br>8.67<br>8.913<br>9.033<br>8.928                   | 22<br>6.639<br>7.499<br>8.595<br>9.151<br>9.405<br>9.5<br>9.346            | 21<br>6.973<br>7.901<br>8.881<br>9.672<br>9.944<br>10<br>9.797                   | 20<br>7.35<br>8.33<br>9.398<br>10<br>10<br>10                 |
| 会器器目接(kPa)<br>最小令量(%)<br>会器器骨小进术温度(°C)<br>会游水最小流量百分比(%)<br>会却水最小流量百分比(%)<br>价格(万元)    | 0.00<br>20<br>0.00<br>30.00<br>45.00<br>0.00 | 增加行<br>(%)<br>10<br>20<br>30<br>40<br>50<br>60<br>70<br>80              | 期間<br>32<br>4.154<br>4.685<br>5.35<br>5.729<br>5.921<br>6.023<br>6.101<br>6.093                                                                                          | 新<br>31<br>4.385<br>4.903<br>5.604<br>6.003<br>6.204<br>6.304<br>6.324<br>6.303         | 增加列<br>30<br>4.548<br>5.09<br>5.826<br>6.255<br>6.452<br>6.606<br>6.615<br>6.544                  | 29<br>4.734<br>5.3<br>6.063<br>6.516<br>6.732<br>6.91<br>6.923<br>6.799         | 28<br>4.956<br>5.558<br>6.353<br>6.805<br>7.017<br>7.197<br>7.213<br>7.097          | <ul> <li>次共行</li> <li>冷却</li> <li>27</li> <li>5.191</li> <li>5.833</li> <li>6.67</li> <li>7.031</li> <li>7.355</li> <li>7.42</li> <li>7.508</li> <li>7.4</li> </ul>                | #丹 1                                                                                  | 度(°C)           25           5.725           6.438           7.362           7.8           8.126           8.183           8.179           7.998                                                                                                    | 24<br>6.008<br>6.774<br>7.749<br>8.225<br>8.464<br>8.605<br>8.566<br>8.331          | 23<br>6.321<br>7.127<br>8.138<br>8.67<br>8.913<br>9.033<br>8.928<br>8.676          | 22<br>6.639<br>7.499<br>8.595<br>9.151<br>9.405<br>9.5<br>9.346<br>9.047   | 21<br>6.973<br>7.901<br>8.881<br>9.672<br>9.944<br>10<br>9.797<br>9.447          | <b>20</b><br>7.35<br>8.333<br>9.390<br>10<br>10<br>10<br>9.84 |
| 含器置指导(kPa)<br>最小令量(%)<br>多需器量小进术温度(°C)<br>多冻水量小流量百分比(%)<br>冬却水最小流量百分比(%)<br>价格(万元)    | 0.00 20 0.00 30.00 45.00 0.00                | 第加行<br>分数率<br>(%)<br>10<br>20<br>30<br>40<br>50<br>60<br>70<br>80<br>90 | <ul> <li>删除</li> <li>32</li> <li>4.154</li> <li>4.685</li> <li>5.35</li> <li>5.729</li> <li>5.921</li> <li>6.023</li> <li>6.101</li> <li>6.093</li> <li>5.966</li> </ul> | 新<br>31<br>4.385<br>4.903<br>5.604<br>6.003<br>6.204<br>6.304<br>6.304<br>6.303<br>6.19 | 增加列<br>30<br>4.548<br>5.09<br>5.826<br>6.255<br>6.452<br>6.606<br>6.615<br>6.615<br>6.544<br>6.42 | 29<br>4.734<br>5.3<br>6.063<br>6.516<br>6.732<br>6.91<br>6.923<br>6.799<br>6.65 | 28<br>4.956<br>5.558<br>6.353<br>6.805<br>7.017<br>7.197<br>7.213<br>7.097<br>6.897 | <ul> <li>次共行</li> <li>冷却/</li> <li>27</li> <li>5.191</li> <li>5.833</li> <li>6.67</li> <li>7.031</li> <li>7.355</li> <li>7.42</li> <li>7.508</li> <li>7.4</li> <li>7.16</li> </ul> | (进水温<br>5.445<br>6.125<br>7.004<br>7.405<br>7.729<br>7.793<br>7.825<br>7.693<br>7.426 | b         b         c         c <thc< th=""> <thc> <thc> <thc></thc></thc></thc></thc<> | 24<br>6.008<br>6.774<br>7.749<br>8.225<br>8.464<br>8.605<br>8.566<br>8.331<br>7.975 | 23<br>6.321<br>7.127<br>8.138<br>8.67<br>8.913<br>9.033<br>8.928<br>8.676<br>8.266 | 22<br>6.639<br>7.499<br>8.595<br>9.151<br>9.405<br>9.346<br>9.047<br>8.595 | 21<br>6.973<br>7.901<br>8.881<br>9.672<br>9.944<br>10<br>9.797<br>9.447<br>8.944 | 20<br>7.35<br>8.33<br>9.394<br>10<br>10<br>10<br>9.84<br>9.28 |

图 3-56 主机

主机的选型有两种方式,第一种可以在主机中的产品数据库里选择不同厂家 型号。选择好软件列表中主机的型号后点击应用,即可选择好当前机组的机型。

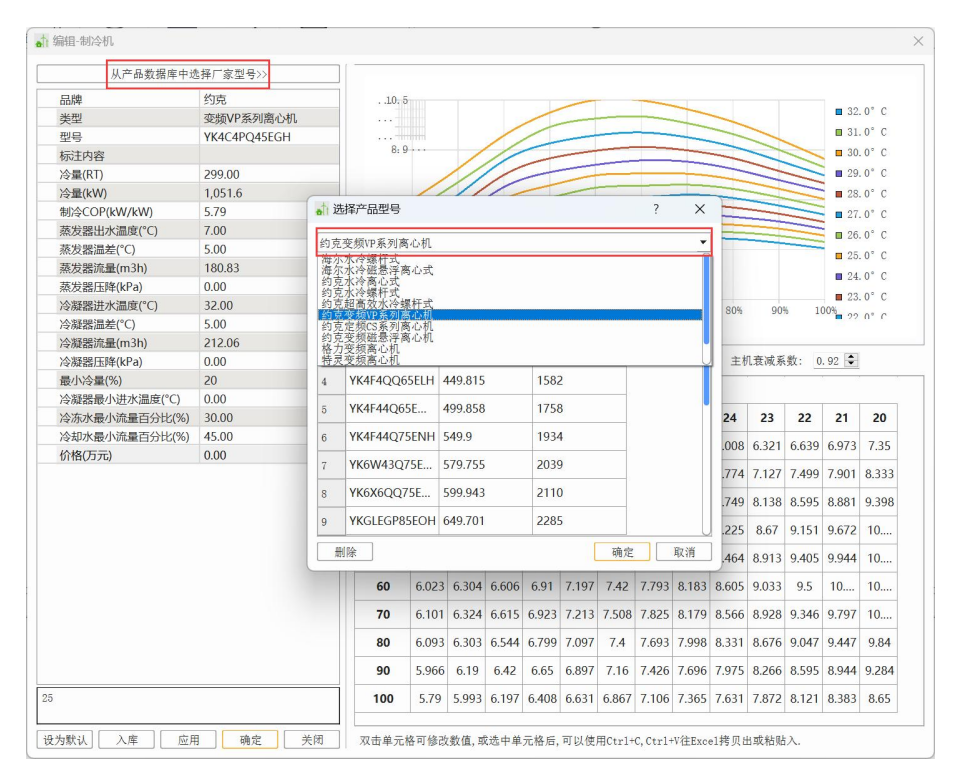

图 3-57 主机库选择产品
第二种可以从主机厂家获得不同的主机数据在软件输入后入库。如果选择从 主机厂家获得不同的主机数据输入到软件的话,除上述提到的主机左侧性能参数 列外,还有不同冷却水温度下对应的负载率也是需要单独设计,在软件右侧的能 效矩阵输入时可以通过复制粘贴的快捷命令操作,此外如果有部分参数缺项的可 以在软件通过增加/删除行、列操作命令来实现,之后点击入库,应用,即可运 用在当前设计项目里也可保存在系统库里方便下次查找。

**冷冻水泵** 需要确定的参数有品牌、类型、型号、流量(m<sup>3</sup>/h)、扬程(m)、 功率(kW)、效率(%)、最小流量比(%)、价格(万元)。

|          | 从产品数据库中选择厂家型号>> |  |
|----------|-----------------|--|
| 品牌       |                 |  |
| 类型       |                 |  |
| 型号       |                 |  |
| 标注内容     |                 |  |
| 流量(m3/h) | 58.78           |  |
| 扬程(m)    | 7.90            |  |
| 功率(kW)   | 41.00           |  |
| 效率(%)    | 46.50           |  |
| 最小流量比(%) | 1               |  |
| 价格(万元)   | 0.00            |  |
|          |                 |  |
|          |                 |  |

图 3-58 冷冻水泵

冷冻水泵的选型有两种方式,第一种可以在冷冻水泵中的产品数据库里选择 不同厂家型号。选择好软件列表中冷冻水泵的型号后点击应用,即可选择好当前 系统的冷冻水泵型号。

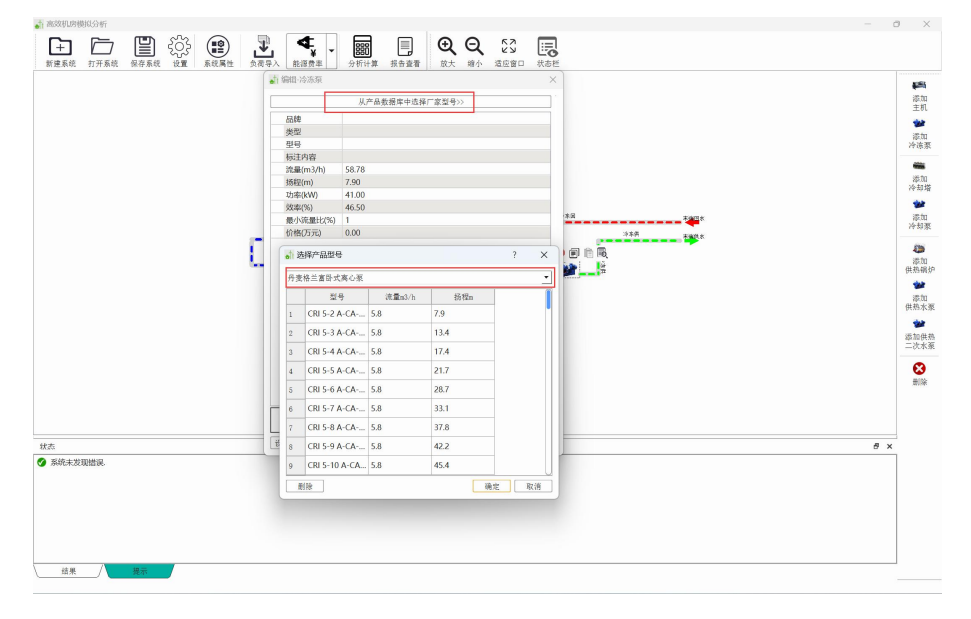

图 3-59 冷冻水泵库选择产品

第二种可以从水泵厂家获得不同的水泵数据在软件输入后入库。如果选择从 水泵厂家获得不同的水泵数据输入到软件,之后点击入库,应用,即可运用在当 前设计项目里也可保存在系统库里方便下次查找。

冷却水泵 需要确定的参数有品牌、类型、型号、流量(m<sup>3</sup>/h)、扬程(m)、 功率(kW)、效率(%)、最小流量比(%)、价格(万元)。

|          | 从产品数据库中选择厂家型号>> |  |
|----------|-----------------|--|
| 品牌       |                 |  |
| 类型       |                 |  |
| 型号       |                 |  |
| 标注内容     |                 |  |
| 流量(m3/h) | 58.78           |  |
| 扬程(m)    | 7.90            |  |
| 功率(kW)   | 41.00           |  |
| 效率(%)    | 46.50           |  |
| 最小流量比(%) | 1               |  |
| 价格(万元)   | 0.00            |  |
|          |                 |  |
|          |                 |  |

图 3-60 冷却水泵

冷却水泵的选型有两种方式,第一种可以在冷冻水泵中的产品数据库里选择 不同厂家型号。选择好软件列表中冷冻水泵的型号后点击应用,即可选择好当前 系统的冷冻水泵型号。

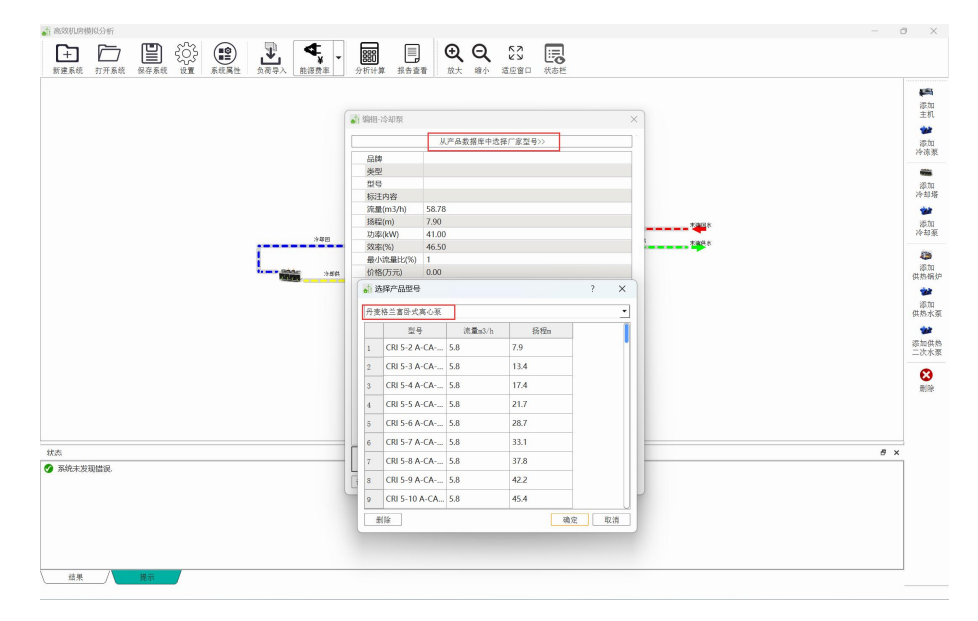

图 3-61 冷却水泵库选择产品

第二种可以从水泵厂家获得不同的水泵数据在软件输入后入库。如果选择从 水泵厂家获得不同的水泵数据输入到软件,之后点击入库,应用,即可运用在当 前设计项目里也可保存在系统库里方便下次查找。

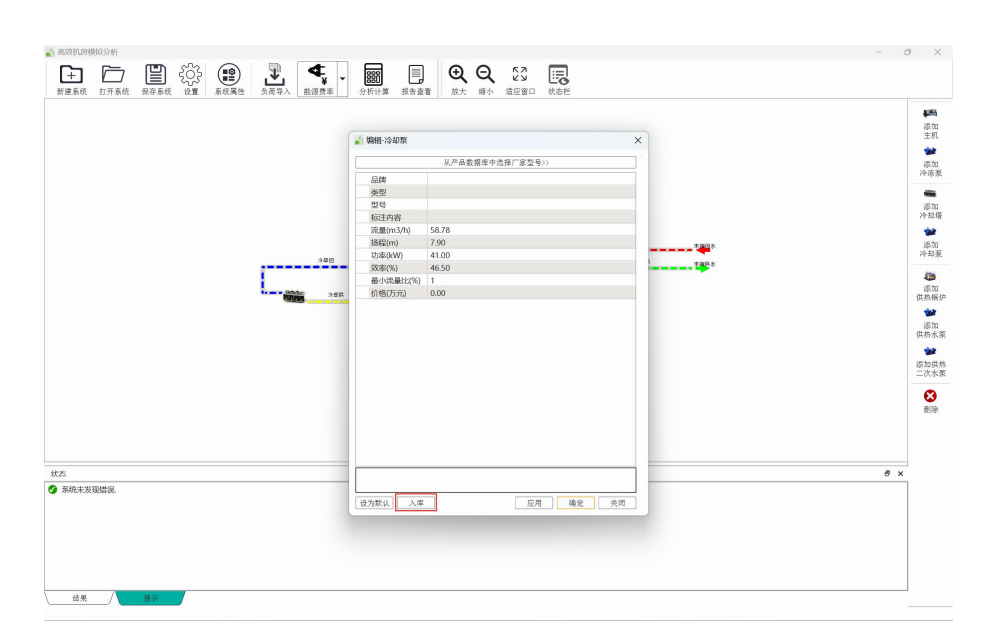

图 3-62 冷却水泵入库

**冷却塔** 需要确定的参数有流量(m<sup>3</sup>/h)、湿球温度(℃)、出口水温(℃)、 功率(kW)、价格(万元)。

| all worth is worth |                 | × |
|--------------------|-----------------|---|
|                    | 从产品数据库中选择厂家型号>> | > |
| 标注内容               |                 |   |
| 流量(m3/h)           | 60.00           |   |
| 湿球温度(°C)           | 28.00           |   |
| 出口水温(°C)           | 31.00           |   |
| 功率(kW)             | 35              |   |
| 价格(万元)             | 0.00            |   |
|                    |                 |   |
|                    |                 |   |

图 3-63 冷却塔

冷却塔的选型可以在冷冻塔中的产品数据库里选择不同厂家型号。选择好软件列表中冷冻塔的型号后点击应用,即可选择好当前系统的冷冻塔型号。

#### (2) 系统属性

系统属性设置界面主要为以下几种系统属性,每个单项内容均可修改。

系统名称:用于对当前系统名称设定,此处对系统分析不产生影响,在构筑系统时可不 输入名称。

管路连接方式(主机-冷冻泵、主机-冷却泵、冷却泵-冷却塔):软件设定为一对一和多 对多两种模式、可以根据实际运行模式设定连接方式为并联还是串联。

管路连接方式(冷冻水泵连接方式):分为回水管(压入式)和供水管(抽取式),两种 方式可以改变系统构图。 内核模式:有高效机房策略模拟 V1 和高效机房策略模拟 V2 两种模式,两种模式主要是算法不同,一般选用按照软件默认选择即可。

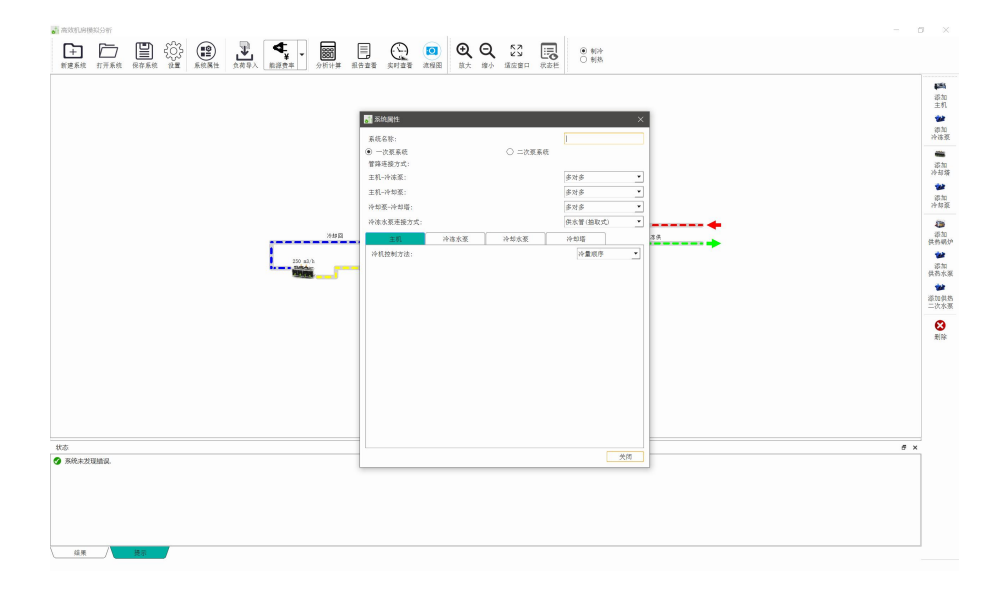

图 3-64 系统设置界面

冷机控制方法;分为冷量顺序和择优策略两种模式,冷量顺序可理解为满足当前负荷下 开启的冷机数量最少的策略,择优策略是能耗模拟下能耗最低,能效最高的策略输出结果。

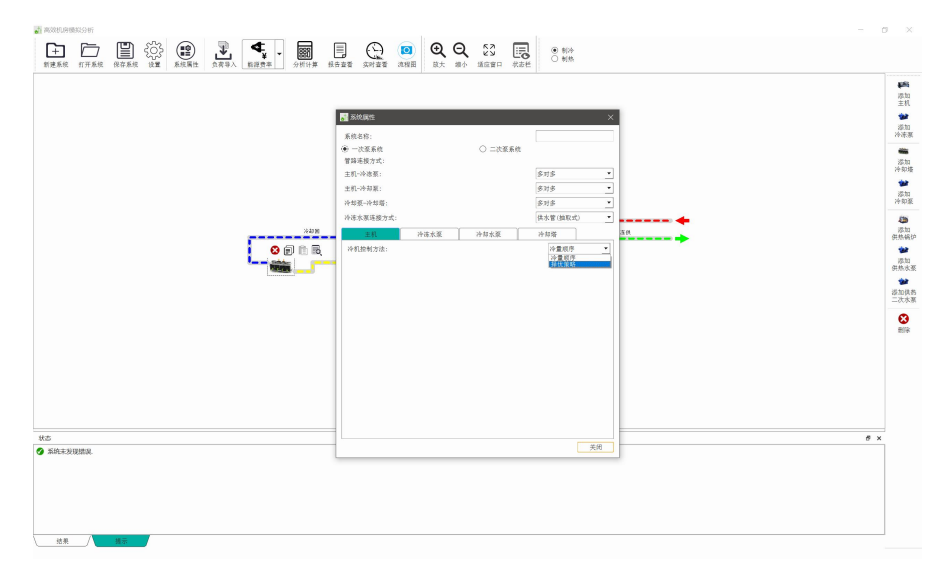

图 3-65 冷机控制方法

冷冻水泵侧(机房内管路阻力、机房外管路阻力、末端阻力):主要根据输入的不同管 段的阻力计算泵源侧的阻力。

最小频率:运行中存在定频泵和变频泵的区别,此处若是变频泵就选择输入变频泵最小 频率,如果是定频泵输入100%即可。

冷冻水泵控制方法:此处分为等温差和定压差两种,此处确定后主要影响后续等温差数 值和定压差位置。

温差值/定压差位置,此处受上一个冷冻水泵控制方法影响,如果是等温差的话此处可 以输入等温差的数值,软件默认为5,如果是定压差位置的话软件可供选择,分集水器端, 1/2干管,2/3干管,最不利末端四种方式可供选择。

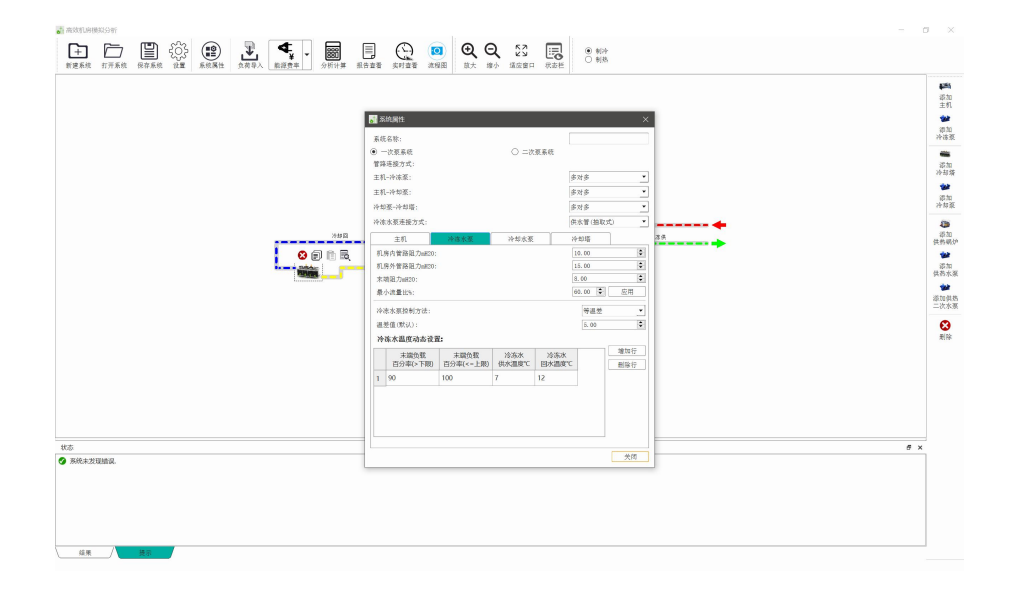

图 3-66 冷冻水泵控制方法

冷却水泵侧(机房内管路阻力、机房外管路阻力、末端阻力): 主要根据输入的不同管 段的阻力计算泵源侧的阻力。

最小频率:运行中存在定频泵和变频泵的区别,此处若是变频泵就选择输入变频泵最小 频率,如果是定频泵输入100%即可。

冷冻水泵控制方法:此处分为等温差和定压差两种,此处确定后主要影响后续等温差数 值和定压差位置。

温差值/定压差位置;此处受上一个冷冻水泵控制方法影响,如果是等温差的话此处可 以输入等温差的数值,软件默认为5,如果是定压差位置的话软件可供选择,分集水器端, 1/2 干管,2/3 干管,最不利末端四种方式可供选择。

冷却塔 (最小流量):确定冷却塔的最小流量比值

最小频率:运行中存在定频冷却塔和变频冷却塔的区别,此处若是变频泵就选择输入变 频泵最小频率,如果是定频泵输入100%即可

冷却塔控制方法:包含固定逼近度/可变逼近度,固定逼近度意为在不同室外湿球温度 下逼近度为固定值,可变逼近度为在不同湿球温度下逼近度是发生改变的,并且在本软件的 设定中湿球温度越低逼近度越高。

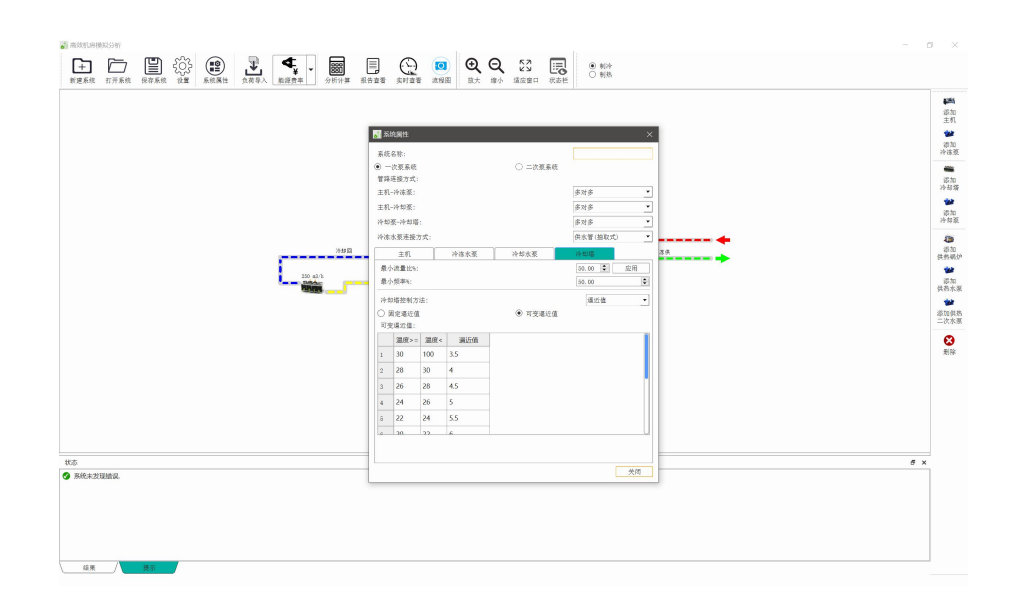

图 3-67 冷冻塔控制方法

# (3) 分析计算

配置好系统流程图后,按照策略设定主机、冷冻泵、冷却泵及冷却塔的信息 后,导入计算好的负荷数据,再按照逐时电价设定好后即可计算生成当前方案的 能耗及费用数据。计算完成后,软件界面为,此处点击详细结果即可查看能耗分 析结果。

| HPCWP Simulator                                                                                              |                                                                                                    |                                                       | - c   | ı x       |
|----------------------------------------------------------------------------------------------------|----------------------------------------------------------------------------------------------------|-------------------------------------------------------|-------|-----------|
| 当前计算工程:                                                                                                    |                                                                                                    |                                                       |       |           |
| 总负荷KW<br>总能形KW<br>总能形KW(不含冷冻卵)<br>费用元<br>能效(总冷量/总电量)<br>能效(不含冷冻卵)<br>主机能形KW<br>冷冻卵能形KW<br>冷却等能形KW<br>冷却等能形KW | 863236.(<br>794037.5<br>186644.(<br>172768.(<br>188111.1<br>4.25<br>4.60<br>107588.5<br>13876.51<br>46483.8!<br>18695.21 | Wib能能分布IB                                             |       | * 國於 🔅 制度 |
|                                                                                                    |                                                                                                    | ■ 主帆: 57.64% ■ 冷冻泵: 7.43% ■ 冷却泵: 24.00% ■ 冷却塔: 10.02% | 详细结果美 | 闭窗口       |

图 3-68 计算后界面

可在此查看全年能耗模拟结果,也可点选查看逐月制冷结果、逐月制热结果、逐日制冷结果、逐日制热结果、逐时结果。另外如果想要查看完整报告点击 报告即可生成 excel 文件,查看单项数据。

| тŅ                              |                                                                       |                                                                                                 |                                                                                                    | H_dalah 3                                                                                     | 家时-制冷(热) 设备清                                                                                                    | 单                                                                                 |                                                                     |                                                                   |                                                                                |                                                                      | <b>国际出报</b>                                                                  |
|---------------------------------|-----------------------------------------------------------------------|-------------------------------------------------------------------------------------------------|----------------------------------------------------------------------------------------------------|-----------------------------------------------------------------------------------------------|----------------------------------------------------------------------------------------------------|-----------------------------------------------------------------------------------|---------------------------------------------------------------------|-------------------------------------------------------------------|--------------------------------------------------------------------------------|----------------------------------------------------------------------|------------------------------------------------------------------------------|
| ·月·                             | -制冷 逐月                                                                | -制热 逐日·                                                                                         | -制冷 逐日                                                                                                    | H INTAK                                                                                       | and which the second                                                                                                    |                                                                                   |                                                                     |                                                                   |                                                                                |                                                                      | and other                                                                    |
|                                 |                                                                       |                                                                                                 | 制冷能耗                                                                                                    | 分布图                                                                                           |                                                                                                    |                                                                                   |                                                                     | 制冷能                                                               | 毛耗分布图                                                                          |                                                                      |                                                                              |
| 0.0                             | 59104. 6                                                              |                                                                                                 |                                                                                                    |                                                                                               |                                                                                                    |                                                                                   |                                                                     |                                                                   |                                                                                |                                                                      |                                                                              |
| 4                               | 44328. 5                                                              |                                                                                                 |                                                                                                    |                                                                                               |                                                                                                    |                                                                                   |                                                                     |                                                                   |                                                                                |                                                                      |                                                                              |
|                                 | 00550.0                                                               |                                                                                                 |                                                                                                    |                                                                                               |                                                                                                    |                                                                                   |                                                                     |                                                                   |                                                                                | ■ 主机                                                                 | 57.64%                                                                       |
| 2                               | 29002. 0                                                              |                                                                                                 |                                                                                                    |                                                                                               | -                                                                                                    |                                                                                   |                                                                     |                                                                   |                                                                                | <ul> <li>冷冻:</li> <li>&gt;&gt;担</li> </ul>                           | 泵: 7.43%                                                                     |
| 1                               | 14776. 2                                                              |                                                                                                 |                                                                                                    |                                                                                               |                                                                                                    |                                                                                   |                                                                     |                                                                   |                                                                                | ■ 冷却:                                                                | 塔: 10.02%                                                                    |
|                                 |                                                                       |                                                                                                 |                                                                                                    |                                                                                               |                                                                                                    |                                                                                   |                                                                     |                                                                   |                                                                                |                                                                      |                                                                              |
|                                 | 0.0                                                                   |                                                                                                 |                                                                                                    |                                                                                               |                                                                                                    |                                                                                   |                                                                     |                                                                   |                                                                                |                                                                      |                                                                              |
|                                 | 0.0<br>1月                                                             | 2月 3月 4                                                                                         | 月 5月 6                                                                                                    | 月 7月 8                                                                                        | 月 9月 10月 11月 1:                                                                                                    | 2月                                                                                |                                                                     |                                                                   |                                                                                |                                                                      |                                                                              |
|                                 | 0.0<br>1月                                                             | 2月 3月 4<br>■ 主机                                                                                 | 月 5月 6<br>●冷冻泵 ●?                                                                                                    | 月 7月 8<br>令却泵 ■ 冷去                                                                            | 月 9月 10月 11月 1:<br>即搭                                                                                                    | 2月                                                                                |                                                                     |                                                                   |                                                                                |                                                                      |                                                                              |
|                                 | 0.0                                                                   | 2月 3月 4<br>• 主机                                                                                 | 月 5月 6<br>●冷冻泵 ●?                                                                                                    | 月 7月 8<br>令却泵 ■ 冷去                                                                            | 月 9月 10月 11月 1:<br>即搭                                                                                                    | 2月                                                                                |                                                                     |                                                                   |                                                                                |                                                                      |                                                                              |
| 3                               | 0.0<br>1月<br>平均湿球温度                                                   | 2月 3月 4<br>• 主机                                                                                 | 月 5月 6<br>● 冷冻泵 ● ?<br>总能力kW                                                                                                    | 月 7月 8<br>令却泵 • 冷去<br>总能耗kW                                                                   | 月 9月 10月 11月 1:<br>即塔<br>总能耗kW(不含冷冻泵)                                                                                                    | 2月<br>费用(元)                                                                       | 能效(总冷量/总电量)                                                         | 能效(不含冷冻氛)                                                         | 主机能耗kW                                                                         | 冷冻泵能耗kW                                                              | 冷却泵能耗                                                                        |
| 3                               | 0.0<br>1月<br>平均湿球温度<br>3.18                                           | 2月 3月 4<br>■ 主机<br><sup>E</sup> C 总负荷kW<br>0.00                                                 | 月 5月 6<br>• 冷冻泵 • 7<br>总能力kW<br>0.00                                                                                                    | 月 7月 8<br>令却泵 • 冷去<br>总能耗kW<br>0.00                                                           | 月 9月 10月 11月 1:<br>即塔<br>总能耗kW(不含冷冻泵)<br>0.00                                                                                                    | <sup>2月</sup><br>费用(元)<br>0.00                                                    | 能效(总冷量/总电量)<br>0.00                                                 | 能效(不含冷冻泵)<br>0.00                                                 | 主机能耗kW<br>0.00                                                                 | 冷冻泵能耗kW<br>0.00                                                      | 冷却泵能耗<br>0.00                                                                |
| ∃<br>1<br>2                     | 0.0<br>1月<br>平均湿球温度<br>3.18<br>4.53                                   | 2月 3月 4<br>• 主机<br><sup>IC</sup> 总负荷kW<br>0.00<br>0.00                                          | 月 5月 6<br>• 冷冻泵 • ?<br>总能力kW<br>0.00<br>0.00                                                                                                    | 月 7月 8<br>令却泵 • 冷ま<br>总能耗kW<br>0.00<br>0.00                                                   | 月 9月 10月 11月 1:<br>即塔<br>总能耗kW(不含冷冻氛)<br>0.00<br>0.00                                                                                                    | 2月<br>费用(元)<br>0.00<br>0.00                                                       | 能效(总冷量/总电量)<br>0.00<br>0.00                                         | 能效(不含冷冻泵)<br>0.00<br>0.00                                         | 主机能耗kW<br>0.00<br>0.00                                                         | 冷冻泵能耗kW<br>0.00<br>0.00                                              | 冷却泵能耗<br>0.00<br>0.00                                                        |
| ∃<br>1<br>2<br>3                | 0.0<br>1月<br>平均混球温度<br>3.18<br>4.53<br>5.63                           | 2月 3月 4<br>• 主机<br>····································                                         | 月 5月 6<br>冷冻泵 7<br>总能力kW<br>0.00<br>0.00<br>9319.45                                                                                                    | 月 7月 8<br>令却泵 • 冷却<br>总能耗kW<br>0.00<br>0.00<br>2110.61                                        | 月 9月 10月 11月 1:<br>即將<br>总能耗休W(不含冷冻束)<br>0.00<br>0.00<br>1961.37                                                                                                    | 2月<br>费用(元)<br>0.00<br>0.00<br>2161.28                                            | 能效(总冷量/总电量)<br>0.00<br>0.00<br>4.42                                 | 能效(不含冷冻泵)<br>0.00<br>0.00<br>4.75                                 | 主机能耗kW<br>0.00<br>0.00<br>1112.70                                              | 冷冻泵能耗kW<br>0.00<br>0.00<br>149.24                                    | 冷却泵能耗<br>0.00<br>0.00<br>606.31                                              |
| ∃<br>1<br>2<br>3                | 0.0<br>1月<br>平均湿球温度<br>3.18<br>4.53<br>5.63<br>12.30                  | 2月 3月 4<br>• 主机<br>************************************                                         | 月 5月 6<br>冷冻泵 7<br>总能力kW<br>0.00<br>9319.45<br>20592.81                                                                                                    | 月 7月 8<br>令却泵 • 冷却<br><b>总能耗kW</b><br>0.00<br>2110.61<br>4974.37                              | 月 9月 10月 11月 11<br>即將<br>总能耗kW(不含冷冻泵)<br>0.00<br>0.00<br>1961.37<br>4581.77                                                                                                    | 2月<br>费用(元)<br>0.00<br>2161.28<br>5093.75                                         | 能效(总)含量/总电量)<br>0.00<br>0.00<br>4.42<br>4.14                        | 能效(不含冷冻氛)<br>0.00<br>0.00<br>4.75<br>4.49                         | 主机能耗kW<br>0.00<br>0.00<br>1112.70<br>2486.04                                   | 冷冻泵能耗kW<br>0.00<br>0.00<br>149.24<br>392.60                          | 冷却泵能耗<br>0.00<br>0.00<br>606.31<br>1488.24                                   |
| ∃<br>1<br>2<br>3<br>4           | 0.0<br>1月<br>平均湿球温度<br>3.18<br>4.53<br>5.63<br>12.30<br>17.32         | 2月 3月 4<br>主机<br>*C 总负荷kW<br>0.00<br>10205.24<br>23812.98<br>73514.16                           | 月 5月 6<br>· 冷冻泵 • ?<br>总能力kW<br>0.00<br>9319.45<br>20592.81<br>66264.59                                                                                                    | 月 7月 8<br>令却泵 • 冷却                                                                            | 月 9月 10月 11月 1:<br>即將<br>总能耗KW(不含冷冻寒)<br>0.00<br>0.00<br>1961.37<br>4581.77<br>14002.59                                                                                                    | 2月<br>费用(元)<br>0.00<br>2161.28<br>5093.75<br>15383.05                             | 能效(总 <b>冷量/</b> 总电量)<br>0.00<br>0.00<br>4.42<br>4.14<br>4.41        | 能效(不含冷冻寒)<br>0.00<br>0.00<br>4.75<br>4.49<br>4.73                 | 主机能耗kW<br>0.00<br>0.00<br>1112.70<br>2486.04<br>8054.94                        | 冷冻泵能耗kW<br>0.00<br>0.00<br>149.24<br>392.60<br>1040.03               | 冷却泵能耗机<br>0.00<br>0.00<br>606.31<br>1488.24<br>4225.77                       |
| 月<br>1<br>2<br>3<br>4<br>5<br>5 | 0.0<br>平均湿球温度<br>3.18<br>4.53<br>5.63<br>12.30<br>17.32<br>19.71      | 2月 3月 4<br>主机<br>**********************************                                             | 月 5月 6<br>冷漆泵 >>                                                                                                    | 月 7月 8<br>今却家 • 冷劫<br>总能耗kW<br>0.00<br>2110.61<br>4974.37<br>15042.62<br>24095.04             | 月9月10月11月1日<br>創作<br>創作<br>創作<br>創作<br>創作<br>創作<br>創作<br>10月11月1日<br>10月<br>10月11月1日<br>10月<br>10月11月1日<br>10月<br>10月11月1日<br>10月<br>10月11月1日<br>10月<br>11月11日<br>11月<br>11日<br>11日<br>11日<br>11日<br>11日                  | 2月<br>費用(元)<br>0.00<br>2161.28<br>5093.75<br>15383.05<br>24490.12                 | 能效(約冷量/約电量)<br>0.00<br>0.00<br>4.42<br>4.14<br>4.41<br>4.28         | 能效(不含冷冻氛)<br>0.00<br>0.00<br>4.75<br>4.49<br>4.73<br>4.62         | 主机器耗kW<br>0.00<br>0.00<br>1112.70<br>2486.04<br>8054.94<br>13356.04            | 冷冻泵能耗kW<br>0.00<br>149.24<br>392.60<br>1040.03<br>1762.14            | 冷却原能相<br>0.00<br>0.00<br>606.31<br>1488.24<br>4225.77<br>6375.45             |
| 1<br>2<br>3<br>4<br>5<br>6<br>7 | 0.0<br>1)<br>3.18<br>4.53<br>5.63<br>12.30<br>17.32<br>19.71<br>24.95 | 2月 3月 4<br>● 主机<br>● この<br>○ 0.00<br>10205.24<br>23812.98<br>73514.16<br>114437.04<br>239853.04 | 月 5月 6<br>冷冻菜 7<br><sup>-</sup> 冷冻菜 7<br><sup>-</sup><br><sup>-</sup><br><sup>-</sup><br><sup>-</sup><br><sup>-</sup><br><sup>-</sup><br><sup>-</sup><br><sup>-</sup><br><sup>-</sup><br><sup>-</sup> | 月 7月 8<br>参担菜 • 冷却<br>总能耗kW<br>0.00<br>2110.61<br>4974.37<br>15042.62<br>24095.04<br>52833.84 | 月9月10月11月1日<br>創作<br>創作<br>創作<br>創作<br>創作<br>創作<br>創作<br>10月11月1日<br>10月<br>10月11月1日<br>10月<br>10月11月1日<br>10月<br>10月11月1日<br>10月<br>10月11月1日<br>10月<br>11月11日<br>10月<br>11月11日<br>11月<br>11日<br>11日<br>11日<br>11日<br>11日 | 2<br>一<br>数用(元)<br>0.00<br>2161.28<br>5093.75<br>15383.05<br>24490.12<br>53101.72 | 能效(总冷量/总电量)<br>0.00<br>0.00<br>4.42<br>4.14<br>4.41<br>4.28<br>4.25 | 能效(不含冷冻氛)<br>0.00<br>0.00<br>4.75<br>4.49<br>4.73<br>4.62<br>4.60 | 主机能耗w<br>0.00<br>0.00<br>1112.70<br>2486.04<br>8054.94<br>13356.04<br>32056.28 | 冷冻泵能耗kW<br>0.00<br>149.24<br>392.60<br>1040.03<br>1762.14<br>4014.13 | 冷却泵能把<br>0.00<br>0.00<br>606.31<br>1488.24<br>4225.77<br>6375.45<br>12015.96 |

图 3-69 逐月能耗

逐日制冷:此界面显示当前方案的以每天为单位的运行能耗、能效 费用汇总结果。

| 计算                              | <b>洋工</b> 利                                                                                               | £:                                                                                   |                                                                                      |                                                                                     |                                                                                 |                                                                                      |                                                                                                    |                                                                                                    |                                                                   |                                                                                 |                                                                           |                                                                             |
|---------------------------------|----------------------------------------------------------------------------------------------------|--------------------------------------------------------------------------------------|--------------------------------------------------------------------------------------|-------------------------------------------------------------------------------------|---------------------------------------------------------------------------------|--------------------------------------------------------------------------------------|----------------------------------------------------------------------------------------------------|----------------------------------------------------------------------------------------------------|-------------------------------------------------------------------|---------------------------------------------------------------------------------|---------------------------------------------------------------------------|-----------------------------------------------------------------------------|
| 逐月                              | ]-制?                                                                                                    | 令 逐月-制热                                                                              | 逐日-制?                                                                                | 》 遥田                                                                                | 制热 逐时                                                                           | 打-制冷(热) 设备清单                                                                         |                                                                                                    |                                                                                                    |                                                                   |                                                                                 |                                                                           | ▼ 导出报告                                                                      |
|                                 |                                                                                                    |                                                                                      |                                                                                      |                                                                                     |                                                                                 | 1                                                                                    | 1能耗趋势                                                                                                    | 8                                                                                                    |                                                                   |                                                                                 |                                                                           |                                                                             |
|                                 | 2910                                                                                                    | . 8                                                                                  |                                                                                      |                                                                                     |                                                                                 |                                                                                      |                                                                                                    |                                                                                                    | 1                                                                 |                                                                                 |                                                                           |                                                                             |
|                                 | 2183                                                                                                    | . 1                                                                                  |                                                                                      |                                                                                     |                                                                                 | h                                                                                    |                                                                                                    | ANT MT. M                                                                                                    | MI                                                                |                                                                                 |                                                                           |                                                                             |
|                                 | 1455                                                                                                    | . 4                                                                                  |                                                                                      |                                                                                     |                                                                                 |                                                                                      |                                                                                                    |                                                                                                    | 11141                                                             |                                                                                 |                                                                           |                                                                             |
|                                 |                                                                                                    |                                                                                      |                                                                                      | ٨                                                                                   |                                                                                 |                                                                                      | N/J                                                                                                    |                                                                                                    |                                                                   |                                                                                 |                                                                           |                                                                             |
|                                 | 727                                                                                                    | . 7                                                                                  |                                                                                      |                                                                                     |                                                                                 | A.M. A.L.A.M.A./ A                                                                   | M                                                                                                    |                                                                                                    |                                                                   | 11.                                                                             | h                                                                         |                                                                             |
|                                 | 0                                                                                                    | . 0                                                                                  |                                                                                      |                                                                                     |                                                                                 | WWID WY VY W                                                                         | VVV                                                                                                    |                                                                                                    | N U Y                                                             | 'LML                                                                            | mr                                                                        | <u>N</u>                                                                    |
|                                 | 0                                                                                                    |                                                                                      |                                                                                      |                                                                                     |                                                                                 | 1                                                                                    | ■日能耗                                                                                                    |                                                                                                    |                                                                   |                                                                                 |                                                                           |                                                                             |
| 月                               | 日<br>20                                                                                                   | 平均湿球温度℃<br>25.90                                                                     | 总负荷kW<br>11746.03                                                                    | 总能力kW<br>11250.26                                                                   | 总能耗kW<br>2579.59                                                                | 总能耗kW(不含冷冻泵)<br>2396.24                                                              | 日能耗<br>费用(元)<br>2582.72                                                                                                    | 能效(总冷量/总电量)<br>4.36                                                                                                 | 能效(不含冷冻泵)<br>4.69                                                 | 主机能耗kW<br>1582.23                                                               | 冷冻泵能耗kW<br>183.35                                                         | 冷却泵能耗k.<br>587.93                                                           |
| 月,                              | 日<br>20<br>21                                                                                             | 平均温球温度℃<br>25.90<br>27.04                                                            | 总负荷kW<br>11746.03<br>13217.02                                                        | 总能力kW<br>11250.26<br>12565.20                                                       | 总能耗kW<br>2579.59<br>2904.41                                                     | 总能耗kW(不含冷冻泵)<br>2396.24<br>2682.73                                                   | <ul> <li>日能耗</li> <li>費用(元)</li> <li>2582.72</li> <li>2911.86</li> </ul>                                                                                   | 能效(总冷量/总电量)<br>4.36<br>4.33                                                                                         | 能效(不含冷冻泵)<br>4.69<br>4.68                                         | 主机能耗kW<br>1582.23<br>1851.73                                                    | 冷冻泵能耗kW<br>183.35<br>221.68                                               | 冷却泵能耗k.<br>587.93<br>606.31                                                 |
| 月                               | 10<br>20<br>21<br>22                                                                                      | 平均湿球温度°C<br>25.90<br>27.04<br>26.15                                                  | 总负荷kW<br>11746.03<br>13217.02<br>3680.74                                             | 总能力kW<br>11250.26<br>12565.20<br>2927.18                                            | 总能耗kW<br>2579.59<br>2904.41<br>893.23                                           | 总能耗kW(不含冷冻泵)<br>2396.24<br>2682.73<br>832.98                                         | <ul> <li>日能耗</li> <li>費用(元)</li> <li>2582.72</li> <li>2911.86</li> <li>859.43</li> </ul>                                                                   | 能效(总冷量/总电量)<br>4.36<br>4.33<br>3.28                                                                                 | 能效(不含冷冻泵)<br>4.69<br>4.68<br>3.51                                 | 主机能耗kW<br>1582.23<br>1851.73<br>444.88                                          | 冷冻泵能耗kW<br>183.35<br>221.68<br>60.25                                      | 冷却東能耗k.<br>587.93<br>606.31<br>275.60                                       |
| 月.                              | □<br>20<br>21<br>22<br>23                                                                                 | 平均混球温度°C<br>25.90<br>27.04<br>26.15<br>22.75                                         | 总负荷kW<br>11746.03<br>13217.02<br>3680.74<br>799.57                                   | 总能力kW<br>11250.26<br>12565.20<br>2927.18<br>221.44                                  | 总能耗kW<br>2579.59<br>2904.41<br>893.23<br>59.85                                  | 总能耗kW(不含冷冻束)<br>2396.24<br>2682.73<br>832.98<br>56.45                                | <ul> <li>日能耗</li> <li>费用(元)</li> <li>2582.72</li> <li>2911.86</li> <li>859.43</li> <li>61.28</li> </ul>                                                    | 能效(总冷量/总电量)<br>4.36<br>4.33<br>3.28<br>3.70                                                                         | 能效(不含冷冻泵)<br>4.69<br>4.68<br>3.51<br>3.92                         | 主机能耗kW<br>1582.23<br>1851.73<br>444.88<br>30.58                                 | 冷冻泵能耗kW<br>183.35<br>221.68<br>60.25<br>3.40                              | 冷却泵能耗k.<br>587.93<br>606.31<br>275.60<br>18.37                              |
| 月.                              | 8<br>20<br>21<br>22<br>23<br>24                                                                           | 平均混球温度°C<br>25.90<br>27.04<br>26.15<br>22.75<br>22.08                                | 总负荷kW<br>11746.03<br>13217.02<br>3680.74<br>799.57<br>6274.37                        | 总能力kW<br>11250.26<br>12565.20<br>2927.18<br>221.44<br>6099.89                       | 总能耗kW<br>2579.59<br>2904.41<br>893.23<br>59.85<br>1356.24                       | 总能用kW(不含冷冻束)<br>2396.24<br>2682.73<br>832.98<br>56.45<br>1267.83                     | 日能耗<br>费用(元)<br>2582.72<br>2911.86<br>859.43<br>61.28<br>1388.79                                                                                           | 能效(总)令量/总电量)<br>4.36<br>4.33<br>3.28<br>3.70<br>4.50                                                                | 能效(不含冷冻氛)<br>4.69<br>4.68<br>3.51<br>3.92<br>4.81                 | 主机能耗kW<br>1582.23<br>1851.73<br>444.88<br>30.58<br>776.25                       | 冷冻泵能耗kW<br>183.35<br>221.68<br>60.25<br>3.40<br>88.41                     | 冷却泵能耗k.<br>587.93<br>606.31<br>275.60<br>18.37<br>349.08                    |
| 月.                              | 8<br>20<br>21<br>22<br>23<br>24<br>25                                                                     | 平均混块温度 <sup>•</sup> C<br>25.90<br>27.04<br>26.15<br>22.75<br>22.08<br>23.94          | 总负荷kW<br>11746.03<br>13217.02<br>3680.74<br>799.57<br>6274.37<br>8828.76             | 总能力kW<br>11250.26<br>12565.20<br>2927.18<br>221.44<br>6099.89<br>8685.01            | 总能耗kW<br>2579.59<br>2904.41<br>893.23<br>59.85<br>1356.24<br>2032.93            | 总統耗kW(不含冷冻策)<br>239624<br>2682.73<br>832.98<br>56.45<br>1267.83<br>1847.51           | <ul> <li>日能耗</li> <li>费用(元)</li> <li>2582.72</li> <li>2911.86</li> <li>859.43</li> <li>61.28</li> <li>1388.79</li> <li>2061.97</li> </ul>                  | <ul> <li>縮效(治冷柵/治电廠)</li> <li>4.36</li> <li>4.33</li> <li>3.28</li> <li>3.70</li> <li>4.50</li> <li>4.27</li> </ul> | 能效(不含冷赤原)<br>4.69<br>4.68<br>3.51<br>3.92<br>4.81<br>4.70         | 主机能耗kW<br>1582.23<br>1851.73<br>444.88<br>30.58<br>776.25<br>1278.29            | 冷冻泵能耗kW<br>183.35<br>221.68<br>60.25<br>3.40<br>88.41<br>185.42           | 冷却泵能耗k.<br>587.93<br>606.31<br>275.60<br>18.37<br>349.08<br>404.22          |
| 月<br>7<br>7<br>7<br>7<br>7<br>7 | <ul> <li>B</li> <li>20</li> <li>21</li> <li>22</li> <li>23</li> <li>24</li> <li>25</li> <li>26</li> </ul> | 平均混块温度 <sup>*</sup> C<br>25.90<br>27.04<br>26.15<br>22.75<br>22.08<br>23.94<br>24.61 | 总负荷kW<br>11746.03<br>13217.02<br>3680.74<br>799.57<br>6274.37<br>8828.76<br>10355.56 | 总能力kW<br>11250.26<br>12565.20<br>2927.18<br>221.44<br>6099.89<br>8685.01<br>9973.01 | 总能耗kW<br>2579.59<br>2904.41<br>893.23<br>59.85<br>1356.24<br>2032.93<br>2305.41 | 总統耗W(不含冷冻束)<br>239624<br>2682.73<br>832.98<br>56.45<br>1267.83<br>1847.51<br>2120.67 | <ul> <li>日能耗</li> <li>費用(元)</li> <li>2582.72</li> <li>2911.86</li> <li>859.43</li> <li>61.28</li> <li>1388.79</li> <li>2061.97</li> <li>2338.39</li> </ul> | 能效(总)令氟/总电氟)<br>4.36<br>4.33<br>3.28<br>3.70<br>4.50<br>4.27<br>4.33                                                | 能效(不含冷赤原)<br>4.69<br>4.68<br>3.51<br>3.92<br>4.81<br>4.70<br>4.70 | 主机能耗kW<br>1582.23<br>1851.73<br>444.88<br>30.58<br>776.25<br>1278.29<br>1428.20 | 冷冻泵能耗kW<br>183.35<br>221.68<br>60.25<br>3.40<br>88.41<br>185.42<br>184.74 | 冷却泵能耗上<br>587.93<br>606.31<br>275.60<br>18.37<br>349.08<br>404.22<br>496.07 |

图 3-70 逐日能耗

逐时制冷:此界面显示当前方案的以每个小时为单位的运行能耗、能效 费用汇总结果。

| 计算工利   | 登: |      |       |        |         |       |         |         |        |        |              |              |           |
|--------|----|------|-------|--------|---------|-------|---------|---------|--------|--------|--------------|--------------|-----------|
| 图月-制   | 冷  | 逐月·  | 制热 逐日 | 1-制冷 逐 | 日-制热    | 逐时-制  | 冷(热)    | 设备清单    |        |        |              | 逐时页记         | 22 🚺 号出报告 |
|        | 月  | 日时   | 干球温度℃ | 湿球温度℃  | 负荷kW    | 费用(元) | 总能力kW   | 总制热能力kW | 费用(元)  | 总能耗kW  | 总能耗kW(不含冷冻泵) | 总能效(总冷量/总电量) | 总能效(不含冷)。 |
| 5428 8 | 1  | 5 3  | 0.00  | 24.90  | 37.04   | 0.30  | 0.00    | 0.00    | 0.00   | 0.00   | 0.00         | 0.00         | 0.00      |
| 5429 8 | 1  | 54   | 0.00  | 24.90  | 37.00   | 0.30  | 0.00    | 0.00    | 0.00   | 0.00   | 0.00         | 0.00         | 0.00      |
| 5430 8 | 1  | 5 5  | 0.00  | 24.50  | 56.24   | 0.30  | 0.00    | 0.00    | 0.00   | 0.00   | 0.00         | 0.00         | 0.00      |
| 5431 8 | 1  | 5 6  | 0.00  | 24.50  | 67.37   | 0.62  | 0.00    | 0.00    | 0.00   | 0.00   | 0.00         | 0.00         | 0.00      |
| 5432 8 | 1  | 5 7  | 0.00  | 25.30  | 197.11  | 0.62  | 197.11  | 0.00    | 36.31  | 58.47  | 25.87        | 3.37         | 7.62      |
| 5433 8 | 1  | 5 8  | 0.00  | 25.50  | 542.56  | 1.02  | 542.56  | 0.00    | 133.86 | 130.72 | 51.75        | 4.15         | 10.49     |
| 5434 8 | 1  | 5 9  | 0.00  | 25.70  | 987.92  | 1.02  | 987.92  | 0.00    | 235.04 | 229.53 | 51.75        | 4.30         | 19.09     |
| 5435 8 | 1  | 5 10 | 0.00  | 25.90  | 1046.53 | 1.02  | 1046.53 | 0.00    | 253.13 | 247.20 | 51.75        | 4.23         | 20.22     |
| 5436 8 | 1  | 5 11 | 0.00  | 25.50  | 1019.81 | 1.02  | 1019.81 | 0.00    | 243.10 | 237.41 | 51.75        | 4.30         | 19.71     |
| 5437 8 | 1  | 5 12 | 0.00  | 25.90  | 561.95  | 1.02  | 561.95  | 0.00    | 136.13 | 132.94 | 51.74        | 4.23         | 10.86     |
| 5438 8 | 1  | 5 13 | 0.00  | 26.20  | 1048.72 | 1.02  | 1048.72 | 0.00    | 255.56 | 249.57 | 51.75        | 4.20         | 20.27     |
| 5439 8 | 1  | 5 14 | 0.00  | 26.40  | 1148.99 | 1.02  | 1148.99 | 0.00    | 256.79 | 250.77 | 75.59        | 4.58         | 15.20     |
| 5440 8 | 1  | 5 15 | 0.00  | 27.00  | 1171.30 | 1.02  | 1171.30 | 0.00    | 263.20 | 257.03 | 75.59        | 4.56         | 15.50     |
| 5441 8 | 1  | 5 16 | 0.00  | 26.90  | 1130.03 | 1.02  | 1130.03 | 0.00    | 251.83 | 245.93 | 75.59        | 4.60         | 14.95     |
| 5442 8 | 1  | 5 17 | 0.00  | 26.80  | 742.61  | 1.02  | 742.61  | 0.00    | 163.62 | 159.78 | 51.74        | 4.65         | 14.35     |
| 5443 8 | 1  | 5 18 | 0.00  | 26.50  | 360.07  | 1.02  | 360.07  | 0.00    | 79.66  | 77.79  | 25.87        | 4.63         | 13.92     |
|        | r. |      |       |        |         | 1     |         |         |        |        | 25.07        |              |           |

图 3-71 逐时能耗

逐时能耗报告:此界面显示当前方案的以小时为单位的运行能耗汇总结果。

| A | В | C  | D     | E     | F       | G     | Н       | 1       | J      | К      | L         | M          | N           | 0     |
|---|---|----|-------|-------|---------|-------|---------|---------|--------|--------|-----------|------------|-------------|-------|
|   |   | 项目 | 能耗模排  | 以报告   |         |       |         |         |        |        |           |            |             |       |
|   |   |    |       |       |         |       |         |         |        |        |           |            |             |       |
| 月 | 8 | Bţ | 干球温度℃ | 温球温度℃ | 负荷kW    | 费用(元) | 总能力kW   | 总制热能力kW | 费用(元)  | 总能耗kW  | 能耗kW(不含冷冻 | 渝战(总)含量/总电 | 9.总能效(不含冷冻泵 | 总能效(# |
| 7 | 6 | 6  | 0     | 24.8  | 91.47   | 0.62  | 0       | 0       | 0      | 0      | 0         | 0          | 0           | 0     |
| 7 | 6 | 7  | 0     | 25.1  | 226.22  | 0.62  | 226.22  | 0       | 38     | 61.2   | 25.87     | 3.7        | 8.74        | 0     |
| 7 | 6 | 8  | 0     | 25.4  | 569.2   | 1.02  | 569.2   | 0       | 136.94 | 133.73 | 51.74     | 4.26       | 11          | 0     |
| 7 | 6 | 9  | 0     | 25.8  | 1014.16 | 1.02  | 1014.16 | 0       | 242.98 | 237.29 | 51.75     | 4.27       | 19.6        | 0     |
| 7 | 6 | 10 | 0     | 25.9  | 1051.16 | 1.02  | 1051.16 | 0       | 254.54 | 248.57 | 51.75     | 4.23       | 20.31       | 0     |
| 7 | 6 | 11 | 0     | 26.1  | 1073.88 | 1.02  | 1073.88 | 0       | 240.63 | 234.99 | 76.55     | 4.57       | 14.03       | 0     |
| 7 | 6 | 12 | 0     | 26.2  | 567.67  | 1.02  | 567.67  | 0       | 136.78 | 133.57 | 51.74     | 4.25       | 10.97       | 0     |
| 7 | 6 | 13 | 0     | 26.3  | 1047.36 | 1.02  | 1047.36 | 0       | 255.73 | 249.74 | 51.75     | 4.19       | 20.24       | 0     |
| 7 | 6 | 14 | 0     | 26.4  | 1136.44 | 1.02  | 1136.44 | 0       | 253.45 | 247.51 | 75.59     | 4.59       | 15.04       | 0     |
| 7 | 6 | 15 | 0     | 26.5  | 1138.16 | 1.02  | 1138.16 | 0       | 253.93 | 247.98 | 75.59     | 4.59       | 15.06       | 0     |
| 7 | 6 | 16 | 0     | 26.6  | 1132.53 | 1.02  | 1132.53 | 0       | 252.45 | 246.54 | 75.59     | 4.59       | 14.98       | 0     |
| 7 | 6 | 17 | 0     | 26.5  | 755.43  | 1.02  | 755.43  | 0       | 166.9  | 162.99 | 51.74     | 4.63       | 14.6        | 0     |
| 7 | 6 | 18 | 0     | 26.1  | 372.41  | 1.02  | 372.41  | 0       | 82.09  | 80.17  | 25.87     | 4.65       | 14.39       | 0     |
| 7 | 6 | 19 | 0     | 25.5  | 291.32  | 1.02  | 291.32  | 0       | 69.33  | 67.7   | 25.87     | 4.3        | 11.26       | 0     |
| 7 | 6 | 20 | 0     | 24.9  | 191.23  | 1.02  | 191.23  | 0       | 59     | 57.62  | 25.87     | 3.32       | 7.39        | 0     |
| 7 | 6 | 21 | 0     | 24.8  | 151.7   | 1.02  | 151.7   | 0       | 54.23  | 52.96  | 25.87     | 2.86       | 5.86        | 0     |
| 7 | 6 | 22 | 0     | 24.6  | 123.94  | 0.3   | 123.94  | 0       | 14.97  | 49.25  | 25.87     | 2.52       | 4.79        | 0     |
| 7 | 6 | 23 | 0     | 24.5  | 83.14   | 0.3   | 0       | 0       | 0      | 0      | 0         | 0          | 0           | 0     |
| 7 | 7 | 0  | 0     | 24.5  | 6.42    | 0.3   | 0       | 0       | 0      | 0      | 0         | 0          | 0           | 0     |
| 7 | 7 | 1  | 0     | 24.5  | 4.95    | 0.3   | 0       | 0       | 0      | 0      | 0         | 0          | 0           | 0     |
| 7 | 7 | 2  | 0     | 24.5  | 3.95    | 0.3   | 0       | 0       | 0      | 0      | 0         | 0          | 0           | 0     |
| 7 | 7 | 3  | 0     | 24.5  | 2.8     | 0.3   | 0       | 0       | 0      | 0      | 0         | 0          | 0           | 0     |
| 7 | 7 | 4  | 0     | 24.5  | 1.56    | 0.3   | 0       | 0       | 0      | 0      | 0         | 0          | 0           | 0     |
| 7 | 7 | 5  | 0     | 24.3  | 11.26   | 0.3   | 0       | 0       | 0      | 0      | 0         | 0          | 0           | 0     |
| 7 | 7 | 6  | 0     | 24.7  | 29.65   | 0.62  | 0       | 0       | 0      | 0      | 0         | 0          | 0           | 0     |
| 7 | 7 | 7  | 0     | 24.8  | 159.52  | 0.62  | 159.52  | 0       | 33.5   | 53.94  | 25.87     | 2.96       | 6.17        | 0     |
| 7 | 7 | 8  | 0     | 24.7  | 469.87  | 1.02  | 469.87  | 0       | 108.87 | 106.32 | 25.87     | 4.42       | 18.16       | 0     |
| 7 | 7 | 9  | 0     | 23.4  | 737.71  | 1.02  | 737.71  | 0       | 159.16 | 155.43 | 51.74     | 4.75       | 14.26       | 0     |
| 7 | 7 | 10 | 0     | 22.3  | 677.66  | 1.02  | 677.66  | 0       | 146.81 | 143.37 | 51.74     | 4.73       | 13.1        | 0     |
| 7 | 7 | 11 | 0     | 22.7  | 724.37  | 1.02  | 724.37  | 0       | 155.64 | 151.99 | 51.74     | 4.77       | 14          | 0     |
| 7 | 7 | 12 | 0     | 23.8  | 443.73  | 1.02  | 443.73  | 0       | 99.49  | 97.16  | 25.87     | 4.57       | 17.15       | 0     |

图 3-72 能耗报告

|                               |                                                 | EnergyConsumptionR                      | eport1 - Qt Exe |           |        | £Χ 🖂                                    | <u> </u> |
|-------------------------------|-------------------------------------------------|-----------------------------------------|-----------------|-----------|--------|-----------------------------------------|----------|
| 文件 开始 插入 页面布局 公3              | 式 数据 审阅 视图 帮助 计                                 | 關新PDF ♀ 操作说明搜索                          |                 |           |        |                                         |          |
|                               | • 11 • A' A' = = ≫ •<br>△ • ▲ • 😤 • = = = = = • | き自动除行   単規<br>三 四 合并后届中 - 「 学 - % 9   1 | • • • • • •     | 式 倉用 单元格料 |        | ∑ 自动求和 A<br>Z ▼<br>単 境充<br>非序和高数<br>が加加 | 5 直线和选择  |
| 99904R N                      | 12 X97h                                         | 万為 5 銀子                                 | 12              | 种印        | #F7018 | 9691                                    |          |
|                               | 全年制冷能效比EERa                                     |                                         |                 |           |        |                                         |          |
| A                             | В                                               | с                                       | D E             | F         | G H I  | ј К                                     | L M      |
| 项目俞                           | 能耗模拟报告[项目信                                      | [息]                                     |                 |           |        |                                         |          |
| 建筑能耗及系统能效数据                   | 2                                               |                                         |                 |           |        |                                         |          |
|                               |                                                 |                                         |                 |           |        |                                         |          |
| and the of the set of the li  | 制冷                                              | 制热                                      |                 |           |        |                                         |          |
| 建筑忌気荷(km)                     | 123496910.4                                     | 0                                       |                 |           |        |                                         |          |
| 630承担息员何(k#h)                 | 123496910.4                                     | 0                                       |                 |           |        |                                         |          |
| AS NEWE (KWID)                | 23389709.48                                     | 0                                       |                 |           |        |                                         |          |
| EERa (kWh/kWh)                | 5.28                                            | 0                                       |                 |           |        |                                         |          |
| 8电效()()/                      | 15270307.73                                     | 0                                       |                 |           |        |                                         |          |
| 系统控制策略                        |                                                 |                                         |                 |           |        |                                         |          |
|                               |                                                 |                                         |                 |           |        |                                         |          |
| 系统类型                          | 冷水                                              | 系统                                      |                 |           |        |                                         |          |
| 免费冷却                          | 2                                               | N                                       |                 |           |        |                                         |          |
| E机开机策略                        | 冷量                                              | 順序                                      |                 |           |        |                                         |          |
| 令冻泵与主机连接方式                    |                                                 | N-                                      |                 |           |        |                                         |          |
| 冷却泵与主机连接方式                    |                                                 | 村多                                      |                 |           |        |                                         |          |
| 冷却聚与冷却塔连接方式                   | \$3                                             | 时多                                      |                 |           |        |                                         |          |
| 冷冻泵控制策略                       | 等3                                              | 虽差                                      |                 |           |        |                                         |          |
| 冷却泵控制策略                       | 等語                                              | 目形                                      |                 |           |        |                                         |          |
| 冷却塔控制策略                       | 通道                                              | ŭά                                      |                 |           |        |                                         |          |
| 遥近值                           |                                                 | 4                                       |                 |           |        |                                         |          |
| 系统运行能效指标及能耗                   | 分布                                              |                                         |                 |           |        |                                         |          |
|                               |                                                 |                                         |                 |           |        |                                         |          |
| 全部制态部分Prpp。<br>项目信用 源目汇的 制态。3 | g日 制持,渡日 制合,渡口 制持,渡                             |                                         |                 |           |        |                                         |          |
| 2 10/10/20 20/10/20 10/20-20  | 1991、1991、1994、1994、1991、1991、1991              | - wars/uni.Wana (*)                     |                 |           |        | 1970 Aug. 1770                          |          |
| (发辅助功能)调查                     |                                                 |                                         |                 |           |        |                                         | +        |

图 3-73 模拟分析报告

模拟完成后即可输出对应报告,利用该软件可以生成不同系统不同方案的 报告,生成对应的 excel 文件后保存后,可利用 "HDY 机房提效寻优及综合能源 利用设计分析软件 V1.0"中的方案比较和报表输出功能生成多方案报告结果。

# (4) 实时查看

分析计算后,在界面点击"实时查看"功能,通过在"查看时间设置"里拖 拉进度条,可在系统图上查看全年任意时刻主机的负载率、冷冻、冷却水流量、 水泵流量扬程参数等。

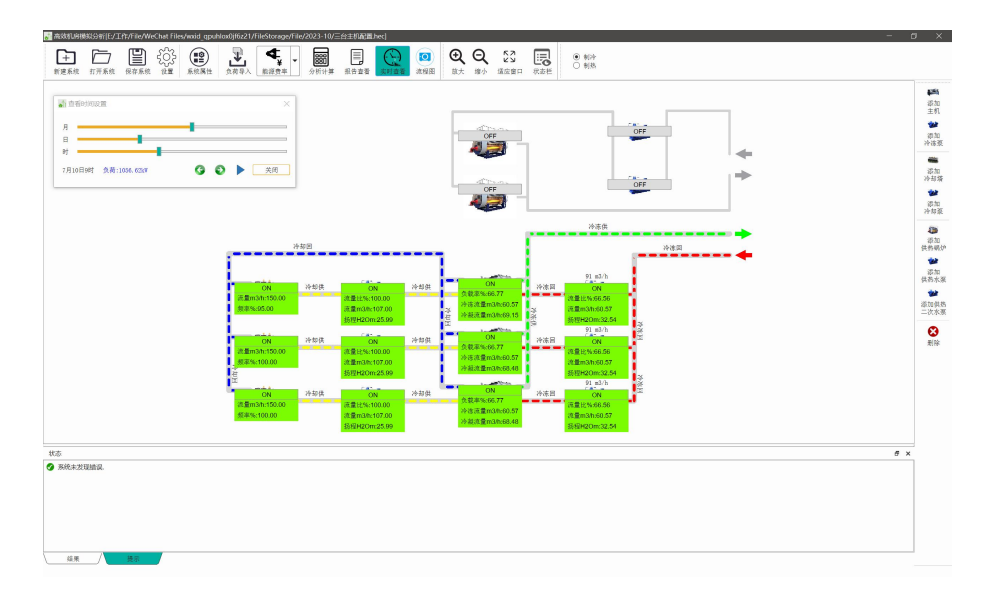

图 3-74 模拟分析报告

# 3.4.3、风冷冷热水系统

#### (1) 系统配置

**主机** 需要确定的参数有品牌、类型、型号、制冷量(RT)、制冷量(kW)、制冷 EER(kW/kW)、制冷最小冷量(%)、制热冷量(RT)、制热量(kW)、制冷、制热 COP(kW/kW)、制热最小热量(%)价格(万元)。

| 品牌           | 中亡陂特断          |      |            |             |            |             | 1710     |             |          |              |          |             |
|--------------|----------------|------|------------|-------------|------------|-------------|----------|-------------|----------|--------------|----------|-------------|
| 出出           | <u> 常用</u> 一時供 |      |            |             |            |             | 201-19E  | m/0         |          |              |          |             |
| 찢문           | ZGR-130IIAG2   | 出水温度 | 2          | 25          | 3          | 0           | 3        | 5           | 4        | 10           | 4        | 15          |
| 标注内容         |                |      | VARIAN.    | THEFT       | VARIAN/    | THATLAN     | NIEL/M   | THEFT       | XARLAN   | THATLAN      | N BLW    | THREE       |
| 制冷           |                |      | 72 48 6 11 | -V) this ++ | 72 38 6 44 | -9 Japan VV | 12 MEKTY | A) this are | 12 BEKVV | -9/Jittik VV | 12 MEKTY | -9/Julie AA |
| 制冷量(RT)      | 37.0           | 15   | 169.7      | 38.7        | 163.8      | 43.8        | 156      | 46.6        | 149      | 49.4         | 137.1    | 56          |
| 制冷量(kW)      | 130.1          | 14   | 166.2      | 38.1        | 160.4      | 43.2        | 152.8    | 45.9        | 145.9    | 48.7         | 134.2    | 55.1        |
| 彻冷EER(kW/kW) | 3.20           |      |            |             |            |             |          |             |          |              |          |             |
| 最小冷量(%)      | 20             | 13   | 162.6      | 37.6        | 157        | 42.6        | 149.5    | 45.3        | 142.8    | 48           | 131.4    | 54.3        |
| 出水温度(°C)     | 7.00           | 12   | 159.1      | 37          | 153.6      | 41.9        | 146.3    | 44.6        | 139.7    | 47.3         | 128.5    | 53.5        |
| 温差(°C)       | 5.00           |      |            |             |            |             |          |             |          |              |          |             |
| 水流量(m3h)     | 22.38          | 11   | 155.6      | 36.5        | 150.2      | 41.3        | 143      | 43.9        | 136.6    | 46.6         | 125.6    | 52.7        |
| 水压降(kPa)     | 0.00           | 10   | 152        | 35.9        | 146.7      | 40.7        | 139.8    | 43.3        | 133.5    | 45.9         | 122.8    | 51.9        |
| 制热           |                |      |            |             |            |             |          |             |          |              |          |             |
| 制热量(RT)      | 40.0           | 9    | 148.5      | 35.4        | 143.3      | 40.1        | 136.5    | 42.7        | 130.4    | 45.2         | 119.9    | 51.2        |
| 制热量(kW)      | 140.7          | 8    | 144.9      | 34.9        | 139,9      | 39.5        | 133.3    | 42          | 127.3    | 44.5         | 117.1    | 50.4        |
| 制热COP(kW/kW) | 3.41           |      |            |             |            |             |          |             |          |              |          |             |
| 出水温度(°C)     | 45.00          | 7    | 141.4      | 34.4        | 136.5      | 38.9        | 130      | 41.4        | 124.2    | 43.9         | 114.2    | 49.7        |
| 温差(°C)       | 5.00           | 6    | 137.9      | 33.7        | 133.1      | 38.1        | 126.8    | 40.6        | 121      | 43           | 111.4    | 48.7        |
| 水流量(m3h)     | 24.19          |      |            |             | 100.7      |             | 100.5    | 20.7        |          |              | 1005     | 17.7        |
| 水压降(kPa)     | 0.00           | 5    | 134.3      | 33          | 129.7      | 37.4        | 123.5    | 39.7        | 117.9    | 42.1         | 108.5    | 47.7        |
| 最小热量(%)      | 20             |      |            |             |            |             |          |             |          |              |          |             |
| 价格(万元)       | 11.10          |      |            |             |            |             |          |             |          |              |          |             |

图 3-75 主机

主机的选型有两种方式,第一种可以在主机中的产品数据库里选择不同厂家 型号。选择好软件列表中主机的型号后点击应用,即可选择好当前机组的机型。

| 品牌            | 中广欧特斯        |   |            |        |          | 环境温度     |        |      |       |      |
|---------------|--------------|---|------------|--------|----------|----------|--------|------|-------|------|
| 类型            | 常温二联供        | _ |            |        |          |          |        |      |       |      |
| 펲号            | ZGR-130IIAG2 | 6 | 选择产品型号     |        |          |          | 4      | 10   | 4     | 15   |
| 标注内容          |              |   |            |        |          |          | 冷量kW   | 功率kW | 冷量kW  | 功率kW |
| • 制冷          |              | 关 | 的高效空气源螺杆   | f式     |          | <b>*</b> |        |      |       |      |
| 制冷量(RT)       | 37.0         |   | 채용         | 制冷能力RT | 創冷能力比如   | 制热能力RT   | 149    | 49.4 | 137.1 | 56   |
| 制冷量(kW)       | 130.1        | _ |            | 20     | 0.00 775 | 22       | 145.9  | 48.7 | 134.2 | 55.1 |
| 制冷EER(kW/kW)  | 3.20         | 1 | SHAF80H    | 75     | 263.775  | 11       | 142.0  | 40   | 121.4 | 542  |
| 最小冷量(%)       | 20           | 2 | SHAF110H   | 107    | 376.319  | 108      | 142.0  | 40   | 151.4 | 54.5 |
| 出水温度(°C)      | 7.00         |   | C114512011 | 100    | 450.170  | 120      | 139.7  | 47.3 | 128.5 | 53.5 |
| 温差(°C)        | 5.00         | 3 | SHAFT30H   | 128    | 450.176  | 130      | 126.6  | 46.6 | 125.6 | 537  |
| 水流量(m3h)      | 22.38        | 4 | SHAF140H   | 142    | 499.414  | 140      | 150.0  | 40.0 | 125.0 | 52.1 |
| 水压降(kPa)      | 0.00         |   |            |        |          |          | 133.5  | 45.9 | 122.8 | 51.9 |
| / 制热          |              |   |            |        |          |          | 120.4  | 45.2 | 110.0 | 61.2 |
| 制热量(RT)       | 40.0         |   |            |        |          |          | 130.4  | 43.2 | 113.5 | 51.2 |
| 制热量(kW)       | 140.7        |   |            |        |          |          | 127.3  | 44.5 | 117.1 | 50.4 |
| 制热COP(kW/kW)  | 3.41         |   |            |        |          |          | 124.2  | 43.9 | 114.2 | 497  |
| 出水温度("C)      | 45.00        |   |            |        |          |          | 16.1.6 | 13.5 |       | 13.1 |
| 温差(°C)        | 5.00         |   |            |        |          |          | 121    | 43   | 111.4 | 48.7 |
| 水流量(m3n)      | 24.19        | _ |            |        |          |          | 117.9  | 42.1 | 108.5 | 47.7 |
| 7K]玉泽(kPa)    | 0.00         |   | 删除         |        | 确:       | 定 取消     |        |      |       |      |
| 11枚小校(111(%)) | 20           | _ |            |        |          |          |        |      |       |      |
| 107倍(カ元)      | 11.10        |   |            |        |          |          |        |      |       |      |

图 3-76 主机库选择产品

第二种可以从主机厂家获得不同的主机数据在软件输入后入库。如果选择从 主机厂家获得不同的主机数据输入到软件的话,之后点击入库,应用,即可运用 在当前设计项目里也可保存在系统库里方便下次查找。

**冷冻水泵** 需要确定的参数有品牌、类型、型号、流量(m<sup>3</sup>/h)、扬程(m)、 功率(kW)、效率(%)、最小流量比(%)、价格(万元)。

冷冻水泵的选型有两种方式,第一种可以在冷冻水泵中的产品数据库里选择 不同厂家型号。选择好软件列表中冷冻水泵的型号后点击应用,即可选择好当前 系统的冷冻水泵型号。

第二种可以从水泵厂家获得不同的水泵数据在软件输入后入库。如果选择从 水泵厂家获得不同的水泵数据输入到软件,之后点击入库,应用,即可运用在当 前设计项目里也可保存在系统库里方便下次查找。

#### (2) 系统属性

系统属性设置界面主要为以下几种系统属性,每个单项内容均可修改。

系统名称:用于对当前系统名称设定,此处对系统分析不产生影响,在构筑系统时可不 输入名称。

管路连接方式(主机-冷冻泵):软件设定为一对一和多对多两种模式、可以根据实际运行模式设定连接方式为并联还是串联。

管路连接方式(冷冻水泵连接方式):分为回水管(压入式)和供水管(抽取式),两种 方式可以改变系统构图。

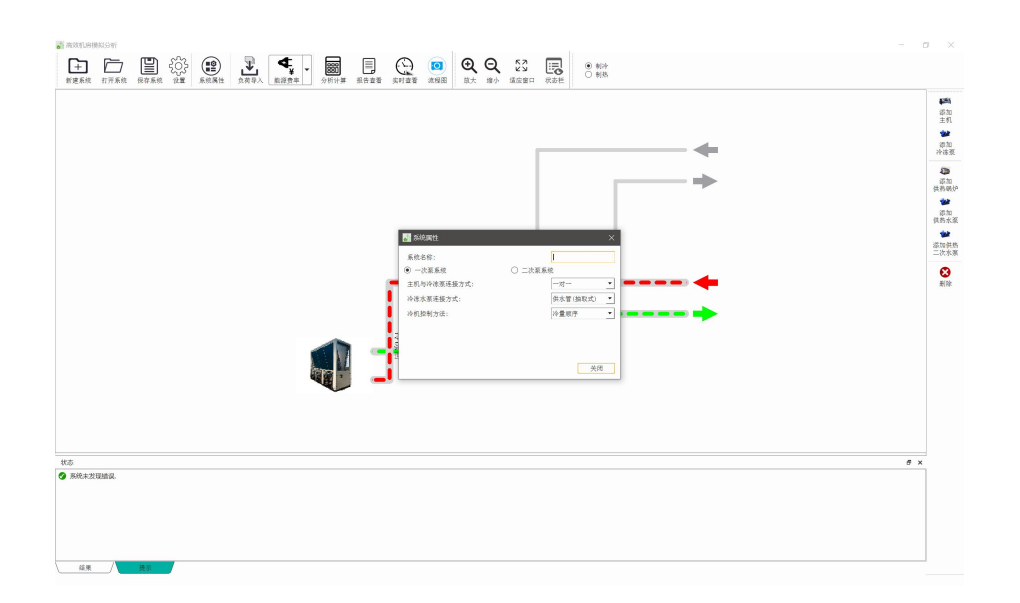

图 3-77 系统设置界面

# (3) 分析计算

配置好系统流程图后,按照策略设定主机、冷冻泵、冷却泵及冷却塔的信息 后,导入计算好的负荷数据,再按照逐时电价设定好后即可计算生成当前方案的 能耗及费用数据。

| HPCWP Simulator<br>前计算工程: |                     |                           | -    |    | ×      |
|---------------------------|---------------------|---------------------------|------|----|--------|
| 总负荷kW<br>总能力kW            | 3599809<br>3599808  | 制冷能耗分布网                   |      |    | 米 倒冷 3 |
| 总能耗kW<br>总能耗kW(不含冷冻泵)     | 1052001<br>975485.7 |                           |      |    | ∲ 制热   |
| 能效(总冷量/总电量)<br>能效(不含冷冻泵)  | 3.42<br>3.69        |                           |      |    |        |
| 主机能耗kW<br>冷冻泵能耗kW         | 975485.;<br>76515.9 |                           |      |    |        |
|                           |                     |                           |      |    |        |
|                           |                     | ■ 主机: 92.73% ■ 冷冻泵: 7.27% |      |    |        |
| 十算页面                      |                     | 100% [开始规想] [终止税取]        | 详细结果 | 美闭 | 留口     |

图 3-78 计算过程中界面

计算完成后,软件界面为,此处点击详细结果即可查看能耗分析结果。

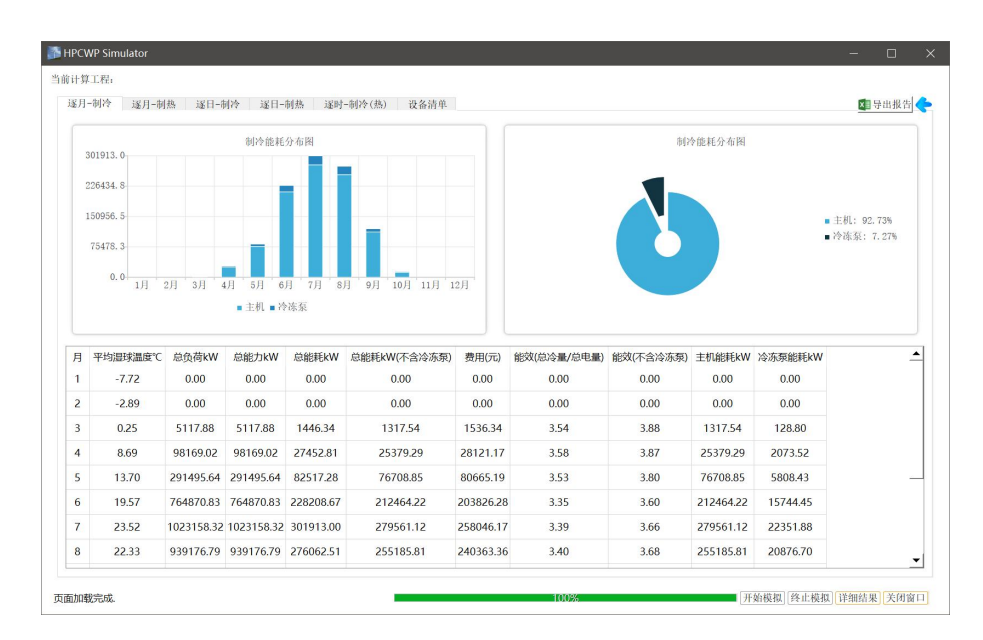

图 3-79 计算后界面

可在此查看全年能耗模拟结果,也可点选查看逐月制冷结果、逐月制热结果、逐日制冷结果、逐日制热结果、逐时结果。另外如果想要查看完整报告点击 报告即可生成 excel 文件,查看单项数据。

逐日制冷:此界面显示当前方案的以每天为单位的运行能耗、能效 费用汇总结果

| 100                                  |                                             |                                                                         | 地口                                                                                        | 3 遥日-6                                                                                    | 利热 遥明                                                                               | 村-制冷(熱) 设备清单                                                                               |                                                                                    |                                                                            |                                                                   |                                                                                                    |                                                                              | ▼ 导出报 |
|--------------------------------------|---------------------------------------------|-------------------------------------------------------------------------|-------------------------------------------------------------------------------------------|-------------------------------------------------------------------------------------------|-------------------------------------------------------------------------------------|--------------------------------------------------------------------------------------------|------------------------------------------------------------------------------------|----------------------------------------------------------------------------|-------------------------------------------------------------------|----------------------------------------------------------------------------------------------------|------------------------------------------------------------------------------|-------|
|                                      | 1638                                        | 3.7.                                                                    |                                                                                           |                                                                                           |                                                                                     |                                                                                            | 日能耗                                                                                | 趋势图                                                                        |                                                                   |                                                                                                    |                                                                              |       |
|                                      | 1000                                        |                                                                         |                                                                                           |                                                                                           |                                                                                     |                                                                                            |                                                                                    | Λ                                                                          |                                                                   |                                                                                                    |                                                                              |       |
|                                      | 1228                                        | 7.8                                                                     |                                                                                           |                                                                                           |                                                                                     |                                                                                            |                                                                                    | 1 AD. D. M                                                                 |                                                                   |                                                                                                    |                                                                              |       |
|                                      | 819                                         | 1.8                                                                     |                                                                                           |                                                                                           |                                                                                     |                                                                                            | M                                                                                  | MAMARI                                                                     | MM                                                                | 1                                                                                                    |                                                                              |       |
|                                      | 409                                         | 5.9                                                                     |                                                                                           |                                                                                           |                                                                                     | A. A                                                                                       | Nº V                                                                               | v., v                                                                      | " hm                                                              | A                                                                                                    |                                                                              |       |
|                                      |                                             |                                                                         |                                                                                           |                                                                                           |                                                                                     | 1. MANNY                                                                                   |                                                                                    |                                                                            | V V                                                               | MAA                                                                                                    | 1                                                                            |       |
|                                      | 2                                           | 0. 0                                                                    |                                                                                           |                                                                                           | <u></u>                                                                             | <u>vu</u> v                                                                                |                                                                                    |                                                                            |                                                                   |                                                                                                    | / \                                                                          |       |
|                                      |                                             |                                                                         |                                                                                           |                                                                                           |                                                                                     |                                                                                            | - EL 663                                                                           | tr.                                                                        |                                                                   |                                                                                                    |                                                                              |       |
|                                      |                                             |                                                                         |                                                                                           |                                                                                           |                                                                                     |                                                                                            | U 14 1927                                                                          | 作七                                                                         |                                                                   |                                                                                                    |                                                                              |       |
|                                      |                                             |                                                                         |                                                                                           |                                                                                           |                                                                                     |                                                                                            |                                                                                    | ۴Ľ                                                                         |                                                                   |                                                                                                    |                                                                              |       |
|                                      | -                                           | THE REAL PROPERTY IN                                                    | 26.65.459.144                                                                             | MARLING                                                                                   | 24 /1++*1 1 1 1                                                                     |                                                                                            |                                                                                    |                                                                            |                                                                   |                                                                                                    | A March 1971 March                                                           |       |
| 月                                    | B                                           | 平均温球温度℃                                                                 | 总负荷kW                                                                                     | 总能力kW                                                                                     | 总能耗kW                                                                               | 总能耗kW(不含冷冻泵)                                                                               | 費用(元)                                                                              | *C<br>能效(总冷量/总电量)                                                          | 能效(不含冷冻泵)                                                         | 主机能耗kW                                                                                                    | 冷冻泵能耗kW                                                                      |       |
| 月                                    | 日<br>20                                     | 平均温球温度℃<br>21.30                                                        | 总负荷kW<br>32513.18                                                                         | 总能力kW<br>32513.18                                                                         | 总能耗kW<br>9991.06                                                                    | 总能耗kW(不含冷冻泵)<br>9208.37                                                                    | 費用(元)<br>8817.86                                                                   | ★E<br>能效(总)令量/总电量)<br>3.25                                                 | 能效(不含冷冻泵)<br>3.53                                                 | 主机能耗kW<br>9208.37                                                                                                    | 冷冻泵能耗kW<br>782.69                                                            |       |
| 月<br>7<br>7                          | 日<br>20<br>21                               | 平均温球温度℃<br>21.30<br>23.57                                               | 总负荷kW<br>32513.18<br>36134.13                                                             | 总能力kW<br>32513.18<br>36134.13                                                             | 总能耗kW<br>9991.06<br>10923.54                                                        | 总能耗kW(不含冷冻泵)<br>9208.37<br>10091.60                                                        | 費用(元)<br>8817.86<br>9436.60                                                        | 能效(总冷量/总电量)<br>3.25<br>3.31                                                | 能效(不含冷冻泵)<br>3.53<br>3.58                                         | 主机能耗kW<br>9208.37<br>10091.60                                                                                                    | 冷冻泵能耗kW<br>782.69<br>831.94                                                  |       |
| 月<br>7<br>7                          | 日<br>20<br>21<br>22                         | 平均温球温度℃<br>21.30<br>23.57<br>23.31                                      | 总负荷kW<br>32513.18<br>36134.13<br>31840.00                                                 | 总能力kW<br>32513.18<br>36134.13<br>31840.00                                                 | 总能耗kW<br>9991.06<br>10923.54<br>9305.44                                             | 总能耗kW(不含冷冻氛)<br>9208.37<br>10091.60<br>8629.51                                             | 費用(元)<br>8817.86<br>9436.60<br>8100.41                                             | 能效(总)令量/总电量)<br>3.25<br>3.31<br>3.42                                       | 能效(不含冷冻泵)<br>3.53<br>3.58<br>3.69                                 | 主机能耗kW<br>9208.37<br>10091.60<br>8629.51                                                                                                    | 冷冻泵能耗kW<br>782.69<br>831.94<br>675.93                                        |       |
| 月<br>7<br>7<br>7                     | 日<br>20<br>21<br>22<br>23                   | 平均温球温度で<br>21.30<br>23.57<br>23.31<br>22.94                             | 总负荷kW<br>32513.18<br>36134.13<br>31840.00<br>26268.37                                     | 总能力kW<br>32513.18<br>36134.13<br>31840.00<br>26268.37                                     | 总能耗kW<br>9991.06<br>10923.54<br>9305.44<br>7245.78                                  | 总能耗kW(不含冷冻泵)<br>9208.37<br>10091.60<br>8629.51<br>6775.35                                  | 費用(元)<br>8817.86<br>9436.60<br>8100.41<br>6044.88                                  | 能效(总)令量/总电量)<br>3.25<br>3.31<br>3.42<br>3.63                               | 能效(不含冷亦褒)<br>3.53<br>3.58<br>3.69<br>3.88                         | 主机能耗kW<br>9208.37<br>10091.60<br>8629.51<br>6775.35                                                                                                | 冷冻泵能耗kW<br>782.69<br>831.94<br>675.93<br>470.43                              |       |
| 月<br>7<br>7<br>7<br>7                | 日<br>20<br>21<br>22<br>23<br>24             | 平均温球温度で<br>21.30<br>23.57<br>23.31<br>22.94<br>23.16                    | 总负荷kW<br>32513.18<br>36134.13<br>31840.00<br>26268.37<br>31635.66                         | 总能力kW<br>32513.18<br>36134.13<br>31840.00<br>26268.37<br>31635.66                         | 总能耗kW<br>9991.06<br>10923.54<br>9305.44<br>7245.78<br>9216.81                       | 总能耗kW(不含冷冻束)<br>9208.37<br>10091.60<br>8629.51<br>6775.35<br>8530.91                       | 費用(元)<br>8817.86<br>9436.60<br>8100.41<br>6044.88<br>8034.30                       | 能效(总)令量/总电量)<br>3.25<br>3.31<br>3.42<br>3.63<br>3.43                       | 能效(不含冷冻泵)<br>3.53<br>3.58<br>3.69<br>3.88<br>3.71                 | 主机能耗kW<br>9208.37<br>10091.60<br>8629.51<br>6775.35<br>8530.91                                                                                     | 冷冻泵能耗kW<br>782.69<br>831.94<br>675.93<br>470.43<br>685.90                    |       |
| 月<br>7<br>7<br>7<br>7                | 日<br>20<br>21<br>22<br>23<br>24<br>25       | 平均温球温度で<br>21.30<br>23.57<br>23.31<br>22.94<br>23.16<br>24.11           | 总负荷kW<br>32513.18<br>36134.13<br>31840.00<br>26268.37<br>31635.66<br>32539.78             | 总能力kW<br>32513.18<br>36134.13<br>31840.00<br>26268.37<br>31635.66<br>32539.78             | 总能耗kW<br>9991.06<br>10923.54<br>9305.44<br>7245.78<br>9216.81<br>9348.68            | 章能耗kW(不含冷冻束)<br>9208.37<br>10091.60<br>8629.51<br>6775.35<br>8530.91<br>8644.06            | 費用(元)<br>8817.86<br>9436.60<br>8100.41<br>6044.88<br>8034.30<br>7937.42            | 能效(約 <b>令量</b> /总电量)<br>3.25<br>3.31<br>3.42<br>3.63<br>3.43<br>3.48       | 能效(不含冷冻寒)<br>3.53<br>3.58<br>3.69<br>3.88<br>3.71<br>3.76         | <b>圭机能耗kW</b><br>9208.37<br>10091.60<br>8629.51<br>6775.35<br>8530.91<br>8644.06                                                                   | 冷东策能耗kW<br>782.69<br>831.94<br>675.93<br>470.43<br>685.90<br>704.62          |       |
| 月<br>7<br>7<br>7<br>7<br>7<br>7<br>7 | 日<br>20<br>21<br>22<br>23<br>24<br>25<br>26 | 平均温球温度*C<br>21.30<br>23.57<br>23.31<br>22.94<br>23.16<br>24.11<br>24.31 | 总负荷kW<br>32513.18<br>36134.13<br>31840.00<br>26268.37<br>31635.66<br>32539.78<br>32286.01 | 总能力kW<br>32513.18<br>36134.13<br>31840.00<br>26268.37<br>31635.66<br>32539.78<br>32286.01 | 总能耗kW<br>9991.06<br>10923.54<br>9305.44<br>7245.78<br>9216.81<br>9348.68<br>9209.60 | 总能耗kW(不含冷冻束)<br>9208.37<br>10091.60<br>8629.51<br>6775.35<br>8530.91<br>8644.06<br>8544.15 | 费用(元)<br>8817.86<br>9436.60<br>8100.41<br>6044.88<br>8034.30<br>7937.42<br>7784.59 | 能效(約%酮/約电酮)<br>325<br>3.31<br>3.42<br>3.63<br>3.43<br>3.43<br>3.48<br>3.51 | 能效(不含冷冻寒)<br>3.53<br>3.58<br>3.69<br>3.88<br>3.71<br>3.76<br>3.78 | <ul> <li>±机能耗kW</li> <li>9208.37</li> <li>10091.60</li> <li>8629.51</li> <li>6775.35</li> <li>8530.91</li> <li>8644.06</li> <li>8544.15</li> </ul> | 冷冻泵能耗w<br>782.69<br>831.94<br>675.93<br>470.43<br>685.90<br>704.62<br>665.45 |       |

图 3-80 逐日能耗

逐时制冷:此界面显示当前方案的以每个小时为单位的运行能耗、能效 费用汇总结果

| 多月-6 | 制冷 逐月-制热  | 逐日-制冷 逐日   | -制热   逐时-制? | (热) 设备清单   |           |          |                 | 谨        | 时页设置 🚺 导出报告 |
|------|-----------|------------|-------------|------------|-----------|----------|-----------------|----------|-------------|
|      | 主机1_出水温度℃ | 主机1_蒸发器温差℃ | 主机1_进水温度℃   | 主机1_冷凝器温差℃ | 主机1_费用(元) | 主机2_负载率% | 主机2_能效(总冷量/总电量) | 主机2_能力kW | 主机2_实际运行能力L |
| 3638 | 7         | 5          | 32          | 5          | 43.66     | 100.00   | 3.54            | 133.60   | 133.60      |
| 3639 | 7         | 5          | 32          | 5          | 43.14     | 100.00   | 3.59            | 133.60   | 133.60      |
| 3640 | 7         | 5          | 32          | 5          | 27.60     | 100.00   | 3.47            | 133.60   | 133.60      |
| 3641 | 7         | 5          | 32          | 5          | 27.05     | 100.00   | 3.54            | 133.60   | 133.60      |
| 3642 | 7         | 5          | 32          | 5          | 27.60     | 100.00   | 3.47            | 133.60   | 133.60      |
| 3643 | 7         | 5          | 32          | 5          | 42.80     | 100.00   | 3.62            | 133.60   | 133.60      |
| 3644 | 7         | 5          | 32          | 5          | 41.79     | 100.00   | 3.70            | 133.60   | 133.60      |
| 3645 | 7         | 5          | 32          | 5          | 45.00     | 100.00   | 3.76            | 133.60   | 133.60      |
| 3646 | 7         | 5          | 32          | 5          | 24.68     | 100.00   | 3.88            | 133.60   | 133.60      |
| 3647 | 7         | 5          | 32          | 5          | 24.68     | 100.00   | 3.88            | 133.60   | 133.60      |
| 3648 | 7         | 5          | 32          | 5          | 24.68     | 100.00   | 3.88            | 133.60   | 133.60      |
| 3649 | 7         | 5          | 32          | 5          | 2.05      | 0.00     | 0.00            | 0.00     | 0.00        |
| 3650 | 7         | 5          | 32          | 5          | 0.88      | 0.00     | 0.00            | 0.00     | 0.00        |
| 3651 | 45        | 0          | 0           | 5          | 4.04      | 0.00     | 0.00            | 0.00     | 0.00        |
| 3652 | 45        | 0          | 0           | 5          | 7.05      | 0.00     | 0.00            | 0.00     | 0.00        |
| 3653 | 45        | 0          | 0           | 5          | 6.41      | 0.00     | 0.00            | 0.00     | 0.00        |
| 3654 | 45        | 0          | 0           | 5          | 3.56      | 0.00     | 0.00            | 0.00     | 0.00        |

图 3-81 逐时能耗

逐时能耗报告:此界面显示当前方案的以小时为单位的运行能耗汇总结果。

|                 |                                                                                                    |                                                                                                    |                                                                                                    |                                                        | EnergyConsi                                                                                                    | umptionReport1 - C                                                                                                    |                                                                                                    |                                                                                                    |                                                                                                    |                                                                                                    | 🛃 💷 —                                                                                                    |                                                                                                    |
|-----------------|----------------------------------------------------------------------------------------------------|----------------------------------------------------------------------------------------------------|----------------------------------------------------------------------------------------------------|--------------------------------------------------------|----------------------------------------------------------------------------------------------------|----------------------------------------------------------------------------------------------------|----------------------------------------------------------------------------------------------------|----------------------------------------------------------------------------------------------------|----------------------------------------------------------------------------------------------------|----------------------------------------------------------------------------------------------------|----------------------------------------------------------------------------------------------------|----------------------------------------------------------------------------------------------------|
| 开始指             | 13入 页面布局                                                                                                    | 公式数据目                                                                                                    | \$169 19255 1928b                                                                                                    | 褶睛PDF                                                  | ♀ 操作说明搜索                                                                                                    |                                                                                                    |                                                                                                    |                                                                                                    |                                                                                                    |                                                                                                    |                                                                                                    |                                                                                                    |
| \$ 19210        | 微软推用                                                                                                    | - 10 - A                                                                                                    | A = = = :                                                                                                    | ≫                                                      | 行制规                                                                                                    | *                                                                                                    |                                                                                                    |                                                                                                    | - 🖹 🐔                                                                                                    | ∑ 自动求和 ~                                                                                                    | AT D                                                                                                    |                                                                                                    |
| ● 复制 ~<br>▼ 林式図 | B / U - 🗄                                                                                                    | <u>.</u> <u>A</u> . <u>5</u>                                                                                                    | e - = = = :                                                                                                    | E 🗉 🗄 6#6                                              | 展中 · 🐺 ·                                                                                                    | % • *** ***                                                                                                    | (件格式 套用 )                                                                                                    | 单元格样式 發                                                                                                    | (入 删除 格式)                                                                                                    | ↓ 填充 ~                                                                                                    | 序和筛选 查找和选拔                                                                                                    | ŧ                                                                                                    |
| 板區              | 字                                                                                                    | 体                                                                                                    | 6                                                                                                    | 对齐方式                                                   | rs.                                                                                                    | 数字 15                                                                                                    | 样式                                                                                                    |                                                                                                    | 单元格                                                                                                    |                                                                                                    | 编辑                                                                                                    |                                                                                                    |
|                 | $\times \checkmark f_k$                                                                                                    | 1                                                                                                    |                                                                                                    |                                                        |                                                                                                    |                                                                                                    |                                                                                                    |                                                                                                    |                                                                                                    |                                                                                                    |                                                                                                    |                                                                                                    |
| ۵               | в                                                                                                    | C                                                                                                    | D                                                                                                    | F                                                      | F                                                                                                    | G                                                                                                    | н                                                                                                    | 1                                                                                                    | 1                                                                                                    | K                                                                                                    | 1 1                                                                                                    | M                                                                                                    |
|                 |                                                                                                    | 0                                                                                                    | 0                                                                                                    | -                                                      |                                                                                                    | 0                                                                                                    |                                                                                                    |                                                                                                    |                                                                                                    | N.                                                                                                    |                                                                                                    |                                                                                                    |
|                 | 项目                                                                                                    | 目能耗模打                                                                                                    | 以报告[制)                                                                                                    | 令(热)-ji                                                | ∑时]                                                                                                    |                                                                                                    |                                                                                                    |                                                                                                    |                                                                                                    |                                                                                                    |                                                                                                    |                                                                                                    |
| 月               | Β                                                                                                    | Bţ                                                                                                    | 湿球温度(°C)                                                                                                    | 负荷(kW)                                                 | 总功率(kW)                                                                                                    | 後救(忠冷量/忠电量                                                                                                    | 能效(不含冷冻泵)                                                                                                    | 电价(元/kWh)                                                                                                    | ) 电费(元)                                                                                                    | 冷机#1<br>台数                                                                                                    | Pir(%)                                                                                                    | COP(kw/P                                                                                                    |
| 3               | 24                                                                                                    | 20                                                                                                    | 17.2                                                                                                    | 16.0824                                                | 45.02                                                                                                    | 0.36                                                                                                    | 4                                                                                                    | 1.024                                                                                                    | 46.1                                                                                                    | 1                                                                                                    | 0.76                                                                                                    | 4                                                                                                    |
| 3               | 24                                                                                                    | 21                                                                                                    | 18.3                                                                                                    | 4.84426                                                | 42.21                                                                                                    | 0.11                                                                                                    | 4                                                                                                    | 1.024                                                                                                    | 43.22                                                                                                    | 1                                                                                                    | 0.23                                                                                                    | 4                                                                                                    |
| 3               | 24                                                                                                    | 22                                                                                                    | 18                                                                                                    | 1.24426                                                | 41.31                                                                                                    | 0.03                                                                                                    | 4                                                                                                    | 0.304                                                                                                    | 12.56                                                                                                    | 1                                                                                                    | 0.06                                                                                                    | 4                                                                                                    |
| 3               | 24                                                                                                    | 23                                                                                                    | 17.7                                                                                                    | -5.17601                                               | 42.04                                                                                                    | -                                                                                                    | -                                                                                                    | 0.304                                                                                                    | 12.78                                                                                                    | 1                                                                                                    | 0.42                                                                                                    | 5                                                                                                    |
| 3               | 25                                                                                                    | 0                                                                                                    | 17.7                                                                                                    | 16.2814                                                | 45.07                                                                                                    | 0.36                                                                                                    | 4                                                                                                    | 0.304                                                                                                    | 13.7                                                                                                    | 1                                                                                                    | 0.77                                                                                                    | 4                                                                                                    |
| 3               | 25                                                                                                    | 1                                                                                                    | 17.8                                                                                                    | 6 4166                                                 | 43./3                                                                                                    | 0.25                                                                                                    | 4                                                                                                    | 0.304                                                                                                    | 13.3                                                                                                    | 1                                                                                                    | 0.52                                                                                                    | 4                                                                                                    |
| 2               | 25                                                                                                    | 2                                                                                                    | 17.9                                                                                                    | 4 2241                                                 | 42.0                                                                                                    | 0.15                                                                                                    | 4                                                                                                    | 0.304                                                                                                    | 12.95                                                                                                    | 1                                                                                                    | 0.3                                                                                                    | 4                                                                                                    |
| 3               | 25                                                                                                    | 4                                                                                                    | 17.8                                                                                                    | 3 24342                                                | 41.81                                                                                                    | 0.08                                                                                                    | 4                                                                                                    | 0.304                                                                                                    | 12.75                                                                                                    | 1                                                                                                    | 0.15                                                                                                    | 4                                                                                                    |
| 3               | 25                                                                                                    | 5                                                                                                    | 17.5                                                                                                    | 2 59661                                                | 41.61                                                                                                    | 0.06                                                                                                    | 4                                                                                                    | 0.304                                                                                                    | 12.66                                                                                                    | 1                                                                                                    | 0.12                                                                                                    | 4                                                                                                    |
| 3               | 25                                                                                                    | 6                                                                                                    | 17.8                                                                                                    | 2.07648                                                | 41.53                                                                                                    | 0.05                                                                                                    | 4                                                                                                    | 0.621                                                                                                    | 25.78                                                                                                    | 1                                                                                                    | 0.1                                                                                                    | 4                                                                                                    |
| 3               | 25                                                                                                    | 7                                                                                                    | 18.3                                                                                                    | 1.42612                                                | 41.36                                                                                                    | 0.03                                                                                                    | 4                                                                                                    | 0.621                                                                                                    | 25.68                                                                                                    | 1                                                                                                    | 0.07                                                                                                    | 4                                                                                                    |
| 3               | 25                                                                                                    | 8                                                                                                    | 18.2                                                                                                    | 19,9939                                                | 46                                                                                                    | 0.43                                                                                                    | 4                                                                                                    | 1.024                                                                                                    | 47.1                                                                                                    | 1                                                                                                    | 0.95                                                                                                    | 4                                                                                                    |
| 3               | 25                                                                                                    | 9                                                                                                    | 19.3                                                                                                    | 49.6276                                                | 53.41                                                                                                    | 0.93                                                                                                    | 4                                                                                                    | 1.024                                                                                                    | 54.69                                                                                                    | 1                                                                                                    | 2.36                                                                                                    | 4                                                                                                    |
| 3               | 25                                                                                                    | 10                                                                                                    | 19.6                                                                                                    | 112.407                                                | 69.1                                                                                                    | 1.63                                                                                                    | 4                                                                                                    | 1.024                                                                                                    | 70.76                                                                                                    | 1                                                                                                    | 5.34                                                                                                    | 4                                                                                                    |
| 3               | 25                                                                                                    | 11                                                                                                    | 20.1                                                                                                    | 167.993                                                | 83                                                                                                    | 2.02                                                                                                    | 4                                                                                                    | 1.024                                                                                                    | 84.99                                                                                                    | 1                                                                                                    | 7.97                                                                                                    | 4                                                                                                    |
| 3               | 25                                                                                                    | 12                                                                                                    | 21.9                                                                                                    | 235.836                                                | 99.96                                                                                                    | 2.36                                                                                                    | 4                                                                                                    | 1.024                                                                                                    | 102.36                                                                                                    | 1                                                                                                    | 11.19                                                                                                    | 4                                                                                                    |
| 3               | 25                                                                                                    | 13                                                                                                    | 22.5                                                                                                    | 191.472                                                | 88.87                                                                                                    | 2.15                                                                                                    | 4                                                                                                    | 1.024                                                                                                    | 91                                                                                                    | 1                                                                                                    | 9.09                                                                                                    | 4                                                                                                    |
| 3               | 25                                                                                                    | 14                                                                                                    | 20.9                                                                                                    | 135.06                                                 | 74.77                                                                                                    | 1.81                                                                                                    | 4                                                                                                    | 1.024                                                                                                    | 76.56                                                                                                    | 1                                                                                                    | 6.41                                                                                                    | 4                                                                                                    |
| 3               | 25                                                                                                    | 15                                                                                                    | 22.5                                                                                                    | 92.1447                                                | 64.04                                                                                                    | 1.44                                                                                                    | 4                                                                                                    | 1.024                                                                                                    | 65.57                                                                                                    | 1                                                                                                    | 4.37                                                                                                    | 4                                                                                                    |
| 3               | 25                                                                                                    | 16                                                                                                    | 22.6                                                                                                    | 25.4212                                                | 47.36                                                                                                    | 0.54                                                                                                    | 4                                                                                                    | 1.024                                                                                                    | 48.49                                                                                                    | 1                                                                                                    | 1.21                                                                                                    | 4                                                                                                    |
| 3               | 25                                                                                                    | 17                                                                                                    | 20.6                                                                                                    | 4.98364                                                | 42.25                                                                                                    | 0.12                                                                                                    | 4                                                                                                    | 1.024                                                                                                    | 43.26                                                                                                    | 1                                                                                                    | 0.24                                                                                                    | 4                                                                                                    |
| 3               | 25                                                                                                    | 18                                                                                                    | 21.6                                                                                                    | 2.25845                                                | 41.56                                                                                                    | 0.05                                                                                                    | 4                                                                                                    | 1.024                                                                                                    | 42.56                                                                                                    | 1                                                                                                    | 0.11                                                                                                    | 4                                                                                                    |
| 3               | 25                                                                                                    | 19                                                                                                    | 21.9                                                                                                    | 2.5213                                                 | 41.63                                                                                                    | 0.06                                                                                                    | 4                                                                                                    | 1.024                                                                                                    | 42.63                                                                                                    | 1                                                                                                    | 0.12                                                                                                    | 4                                                                                                    |
| 3               | 25                                                                                                    | 20                                                                                                    | 18.6                                                                                                    | 2.80347                                                | 41.7                                                                                                    | 0.07                                                                                                    | 4                                                                                                    | 1.024                                                                                                    | 42.7                                                                                                    | 1                                                                                                    | 0.13                                                                                                    | 4                                                                                                    |
|                 | 25                                                                                                    | 21                                                                                                    | 20.6                                                                                                    | 5 15933                                                | 41 /9                                                                                                    | 0.08                                                                                                    | 4                                                                                                    | 1.024                                                                                                    | 4/ /9                                                                                                    | 1                                                                                                    | 0.15                                                                                                    | 4                                                                                                    |
|                 | 日本<br>新田<br>新田<br>第四初<br>東京<br>新田<br>市<br>一<br>第四初<br>一<br>本<br>・<br>・<br>・<br>・<br>・<br>・<br>・<br>・<br>・<br>・<br>・<br>・<br>・ | B         I         I | N         N         N | $\begin{array}{c c c c c c c c c c c c c c c c c c c $ | B         C         D         E         E         D         C         D         E         D         D         A         D         D | No.         No.         No. <td>Image: Constraint of the second of the second of</td> <td>A         B         C         D         E         F         G         H           BL         B         C         D         E         F         G         H         H</td> <td>Image: State of the state of the s</td> <td>Image: Constraint of the state of the state of</td> <td>A         B         C         D         E         F         G         H         J         J           A         B         C         D         E         F         G         H         J         K         WR         WR<!--</td--><td>Image: Constraint of the straint of the straint of</td></td> | Image: Constraint of the second of the second of | A         B         C         D         E         F         G         H           BL         B         C         D         E         F         G         H         H | Image: State of the state of the s | Image: Constraint of the state of the state of | A         B         C         D         E         F         G         H         J         J           A         B         C         D         E         F         G         H         J         K         WR         WR </td <td>Image: Constraint of the straint of the straint of</td> | Image: Constraint of the straint of the straint of |

图 3-82 能耗报告

| 坝                  |             |             |   |  |  |  |  |  |  |
|--------------------|-------------|-------------|---|--|--|--|--|--|--|
|                    |             |             |   |  |  |  |  |  |  |
| 里巩能耗及系统能双数据        |             |             | _ |  |  |  |  |  |  |
|                    | 制冷          | 制铁          |   |  |  |  |  |  |  |
| #結点負荷(km)          | 3599809.16  | 6132836.47  |   |  |  |  |  |  |  |
| (建金相总负荷(km))       | 3599808. 21 | 6123442.35  |   |  |  |  |  |  |  |
| (1995年(1995)       | 1052001_64  | 2044554 97  |   |  |  |  |  |  |  |
| FRa (kWh/kWh)      | 3.42        | 3           |   |  |  |  |  |  |  |
| (费用(元)             | 941114.2    | 1449852, 52 |   |  |  |  |  |  |  |
|                    |             |             |   |  |  |  |  |  |  |
| 系统控制策略             |             |             |   |  |  |  |  |  |  |
|                    |             |             | _ |  |  |  |  |  |  |
| 6统类型               | 空气源         | 热聚系统        |   |  |  |  |  |  |  |
| 涂泵与主机连接方式          | 8           | 对多          |   |  |  |  |  |  |  |
|                    |             |             |   |  |  |  |  |  |  |
| 系统运行能效指标及能耗分布      | i           |             |   |  |  |  |  |  |  |
|                    |             |             | _ |  |  |  |  |  |  |
| h年制冷能效比EER         | 3           | 42          |   |  |  |  |  |  |  |
| k(风)冷机相制冷性能系数COP   | 3           | . 69        |   |  |  |  |  |  |  |
| 中冷源综合制冷性能系数SCOP    | 3           | . 69        | _ |  |  |  |  |  |  |
| 今陈水输送系数WIFebw      | 47          | . 05        |   |  |  |  |  |  |  |
| ◆却水输送系数VTFcw       |             | 0           |   |  |  |  |  |  |  |
| に机能耗(kgh)          | 9754        | 85.73       | _ |  |  |  |  |  |  |
| 法系统耗(km)           | 765         | 15.91       |   |  |  |  |  |  |  |
| > 却至能耗(km)         |             |             |   |  |  |  |  |  |  |
| 今利休憩(新(5時))        |             |             | - |  |  |  |  |  |  |
| RIP (kth)          |             | 0           | _ |  |  |  |  |  |  |
| h水泵能耗(kWh)         |             | 0           |   |  |  |  |  |  |  |
| 5水二次系能耗(kWb)       |             | 0           |   |  |  |  |  |  |  |
| 空气源热泵制热能耗(kWh)     | 1904        | 030.48      |   |  |  |  |  |  |  |
| 9每個進度動推動為法質的採自46.) | 1406        | 24.49       |   |  |  |  |  |  |  |

图 3-83 模拟分析报告

模拟完成后即可输出对应报告,利用该软件可以生成不同系统不同方案的 报告,生成对应的 excel 文件后保存后,可利用 "HDY 机房提效寻优及综合能源 利用设计分析软件 V1.0"中的方案比较和报表输出功能生成多方案报告结果。

#### 3.4.4、冰蓄冷系统

#### (1) 系统配置

**双工况主机** 需要确定的参数有品牌、类型、型号、冷量(RT)、冷量(kW)、 制冷 COP(kW/kW)、蒸发器出水温度(℃)、蒸发器温差(℃)、蒸发器压降(kPa)、 冷凝器进水温度(℃)、冷凝器温差(℃)、冷凝器压降(kPa)、最小冷量(%)、 冷凝器最小进水温度(℃)、冷冻水最小流量百分比(%)、冷却水最小流量百分 比(%)、价格(万元)。

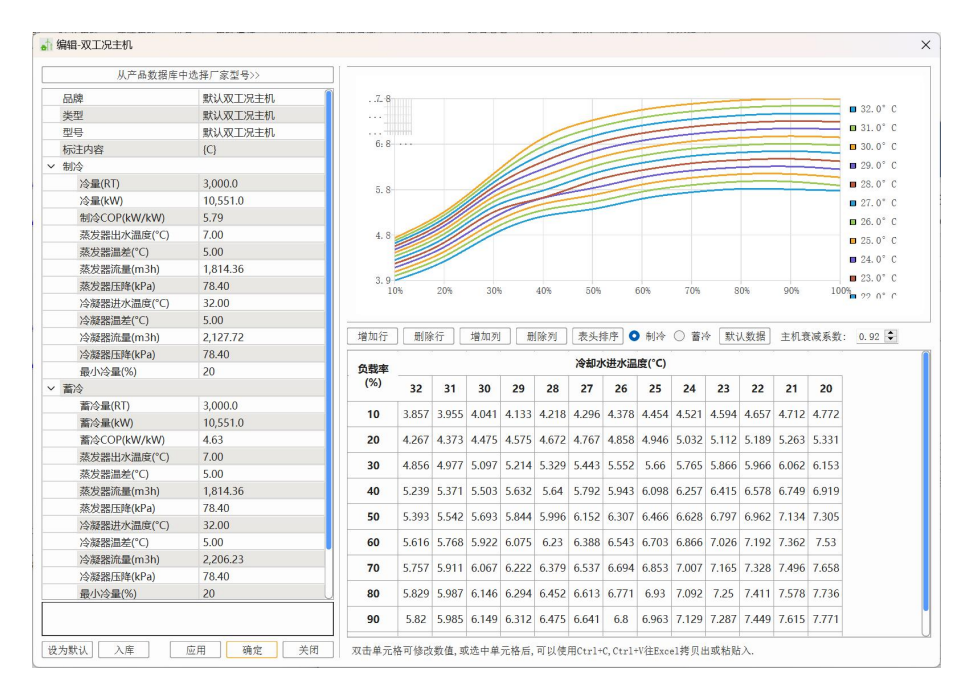

图 3-84 双工况主机

双工况主机的选型有两种方式,第一种可以在主机中的产品数据库里选择不同厂家型号。选择好软件列表中主机的型号后点击应用,即可选择好当前机组的机型。

| 从产品数据库中                                                         | □选择厂家型号>>               |      |       |       |       |       |         |       |       |       |        |       |         |         |        |
|-----------------------------------------------------------------|-------------------------|------|-------|-------|-------|-------|---------|-------|-------|-------|--------|-------|---------|---------|--------|
| 品牌                                                              | 默认双工况主机                 | 7.8  |       |       |       |       |         |       |       |       |        |       |         |         |        |
| 类型                                                              | 默认双工况主机                 |      |       |       |       |       |         |       | -     | -     |        | -     | -       | -       | _      |
| 型号                                                              | 默认双工况主机                 | #    |       |       |       |       | 1       |       |       |       |        | -     |         |         | -      |
| 标注内容                                                            | {C}                     | 6:8- |       |       |       | 1     |         |       | _     | -     | -      | _     |         |         | _      |
| 制冷                                                              |                         |      |       |       |       |       |         |       | -     |       |        | _     | _       | -       | _      |
| 冷量(RT)                                                          | 3,000.0                 | 5.0  | 6     | 选择产   | 品型号   |       |         |       |       |       |        | ?     | ×       |         | _      |
| 冷量(kW)                                                          | 10,551.0                | 5. 6 |       |       | _     |       |         |       |       |       |        |       |         |         |        |
| 制冷COP(kW/kW)                                                    | 5.79                    |      | IE    | 华变频   | 岛心机   |       |         |       |       |       |        |       |         | - L     |        |
| 蒸发器出水温度(°C)                                                     | 7.00                    | 4.8  |       |       | 利号    |       | 能力      | DRT   |       | 能力w   |        |       |         |         |        |
| 蒸发器温差(°C)                                                       | 5.00                    |      |       | 6000  |       |       |         |       | 2440  |       |        |       |         |         |        |
| 蒸发器流量(m3h)                                                      | 1,814.36                |      | 1     | 600R  | ci (  | 1     | 599.943 |       | 2110  |       |        |       |         |         |        |
| 蒸发器压降(kPa)                                                      | 78.40                   | 3.9  | 2     | 1200  | RT    |       | 1199.89 |       | 4220  | )     |        |       |         | 0%      | 1      |
| 冷凝器进水温度(°C)                                                     | 32.00                   |      |       |       |       |       |         |       |       |       |        |       |         |         |        |
| 冷凝器温差(°C)                                                       | 5.00                    |      |       |       |       |       |         |       |       |       |        |       |         |         |        |
| 冷凝器流量(m3h)                                                      | 2,127.72                | 增加行  |       |       |       |       |         |       |       |       |        |       |         | 机衰      | E减系统   |
| 冷凝器压降(kPa)                                                      | 78.40                   |      |       |       |       |       |         |       |       |       |        |       |         |         |        |
| 最小冷量(%)                                                         | 20                      | 负载率  | _     |       |       |       |         |       |       |       |        |       |         |         |        |
| 蓄冷                                                              |                         | (76) |       |       |       |       |         |       |       |       |        |       |         | 21      | 20     |
| 蓄冷量(RT)                                                         | 3,000.0                 | 10   | 3     |       |       |       |         |       |       |       |        |       |         | 712     | 4 777  |
| 蓄冷量(kW)                                                         | 10,551.0                | 10   | 5.    |       |       |       |         |       |       |       |        |       |         | 112     | 4.110  |
| 蓄冷COP(kW/kW)                                                    | 4.63                    | 20   | 4.    |       |       |       |         |       |       |       |        |       |         | 263     | 5.331  |
| 蒸发器出水温度(°C)                                                     | 7.00                    | 30   | 4     |       |       |       |         |       |       |       |        |       |         | 062     | 6 153  |
| 蒸发器温差(°C)                                                       | 5.00                    | 50   |       |       |       |       |         |       |       |       |        |       |         | 502     | 0.15.  |
| 蒸发器流量(m3h)                                                      | 1,814.36                | 40   | 5.    | 删除    | 1     |       |         |       |       |       | 确定     |       | 取消      | 749     | 6.919  |
| 蒸发器压降(kPa)                                                      | 78.40                   | 50   | 5,393 | 5.542 | 5.693 | 5.844 | 5,996   | 6.152 | 6.307 | 6.466 | 6.628  | 6.797 | 6.962   | 7.134   | 7.305  |
|                                                                 | 32.00                   |      | 5.555 | 51012 | 51000 |       | 0.000   | - SE  |       |       | 5102.5 |       | JIGOL   |         | . 1000 |
| 冷凝器进水温度(℃)                                                      | 5.00                    | 60   | 5.616 | 5.768 | 5.922 | 6.075 | 6.23    | 6.388 | 6.543 | 6.703 | 6.866  | 7.026 | 7.192   | 7.362   | 7.53   |
| 冷凝器进水温度(°C)<br>冷凝器温差(°C)                                        | 0.000.00                | 70   | 5.757 | 5,911 | 6.067 | 6.222 | 6.379   | 6.537 | 6.694 | 6.853 | 7.007  | 7.165 | 7.328   | 7.496   | 7.658  |
| 冷凝器进水温度(°C)<br>冷凝器温差(°C)<br>冷凝器流量(m3h)                          | 2,200.23                |      |       |       |       |       |         |       |       |       |        |       |         |         |        |
| 冷凝器进水温度(°C)<br>冷凝器温差(°C)<br>冷凝器流量(m3h)<br>冷凝器压降(kPa)            | 78.40                   |      |       |       |       | 6 204 | 6 452   | 6613  | 6771  | 6.93  | 7 092  | 7 25  | 7 4 1 1 | 7 5 7 8 | 7736   |
| 冷凝器进水温度(°C)<br>冷凝器温差(°C)<br>冷凝器流量(m3h)<br>冷凝器压降(kPa)<br>最小冷量(%) | 2,206.23<br>78.40<br>20 | 80   | 5.829 | 5.987 | 6.146 | 0.294 | 0.452   | 0.015 | 0.111 |       | 11000  | 116.0 |         | 1.510   | 1.1.50 |

图 3-85 主机库选择产品

第二种可以从主机厂家获得不同的主机数据在软件输入后入库。如果选择从 主机厂家获得不同的主机数据输入到软件的话,除上述提到的主机左侧性能参数 列外,还有不同冷却水温度下对应的负载率也是需要单独设计,在软件右侧的能 效矩阵输入时可以通过复制粘贴的快捷命令操作,此外如果有部分参数缺项的可 以在软件通过增加/删除行、列操作命令来实现,之后点击入库,应用,即可运 用在当前设计项目里也可保存在系统库里方便下次查找。

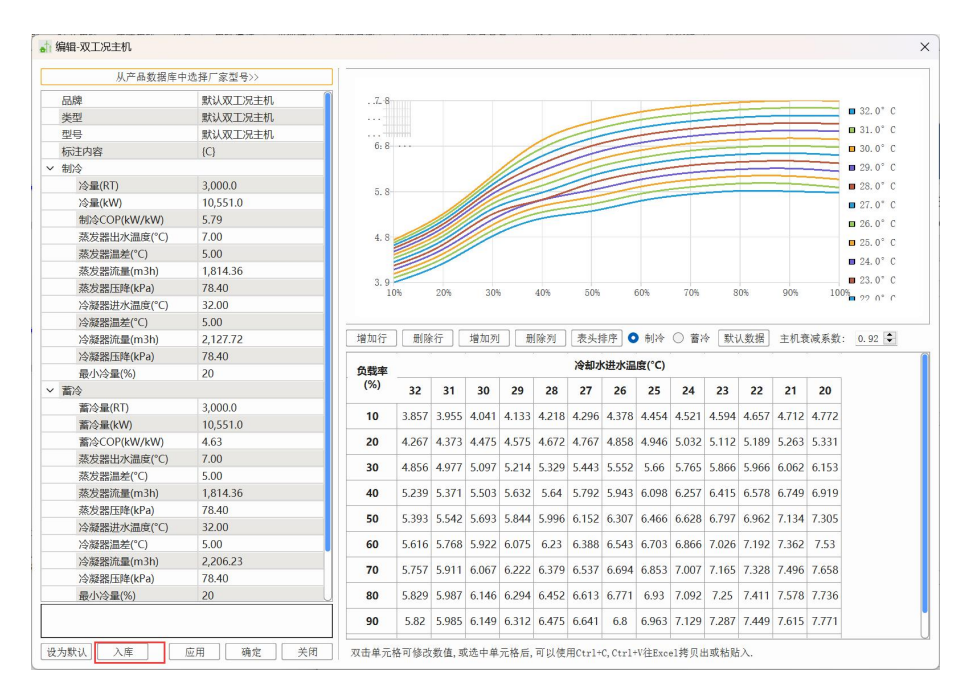

图 3-86 手动添加产品

**双工况冷冻水泵** 需要确定的参数有品牌、类型、型号、流量(m<sup>3</sup>/h)、扬程(m)、功率(kW)、效率(%)、最小流量比(%)、价格(万元)。

|          | 从产品数据库中选择厂家型号>> |  |
|----------|-----------------|--|
| 品牌       |                 |  |
| 类型       |                 |  |
| 型号       |                 |  |
| 标注内容     | {F}             |  |
| 流量(m3/h) | 58.78           |  |
| 扬程(m)    | 41.00           |  |
| 功率(kW)   | 41.00           |  |
| 效率(%)    | 78.90           |  |
| 最小流量比(%) | 1               |  |
| 价格(万元)   | 0.00            |  |
|          |                 |  |
|          |                 |  |

图 3-87 双工况冷冻水泵

双工况冷冻水泵的选型有两种方式,第一种可以在冷冻水泵中的产品数据库 里选择不同厂家型号。选择好软件列表中冷冻水泵的型号后点击应用,即可选择 好当前系统的冷冻水泵型号。

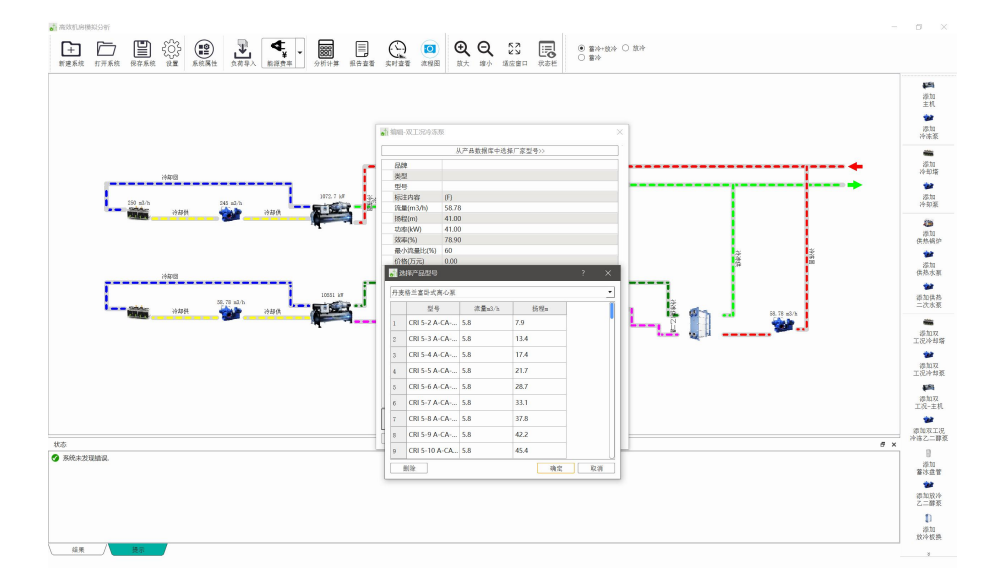

图 3-88 冷冻水泵库选择产品

第二种可以从水泵厂家获得不同的水泵数据在软件输入后入库。如果选择从 水泵厂家获得不同的水泵数据输入到软件,之后点击入库,应用,即可运用在当 前设计项目里也可保存在系统库里方便下次查找。

**冷却水泵** 需要确定的参数有品牌、类型、型号、流量(m<sup>3</sup>/h)、扬程(m)、 功率(kW)、效率(%)、最小流量比(%)、价格(万元)。

|          | 从产品数据库中选择厂家型号>> |  |
|----------|-----------------|--|
| 品牌       |                 |  |
| 类型       |                 |  |
| 型号       |                 |  |
| 标注内容     | {F}             |  |
| 流量(m3/h) | 58.78           |  |
| 扬程(m)    | 7.90            |  |
| 功率(kW)   | 41.00           |  |
| 效率(%)    | 46.50           |  |
| 最小流量比(%) | 1               |  |
| 价格(万元)   | 0.00            |  |
|          |                 |  |
|          |                 |  |
|          |                 |  |

图 3-89 冷却水泵

冷却水泵的选型有两种方式,第一种可以在冷冻水泵中的产品数据库里选择 不同厂家型号。选择好软件列表中冷冻水泵的型号后点击应用,即可选择好当前 系统的冷冻水泵型号。

第二种可以从水泵厂家获得不同的水泵数据在软件输入后入库。如果选择从 水泵厂家获得不同的水泵数据输入到软件,之后点击入库,应用,即可运用在当 前设计项目里也可保存在系统库里方便下次查找。

**冷却塔** 需要确定的参数有流量(m<sup>3</sup>/h)、湿球温度(℃)、出口水温(℃)、 功率(kW)、最小流量比(%)、价格(万元)。

| ▲ 编辑-冷却塔 |           |        | ×  |
|----------|-----------|--------|----|
|          | 从产品数据库中选择 | 厂家型号>> |    |
| 标注内容     | {F}       |        |    |
| 流量(m3/h) | 60.00     |        |    |
| 湿球温度(°C) | 28.00     |        |    |
| 出口水温(°C) | 31.00     |        |    |
| 功率(kW)   | 35.00     |        |    |
| 最小流量比(%) | 80        |        |    |
| 价格(万元)   | 0.00      |        |    |
|          |           |        |    |
| 设为默认     |           | 应用 确定  | 关闭 |

图 3-90 冷却塔

冷却塔的选型可以在冷冻塔中的产品数据库里选择不同厂家型号。选择好软件列表中冷冻塔的型号后点击应用,即可选择好当前系统的冷冻塔型号。

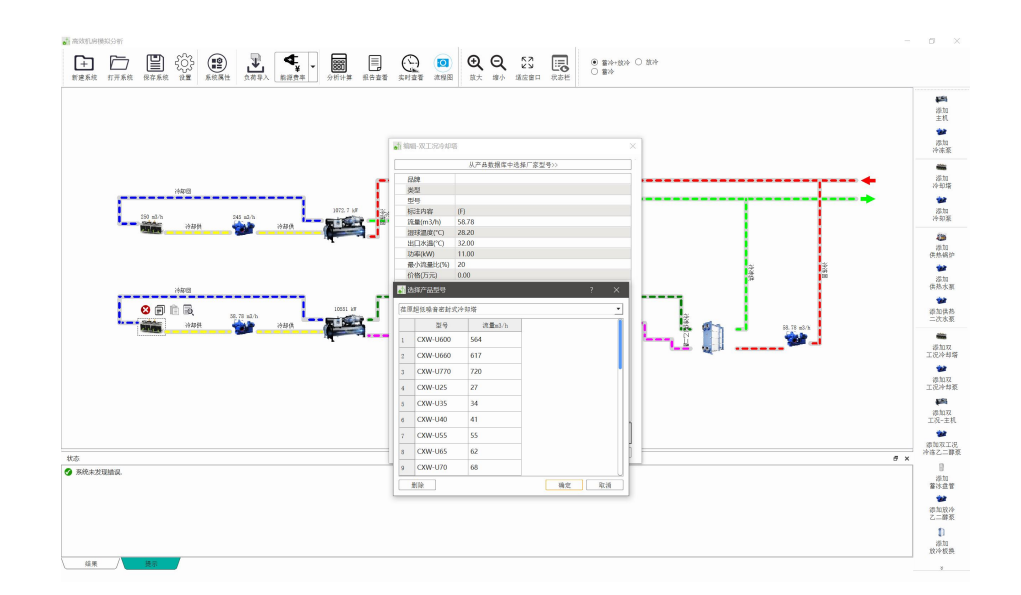

图 3-91 冷却塔库选择产品

**双工况蓄冷盘管** 需要确定的参数有蓄冷量(RTh)、蓄冷量(kWh)、温差、价格(万元)。

|          |           |  | ~ |
|----------|-----------|--|---|
| 标注内容     | {C}       |  |   |
| 蓄冷量(RTh) | 48,047.70 |  |   |
| 蓄冷量(kWh) | 17,220.00 |  |   |
| 温差       | 5.00      |  |   |
| 价格(万元)   | 0.00      |  |   |
|          |           |  |   |
|          |           |  |   |
|          |           |  |   |
|          |           |  |   |

图 3-92 双工况蓄冷盘管

双工况蓄冷盘管的设计可以在双工况蓄冷盘管中直接修改产品信息。

**双工况释冷水泵** 需要确定的参数有品牌、类型、型号、流量(m<sup>3</sup>/h)、扬程(m)、 功率(kW)、效率(%)、最小流量比(%)、价格(万元)。

|          | 10k             |  |
|----------|-----------------|--|
|          | 从产品数据库中选择厂家型号>> |  |
| 品牌       |                 |  |
| 类型       |                 |  |
| 型号       |                 |  |
| 标注内容     | {F}             |  |
| 流量(m3/h) | 58.78           |  |
| 扬程(m)    | 41.00           |  |
| 功率(kW)   | 41.00           |  |
| 效率(%)    | 78.90           |  |
| 最小流量比(%) | 1               |  |
| 价格(万元)   | 0.00            |  |
|          |                 |  |
|          |                 |  |
|          |                 |  |

图 3-93 双工况释冷水泵

双工况释冷水泵的选型有两种方式,第一种可以在释冷水泵中的产品数据库 里选择不同厂家型号。选择好软件列表中释冷水泵的型号后点击应用,即可选择 好当前系统的释冷水泵型号。

第二种可以从水泵厂家获得不同的水泵数据在软件输入后入库。如果选择从 水泵厂家获得不同的水泵数据输入到软件,之后点击入库,应用,即可运用在当 前设计项目里也可保存在系统库里方便下次查找。

**双工况释冷板换** 需要确定的参数有流量(kW)、CLT、CdT、CdP、HLT、HdT、HdP。

| 。编辑-双工况 | 释冷板换 |  |    |    | ×  |
|---------|------|--|----|----|----|
| 品牌      |      |  |    |    |    |
| 型号      |      |  |    |    |    |
| 冷量(kW)  | 4.0  |  |    |    |    |
| CLT     | 5.00 |  |    |    |    |
| CdT     | 5.50 |  |    |    |    |
| CdP     | 5.00 |  |    |    |    |
| HLT     | 8.00 |  |    |    |    |
| HdT     | 7.00 |  |    |    |    |
| HdP     | 4.00 |  |    |    |    |
|         |      |  |    |    |    |
|         |      |  |    |    |    |
| 设为默认    |      |  | 应用 | 确定 | 关闭 |

图 3-94 双工况释冷板换

双工况释冷板换的设计可以在双工况蓄冷盘管中直接修改产品信息。

| 品牌     |      |      |      |  |  |
|--------|------|------|------|--|--|
| 型号     |      |      |      |  |  |
| 冷量(kW) | 4.0  |      |      |  |  |
| CLT    | 5.00 |      |      |  |  |
| CdT    | 5.50 |      |      |  |  |
| CdP    | 5.00 |      |      |  |  |
| HLT    | 8.00 |      |      |  |  |
| HdT    | 7.00 |      |      |  |  |
| HdP    | 4.00 |      |      |  |  |
|        |      |      |      |  |  |
|        |      |      |      |  |  |
|        |      |      |      |  |  |
|        |      |      |      |  |  |
|        |      | <br> | <br> |  |  |

图 3-95 双工况释冷板换

**双工况供冷水泵** 需要确定的参数有品牌、类型、型号、流量(m<sup>3</sup>/h)、扬程(m)、功率(kW)、效率(%)、最小流量比(%)、价格(万元)。

|          | 从产品数据库中选择厂家型号>> |
|----------|-----------------|
| 品牌       |                 |
| 类型       |                 |
| 型号       |                 |
| 标注内容     | {F}             |
| 流量(m3/h) | 58.78           |
| 扬程(m)    | 41.00           |
| 功率(kW)   | 41.00           |
| 效率(%)    | 78.90           |
| 最小流量比(%) | 1               |
| 价格(万元)   | 0.00            |
|          |                 |
|          |                 |

图 3-96 双工况供冷水泵

双工况供冷水泵的选型有两种方式,第一种可以在供冷水泵中的产品数据库 里选择不同厂家型号。选择好软件列表中供冷水泵的型号后点击应用,即可选择 好当前系统的供冷水泵型号。

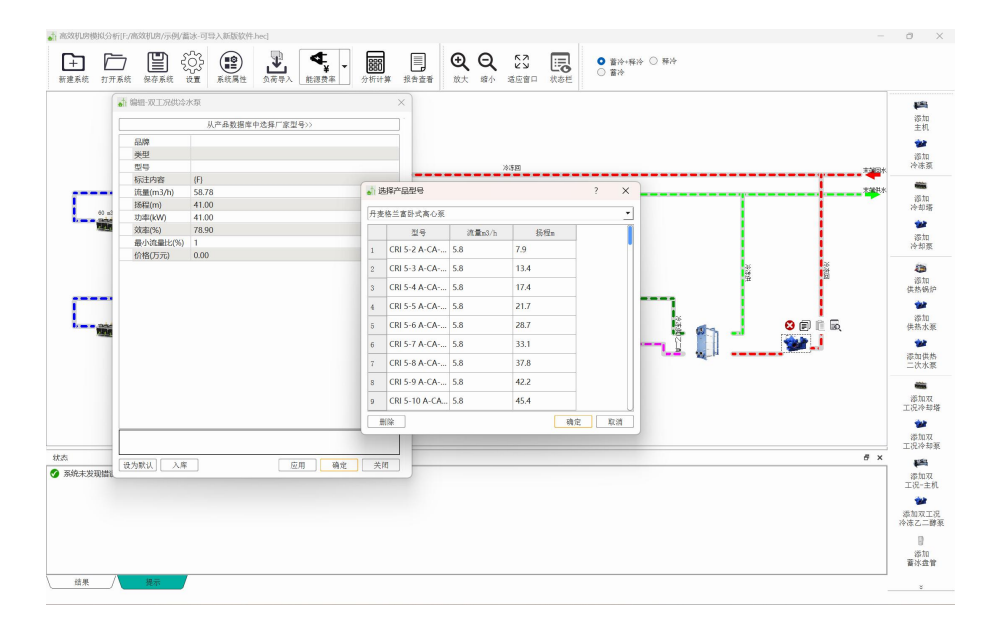

图 3-97 供冷水泵库选择产品

第二种可以从水泵厂家获得不同的水泵数据在软件输入后入库。如果选择从 水泵厂家获得不同的水泵数据输入到软件,之后点击入库,应用,即可运用在当 前设计项目里也可保存在系统库里方便下次查找。

#### (2) 系统属性

系统属性设置界面主要为以下几种系统属性,每个单项内容均可修改。

蓄冷系统名称:用于对当前系统名称设定,此处对系统分析不产生影响,在构筑系统时 可不输入名称。

双工况机侧管路连接方式(双工况主机-乙二醇泵、双工况主机-冷却泵、冷却泵-冷却 塔、空调板换-供冷水泵):软件设定为一对一和多对多两种模式、可以根据实际运行模式设 定连接方式为并联还是串联。

基载机机侧管路连接方式(基载机一一次冷冻水泵、基载机-冷却泵、冷却泵-冷却塔): 软件设定为一对一和多对多两种模式、可以根据实际运行模式设定连接方式为并联还是串联。

管路连接方式(冷冻水泵连接方式):分为回水管(压入式)和供水管(抽取式),两种 方式可以改变系统构图。

系统图形显示状态: 蓄冷+释冷、释冷、蓄冷几种不同形态。

| ♪ 系统属性       |             |                            | ;                             |
|--------------|-------------|----------------------------|-------------------------------|
| 蓄冷系统名称:      |             | <b>工況主机一次冷冻</b> 水 仅工况主机冷却力 | K系 / 双工况主机冷却塔 \ / 况主机后空i 4 [] |
| 双工况机侧管路连接方式: |             | 最小流量比%:                    | 99.99                         |
| 双工况主机-乙二醇泵:  | -₩          |                            |                               |
| 双工况主机-冷却水泵:  |             |                            |                               |
| 冷却塔-冷却水泵:    | _☆▼         |                            |                               |
| 空调板换-供冷水泵:   | _对一         |                            |                               |
| 基载机侧管路连接方式:  |             |                            |                               |
| 基载机- 一次冷冻水泵  | _对─ _▼      |                            |                               |
| 冷冻水泵连接方式:    | 供水管(抽取式) _▼ |                            |                               |
| 基载机-冷却水泵:    | ────        |                            |                               |
| 冷却塔-冷却水泵:    | _xi         |                            |                               |
| 系统图形显示状态:    | 蓄冷+释冷       |                            |                               |
|              |             |                            | 关闭                            |

图 3-98 系统设置界面

# (3) 分析计算

配置好系统流程图后,按照策略设定主机、冷冻泵、冷却泵及冷却塔的信息 后,导入计算好的负荷数据,再按照逐时电价设定好后即可计算生成当前方案的 能耗及费用数据。

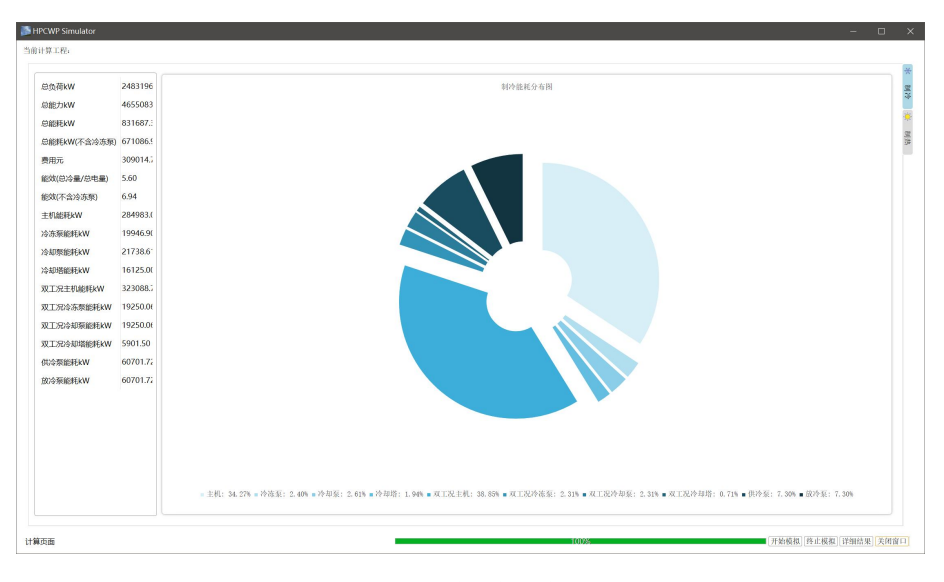

图 3-99 计算过程中界面

计算完成后,软件界面为,此处点击详细结果即可查看能耗分析结果。

|                                                | 利冷 逐月-制                                                                                                    | 1括 返日-(                                                                                                    | 979 i&H-                                                                                                    | 利热 派时                                                                                                    | 利冷(热) 设备清单                                                                                                    | 客冷                                                                                                    |                                                                                               |                                                                                               |                                                                                                    |                                                                                                    |                                                                                                    |                                                                                                    |                                                                                                    |                                                                                                    | ×1号出报(                                                                                           |
|------------------------------------------------|----------------------------------------------------------------------------------------------------|----------------------------------------------------------------------------------------------------|----------------------------------------------------------------------------------------------------|----------------------------------------------------------------------------------------------------|----------------------------------------------------------------------------------------------------|----------------------------------------------------------------------------------------------------|-----------------------------------------------------------------------------------------------|-----------------------------------------------------------------------------------------------|----------------------------------------------------------------------------------------------------|----------------------------------------------------------------------------------------------------|----------------------------------------------------------------------------------------------------|----------------------------------------------------------------------------------------------------|----------------------------------------------------------------------------------------------------|----------------------------------------------------------------------------------------------------|--------------------------------------------------------------------------------------------------|
| 1                                              | 73394. 0                                                                                                    |                                                                                                    |                                                                                                    | 制冷                                                                                                    | 能耗分布图                                                                                                    |                                                                                                    |                                                                                               |                                                                                               |                                                                                                    |                                                                                                    |                                                                                                    | 制冷能耗分                                                                                                    | 有限                                                                                                    |                                                                                                    |                                                                                                  |
| 1                                              | 30045. 5                                                                                                    |                                                                                                    |                                                                                                    |                                                                                                    |                                                                                                    |                                                                                                    |                                                                                               |                                                                                               |                                                                                                    |                                                                                                    |                                                                                                    |                                                                                                    |                                                                                                    | <ul> <li>主机:34.</li> <li>冷冻泵:3</li> <li>冷却泵:3</li> </ul>                                                                                      | 27%<br>2.40%<br>2.61%                                                                            |
|                                                | 80097. 0                                                                                                    |                                                                                                    | -                                                                                                    |                                                                                                    |                                                                                                    |                                                                                                    |                                                                                               |                                                                                               |                                                                                                    | Ĩ                                                                                                    |                                                                                                    |                                                                                                    |                                                                                                    | <ul> <li>2740年1</li> <li>双工況沖1</li> <li>双工況沖1</li> <li>双工況沖1</li> <li>双工況沖1</li> </ul>                                                        | 4.94%<br>利:38.85%<br>朱熹:2.31%<br>印稿:2.31%<br>印稿:0.71%                                            |
|                                                | 0.0                                                                                                    | _                                                                                                    |                                                                                                    |                                                                                                    |                                                                                                    |                                                                                                    |                                                                                               |                                                                                               |                                                                                                    |                                                                                                    |                                                                                                    |                                                                                                    |                                                                                                    | <ul> <li>供冷泵: 3</li> <li>杯冷泵: 3</li> </ul>                                                                                                    | 7, 30%<br>7, 30%                                                                                 |
|                                                | ■ 主机 ■ 2                                                                                                    | 9進至 • 決却                                                                                                    | 浆 <b>-</b> 冷却塔 -                                                                                                    | 双工况主机                                                                                                    | • XIX • XIX                                                                                                    | • XIX                                                                                                    | . ■供冷泵 ■释冷泵                                                                                   |                                                                                               |                                                                                                    |                                                                                                    |                                                                                                    |                                                                                                    |                                                                                                    |                                                                                                    |                                                                                                  |
|                                                |                                                                                                    |                                                                                                    |                                                                                                    |                                                                                                    |                                                                                                    |                                                                                                    |                                                                                               |                                                                                               |                                                                                                    |                                                                                                    |                                                                                                    |                                                                                                    |                                                                                                    |                                                                                                    |                                                                                                  |
| 3                                              | 平均温球温度℃                                                                                                    | 总负荷kW                                                                                                    | 总能力kW                                                                                                    | 总能用kW                                                                                                    | 总能耗kW(不含冷冻泵)                                                                                                    | 费用(元)                                                                                                    | 能效(总冷量/总电量)                                                                                   | 能效(不含冷冻泵)                                                                                     | 主机能耗kW                                                                                                    | 冷冻泵能耗kW                                                                                                    | 冷却泵能耗kW                                                                                                    | 冷却塔能耗kW                                                                                                    | 双工况主机能相kW                                                                                                    | 双工完冷冻泵能耗kW                                                                                                    | 双工完冷却                                                                                            |
|                                                | 平均温味温度"C<br>13.53                                                                                               | 总负荷kW<br>16551.32                                                                                                    | 总能力kW<br>69636.60                                                                                                    | 思胞用kW<br>5451.05                                                                                                    | 总能耗kW(不含冷冻泵)<br>1908.23                                                                                                    | 费用(元)<br>3320.36                                                                                                    | 能效(总冷量/总电量)<br>12.77                                                                          | 能效(不含冷冻泵)<br>36.49                                                                            | 主机能耗kW<br>0.00                                                                                             | 冷冻泵能耗kW<br>305.05                                                                                                    | 冷却预能耗kW<br>328.93                                                                                                    | 冷却塔能耗W<br>247.50                                                                                                    | 双工况主机能耗kW<br>945.20                                                                                                    | 双工完冷冻颈能耗kW<br>295.85                                                                                                    | 双工完体和<br>29                                                                                      |
|                                                | 平均温味温度で<br>13.53<br>14.41                                                                                       | 总负荷kW<br>16551.32<br>29901.69                                                                                                    | 思能力kW<br>69636.60<br>80187.60                                                                                                    | 总能用KW<br>5451.05<br>7013.75                                                                                                    | 总能耗kW(不含冷冻颈)<br>1908.23<br>3216.59                                                                                                    | 费用(元)<br>3320.36<br>3847.08                                                                                                 | 能效(总冷量/总电量)<br>12.77<br>11.43                                                                 | 能效(不含冷冻泵)<br>36.49<br>24.93                                                                   | 主机能耗kW<br>0.00<br>0.00                                                                                     | 冷冻泵能耗kW<br>305.05<br>352.57                                                                                                    | 冷却泵能进kW<br>328.93<br>384.30                                                                                                    | 冷却塔能耗W<br>247.50<br>285.00                                                                                           | 双工完主机能用AW<br>945.20<br>2101.92                                                                                                 | 双II況冷冻泵能用AW<br>295.85<br>340.87                                                                                                    | 双工況待林<br>29<br>34                                                                                |
|                                                | 平均温味温度で<br>13.53<br>14.41<br>18.09                                                                              | 总负荷kW<br>16551.32<br>29901.69<br>113440.30                                                                                            | 总能力kW<br>69636.60<br>80187.60<br>242673.00                                                                                                    | 总编HkW<br>5451.05<br>7013.75<br>25796.63                                                                                                    | 总能耗kW(不含冷冻颈)<br>1908.23<br>3216.59<br>15750.40                                                                                              | 费用(元)<br>3320.36<br>3847.08<br>11898.26                                                                                     | 能效(总冷量/总电量)<br>12.77<br>11.43<br>9.41                                                         | 能效(不含冷冻颈)<br>36.49<br>24.93<br>15.41                                                          | 主机能耗kW<br>0.00<br>0.00<br>0.00                                                                             | 冷冻泵能耗kW<br>305.05<br>352.57<br>1066.99                                                                                         | 冷却原能耗kW<br>328.93<br>384.30<br>1163.02                                                                                          | 冷却增能耗kW<br>247.50<br>285.00<br>862.50                                                                                | 双工完主机能用AW<br>945.20<br>2101.92<br>12377.05                                                                                     | 双工完论冻须能用kW<br>295.85<br>340.87<br>1031.58                                                                                                    | 取工完約<br>29<br>34<br>105                                                                          |
|                                                | 平均温味温度で<br>13.53<br>14.41<br>18.09<br>22.76                                                                     | 总负荷kW<br>16551.32<br>29901.69<br>113440.30<br>213159.44                                                                               | EMEJ5kW<br>69636.60<br>80187.60<br>242673.00<br>500897.31                                                                                                    | 248/FkW<br>5451.05<br>7013.75<br>25796.63<br>58557.18                                                                                                    | 总能耗kW(不会冷冻颈)<br>1908.23<br>3216.59<br>15750.40<br>41404.80                                                                                  | 费用(元)<br>3320.36<br>3847.08<br>11898.26<br>23556.46                                                                         | 能效(总冷量/总电量)<br>12.77<br>11.43<br>9.41<br>8.55                                                 | 能效(不含冷冻颈)<br>36.49<br>24.93<br>15.41<br>12.10                                                 | 主机能耗w<br>0.00<br>0.00<br>0.00<br>5699.84                                                                   | 冷赤泵能耗kW<br>305.05<br>352.57<br>1066.99<br>2198.92                                                                              | 冷却原能耗kW<br>328.93<br>384.30<br>1163.02<br>2396.83                                                                               | 冷却塔能耗kW<br>247.50<br>285.00<br>862.50<br>1777.50                                                                     | 双工况主机能用从W<br>945.20<br>2101.92<br>12377.05<br>28752.92                                                                         | 双工況冷冻策能用kW<br>295.85<br>340.87<br>1031.58<br>2125.96                                                                                          | 取11況均林<br>299<br>344<br>103<br>212                                                               |
|                                                | 平均温味温度で<br>13.53<br>14.41<br>18.09<br>22.76<br>23.41                                                            | 总负荷kW<br>16551.32<br>29901.69<br>113440.30<br>213159.44<br>277261.30                                                                  | 総約5000<br>69636.60<br>80187.60<br>242673.00<br>500897.31<br>533007.24                                                                                                    | 急級税xW<br>5451.05<br>7013.75<br>25796.63<br>58557.18<br>96149.87                                                                                                    | 总能耗KW(不含冷冻卵)<br>1908.23<br>3216.59<br>15750.40<br>41404.80<br>78276.48                                                                      | 费用(元)<br>3320.36<br>3847.08<br>11898.26<br>23556.46<br>35188.25                                                             | 能效(忠冷星/忠电量)<br>12.77<br>11.43<br>9.41<br>8.55<br>5.54                                         | 能效(不含冷态现)<br>36.49<br>24.93<br>15.41<br>12.10<br>6.81                                         | 主印和新年本W<br>0.00<br>0.00<br>0.00<br>5699.84<br>33942.39                                                     | 冷冻须能耗kW<br>305.05<br>352.57<br>1066.99<br>2198.92<br>2300.98                                                                   | 冷却须能用kW<br>328.93<br>384.30<br>1163.02<br>2396.83<br>2508.08                                                                    | 冷却驾船耗kW<br>247.50<br>285.00<br>862.50<br>1777.50<br>1860.00                                                          | 双工况主机能耗从W<br>945.20<br>2101.92<br>12377.05<br>28752.92<br>37059.38                                                             | 双工SEA的新聞的AW<br>295.85<br>340.87<br>1031.58<br>2125.96<br>2224.63                                                                              | RIR04<br>29<br>34<br>103<br>212<br>222                                                           |
|                                                | 平均温获温度 <sup>(C)</sup><br>13.53<br>14.41<br>18.09<br>22.76<br>23.41<br>24.70                                     | 総负荷kW<br>16551.32<br>29901.69<br>113440.30<br>213159.44<br>277261.30<br>304871.09                                                     | <ul> <li>総設力kW</li> <li>69636.60</li> <li>80187.60</li> <li>242673.00</li> <li>500897.31</li> <li>533007.24</li> <li>515752.46</li> </ul>                                                         | EllEFEAW<br>5451.05<br>7013.75<br>25796.63<br>58557.18<br>96149.87<br>173394.00                                                                                                    | 営船地長W(不全冷志策)<br>1908.23<br>3216.59<br>15750.40<br>41404.80<br>78276.48<br>156151.30                                                         | 费用(元)<br>3320.36<br>3847.08<br>11898.26<br>23556.46<br>35188.25<br>58472.52                                                 | 能效(忠冷星/忠电星)<br>12.77<br>11.43<br>9.41<br>8.55<br>5.54<br>2.97                                 | 能效(不含冷冻颈)<br>36.49<br>24.93<br>15.41<br>12.10<br>6.81<br>3.30                                 | 主印紀紀年kW<br>0.00<br>0.00<br>0.00<br>5699.84<br>33942.39<br>108194.80                                        | 冷赤颈能耗kW<br>305.05<br>352.57<br>1066.99<br>2198.92<br>2300.98<br>2217.48                                                        | 冷却策能把kW<br>328.93<br>384.30<br>1163.02<br>2396.83<br>2508.08<br>2417.06                                                         | 冷却路能把kW<br>247.50<br>285.00<br>862.50<br>1777.50<br>1860.00<br>1792.50                                               | 双口況主切能料AW<br>945,20<br>2101.92<br>12377.05<br>28752.92<br>37059.38<br>40945.79                                                 | ※工業や広告時期には、<br>295.85<br>340.87<br>1031.58<br>2125.96<br>2224.63<br>2143.90                                                                   | 双工:Riok<br>29<br>34<br>103<br>212<br>222<br>214                                                  |
|                                                | 平均温获温度 <sup>(C)</sup><br>13.53<br>14.41<br>18.09<br>22.76<br>23.41<br>24.70<br>25.94                            | 总负荷kW<br>16551.32<br>29901.69<br>113440.30<br>213159.44<br>277261.30<br>304871.09<br>382276.32                                        | © 882/34W<br>69636.60<br>80187.60<br>242673.00<br>500897.31<br>533007.24<br>515752.46<br>563290.87                                                                                                | 2018/FkW<br>5451.05<br>7013.75<br>25796.63<br>58557.18<br>96149.87<br>173394.00<br>102515.94                                                                                                    | 営船地長W(不全冷志策)<br>1908.23<br>3216.59<br>15750.40<br>41404.80<br>78276.48<br>156151.30<br>84642.55                                             | 费用(元)<br>3320.36<br>3847.08<br>11898.26<br>23556.46<br>35188.25<br>58472.52<br>37123.53                                     | 能效(总冷量/总电量)<br>12.77<br>11.43<br>9.41<br>8.55<br>5.54<br>2.97<br>5.49                         | 能效(不含冷赤颈)<br>36.49<br>24.93<br>15.41<br>12.10<br>6.81<br>3.30<br>6.65                         | 主印紀紀年kW<br>0.00<br>0.00<br>5699.84<br>33942.39<br>108194.80<br>27374.03                                    | 冷赤泵能耗kW<br>305.05<br>352.57<br>1066.99<br>2198.92<br>2300.98<br>2217.48<br>2300.98                                             | 冷却策能把kw<br>328.93<br>384.30<br>1163.02<br>2396.83<br>2508.08<br>2417.06<br>2508.08                                              | 冷却路能把kw<br>247.50<br>285.00<br>862.50<br>1777.50<br>1860.00<br>1792.50<br>1860.00                                    | 第二元主机級HAW<br>945.20<br>2101.92<br>12377.05<br>28752.92<br>37059.38<br>40945.79<br>49993.81                                     | 衆工完全活動能料kW<br>295.85<br>340.87<br>1031.58<br>2125.96<br>2224.63<br>2143.90<br>2224.63                                                         | 取工完めれ<br>299<br>344<br>103<br>212<br>222<br>214<br>222                                           |
|                                                | 平均證求證被"C<br>13.53<br>14.41<br>18.09<br>22.76<br>23.41<br>24.70<br>25.94<br>25.59                                | 総负荷kW<br>16551.32<br>29901.69<br>113440.30<br>213159.44<br>277261.30<br>304871.09<br>382276.32<br>389180.05                           | 8082754W<br>69636.60<br>80187.60<br>242673.00<br>500897.31<br>533007.24<br>515752.46<br>563290.87<br>555950.87                                                                                    | 2000 FM 2000 FM 2000 F | 島総耗kW(不会冷冻策)<br>1908.23<br>3216.59<br>15750.400<br>411404.80<br>78276.48<br>156151.30<br>84642.55<br>112729.39                              | 费用(元)<br>3320.36<br>3847.08<br>11898.26<br>23556.46<br>35188.25<br>58472.52<br>37123.53<br>45661.94                         | 総奴(約)本副(約)<br>12,77<br>111,43<br>9,41<br>8,55<br>5,54<br>2,97<br>5,59<br>4,26                 | 能效(不含冷冻等)<br>36.49<br>24.93<br>15.41<br>12.10<br>6.81<br>3.30<br>6.65<br>4.93                 | 27374.03<br>53675.97                                                                                       | 冷赤须能纯kw<br>305.05<br>352.57<br>1066.99<br>2198.92<br>2300.98<br>2217.48<br>2300.98<br>2300.98                                  | 冷却原能耗kW<br>328.93<br>384.30<br>1163.02<br>2396.83<br>2508.08<br>2417.06<br>2508.08<br>2508.08                                   | 247.50<br>285.00<br>862.50<br>1777.50<br>1860.00<br>1792.50<br>1860.00<br>1860.00                                    | 第12兄主状態用はW<br>945.20<br>2101.92<br>12377.05<br>28752.92<br>37059.38<br>40945.79<br>49993.81<br>51778.71                        | ※工法や市等能用AW<br>295.85<br>340.87<br>1031.58<br>2125.96<br>2224.63<br>2143.90<br>2224.63<br>2224.63                                              | WII完約4<br>299<br>344<br>103<br>212<br>222<br>214<br>222<br>214<br>222<br>222                     |
|                                                | 平均證求證被"C<br>13.53<br>14.41<br>18.09<br>22.76<br>23.41<br>24.70<br>25.94<br>25.59<br>25.07                       | 総负荷kW<br>16551.32<br>29901.69<br>113440.30<br>213159.44<br>277261.30<br>304871.09<br>382276.32<br>389180.05<br>331518.51              | <ul> <li>総計地場</li> <li>69636.60</li> <li>80187.60</li> <li>242673.00</li> <li>500897.31</li> <li>533007.24</li> <li>515752.46</li> <li>563290.87</li> <li>555950.87</li> <li>528916.42</li> </ul> | 2000 2013 2013 2013 2013 2013 2013 2013                                                                                                    | 総部性はWV(不会)な志知<br>1908.23<br>3216.59<br>15750.40<br>41404.80<br>78276.48<br>1556151.30<br>84642.55<br>112729.39<br>112729.39                 | 费用(元)<br>3320.36<br>3847.08<br>11898.26<br>23556.46<br>35188.25<br>58472.52<br>37123.53<br>45661.94<br>35079.35             | 能效(总冷量/总电量)<br>12.77<br>11.43<br>9.41<br>8.55<br>5.54<br>2.97<br>5.54<br>4.26<br>5.49         | 能效(不含冷冻场)<br>36.49<br>24.93<br>15.41<br>12.10<br>6.81<br>3.30<br>6.65<br>4.93<br>6.69         | ±50824544<br>0.00<br>0.00<br>5699.84<br>33942.39<br>108194.80<br>27374.03<br>53675.97<br>27315.44          | 冷冻颈能耗kW<br>305.05<br>352.57<br>1066.99<br>2198.92<br>2300.98<br>2217.48<br>2300.98<br>2300.98<br>2300.98                       | 冷却原能耗kW<br>328.93<br>384.30<br>1163.02<br>2396.83<br>2508.08<br>2417.06<br>2508.08<br>2508.08<br>2508.08<br>2508.08             | 冷却考慮使用<br>247.50<br>285.00<br>862.50<br>1777.50<br>1860.00<br>1792.50<br>1860.00<br>1860.00<br>1822.50               | 第12兄主状態用はW<br>945.20<br>2101.92<br>12377.05<br>28752.92<br>37059.38<br>40945.79<br>49993.81<br>51778.71<br>44654.20            | 第二記念告訴範囲HAW<br>295.85<br>340.87<br>1031.58<br>2125.96<br>2224.63<br>2124.30<br>2224.63<br>2224.63<br>2224.63<br>2224.63<br>2224.63            | 103<br>212<br>222<br>214<br>222<br>214<br>222<br>222<br>214                                      |
| 9<br>1<br>2<br>3<br>3<br>5<br>7<br>3<br>9<br>0 | 平均温获温度 <sup>(C)</sup><br>13.53<br>14.41<br>18.09<br>22.76<br>23.41<br>24.70<br>25.94<br>25.59<br>25.07<br>22.81 | 総负荷kW<br>16551.32<br>29901.69<br>113440.30<br>213159.44<br>277261.30<br>304871.09<br>382276.32<br>389180.05<br>331518.51<br>263367.10 | E)RE75kW<br>69636.60<br>80187.60<br>242673.00<br>500897.31<br>533007.24<br>515752.46<br>563290.87<br>555950.87<br>528916.42<br>524560.06                                                          | EMEHAW<br>5451.05<br>7013.75<br>25796.63<br>58557.18<br>96149.87<br>173394.00<br>102515.94<br>130602.78<br>96330.61<br>88922.60                                                                                                    | 開催日本(不会)(本会)(本会)(本会)<br>1908-23<br>3216.59<br>15750.40<br>41404.80<br>78276.48<br>156151.30<br>84642.55<br>112723.39<br>79050.80<br>7925.53 | 费用(元)<br>3320.36<br>3847.08<br>11898.26<br>23556.46<br>35188.25<br>58472.52<br>37123.53<br>45661.94<br>35079.35<br>32961.16 | 能效(总冷量/总电量)<br>12.77<br>11.43<br>9.41<br>8.55<br>5.54<br>2.97<br>5.49<br>4.26<br>5.49<br>5.90 | 能效(不会冷冻场)<br>36.49<br>24.93<br>15.41<br>12.10<br>6.81<br>3.30<br>6.65<br>4.93<br>6.69<br>7.36 | 主形能将kw<br>0.00<br>0.00<br>5699.84<br>33942.39<br>108194.80<br>27374.03<br>53675.97<br>27315.44<br>28780.57 | 冷冻原能是KW<br>305.05<br>152.57<br>1066.99<br>2198.92<br>2300.98<br>2217.48<br>2300.98<br>2300.98<br>2300.98<br>2254.59<br>2273.15 | 冷却原源肥モkW<br>328.93<br>384.30<br>1163.02<br>2396.83<br>2508.08<br>2417.06<br>2508.08<br>2508.08<br>2508.08<br>2457.51<br>2477.74 | 冷却認識を見ない。<br>247.50<br>285.00<br>862.50<br>1777.50<br>1860.00<br>1792.50<br>1860.00<br>1860.00<br>1822.50<br>1837.50 | 第二決主状態性WW<br>945.20<br>2101.92<br>12377.05<br>28752.92<br>37059.38<br>40945.79<br>40993.81<br>51778.71<br>44654.20<br>35262.25 | 第工記念告導解相HAW<br>295.85<br>340.87<br>1031.58<br>2125.96<br>2224.63<br>2143.90<br>2224.63<br>2143.90<br>2224.63<br>2143.90<br>2224.63<br>2143.90 | RIRMA<br>295<br>340<br>103<br>212<br>222<br>214<br>222<br>224<br>222<br>224<br>222<br>214<br>219 |

图 3-100 计算后界面

可在此查看全年能耗模拟结果,也可点选查看逐月制冷结果、逐月制热结果、逐日制冷结果、逐日制热结果、逐时结果。另外如果想要查看完整报告点击 报告即可生成 excel 文件,查看单项数据。

逐日制冷:此界面显示当前方案的以每天为单位的运行能耗、能效 费用汇总结果。

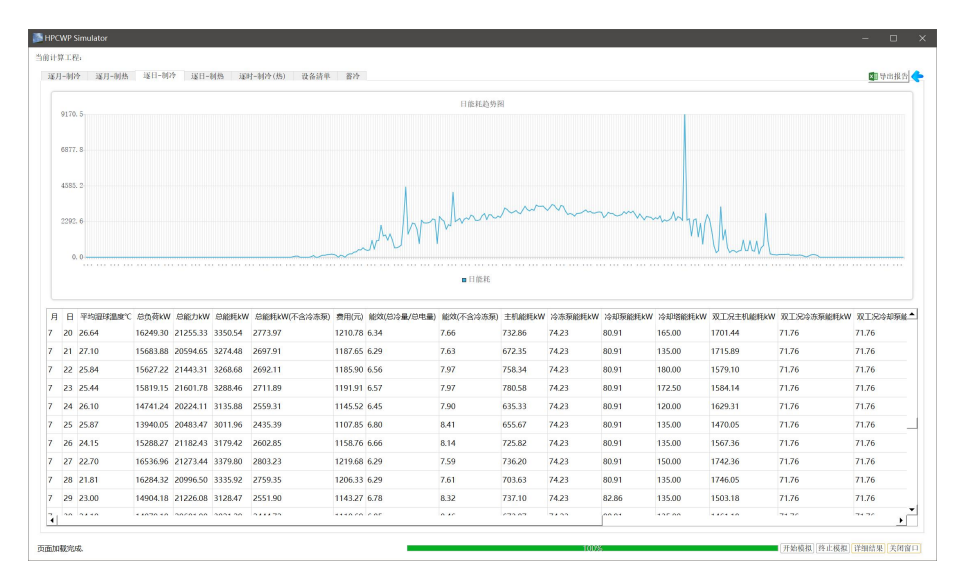

图 3-101 逐日能耗

逐时制冷:此界面显示当前方案的以每个小时为单位的运行能耗、能效 费用汇总结果。

| HPCWP Simulator |         |          |               |              |            |         |          |                 |          |               |                   |         |      |
|-----------------|---------|----------|---------------|--------------|------------|---------|----------|-----------------|----------|---------------|-------------------|---------|------|
| 计算工程。           |         |          |               |              |            |         |          |                 |          |               |                   |         |      |
| 運月-制冷 運月·       | 制热 运日   | 1-8479 i | ¥日-制热 送时-制冷(  | 热) 设备清单 蓄汗   | ł.         |         |          |                 |          |               | ांद्रशन् <u>अ</u> | 设置 🖬 导出 | 报告   |
| 总制热能力》          | W 費用(元) | 总能耗kW    | 「总能耗kW(不含冷冻泵) | 总能效(总冷量/总电量) | 总能效(不含冷冻泵) | 总能效(制热) | 主机1_负载率% | 主机1_能效(总冷量/总电量) | 主机1_能力kW | 主机1_冷冻水流量m3/h | 主机1_冷却水流量m3/h     | 主机1_出水  | 温度 4 |
| 3683 0.00       | 18.37   | 17.94    | 0.00          | 20.31        | 0.00       | 0.00    | 0.00     | 0               | 0        | 0             | 0                 | 0       |      |
| 3684 0.00       | 18.37   | 17.94    | 0.00          | 22.42        | 0.00       | 0.00    | 0.00     | 0               | 0        | 0             | 0                 | 0       |      |
| 3685 0.00       | 18.37   | 17.94    | 0.00          | 22.66        | 0.00       | 0.00    | 0.00     | 0               | 0        | 0             | 0                 | 0       |      |
| 3686 0.00       | 18.37   | 17.94    | 0.00          | 24.69        | 0.00       | 0.00    | 0.00     | 0               | 0        | 0             | 0                 | 0       |      |
| 3687 0.00       | 18.37   | 17.94    | 0.00          | 26.02        | 0.00       | 0.00    | 0.00     | 0               | 0        | 0             | 0                 | 0       |      |
| 3688 0.00       | 18.37   | 17.94    | 0.00          | 26.18        | 0.00       | 0.00    | 0.00     | 0               | 0        | 0             | 0                 | 0       |      |
| 3689 0.00       | 18.37   | 17.94    | 0.00          | 25.81        | 0.00       | 0.00    | 0.00     | 0               | 0        | 0             | 0                 | 0       |      |
| 3690 0.00       | 18.37   | 17.94    | 0.00          | 25.12        | 0.00       | 0.00    | 0.00     | 0               | 0        | 0             | 0                 | 0       |      |
| 3691 0.00       | 18.37   | 17.94    | 0.00          | 24.05        | 0.00       | 0.00    | 0.00     | 0               | 0        | 0             | 0                 | 0       |      |
| 3692 0.00       | 18.37   | 17.94    | 0.00          | 22.57        | 0.00       | 0.00    | 0.00     | 0               | 0        | 0             | 0                 | 0       |      |
| 3693 0.00       | 18.37   | 17.94    | 0.00          | 20.86        | 0.00       | 0.00    | 0.00     | 0               | 0        | 0             | 0                 | 0       |      |
| 3694 0.00       | 18.37   | 17.94    | 0.00          | 19.13        | 0.00       | 0.00    | 0.00     | 0               | 0        | 0             | 0                 | 0       |      |
| 3695 0.00       | 77.17   | 253.85   | 36.83         | 9.51         | 65.54      | 0.00    | 28.34    | 4.15            | 304.05   | 0             | 0                 | 7       |      |
| 3696 0.00       | 75.01   | 246.74   | 29.33         | 9.63         | 80.99      | 0.00    | 24.74    | 3.60            | 265.41   | 0             | 0                 | 7       |      |
| 3697 0.00       | 78.14   | 257.03   | 29.33         | 9.11         | 79.84      | 0.00    | 21.60    | 3.05            | 231.69   | 0             | 0                 | 7       |      |
| 3698 0.00       | 80.08   | 263.42   | 29.33         | 8.75         | 78.55      | 0.00    | 18.09    | 2.36            | 194.01   | 0             | 0                 | 7       |      |
| 3699 0.00       | 84.52   | 278.04   | 29.33         | 8.17         | 77.41      | 0.00    | 14.95    | 1.66            | 160.39   | 0             | 0                 | 7       |      |
| 3700 0.00       | 92.40   | 303.94   | 29.33         | 7.39         | 76.61      | 0.00    | 12.77    | 1.12            | 136.96   | 0             | 0                 | 7       |      |
| 3701 0.00       | 85.75   | 282.07   | 29.33         | 8.03         | 77.22      | 0.00    | 14.46    | 1.54            | 155.07   | 0             | 0                 | 7       |      |
| 3702 0.00       | 82.61   | 271.76   | 29.33         | 8.39         | 77.77      | 0.00    | 15.95    | 1.89            | 171.11   | 0             | 0                 | 7       |      |
| 3703 0.00       | 11.14   | 17.94    | 0.00          | 11.92        | 0.00       | 0.00    | 0.00     | 0               | 0        | 0             | 0                 | 0       |      |
| 3704 0.00       | 11.14   | 17.94    | 0.00          | 15.20        | 0.00       | 0.00    | 0.00     | 0               | 0        | 0             | 0                 | 0       |      |
| 100 0.00        | 10.07   | 17.04    | 0.00          | 16.00        | 0.00       | 0.00    | 0.00     | 0               | 0        | 0             | 0                 | 0       | •    |
|                 |         |          |               |              |            |         |          |                 |          |               |                   |         |      |

图 3-102 逐时能耗

蓄冷工况:此界面查看每天的基载供冷、融冰供冷、双工况供冷、双工况蓄冷数值。

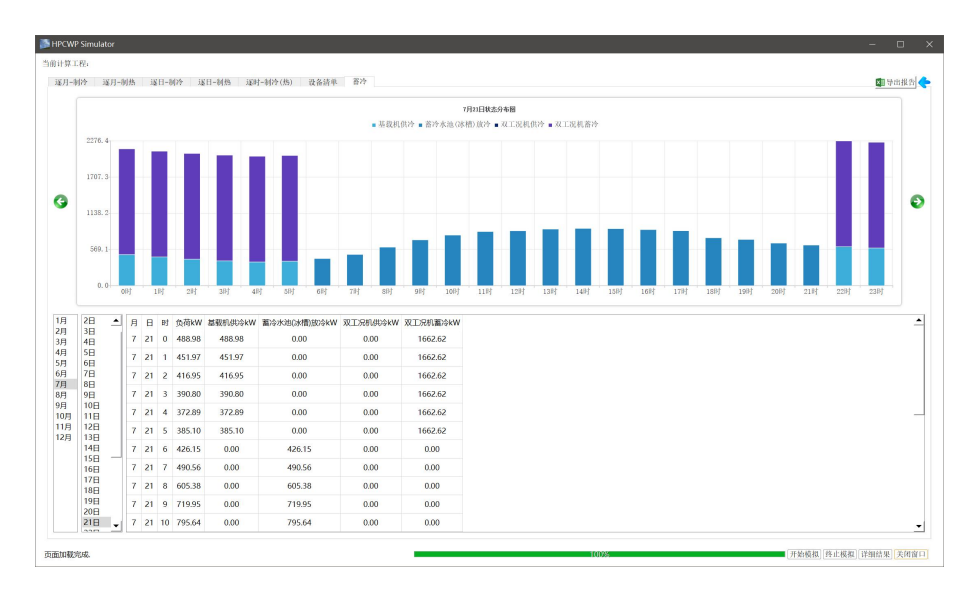

图 3-103 蓄冷工况

逐时能耗报告:此界面显示当前方案的以小时为单位的运行能耗汇总结果。

|     |           |                                 |              |              |             | EnergyCons       | umptionReport1 - |            |          |           |            | 🛃 📼 –       |         |
|-----|-----------|---------------------------------|--------------|--------------|-------------|------------------|------------------|------------|----------|-----------|------------|-------------|---------|
|     | 开始 振      | 、 页面布局                          | 公式 数据 审问     | 9 KREE 1920. | b 福昕PDF     | ♀ 操作说明搜索         |                  |            |          |           |            |             |         |
| -   | X 19307 👔 | 微软脏黑                            | · 10 · A A   |              | ≫ · 常白动     | 換行 常規            | *                |            |          | in 🖹 🌾    | ∑ 自动求和 -   | AT D        |         |
| 粘贴  | 哈 复制      | B 7 11                          | - A . M      |              |             | ERA D            | 02 0.00          | 条件格式 套用    | 单元格样式    | (入 删除 格式) | ● 填充 -     | 排序和筛选 查找和选择 | E       |
| ~   | ✓格式刷      |                                 | 1 🚔 1 🚔 1 🗙  |              | 20 20 E3 E7 |                  | /0 / .00 +.0     | · 表格格式 ·   | *        | · · ·     | 🦑 清除 -     | · ·         |         |
| 爽   | 調板 n      | 5                               | E(k          | 15           | 对齐方式        | rs.              | 数字 15            | 样式         |          | 单元格       |            | 编辑          |         |
| A5  |           | $\times  \checkmark  f_{\rm f}$ | 1            |              |             |                  |                  |            |          |           |            |             |         |
|     |           |                                 |              |              |             |                  |                  |            |          |           |            |             |         |
|     | А         | В                               | С            | D            | E           | F                | G                | н          | 1        | J         | К          | L           | м       |
| 1   |           |                                 | ㅋ ㅁ 쓰는 ㅋ +#  |              |             | 1000             |                  |            |          |           |            |             |         |
| 2   |           | <b>备</b> 亦                      | 贝日能耗偿        | 拟报告L         | 利冷(热        | )-逐时]            |                  |            |          |           |            |             |         |
| 3   |           |                                 |              |              |             |                  |                  |            |          |           |            |             |         |
|     | 月         | H                               | Bţ           | 湿球温度(°C)     | 负荷(kW)      | 总功率(kW)          | 授政(总冷量/总电        | 量能效(不含冷冻泵) | 电价(元/kWh | ) 电费(元)   | 冷机#1<br>台数 | Plr(%)      | COP(kw/ |
| 4   | 7         | 19                              | 22           | 25.5         | 0           | 0                |                  |            | 0.6201   | 0         | 0          | 0           | 7.44    |
| 700 | 7         | 19                              | 0            | 25.7         | 0           | 369.1            | 3.84             | 4.05       | 0.1846   | 68.14     | 0          | 0           | 7.44    |
| 701 | 7         | 19                              | 1            | 26.5         | 0           | 369.1            | 3.84             | 4.05       | 0.1846   | 68.14     | 0          | 0           | 7.44    |
| 782 | 7         | 19                              | 2            | 25.2         | 0           | 369.1            | 3.84             | 4.05       | 0.1846   | 68.14     | 0          | 0           | 7.44    |
| 783 | 7         | 19                              | 3            | 26.5         | 0           | 369.1            | 3.84             | 4.05       | 0.1846   | 68.14     | 0          | 0           | 7.44    |
| 784 | 7         | 19                              | 4            | 25.7         | 0           | 369.1            | 3.84             | 4.05       | 0.1846   | 68.14     | 0          | 0           | 7.44    |
| 785 | 7         | 19                              | 5            | 24.6         | 0           | 369.1            | 3.84             | 4.05       | 0.1846   | 68.14     | 0          | 0           | 7.44    |
| 786 | 7         | 19                              | 6            | 25.5         | 0           | 369.1            | 3.84             | 4.05       | 0.1846   | 68.14     | 0          | 0           | 7.44    |
| 787 | 7         | 19                              | 7            | 26.7         | 0           | 369.1            | 3.84             | 4.05       | 0.1846   | 68.14     | 0          | 0           | 7.44    |
| '88 | 7         | 19                              | 8            | 25.2         | 6647        | 1353.58          | 2.6              | 2.9        | 0.6391   | 865.07    | 1          | 100         | 7.44    |
| 789 | 7         | 19                              | 9            | 24.2         | 7941.9      | 1590.14          | 2.21             | 2.68       | 0.6391   | 1016.26   | 1          | 100         | 7.44    |
| 790 | 7         | 19                              | 10           | 25.4         | 13304.4     | 2412.67          | 1.46             | 1.84       | 0.9088   | 2192.63   | 1          | 100         | 7.44    |
| 791 | 7         | 19                              | 11           | 26.1         | 13416.2     | 2426.31          | 1.45             | 1.84       | 0.9088   | 2205.03   | 1          | 100         | 7.44    |
| 792 | 7         | 19                              | 12           | 25.8         | 14566.6     | 2439.71          | 1.44             | 1.84       | 0.6391   | 1559.22   | 1          | 100         | 7.44    |
| 793 | 7         | 19                              | 13           | 25.8         | 14451.9     | 2439.71          | 1.44             | 1.84       | 0.6391   | 1559.22   | 1          | 100         | 7.44    |
| 794 | 7         | 19                              | 14           | 26.1         | 13296.4     | 2439.71          | 1.44             | 1.84       | 0.6391   | 1559.22   | 1          | 100         | 7.44    |
| 795 | 7         | 19                              | 15           | 26.5         | 14863.9     | 2439.71          | 1.44             | 1.84       | 0.9088   | 2217.2    | 1          | 100         | 7.44    |
| 796 | 7         | 19                              | 16           | 26.3         | 14394.6     | 2439.71          | 1.44             | 1.84       | 0.9088   | 2217.2    | 1          | 100         | 7.44    |
| 97  | -         | 19                              | 17           | 26.5         | 13049.7     | 23/8.17          | 1.48             | 1.84       | 0.9088   | 2161.28   |            | 100         | 7.44    |
| 798 | /         | 19                              | 18           | 26           | 11/51.2     | 2153.39          | 1.63             | 1.94       | 0.9088   | 1957      | 1          | 100         | 7.44    |
| 799 | 7         | 19                              | 19           | 23.8         | 3300.55     | 530.0            | 5.30             | 5.49       | 0.6301   | 457.00    | 1          | 100         | 7.44    |
| 500 | 7         | 19                              | 20           | 20           | 2//9.15     | 488.84           | 5.09             | 5.83       | 0.0391   | 312.42    |            | 100         | 7.44    |
| 202 | 7         | 19                              | 21           | 27           | 3001.01     | 532.40           | 5.75             | 5.00       | 0.5000   | 340.31    | 1          | 100         | 7.44    |
| 202 | 7         | 19                              | 23           | 26.3         | 0           | 0                | 5.04             | 5.75       | 0.6391   | 0         | 0          | 0           | 7.44    |
| 4   | 逐月汇总      | 制冷-逐月 用                         | 勝-逐月   制冷-逐日 | 制热 逐日 制      | 1冷(热)-逐时    | ( <del>+</del> ) |                  | 4          | 0.0391   |           |            |             |         |

图 3-104 能耗报告

| ∎ 5°°°°                                        |                                          | EnergyConsumptionR         | eport1 - Qt Exce                                                                                                    | T.              |         |                                   | 义任 🧕                                      | <b>•</b> -   | o x   |
|------------------------------------------------|------------------------------------------|----------------------------|----------------------------------------------------------------------------------------------------|-----------------|---------|-----------------------------------|-------------------------------------------|--------------|-------|
| 文件 开始 插入 页面布局 公式 姜                             | 放肥 审阅 祝服 帮助 福新PDI                        | F 📿 操作说明搜索                 |                                                                                                    |                 |         |                                   |                                           |              |       |
| ▲ 照初 · 1<br>未貼 ● 預制 · B / U · □ · △ · .        | I × A × = = ⇒ × ¢<br>A × ∵ × = = = € € € | 自动换行 常规<br>合并后层中 、 🖓 、 % 9 | ・<br>・<br>・<br>の<br>・<br>の<br>・<br>の<br>・<br>の<br>・<br>の<br>の<br>・<br>の<br>の<br>・<br>の<br>・<br>の<br>の<br>の<br>・<br>の<br>の<br>の<br>の<br>の<br>の<br>の<br>の<br>の<br>の<br>の<br>の<br>の | 客用 单元格构<br>表格格式 | 武 新入 删除 | ∑自式<br>● 項が<br>格式<br>● 項が<br>● 消除 | 10求和 - <mark>A</mark> 文<br>8 - 月月年和時<br>1 | 。<br>选 查找和选择 |       |
| 剪贴板 15 字体                                      | 6 对齐方式                                   | 5 数字                       | 6                                                                                                    | 样式              | 单元格     |                                   | 编组                                        |              | ~     |
| 22 ・ : × ✓ f= 基裁冷                              | 却泵与冷却塔连接方式                               |                            |                                                                                                    |                 |         |                                   |                                           |              | ^     |
| AA                                             | В                                        | С                          | D                                                                                                    | E F             | G       | i i i                             | 3                                         | K L          | N.    |
| 1                                              |                                          |                            |                                                                                                    |                 |         |                                   |                                           |              |       |
| - 蓄冰项目                                         | 能耗模拟报告[项目(                               | 言息]                        |                                                                                                    |                 |         |                                   |                                           |              |       |
| 3                                              |                                          |                            |                                                                                                    |                 |         |                                   |                                           |              |       |
| 建筑能耗及系统能效数据                                    |                                          |                            |                                                                                                    |                 |         |                                   |                                           |              |       |
| 5                                              |                                          |                            |                                                                                                    |                 |         |                                   |                                           |              |       |
| i                                              | 制冷                                       | 制热                         |                                                                                                    |                 |         |                                   |                                           |              |       |
| 建筑总负荷(kWh)                                     | 26763663.23                              | 0                          |                                                                                                    |                 |         |                                   |                                           |              |       |
| 1 系统承担总负荷(km)                                  | 15239789. 91                             | 0                          |                                                                                                    |                 |         |                                   |                                           |              |       |
| .总能耗(km)                                       | 5463588.89                               | 0                          |                                                                                                    |                 |         |                                   |                                           |              |       |
| D EERa (kWh/kWh)                               | 2.79                                     | 0                          |                                                                                                    |                 |         |                                   |                                           |              |       |
| 1 总电费(元)                                       | 3759247.14                               | 0                          |                                                                                                    |                 |         |                                   |                                           |              |       |
| 2                                              |                                          |                            |                                                                                                    |                 |         |                                   |                                           |              |       |
| 3 糸统控制策略                                       |                                          |                            |                                                                                                    |                 |         |                                   |                                           |              |       |
| 4                                              |                                          | 6 18 <sup>-</sup> 266      | _                                                                                                    |                 |         |                                   |                                           |              |       |
| 5 系统夹型                                         | 際の                                       | 「原館」                       | _                                                                                                    |                 |         |                                   |                                           |              |       |
| 5 双上优王机与乙二醇染连按力式<br>                           |                                          | 지 3-                       | _                                                                                                    |                 |         |                                   |                                           |              |       |
| 7 双二沉土机与冷却水泥压按刀式                               |                                          | 2*                         | _                                                                                                    |                 |         |                                   |                                           |              |       |
| 5 从上现得却曾与得却亲重拨刀武<br>。 你加新地上供从走石漆地走去            |                                          | 제<br>                      | _                                                                                                    |                 |         |                                   |                                           |              |       |
| 9 工用包状与因位小形理预力式<br>< 其地主相比场法互连接需求              |                                          | ~ ~                        | -                                                                                                    |                 |         |                                   |                                           |              |       |
| 2 差机工机-170米元按刀瓦<br>1 其他士相与法国有连接方式              |                                          | ~<br>잡                     |                                                                                                    |                 |         |                                   |                                           |              |       |
| 1 部代工作与1749年年度月刊                               | -                                        | ~ ~                        |                                                                                                    |                 |         |                                   |                                           |              |       |
| 2 25 35,17 10 26 - 117 10 H 22 36 / 1 25,<br>2 | -                                        | A1                         |                                                                                                    |                 |         |                                   |                                           |              |       |
| 系统运行能动指标及能耗公布                                  |                                          |                            |                                                                                                    |                 |         |                                   |                                           |              |       |
| 4 小小小儿之门 月已入口目1小八人 月巳 村 刀 11                   | ,                                        |                            | _                                                                                                    |                 |         |                                   |                                           |              |       |
| e<br>今年刻為該並出FFD                                |                                          |                            |                                                                                                    |                 |         |                                   |                                           |              |       |
| 7 水(因)冷和组制冷性能系数COP                             | 1648                                     | 064 76                     |                                                                                                    |                 |         |                                   |                                           |              |       |
| o 由法语综合制法性结系数SCOP                              | 639                                      | R4 25                      |                                                                                                    |                 |         |                                   |                                           |              | -     |
| ( ) 项目信息 逐月汇总 制冷-逐月 ;                          | 制热-逐月   制冷-逐日   制热-逐日   制                | 冷(熱)-遯时 🕘                  |                                                                                                    | ÷ •             |         |                                   |                                           |              | •     |
| 诸 (5) 辅助功能: 调查                                 |                                          |                            |                                                                                                    |                 |         | ETE                               | m m                                       |              | + 100 |

图 3-105 模拟分析报告

模拟完成后即可输出对应报告,利用该软件可以生成不同系统不同方案的 报告,生成对应的 excel 文件后保存后,可利用 "HDY 机房提效寻优及综合能源 利用设计分析软件 V1.0"中的方案比较和报表输出功能生成多方案报告结果。

#### 3.4.5、蓄水系统

# (1) 系统配置

**双工况主机** 需要确定的参数有品牌、类型、型号、冷量(RT)、冷量(kW)、 制冷 COP(kW/kW)、蒸发器出水温度(℃)、蒸发器温差(℃)、蒸发器压降(kPa)、 冷凝器进水温度(℃)、冷凝器温差(℃)、冷凝器压降(kPa)、最小冷量(%)、 冷凝器最小进水温度(℃)、冷冻水最小流量百分比(%)、冷却水最小流量百分 比(%)、价格(万元)。

| 从产品数据库中                                                                                                    | □选择厂家型号>>                                                                                                    |                                                                   |                                                                            |                                                                            |                                                                                   |                                                                            |                                                                                |                                                                                          |                                                                                                    |                                                                                                    |                                                                                                    |                                                                                                    |                                                                                            |                                                                                   |                                                                           |
|----------------------------------------------------------------------------------------------------|----------------------------------------------------------------------------------------------------|-------------------------------------------------------------------|----------------------------------------------------------------------------|----------------------------------------------------------------------------|-----------------------------------------------------------------------------------|----------------------------------------------------------------------------|--------------------------------------------------------------------------------|------------------------------------------------------------------------------------------|----------------------------------------------------------------------------------------------------|----------------------------------------------------------------------------------------------------|----------------------------------------------------------------------------------------------------|----------------------------------------------------------------------------------------------------|--------------------------------------------------------------------------------------------|-----------------------------------------------------------------------------------|---------------------------------------------------------------------------|
| 品牌                                                                                                    | 默认双工况主机                                                                                                    | 7. 8                                                              |                                                                            |                                                                            |                                                                                   |                                                                            |                                                                                |                                                                                          |                                                                                                    |                                                                                                    |                                                                                                    |                                                                                                    |                                                                                            | _                                                                                 | _                                                                         |
| 米型                                                                                                    | 默认双工况主机                                                                                                    |                                                                   |                                                                            |                                                                            |                                                                                   |                                                                            |                                                                                |                                                                                          | -                                                                                                    | -                                                                                                    |                                                                                                    | -                                                                                                    |                                                                                            |                                                                                   |                                                                           |
| 코号                                                                                                    | 默认双工况主机                                                                                                    |                                                                   |                                                                            |                                                                            |                                                                                   |                                                                            | 1                                                                              | -                                                                                        | _                                                                                                    |                                                                                                    |                                                                                                    | _                                                                                                    |                                                                                            |                                                                                   | _                                                                         |
| 标注内容                                                                                                    | (C)                                                                                                    | 6:8                                                               |                                                                            |                                                                            |                                                                                   | 1                                                                          |                                                                                |                                                                                          | -                                                                                                    | -                                                                                                    |                                                                                                    | -                                                                                                    |                                                                                            |                                                                                   | -                                                                         |
| 制冷                                                                                                    |                                                                                                    |                                                                   |                                                                            |                                                                            |                                                                                   | ///                                                                        |                                                                                |                                                                                          |                                                                                                    | -                                                                                                    |                                                                                                    | _                                                                                                    |                                                                                            | -                                                                                 |                                                                           |
| 冷量(RT)                                                                                                    | 3,000.0                                                                                                    |                                                                   |                                                                            |                                                                            |                                                                                   |                                                                            |                                                                                |                                                                                          | -                                                                                                    | -                                                                                                    |                                                                                                    | _                                                                                                    | -                                                                                          |                                                                                   | _                                                                         |
| 冷量(kW)                                                                                                    | 10,551.0                                                                                                    | 0.8                                                               |                                                                            | 1                                                                          |                                                                                   |                                                                            |                                                                                |                                                                                          |                                                                                                    | -                                                                                                    |                                                                                                    |                                                                                                    |                                                                                            |                                                                                   |                                                                           |
| 制冷COP(kW/kW)                                                                                                    | 5.79                                                                                                    |                                                                   | 2                                                                          |                                                                            |                                                                                   |                                                                            | _                                                                              |                                                                                          |                                                                                                    |                                                                                                    |                                                                                                    |                                                                                                    |                                                                                            |                                                                                   |                                                                           |
| 蒸发器出水温度(°C)                                                                                                    | 7.00                                                                                                    | 4.8                                                               |                                                                            |                                                                            |                                                                                   |                                                                            |                                                                                |                                                                                          |                                                                                                    |                                                                                                    |                                                                                                    |                                                                                                    |                                                                                            |                                                                                   |                                                                           |
| 蒸发器温差(°C)                                                                                                    | 5.00                                                                                                    |                                                                   |                                                                            |                                                                            |                                                                                   |                                                                            |                                                                                |                                                                                          |                                                                                                    |                                                                                                    |                                                                                                    |                                                                                                    |                                                                                            |                                                                                   |                                                                           |
| 蒸发器流量(m3h)                                                                                                    | 1,814.36                                                                                                    |                                                                   |                                                                            |                                                                            |                                                                                   |                                                                            |                                                                                |                                                                                          |                                                                                                    |                                                                                                    |                                                                                                    |                                                                                                    |                                                                                            |                                                                                   |                                                                           |
| 蒸发器压降(kPa)                                                                                                    | 78.40                                                                                                    | 3.9                                                               | 76                                                                         | 20%                                                                        | 301                                                                               |                                                                            | 40%                                                                            | 50%                                                                                      |                                                                                                    | 60%                                                                                                    | 706                                                                                                    | 8                                                                                                    | 0%                                                                                         | 90%                                                                               | 14                                                                        |
| 冷凝器进水温度(°C)                                                                                                    | 32.00                                                                                                    |                                                                   |                                                                            | 2014                                                                       | 50                                                                                |                                                                            | 40.4                                                                           | 000                                                                                      |                                                                                                    | 000                                                                                                    | 100                                                                                                    |                                                                                                    | 0.4                                                                                        | 304                                                                               |                                                                           |
| 公將閉還差(°C)                                                                                                    | 5.00                                                                                                    |                                                                   |                                                                            |                                                                            |                                                                                   |                                                                            |                                                                                |                                                                                          |                                                                                                    |                                                                                                    |                                                                                                    |                                                                                                    |                                                                                            |                                                                                   |                                                                           |
| (Stokenstriven) (C)                                                                                                    | 5.00                                                                                                    |                                                                   |                                                                            |                                                                            |                                                                                   |                                                                            |                                                                                |                                                                                          |                                                                                                    |                                                                                                    |                                                                                                    | _                                                                                                    |                                                                                            |                                                                                   |                                                                           |
| 冷凝器流量(m3h)                                                                                                    | 2,127.72                                                                                                    | 增加行                                                               | 删除                                                                         | 行                                                                          | 增加列                                                                               | 1                                                                          | 除列                                                                             | 表头                                                                                       | 非序 🖸                                                                                                    | 制冷                                                                                                    | ○ 蓄?                                                                                                    | e 默i                                                                                                    | 人数据                                                                                        | 主机意                                                                               | 减系费                                                                       |
| 冷凝器流量(m3h)<br>冷凝器压降(kPa)                                                                                                    | 2,127.72<br>78.40                                                                                                    | 增加行                                                               | ] [ 删除                                                                     | 行                                                                          | 增加列                                                                               |                                                                            | 條列                                                                             | 表头                                                                                       | 非序 〇                                                                                                    | 制冷                                                                                                    | ○ 蓄?                                                                                                    | 令 默i                                                                                                    | 人数据                                                                                        | 主机意                                                                               | 减系费                                                                       |
| 冷凝器流量(m3h)<br>冷凝器压降(kPa)<br>最小冷量(%)                                                                                                    | 2,127.72<br>78.40<br>20                                                                                                    | 增加行<br><b> 负载率</b>                                                | ) ( #116)                                                                  | 行                                                                          | 增加列                                                                               |                                                                            | 條列                                                                             | 表头:<br>冷却7                                                                               | 非序 〇<br>《进水温                                                                                                    | 制冷<br>度(°C)                                                                                                    | ○ 蓄≀                                                                                                    | 令 _ 默i                                                                                                    | 人数据                                                                                        | 主机意                                                                               | 减系费                                                                       |
| 冷凝器流量(m3h)<br>冷凝器压降(kPa)<br>最小冷量(%)<br>\$<br>\$<br>\$<br>\$<br>\$<br>\$<br>\$<br>\$<br>\$<br>\$<br>\$<br>\$<br>\$<br>\$<br>\$<br>\$<br>\$<br>\$<br>\$                                                                                                    | 2,127.72<br>78.40<br>20                                                                                                    | 增加行<br>负载率<br>(%)                                                 | ) 册(除<br>32                                                                | 行<br>31                                                                    | 增加列<br>30                                                                         | 29                                                                         | <b>1</b> 除列<br>28                                                              | 表头<br>冷却7<br>27                                                                          | <sup>非序</sup><br>《进水温<br>26                                                                                                    | )制冷<br>度(*C)<br>25                                                                                                    | ○ 蓄?<br>24                                                                                                    | 令 默i<br>23                                                                                                    | 人数据<br>22                                                                                  | 主机悲<br>21                                                                         | 減系素<br>20                                                                 |
| 冷凝器流量(m3h)<br>冷凝器流量(m3h)<br>冷凝器压降(kPa)<br>最小冷量(%)<br>管冷<br>蓄冷量(RT)                                                                                                    | 2,127.72<br>78.40<br>20<br>3,000.0                                                                                                    | 增加行<br>负载率<br>(%)                                                 | ) 刑限<br>32                                                                 | 行<br>31                                                                    | 增加列<br>30                                                                         | 29                                                                         | (除列<br>28<br>4 310                                                             | 表头<br>冷却7<br>27                                                                          | #序<br>《进水温<br>26<br>4 270                                                                                                    | )制冷<br>度(*C)<br>25                                                                                                    | ○ 蓄?<br>24                                                                                                    | ♦ 默i<br>23<br>4504                                                                                                    | 人数据<br>22                                                                                  | 主机惹<br>21                                                                         | 減系素<br>20                                                                 |
| 冷凝器流量(m3h)<br>冷凝器流量(kPa)<br>最小冷量(%)<br>蓄冷<br>蓄冷量(RT)<br>蓄冷量(kW)                                                                                                    | 2,127.72<br>78.40<br>20<br>3,000.0<br>10,551.0                                                                                                    | 增加行<br><b>负载率</b><br>(%)<br>10                                    | 32<br>3.857                                                                | 浙<br>31<br>3.955                                                           | 增加列<br>30<br>4.041                                                                | <b>29</b><br>4.133                                                         | (除列<br>28<br>4.218                                                             | 表头<br>冷却才<br>27<br>4.296                                                                 | 非序<br>《进水温<br>26<br>4.378                                                                                                    | )制冷<br>度(*C)<br>25<br>4.454                                                                                                    | ○ 蓄?<br>24<br>4.521                                                                                                    | ♦ 默i<br>23<br>4.594                                                                                                    | 人数据<br>22<br>4.657                                                                         | 主机素<br>21<br>4.712                                                                | 減系素<br>20<br>4.772                                                        |
| 74 (Weinfallung)、C)<br>冷凝器活量(m3h)<br>冷凝器活量(kPa)<br>豊小な量(%)<br>蓄冷<br>蓄冷量(RT)<br>蓄冷量(kW)<br>蓄冷(COP(kW/kW))                                                                                                    | 2,127.72<br>78.40<br>20<br>3,000.0<br>10,551.0<br>4.63                                                                                                    | 增加行<br>负载率<br>(%)<br>10<br>20                                     | ∰100<br>32<br>3.857<br>4.267                                               | 行<br>31<br>3.955<br>4.373                                                  | 增加列<br>30<br>4.041<br>4.475                                                       | <b>29</b><br>4.133<br>4.575                                                | (除列<br>28<br>4.218<br>4.672                                                    | 表头<br>冷却7<br>27<br>4.296<br>4.767                                                        | 非序<br><br>< | 制冷<br>度(*C)<br>25<br>4.454<br>4.946                                                                                                    | <ul> <li>         普)     </li> <li>         24     </li> <li>         4.521     </li> <li>         5.032     </li> </ul>                                                                                                    | 缺i<br>23<br>4.594<br>5.112                                                                                                    | 人数据<br>22<br>4.657<br>5.189                                                                | 主机素<br>21<br>4.712<br>5.263                                                       | 減系素<br>20<br>4.772<br>5.331                                               |
| 74 (Watamulat, C)<br>冷凝器压降(kPa)<br>最小冷量(%)<br>蓄冷量(RT)<br>蓄冷量(RT)<br>蓄冷量(kW)<br>蓄冷(COP(kW/kW))<br>蒸发器出水温度(*C)                                                                                                    | 3,000.0<br>10,551.0<br>4.63<br>7.00                                                                                                    | 增加行<br>负载率<br>(%)<br>10<br>20<br>20                               | 32<br>3.857<br>4.267                                                       | 浙丁<br>31<br>3.955<br>4.373                                                 | 增加列<br>30<br>4.041<br>4.475                                                       | 29<br>4.133<br>4.575                                                       | 除列<br>28<br>4.218<br>4.672                                                     | 表头<br>冷却7<br>27<br>4.296<br>4.767                                                        | #序<br>(进水温)<br>26<br>4.378<br>4.858<br>4.858                                                                                                    | 制冷<br>度(*C)<br>25<br>4.454<br>4.946                                                                                                    | <ul> <li>         普)         </li> <li>         24         </li> <li>         4.521         </li> <li>         5.032         </li> </ul>                                                                                                    | 缺i<br>23<br>4.594<br>5.112<br>5.066                                                                                                    | 22<br>4.657<br>5.189                                                                       | 主机素<br>21<br>4.712<br>5.263                                                       | 減系素<br>20<br>4.772<br>5.331                                               |
| → Appendix (C)<br>冷凝器圧降(kPa)<br>最小/>量(%)<br>蓄冷<br>蓄冷<br>蓄冷量(KT)<br>蓄冷量(KW)<br>蓄冷量(kW)<br>蓄冷量(KW)<br>蓄冷(CP)(kW/kW)<br>蓄冷(CP)(kW/kW)<br>素友器出水(温度(°C))                                                                                                    | 2,127.72<br>78.40<br>20<br>3,000.0<br>10,551.0<br>4.63<br>7,00<br>5.00                                                                                                    | 增加行<br>负载率<br>(%)<br>10<br>20<br>30                               | 新期間<br>32<br>3.857<br>4.267<br>4.856                                       | 新<br>31<br>3.955<br>4.373<br>4.977                                         | 增加列<br>30<br>4.041<br>4.475<br>5.097                                              | 29<br>4.133<br>4.575<br>5.214                                              | (除列<br>28<br>4.218<br>4.672<br>5.329                                           | 表头:<br>冷却力<br>27<br>4.296<br>4.767<br>5.443                                              | 非序<br><b>(进水温</b><br>26<br>4.378<br>4.858<br>5.552                                                                                                    | 制冷<br>度(*C)<br>25<br>4.454<br>4.946<br>5.66                                                                                                    | <ul> <li>         善?     </li> <li>         24     </li> <li>         4.521     </li> <li>         5.032     </li> <li>         5.765     </li> </ul>                                                                                                    | * 默i<br>23<br>4.594<br>5.112<br>5.866                                                                                                    | 22<br>4.657<br>5.189<br>5.966                                                              | 主机素<br>21<br>4.712<br>5.263<br>6.062                                              | 減系素<br>20<br>4.772<br>5.331<br>6.153                                      |
| >>>>>>>>>>>>>>>>>>>>>>>>>>>>>>>>>>>                                                                                                    | 2,127.72<br>78.40<br>20<br>3,000.0<br>10,551.0<br>4.63<br>7,00<br>5,00<br>1,814.36                                                                                                    | 增加行<br>负载率<br>(%)<br>10<br>20<br>30<br>40                         | 32<br>3.857<br>4.267<br>4.856<br>5.239                                     | 行<br>31<br>3.955<br>4.373<br>4.977<br>5.371                                | 增加列<br>30<br>4.041<br>4.475<br>5.097<br>5.503                                     | 29<br>4.133<br>4.575<br>5.214<br>5.632                                     | (除列<br>28<br>4.218<br>4.672<br>5.329<br>5.64                                   | 表头<br>冷却对<br>27<br>4.296<br>4.767<br>5.443<br>5.792                                      | 非序<br>《进水温<br>26<br>4.378<br>4.858<br>5.552<br>5.943                                                                                                    | 制冷<br>度(*C)<br>25<br>4.454<br>4.946<br>5.66<br>6.098                                                                                                    | <ul> <li>         普)         </li> <li>         24         </li> <li>         4.521         </li> <li>         5.032         </li> <li>         5.765         </li> <li>         6.257         </li> </ul>                                                                                                    | * 默i<br>23<br>4.594<br>5.112<br>5.866<br>6.415                                                                                                    | 22<br>4.657<br>5.189<br>5.966<br>6.578                                                     | 主机素<br>21<br>4.712<br>5.263<br>6.062<br>6.749                                     | 減系素<br>20<br>4.772<br>5.331<br>6.153<br>6.919                             |
| (→別報調加(1))<br>(>為課請加重(m3h)<br>(>為課請加重(m3h)<br>(>為課話乃降(kPa)<br>圖(>>4/2)<br>圖(>>4/2)<br>]<br>(>>4/2)<br>]<br>(>>4/2)<br>]<br>(> | 2,127.72<br>78.40<br>20<br>3,000.0<br>10,551.0<br>4.63<br>7.00<br>5.00<br>1,814.36<br>78.40                                                                                                    | 增加行<br>负载率<br>(%)<br>10<br>20<br>30<br>40                         | 32<br>3.857<br>4.267<br>4.856<br>5.239                                     | 新<br>3.955<br>4.373<br>4.977<br>5.371                                      | 增加列<br>30<br>4.041<br>4.475<br>5.097<br>5.503                                     | 29<br>4.133<br>4.575<br>5.214<br>5.632                                     | (除列<br>28<br>4.218<br>4.672<br>5.329<br>5.64                                   | 表头<br>冷却力<br>27<br>4.296<br>4.767<br>5.443<br>5.792<br>6.153                             | 非序<br>《进水温<br>26<br>4.378<br>4.858<br>5.552<br>5.943<br>6.207                                                                                                    | <ul> <li>制冷</li> <li>度(°C)</li> <li>25</li> <li>4.454</li> <li>4.946</li> <li>5.66</li> <li>6.098</li> <li>6.455</li> </ul>                               | <ul> <li>         善)         </li> <li>         24         </li> <li>         4.521         </li> <li>         5.032         </li> <li>         5.765         </li> <li>         6.257         </li> </ul>                                                                                                    | * 默i 23 4.594 5.112 5.866 6.415 6.707                                                                                                    | 22<br>4.657<br>5.189<br>5.966<br>6.578                                                     | 主机素<br>21<br>4.712<br>5.263<br>6.062<br>6.749                                     | 減系素<br>20<br>4.772<br>5.331<br>6.153<br>6.919<br>7.205                    |
| (→ Satistical Control Control Co                                                                                                    | 2,127.72<br>7840<br>20<br>3,000.0<br>10,551.0<br>4.63<br>7,00<br>5.00<br>1,814.36<br>7,840<br>32.00                                                                                                    | 增加行<br><b>负载率</b><br>(%)<br>10<br>20<br>30<br>40<br>50            | 32<br>3.857<br>4.267<br>4.856<br>5.239<br>5.393                            | 行<br>31<br>3.955<br>4.373<br>4.977<br>5.371<br>5.542                       | 增加列<br>30<br>4.041<br>4.475<br>5.097<br>5.503<br>5.693                            | 29<br>4.133<br>4.575<br>5.214<br>5.632<br>5.844                            | (除列<br>28<br>4.218<br>4.672<br>5.329<br>5.64<br>5.996                          | 表头<br>冷却7<br>4.296<br>4.767<br>5.443<br>5.792<br>6.152                                   | 非序<br>《进水温<br>26<br>4.378<br>4.858<br>5.552<br>5.943<br>6.307                                                                                                    | <ul> <li>利冷</li> <li>度(°C)</li> <li>25</li> <li>4.454</li> <li>4.946</li> <li>5.66</li> <li>6.098</li> <li>6.466</li> </ul>                               | <ul> <li>         24     </li> <li>         4.521     </li> <li>         5.032     </li> <li>         5.765     </li> <li>         6.257     </li> <li>         6.628     </li> </ul>                                                                                                    | 23<br>4.594<br>5.112<br>5.866<br>6.415<br>6.797                                                                                                    | 22<br>4.657<br>5.189<br>5.966<br>6.578<br>6.962                                            | 主机素<br>21<br>4.712<br>5.263<br>6.062<br>6.749<br>7.134                            | 波系素<br>20<br>4.772<br>5.331<br>6.153<br>6.919<br>7.305                    |
| (→湖總流重(m3h)<br>·冷凝總流重(m3h)<br>·冷凝總流重(m3h)<br>·冷凝總流重(m3h)<br>雷冷量(R1)<br>雷冷量(RV)<br>雷冷量(RV)<br>雷冷量(RV)<br>雷冷量(RV)<br>雷冷量(RV)<br>(M)<br>(M)<br>(M)<br>(M)<br>(M)<br>(M)<br>(M)<br>(M                                                                                                    | 2,127.72<br>78.40<br>3,000.0<br>10,551.0<br>4.63<br>7.00<br>5.00<br>1.814.36<br>78.40<br>32.00<br>5.00                                                                                                    | 增加行<br>负数率<br>(%)<br>10<br>20<br>30<br>40<br>50<br>60             | 32<br>3.857<br>4.267<br>4.856<br>5.239<br>5.393<br>5.616                   | 行<br>31<br>3.955<br>4.373<br>4.977<br>5.371<br>5.542<br>5.768              | 增加列<br>30<br>4.041<br>4.475<br>5.097<br>5.503<br>5.693<br>5.922                   | 29<br>4.133<br>4.575<br>5.214<br>5.632<br>5.844<br>6.075                   | (除列<br>28<br>4.218<br>4.672<br>5.329<br>5.64<br>5.996<br>6.23                  | 表头<br><b>冷却</b><br><b>27</b><br>4.296<br>4.767<br>5.443<br>5.792<br>6.152<br>6.388       | 非序<br><进水温<br>26<br>4.378<br>4.858<br>5.552<br>5.943<br>6.307<br>6.543                                                                                                    | <ul> <li>利冷</li> <li>度(*C)</li> <li>25</li> <li>4.454</li> <li>4.946</li> <li>5.66</li> <li>6.098</li> <li>6.466</li> <li>6.703</li> </ul>                | <ul> <li>         24     </li> <li>         4.521     </li> <li>         5.032     </li> <li>         5.765     </li> <li>         6.257     </li> <li>         6.628     </li> <li>         6.866     </li> </ul>                                                                                                    | <ul> <li>秋i</li> <li>23</li> <li>4.594</li> <li>5.112</li> <li>5.866</li> <li>6.415</li> <li>6.797</li> <li>7.026</li> </ul>                              | 22<br>4.657<br>5.189<br>5.966<br>6.578<br>6.962<br>7.192                                   | 主机素<br>21<br>4.712<br>5.263<br>6.062<br>6.749<br>7.134<br>7.362                   | 波系素<br>20<br>4.772<br>5.331<br>6.153<br>6.919<br>7.305<br>7.53            |
| (*)為語語流量(m3h)<br>*)為語語流量(m3h)<br>*)為語語加量(m3h)<br>富小全量(%)<br>富沙量(%)<br>富沙量(%)<br>富沙量(%)<br>高沙量(%)<br>高沙量(%)<br>高沙量(%)<br>高沙量(%)<br>高沙量(%)<br>和量(*)<br>*)<br>和量(*)<br>*)<br>和量(*)<br>*)<br>和量(*)<br>*)<br>和量(*)<br>*)<br>和量(*)<br>*)<br>和量(*)<br>*)<br>*)<br>*)<br>*)<br>*)<br>*)<br>*)<br>*)<br>*)                                                                                                    | 2,127.72<br>7840<br>20<br>3,000.0<br>10,551.0<br>4.63<br>7,00<br>5,00<br>1,814.36<br>7,840<br>3,200<br>5,00<br>5,200<br>5,2 | 增加行<br>分数率<br>(%)<br>10<br>20<br>30<br>40<br>50<br>60<br>70       | 32<br>3.857<br>4.267<br>4.856<br>5.239<br>5.393<br>5.616<br>5.267          | 新<br>3.955<br>4.373<br>4.977<br>5.371<br>5.542<br>5.768                    | 增加列<br>30<br>4.041<br>4.475<br>5.097<br>5.503<br>5.693<br>5.922<br>6.067          | 29<br>4.133<br>4.575<br>5.214<br>5.632<br>5.844<br>6.075<br>6.232          | (除列<br>28<br>4.218<br>4.672<br>5.329<br>5.64<br>5.996<br>6.23<br>6.23<br>6.230 | 表头目<br>冷却力<br>4.296<br>4.767<br>5.443<br>5.792<br>6.152<br>6.388<br>6.537                | 非序<br>(进水温)<br>26<br>4.378<br>4.858<br>5.552<br>5.943<br>6.307<br>6.543<br>6.543                                                                                                    | <ul> <li>制冷</li> <li>夏(*C)</li> <li>25</li> <li>4.454</li> <li>4.946</li> <li>5.66</li> <li>6.098</li> <li>6.466</li> <li>6.703</li> <li>6.963</li> </ul> | 24<br>4.521<br>5.032<br>5.765<br>6.257<br>6.628<br>6.866<br>7.007                                                                                                    | <ul> <li>秋i</li> <li>23</li> <li>4.594</li> <li>5.112</li> <li>5.866</li> <li>6.415</li> <li>6.797</li> <li>7.026</li> <li>7.165</li> </ul>               | 22<br>4.657<br>5.189<br>5.966<br>6.578<br>6.962<br>7.192<br>7.239                          | 主机源<br>21<br>4.712<br>5.263<br>6.062<br>6.749<br>7.134<br>7.362<br>7.406          | 波系素<br>20<br>4.772<br>5.331<br>6.153<br>6.919<br>7.305<br>7.53<br>7.53    |
| (○海部流重(m3h)<br>(>海部部流重(m3h)<br>(>海部部14(kPa)<br>高小会量(%)<br>高か会量(%)<br>高か会量(%)<br>高か会量(%)<br>高か会量(%)<br>高か会型(%)<br>(*(W/kW)<br>高か会型(%)<br>(*(W/kW)<br>高か会型(%)<br>(*(W/kW)<br>高か会型(%)<br>(*(W/kW)<br>(*(W/kW))<br>高か会型(%)<br>(*(W/kW))<br>高か会型(%)<br>(*(W/kW))<br>高か会型(%)<br>(*(W/kW))<br>(*(W/kW))<br>(*(W/k                                                                 | 2,127.72<br>74,40<br>20<br>3,000.0<br>10,551.0<br>4,63<br>7,00<br>5,00<br>1,814,36<br>78,40<br>3,200<br>5,00<br>2,206,23<br>78,40<br>78,40                                                                                                    | 增加行<br>分数率<br>(%)<br>10<br>20<br>30<br>40<br>50<br>60<br>70       | 32<br>3.857<br>4.267<br>4.856<br>5.239<br>5.393<br>5.616<br>5.757          | 31<br>3.955<br>4.373<br>4.977<br>5.371<br>5.542<br>5.768<br>5.911          | 增加列<br>30<br>4.041<br>4.475<br>5.097<br>5.503<br>5.693<br>5.922<br>6.067          | 29<br>4.133<br>4.575<br>5.214<br>5.632<br>5.844<br>6.075<br>6.222          | (除列<br>28<br>4.218<br>4.672<br>5.329<br>5.64<br>5.996<br>6.23<br>6.379         | 表头目<br>冷却力<br>27<br>4.296<br>4.767<br>5.443<br>5.792<br>6.152<br>6.388<br>6.537          | 非序<br>(进水温)<br>26<br>4.378<br>4.858<br>5.552<br>5.943<br>6.307<br>6.543<br>6.694                                                                                                    | <ul> <li>制冷</li> <li>25</li> <li>4.454</li> <li>4.946</li> <li>5.66</li> <li>6.098</li> <li>6.466</li> <li>6.703</li> <li>6.853</li> </ul>                | <ul> <li>         善</li> <li>         24         </li> <li>         4.521         </li> <li>         5.765         </li> <li>         6.257         </li> <li>         6.628         </li> <li>         6.866         </li> <li>         7.007         </li> </ul>                                                                                                    | <ul> <li>秋i</li> <li>23</li> <li>4.594</li> <li>5.112</li> <li>5.866</li> <li>6.415</li> <li>6.797</li> <li>7.026</li> <li>7.165</li> </ul>               | 22<br>4.657<br>5.189<br>5.966<br>6.578<br>6.962<br>7.192<br>7.328                          | 主机源<br>21<br>4.712<br>5.263<br>6.062<br>6.749<br>7.134<br>7.362<br>7.496          | 波系素<br>20<br>4.772<br>5.331<br>6.153<br>6.919<br>7.305<br>7.53<br>7.658   |
| (○) (本語語)(①) (○) (○) (○) (○) (○) (○) (○) (○) (○) (○                                                                                                    | 2,127.72<br>78.40<br>20<br>3,000.0<br>10,551.0<br>4.63<br>7.00<br>5.00<br>1,814.36<br>78.40<br>32.00<br>5.00<br>2,206.23<br>78.40<br>20                                                                                                    | 增加行<br>负载率<br>(%)<br>10<br>20<br>30<br>40<br>50<br>60<br>70<br>80 | 32<br>3.857<br>4.267<br>4.856<br>5.239<br>5.393<br>5.616<br>5.757<br>5.829 | 31<br>3.955<br>4.373<br>4.977<br>5.371<br>5.542<br>5.768<br>5.911<br>5.987 | 增加列<br>30<br>4.041<br>4.475<br>5.097<br>5.503<br>5.693<br>5.922<br>6.067<br>6.146 | 29<br>4.133<br>4.575<br>5.214<br>5.632<br>5.844<br>6.075<br>6.222<br>6.294 | (除列) 28 4.218 4.672 5.329 5.64 5.996 6.23 6.379 6.452                          | 表头i<br><b>27</b><br>4.296<br>4.767<br>5.443<br>5.792<br>6.152<br>6.388<br>6.537<br>6.613 | 非序<br>326<br>4.378<br>4.858<br>5.552<br>5.943<br>6.307<br>6.543<br>6.694<br>6.771                                                                                                    | <ul> <li>制冷</li> <li>25</li> <li>4.454</li> <li>4.946</li> <li>5.66</li> <li>6.098</li> <li>6.466</li> <li>6.703</li> <li>6.853</li> <li>6.93</li> </ul>  | <ul> <li> <sup>24</sup> </li> <li> </li> <li> </li></ul> | <ul> <li>秋i</li> <li>23</li> <li>4.594</li> <li>5.112</li> <li>5.866</li> <li>6.415</li> <li>6.797</li> <li>7.026</li> <li>7.165</li> <li>7.25</li> </ul> | 人数据<br>22<br>4.657<br>5.189<br>5.966<br>6.578<br>6.962<br>7.192<br>7.328<br>7.328<br>7.411 | 主机源<br>21<br>4.712<br>5.263<br>6.062<br>6.749<br>7.134<br>7.362<br>7.496<br>7.578 | 20<br>4.772<br>5.331<br>6.153<br>6.919<br>7.305<br>7.53<br>7.658<br>7.736 |

图 3-106 双工况主机

双工况主机的选型有两种方式,第一种可以在主机中的产品数据库里选择不同厂家型号。选择好软件列表中主机的型号后点击应用,即可选择好当前机组的机型。

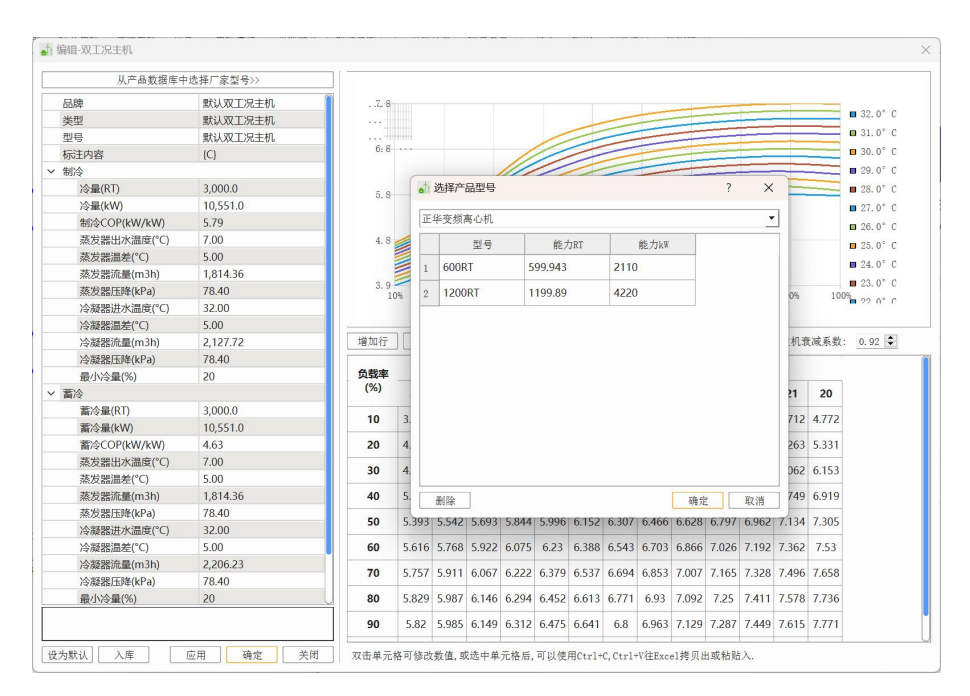

图 3-107 主机库选择产品

第二种可以从主机厂家获得不同的主机数据在软件输入后入库。如果选择从 主机厂家获得不同的主机数据输入到软件的话,除上述提到的主机左侧性能参数 列外,还有不同冷却水温度下对应的负载率也是需要单独设计,在软件右侧的能 效矩阵输入时可以通过复制粘贴的快捷命令操作,此外如果有部分参数缺项的可 以在软件通过增加/删除行、列操作命令来实现,之后点击入库,应用,即可运 用在当前设计项目里也可保存在系统库里方便下次查找。

**冷冻水泵** 需要确定的参数有品牌、类型、型号、流量(m<sup>3</sup>/h)、扬程(m)、 功率(kW)、效率(%)、最小流量比(%)、价格(万元)。

|          | 从产品数据库中选择厂家型号>> |  |
|----------|-----------------|--|
| 品牌       |                 |  |
| 类型       |                 |  |
| 型号       |                 |  |
| 标注内容     |                 |  |
| 流量(m3/h) | 58.78           |  |
| 扬程(m)    | 7.90            |  |
| 功率(kW)   | 41.00           |  |
| 效率(%)    | 46.50           |  |
| 最小流量比(%) | 1               |  |
| 价格(万元)   | 0.00            |  |
|          |                 |  |
|          |                 |  |

图 3-108 冷冻水泵

冷冻水泵的选型有两种方式,第一种可以在冷冻水泵中的产品数据库里选择 不同厂家型号。选择好软件列表中冷冻水泵的型号后点击应用,即可选择好当前 系统的冷冻水泵型号。

第二种可以从水泵厂家获得不同的水泵数据在软件输入后入库。如果选择从 水泵厂家获得不同的水泵数据输入到软件,之后点击入库,应用,即可运用在当 前设计项目里也可保存在系统库里方便下次查找。

冷却水泵 需要确定的参数有品牌、类型、型号、流量(m<sup>3</sup>/h)、扬程(m)、 功率(kW)、效率(%)、最小流量比(%)、价格(万元)。

冷却水泵的选型有两种方式,第一种可以在冷冻水泵中的产品数据库里选择 不同厂家型号。选择好软件列表中冷冻水泵的型号后点击应用,即可选择好当前 系统的冷冻水泵型号。

第二种可以从水泵厂家获得不同的水泵数据在软件输入后入库。如果选择从 水泵厂家获得不同的水泵数据输入到软件,之后点击入库,应用,即可运用在当 前设计项目里也可保存在系统库里方便下次查找。

**冷却塔** 需要确定的参数有流量(m<sup>3</sup>/h)、湿球温度(℃)、出口水温(℃)、 功率(kW)、价格(万元)。

冷却塔的选型可以在冷冻塔中的产品数据库里选择不同厂家型号。选择好软件列表中冷冻塔的型号后点击应用,即可选择好当前系统的冷冻塔型号。

**双工况蓄冷盘管** 需要确定的参数有蓄冷量(RTh)、蓄冷量(kWh)、温差、 价格(万元)。

| 标注内容<br>蓄冷量(RTh) | {C}       |  |  |
|------------------|-----------|--|--|
| 蓄冷量(RTh)         |           |  |  |
|                  | 48,047.70 |  |  |
| 蓄冷量(kWh)         | 17,220.00 |  |  |
| 温差               | 5.00      |  |  |
| 价格(万元)           | 0.00      |  |  |
|                  |           |  |  |
|                  |           |  |  |

图 3-109 双工况蓄冷盘管

双工况蓄冷盘管的设计可以在双工况蓄冷盘管中直接修改产品信息。

**双工况释冷水泵** 需要确定的参数有品牌、类型、型号、流量(m<sup>3</sup>/h)、扬程(m)、 功率(kW)、效率(%)、最小流量比(%)、价格(万元)。

|          | 从产品数据库中选择厂家型号>> |  |
|----------|-----------------|--|
| 品牌       |                 |  |
| 类型       |                 |  |
| 型号       |                 |  |
| 标注内容     | {F}             |  |
| 流量(m3/h) | 58.78           |  |
| 扬程(m)    | 41.00           |  |
| 功率(kW)   | 41.00           |  |
| 效率(%)    | 78.90           |  |
| 最小流量比(%) | 1               |  |
| 价格(万元)   | 0.00            |  |
|          |                 |  |
|          |                 |  |

图 3-110 双工况释冷水泵

双工况释冷水泵的选型有两种方式,第一种可以在释冷水泵中的产品数据库 里选择不同厂家型号。选择好软件列表中释冷水泵的型号后点击应用,即可选择 好当前系统的释冷水泵型号。

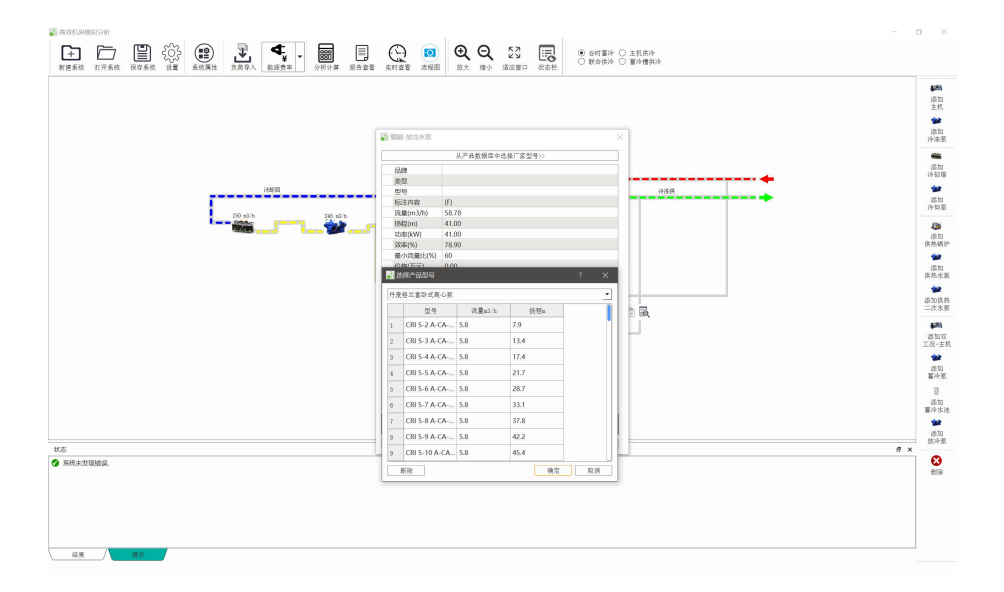

图 3-111 释冷水泵库选择产品

第二种可以从水泵厂家获得不同的水泵数据在软件输入后入库。如果选择从 水泵厂家获得不同的水泵数据输入到软件,之后点击入库,应用,即可运用在当 前设计项目里也可保存在系统库里方便下次查找。

**蓄冷泵** 需要确定的参数有品牌、类型、型号、流量(m<sup>3</sup>/h)、扬程(m)、功率(kW)、效率(%)、最小流量比(%)、价格(万元)。

|          | 从产品数据库中选择厂家型号>> |  |
|----------|-----------------|--|
| 品牌       |                 |  |
| 类型       |                 |  |
| 型号       |                 |  |
| 标注内容     | {F}             |  |
| 流量(m3/h) | 58.78           |  |
| 扬程(m)    | 41.00           |  |
| 功率(kW)   | 41.00           |  |
| 效率(%)    | 78.90           |  |
| 最小流量比(%) | 1               |  |
| 价格(万元)   | 0.00            |  |
|          |                 |  |
|          |                 |  |

图 3-112 双工况释冷水泵

蓄冷泵的选型有两种方式,第一种可以在水泵中的产品数据库里选择不同厂 家型号。选择好软件列表中水泵的型号后点击应用,即可选择好当前系统的水泵 型号。

第二种可以从水泵厂家获得不同的水泵数据在软件输入后入库。如果选择从 水泵厂家获得不同的水泵数据输入到软件,之后点击入库,应用,即可运用在当 前设计项目里也可保存在系统库里方便下次查找。

#### (2) 系统属性设置

系统属性设置界面主要为以下几种系统属性,每个单项内容均可修改。

蓄冷系统名称:用于对当前系统名称设定,此处对系统分析不产生影响,在构筑系统时 可不输入名称。

放冷方式:直接放冷、间接放冷。

双工况机侧管路连接方式(制冷主机-冷冻水泵、制冷主机-冷却水泵、冷却水泵-冷却 塔):软件设定为一对一和多对多两种模式、可以根据实际运行模式设定连接方式为并联还 是串联。

管路连接方式(冷冻水泵连接方式):分为回水管(压入式)和供水管(抽取式),两种 方式可以改变系统构图。

系统图形显示状态:谷时蓄冷、联合供冷、主机供冷、蓄冷槽供冷几种不同形态。

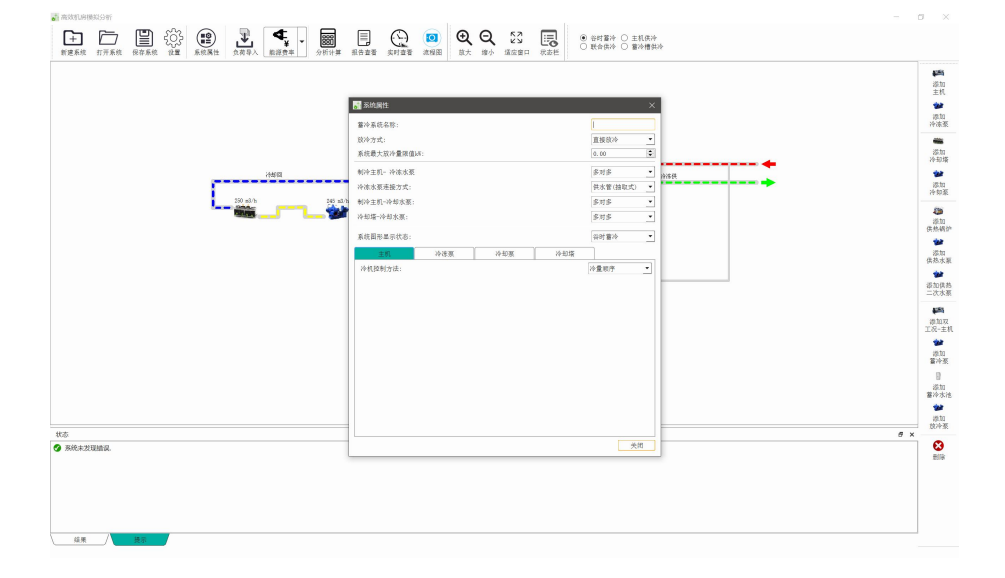

图 3-113 系统设置界面

#### (3) 分析计算

配置好系统流程图后,按照策略设定主机、冷冻泵、冷却泵及冷却塔的信息 后,导入计算好的负荷数据,再按照逐时电价设定好后即可计算生成当前方案的 能耗及费用数据。计算完成后,软件界面为,此处点击详细结果即可查看能耗分 析结果。

| T JF-641.    |         |                                                       |
|--------------|---------|-------------------------------------------------------|
| 总负荷kW        | 2082!   | 制冷能耗分布图                                               |
| 总能力kW        | 2082:   |                                                       |
| 总能耗kW        | 37057   |                                                       |
| 总能耗kW(不含冷冻泵) | 35216   |                                                       |
| 费用元          | 1560:   |                                                       |
| 能效(总冷量/总电量)  | 5.62    |                                                       |
| 能效(不含冷冻泵)    | 5.91    |                                                       |
| 主机能耗kW       | 21258   |                                                       |
| 冷冻泵能耗kW      | 1355:   |                                                       |
| 冷却泵能耗kW      | 3966!   |                                                       |
| 冷却塔能耗kW      | 1296:   |                                                       |
| 双工况主机能耗kW    | 8695(   |                                                       |
| 放冷泵能耗kW      | 2455    | - 土田, 一场达石 一场却石 一场却拢 一刀工用 一边场石 一菱砾石                   |
| 蓄冷泵能耗kW      | 23944 - | ■ 土机, ■ 存 师 來 ■ 存 神 來 ■ 存 神 宿 ■ 从 上 优 ■ 瓜 存 來 ■ 留 存 來 |

图 3-114 计算后界面

可在此查看全年能耗模拟结果,也可点选查看逐月制冷结果、逐月制热结 果、逐日制冷结果、逐日制热结果、逐时结果。另外如果想要查看完整报告点击 报告即可生成 excel 文件,查看单项数据。

| 计昇                         | 4.程:                                                                                                    |                                                                                             |                                                                                                    |                                                                                                    |                                                                                    |                                                                          |                                                                                                    |                                                                                                    |
|----------------------------|----------------------------------------------------------------------------------------------------|---------------------------------------------------------------------------------------------|----------------------------------------------------------------------------------------------------|----------------------------------------------------------------------------------------------------|------------------------------------------------------------------------------------|--------------------------------------------------------------------------|----------------------------------------------------------------------------------------------------|----------------------------------------------------------------------------------------------------|
| ₹月·                        | -制冷 逐月-制                                                                                                    | 热 逐日-制冷                                                                                     | 逐日-制热                                                                                                    | 逐时-制冷(                                                                                               | 热) 蓄冷 设备清单                                                                         | L                                                                        |                                                                                                    | × 导出报告                                                                                                    |
|                            |                                                                                                    | 制冷能耗                                                                                        | 分布图                                                                                                    |                                                                                                    |                                                                                    | 制?                                                                       | 令能耗分布图                                                                                                    |                                                                                                    |
| 5                          | 5496240. 9                                                                                                    |                                                                                             |                                                                                                    |                                                                                                    |                                                                                    |                                                                          | = 主机:                                                                                                    | 57.37%                                                                                                    |
| 4                          | 4122180. 7                                                                                                    |                                                                                             |                                                                                                    |                                                                                                    |                                                                                    |                                                                          | ■ 冷冻秀                                                                                                    | ž: 3.66%                                                                                                    |
| 2                          | 2748120. 4                                                                                                    |                                                                                             |                                                                                                    |                                                                                                    |                                                                                    |                                                                          | ■ 冷却秀                                                                                                    | ξ: 10.70%                                                                                                    |
| 1                          | 1374060. 2                                                                                                    |                                                                                             |                                                                                                    |                                                                                                    |                                                                                    |                                                                          | ■ 冷却转                                                                                                    | f: 3.50%                                                                                                    |
|                            | 0.0                                                                                                    | ] 3月 4月 5月                                                                                  | 6月 7月 8月 9,                                                                                                | 月                                                                                                    |                                                                                    |                                                                          | ■ 双工3                                                                                                    | <b>記主机: 23.46%</b>                                                                                           |
|                            | ×/4 4/                                                                                                    |                                                                                             |                                                                                                    |                                                                                                    |                                                                                    |                                                                          | A 12 3                                                                                                    | 1: 0.66%                                                                                                    |
|                            | • 主机 • 冷                                                                                                    | • XA • XA                                                                                   | • 双 • 释                                                                                                    | 玄                                                                                                    |                                                                                    |                                                                          | - 茶本る                                                                                                    | 1. 0. CEN                                                                                                    |
|                            | ■ 主机 ■ 冷                                                                                                    | . ■冷 ■冷                                                                                     | . ■双 ■释.                                                                                                   | ■ 蓄                                                                                                  |                                                                                    |                                                                          | ■ 蓄冷秀                                                                                                    | ξ: 0.65%                                                                                                    |
|                            | ■ 主机 ■ 冷                                                                                                    | . ■冷 ■冷                                                                                     | . ■双 ■释.                                                                                                   | ■蓄                                                                                                   |                                                                                    |                                                                          | ■蓄冷务                                                                                                    | ξ: 0.65%                                                                                                    |
| 月                          | <ul> <li>主机 ■ 冷</li> <li>平均湿球温度℃</li> </ul>                                                                            | ■ 冷 ■ 冷 总负荷kW                                                                               | . ■ 双 ■ 释.<br>总能力kW                                                                                        | … ■ 蓄…<br>总能耗kW                                                                                      | 总能耗kW(不含冷冻泵)                                                                       | 费用(元)                                                                    | <ul> <li>              ř冷秀          </li> <li>         能效(总冷量/总电量)         </li> </ul>                                                                                                    | <ol> <li>0.65%</li> <li>能效(不含冷冻药</li> </ol>                                                                  |
| 月<br>1                     | <ul> <li>主机 ■ 冷</li> <li>平均湿球温度℃</li> <li>1.96</li> </ul>                                                              | ● 冷 ● 冷<br>总负荷kW<br>10979273.00                                                             | . ■ 双 ■ 释.<br>总能力kW<br>10977002.10                                                                         | … ■ 蓄…<br>总能耗kW<br>1759565.29                                                                        | 总能耗kW(不含冷冻泵)<br>1637908.33                                                         | 费用(元)<br>532666.23                                                       | <ul> <li>■ 蓄冷秀</li> <li>能效(总冷量/总电量)</li> <li>6.24</li> </ul>                                                                                                    | <ol> <li>0.65%</li> <li>能效(不含冷冻系<br/>6.70</li> </ol>                                                         |
| 月<br>1<br>2                | <ul> <li>■ 主机 ■ 冷…</li> <li>平均湿球温度℃</li> <li>1.96</li> <li>3.67</li> </ul>                                             | ▶冷 ▶冷 总负荷kW 10979273.00 10417769.10                                                         | . ■ 双 ■ 释.<br>总能力kW<br>10977002.10<br>10416689.90                                                          | <ul> <li>○ 蓄…</li> <li>○ 能耗kW</li> <li>1759565.29</li> <li>1684064.01</li> </ul>                     | 总能耗kW(不含冷冻泵)<br>1637908.33<br>1573811.75                                           | 费用(元)<br>532666.23<br>533047.19                                          | <ul> <li>              前交(总冷量/总电量)          </li> <li>             6.24          <li>             6.19         </li> </li></ul>                                                                    | <ol> <li>0.65%</li> <li>能效(不含冷冻病<br/>6.70</li> <li>6.62</li> </ol>                                           |
| 月<br>1<br>2<br>3           | <ul> <li>主机 ■ 冷…</li> <li>平均温球温度℃</li> <li>1.96</li> <li>3.67</li> <li>7.66</li> </ul>                                 | 总负荷kW<br>10979273.00<br>10417769.10<br>12597617.20                                          | <ul> <li>● 双 ● 释.</li> <li>总能力kW</li> <li>10977002.10</li> <li>10416689.90</li> <li>12594106.10</li> </ul> | <ul> <li>○ 蓄…</li> <li>○ 総耗kW</li> <li>1759565.29</li> <li>1684064.01</li> <li>2073136.88</li> </ul> | 总能耗kW(不含冷冻泵)<br>1637908.33<br>1573811.75<br>1945627.30                             | 费用(元)<br>532666.23<br>533047.19<br>721665.77                             | <ul> <li>              前冷弱      </li> <li>             能效(总冷量/总电量)         </li> <li>             6.24         </li> <li>             6.19         </li> <li>             6.07         </li> </ul> | <ol> <li>0.65%</li> <li>能效(不含冷冻あ<br/>6.70</li> <li>6.62</li> <li>6.47</li> </ol>                             |
| 月<br>1<br>2<br>3<br>4      | <ul> <li>主机 ● 冷…</li> <li>平均温球温度℃</li> <li>1.96</li> <li>3.67</li> <li>7.66</li> <li>13.76</li> </ul>                  | ◎ 冷 ■ 冷<br>总负荷kW<br>10979273.00<br>10417769.10<br>12597617.20<br>15313809.30                | ● 双 ● 释.<br>总能力kW<br>10977002.10<br>10416689.90<br>12594106.10<br>15311104.50                              | 总能耗kW<br>1759565.29<br>1684064.01<br>2073136.88<br>2586012.45                                        | 总能耗kW(不含冷冻实)<br>1637908.33<br>1573811.75<br>1945627.30<br>2446805.21               | 费用(元)<br>532666.23<br>533047.19<br>721665.77<br>1045933.80               | <ul> <li>普冷系</li> <li>能效(总冷量/总电量)</li> <li>6.24</li> <li>6.19</li> <li>6.07</li> <li>5.92</li> </ul>                                                                                               | <ul> <li>能效(不含冷冻弱<br/>6.70</li> <li>6.62</li> <li>6.47</li> <li>6.26</li> </ul>                              |
| 月<br>1<br>2<br>3<br>4<br>5 | <ul> <li>■ 主机 ■ 冷…</li> <li>平均温球温度で</li> <li>1.96</li> <li>3.67</li> <li>7.66</li> <li>13.76</li> <li>18.08</li> </ul> | ◎ ☆ ● 冷<br>总负荷kW<br>10979273.00<br>10417769.10<br>12597617.20<br>15313809.30<br>18646966.90 | 。 双 ● 释.<br>忘能力kW<br>10977002.10<br>10416689.90<br>12594106.10<br>15311104.50<br>18646966.90               | 总能耗kW<br>1759565.29<br>1684064.01<br>2073136.88<br>2586012.45<br>3328483.00                          | 总能耗kW(不含冷冻氛)<br>1637908.33<br>1573811.75<br>1945627.30<br>2446805.21<br>3166424.57 | 费用(元)<br>532666.23<br>533047.19<br>721665.77<br>1045933.80<br>1455446.46 | <ul> <li>普冷系</li> <li>能效(总冷量/总电量)</li> <li>6.24</li> <li>6.19</li> <li>6.07</li> <li>5.92</li> <li>5.60</li> </ul>                                                                                 | <ol> <li>0.65%</li> <li>能效(不含冷冻药<br/>6.70</li> <li>6.62</li> <li>6.47</li> <li>6.26</li> <li>5.89</li> </ol> |

图 3-115 逐月能耗

逐日制冷:此界面显示当前方案的以每天为单位的运行能耗、能效 费用汇总结果。

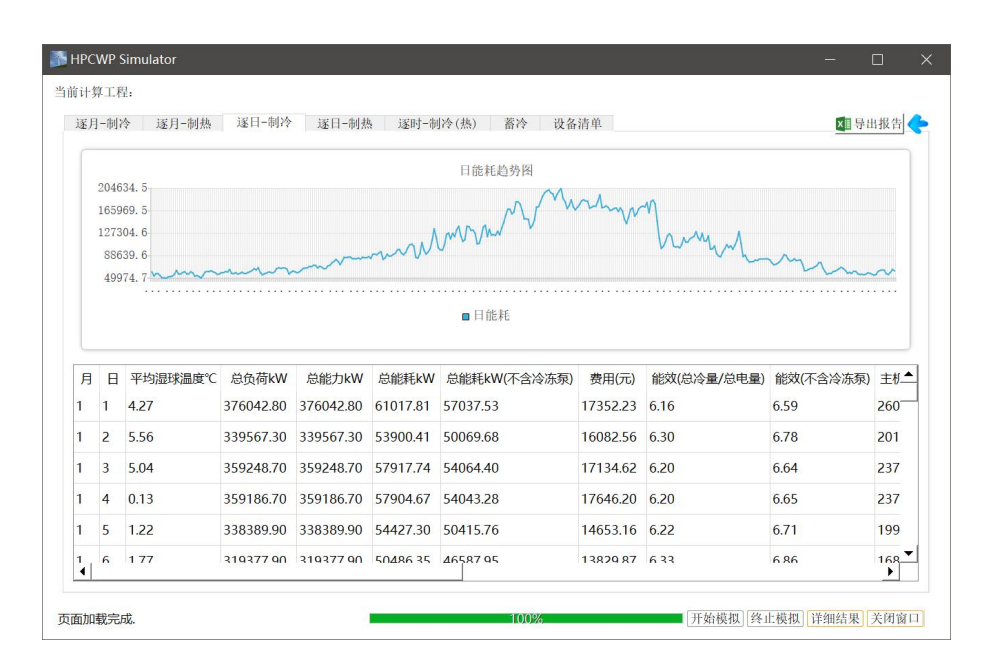

图 3-116 逐日能耗

逐时制冷:此界面显示当前方案的以每个小时为单位的运行能耗、能效 费用汇总结果。

| 逐月-     | 制冷 | j | ≤月- | 制热 逐日 | -制冷 逐 | 日-制热     | 逐时-制冷( | 热) 蓄  | 冷 设备     | 青单      |                        | 逐时      | 页设置 📰 导出报告 |
|---------|----|---|-----|-------|-------|----------|--------|-------|----------|---------|------------------------|---------|------------|
|         | 月  | B | 时   | 干球温度℃ | 湿球温度℃ | 负荷kW     | 蓄放冷状态  | 费用(元) | 总能力kW    | 总制热能力kW | 费用(元)                  | 总能耗kW   | 总能耗kW(不含冷_ |
| 1       | 1  | 1 | 0   | 4.90  | 2.21  | 14761.10 | 0      | 0.18  | 35863.10 | 0.00    | 1064.35                | 5765.71 | 906.01 -   |
| 2       | 1  | 1 | 1   | 4.70  | 4.36  | 16607.80 | 0      | 0.18  | 37709.80 | 0.00    | 1124.91                | 6093.77 | 966.16     |
| 3       | 1  | 1 | 2   | 4.60  | 3.40  | 16483.90 | 0      | 0.18  | 37585.90 | 0.00    | 1119.84                | 6066.31 | 957.03     |
| 4       | 1  | 1 | 3   | 4.50  | 2.57  | 16347.50 | 0      | 0.18  | 37449.50 | 0.00    | 1 <mark>114.2</mark> 9 | 6036.25 | 947.11     |
| 5       | 1  | 1 | 4   | 4.60  | 1.98  | 16000.50 | 0      | 0.18  | 37102.50 | 0.00    | 1113.42                | 6031.52 | 993.39     |
| 6       | 1  | 1 | 5   | 4.70  | 2.48  | 15926.10 | 0      | 0.18  | 37028.10 | 0.00    | 1110.38                | 6015.05 | 987.82     |
| 7       | 1  | 1 | 6   | 4.90  | 2.08  | 15864.20 | 0      | 0.18  | 36966.20 | 0.00    | 1107.86                | 6001.39 | 983.21     |
| 8       | 1  | 1 | 7   | 5.20  | 2.38  | 15864.20 | 0      | 0.18  | 36966.20 | 0.00    | 1107.86                | 6001.39 | 983.21     |
| 9       | 1  | 1 | 8   | 4.70  | 2.28  | 15864.20 | 3      | 0.64  | 15864.20 | 0.00    | 52.41                  | 82.00   | 0.00       |
| 10      | 1  | 1 | 9   | 5.10  | 2.35  | 15740.20 | 3      | 0.64  | 15740.20 | 0.00    | 52.41                  | 82.00   | 0.00       |
| 11      | 1  | 1 | 10  | 5.50  | 2.67  | 15802.20 | 3      | 0.91  | 15802.20 | 0.00    | 74.52                  | 82.00   | 0.00       |
| 12      | 1  | 1 | 11  | 6.00  | 4.23  | 15839.40 | 3      | 0.91  | 15839.40 | 0.00    | 74.52                  | 82.00   | 0.00       |
| 13<br>∢ | 1  | 1 | 12  | 6.40  | 4.56  | 16124.40 | 1      | 0.64  | 16124.40 | 0.00    | 381.90                 | 597.56  | 41.62      |

图 3-117 逐时能耗

蓄冷工况:此界面查看每天的基载供冷、融冰供冷、双工况供冷、双工况蓄 冷数值。

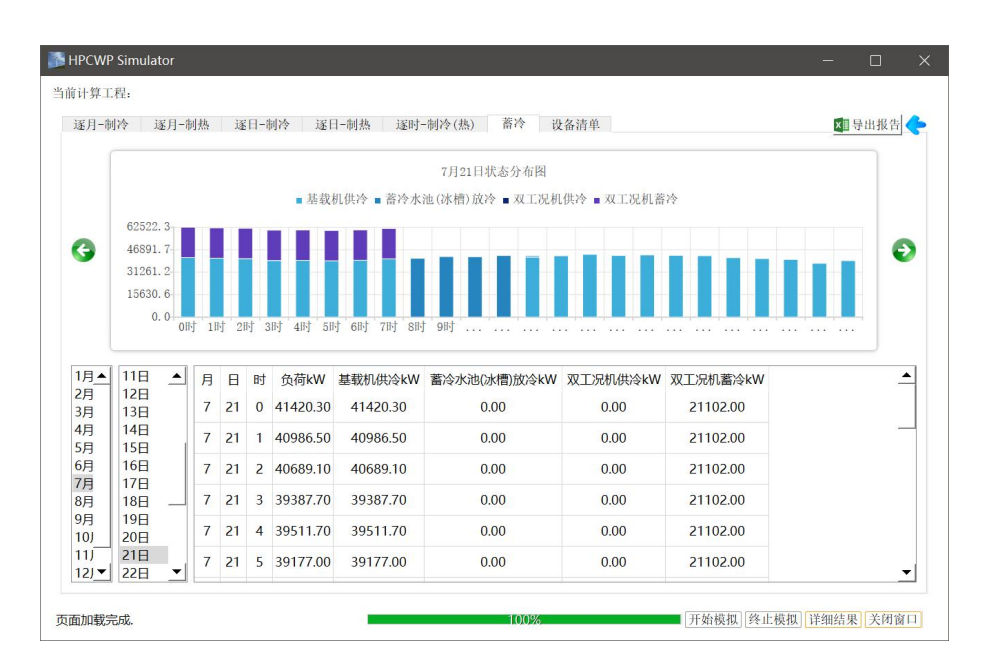

图 3-118 蓄冷工况

逐时能耗报告:此界面显示当前方案的以小时为单位的运行能耗汇总结果。

| H . |                   |                                |                 |             |               | EnergyCons | umptionReport1 - | Qt Excel   |           |          | 义任         | 📓 🔍 –       | •      |     |
|-----|-------------------|--------------------------------|-----------------|-------------|---------------|------------|------------------|------------|-----------|----------|------------|-------------|--------|-----|
| 文件  | 开始指               | 11入 页面布局                       | 公式 数据 审问        | 9 2009 #244 | a attatipdf O | 操作说明搜索     |                  |            |           |          |            |             |        | ç   |
| Ê.  | <mark>杀</mark> 酸切 | 微软推用                           | * 10 * A .      | - = = _ ]   | ※ 常 自动换行      | 常规         | *                | <b>N D</b> |           | in 🖹 🌾 📄 | ∑ 自动求和 -   | AT D        |        |     |
| 粘贴  | 自复制 -             | B 7 11                         | - A . A M       | ===         |               |            | 00. 0. 0.0       | 条件格式 套用    | 单元格样式 插   | 入删除格式    | ●填充~       | 排序和筛选 查找和选择 |        |     |
| Ŧ   | ✓格式刷              | <b>D</b> 1 <u>D</u> 1 <u>D</u> | - 1 🛶 - 📥 - 1 🗴 |             |               |            | /0 / .00 +.0     | · 表格格式 ·   | ~         |          | 🧈 清除 -     | · ·         |        |     |
| 剪   | 貼板 rs             | 4                              | 科体              | 6           | 对齐方式          | 15         | 数字 rs            | 样式         |           | 单元格      |            | 编组          |        | -   |
| A5  |                   | $\times \checkmark f_t$        | 1               |             |               |            |                  |            |           |          |            |             |        |     |
| 4   | А                 | В                              | С               | D           | E             | F          | G                | н          | 1         | J        | К          | L           | M      |     |
| 1   |                   | 项                              | 目能耗模拟           | 报告[制]       | 冷(热)-诼        | 时1         |                  |            |           |          |            |             |        |     |
| 3   |                   |                                |                 |             |               |            |                  |            |           |          |            |             |        |     |
| 4   | 月                 | н                              | 时               | 湿球温度(°C)    | 负荷(kW)        | 总功率(kW)    | 授政(总冷量/总电        | ■能效(不含冷冻泵) | 电价(元/kWh) | 电费(元)    | 冷机#1<br>台数 | Pir(%)      | COP(kw | //R |
| 550 | 7                 | 9                              | 10              | 24.09       | 38036.8       | 82         | 0                | 0          | 0.9088    | 74.52    | 0          | 0           | 6.3    | 7   |
| 551 | 7                 | 9                              | 11              | 24.74       | 38792.8       | 82         | 0                | 0          | 0.9088    | 74.52    | 0          | 0           | 6.3    |     |
| 552 | 7                 | 9                              | 12              | 24.2        | 37912.9       | 6152.2     | 5.14             | 5.31       | 0.6391    | 3931.87  | 1          | 100         | 6.2    | 2   |
| 553 | 7                 | 9                              | 13              | 24.02       | 39573.6       | 7475.41    | 5.18             | 5.32       | 0.6391    | 4777.53  | 1          | 100         | 6.2    | 3   |
| 554 | 7                 | 9                              | 14              | 24.24       | 39102.7       | 7491.71    | 5.16             | 5.31       | 0.6391    | 4787.95  | 1          | 100         | 6.2    | 1   |
| 555 | 7                 | 9                              | 15              | 24.5        | 40664.3       | 82         | 0                | 0          | 0.9088    | 74.52    | 0          | 0           | 6.2    | 1   |
| 556 | 7                 | 9                              | 16              | 24.45       | 40515.6       | 82         | 0                | 0          | 0.9088    | 74.52    | 0          | 0           | 6.2    | 1   |
| 557 | 7                 | 9                              | 17              | 24.57       | 40589.9       | 4255.51    | 4.96             | 5.2        | 0.9088    | 3867.41  | 1          | 100         | 6.1    | (   |
| 558 | 7                 | 9                              | 18              | 24.55       | 41445.1       | 7570.9     | 5.11             | 5.25       | 0.9088    | 6880.43  | 1          | 100         | 6.14   | 3   |
| 559 | 7                 | 9                              | 19              | 24.64       | 41060.9       | 7573.76    | 5.11             | 5.25       | 0.9088    | 6883.04  | 1          | 100         | 6.1    | (   |
| 560 | /                 | 9                              | 20              | 25.18       | 41197.2       | 7640.33    | 5.06             | 5.2        | 0.6391    | 4882.94  | 1          | 100         | 6.1    | -   |
| 561 | /                 | 9                              | 21              | 25.31       | 41395.5       | 7660.06    | 5.05             | 5.19       | 0.9088    | 6961.46  | -          | 100         | 0.05   | -   |
| 562 | 4                 | 9                              | 22              | 25.24       | 40825.4       | 7640.41    | 5.06             | 5.2        | 0.6391    | 4882.99  | 1          | 100         | 0.1    | -   |
| 563 | 7                 | 9                              | 25              | 24.70       | 41060.9       | 11950.00   | 5.1              | 5.24       | 0.0591    | 4050.01  | 1          | 100         | 6.1    | 2   |
| 504 | 7                 | 10                             | 1               | 24.04       | 20509.4       | 11771.04   | 5.04             | 5.23       | 0.1040    | 2105.20  | 1          | 100         | 6.14   |     |
| 505 | 7                 | 10                             | 2               | 23.94       | 39350.4       | 11693.77   | 5.00             | 5.27       | 0.1846    | 2175.08  | 1          | 100         | 6.2    | 2   |
| 500 | 7                 | 10                             | 3               | 24.63       | 38445.8       | 10462.69   | 5.04             | 5.25       | 0.1846    | 1931.41  | 1          | 100         | 6.1    | 2   |
| 568 | 7                 | 10                             | 4               | 24.26       | 38160.7       | 10400 52   | 5.07             | 5.29       | 0 1846    | 1919.94  | 1          | 100         | 6.2    | i l |
| 560 | 7                 | 10                             | 5               | 23.55       | 37503.9       | 10283.61   | 5.13             | 5 35       | 0.1846    | 1898 35  | 1          | 100         | 6.2    | à   |
| 570 | 7                 | 10                             | 6               | 23.56       | 38904.4       | 11613.58   | 5.15             | 5.35       | 0.1846    | 2143.87  | 1          | 100         | 6.2    | в   |
| 571 | 7                 | 10                             | 7               | 23.05       | 40614.7       | 11566.91   | 5.17             | 5.37       | 0.1846    | 2135.25  | 1          | 100         | 6.34   | 4   |
| 572 | 7                 | 10                             | 8               | 23.16       | 41308.8       | 7415.64    | 5.22             | 5.36       | 0.6391    | 4739.33  | 1          | 100         | 6.3    | 3   |
| 573 | 7                 | 10                             | 9               | 24.74       | 41928.5       | 7602.61    | 5.09             | 5.23       | 0.6391    | 4858.83  | 1          | 100         | 6.10   | â   |
| 574 | 7                 | 10                             | 10              | 24 54       | 41730 2       | 82         | 0                | 0          | 0 9088    | 74 52    | 0          | 0           | 6.1    | a   |
| 4 > | 選月汇总              | 急 制冷-遅月 电                      | 膝-逐月 制冷-逐日      | 制热 逐日 制     | 冷(热)-逐时 (王    |            |                  | 1          |           |          |            |             |        | F   |

图 3-119 能耗报告

| <b>⊟</b> 5 · ¢ · •                |                                              | En                                                                                                    | ergyConsumptionReport1     | - Qt Exce | 4            |                 |     |            |                       | 义任 🧕                       |            | - 9      | x e |
|-----------------------------------|----------------------------------------------|----------------------------------------------------------------------------------------------------|----------------------------|-----------|--------------|-----------------|-----|------------|-----------------------|----------------------------|------------|----------|-----|
| 文件 开始 插入 页面布局 公                   | 式 数据 审阅 视照 帮                                 | 助 初期iPDF Q 提们                                                                                             | 说明搜索                       |           |              |                 |     |            |                       |                            |            |          |     |
| ★ 股切<br>和助 号 复制 ~<br>本 考 格式则      | • 11 • A A = = = = = = = = = = = = = = = = = | <ul> <li>※&lt; <p>○ 自动操行     <li>● 目动操行</li> <li>● ● ● ● ● ● ● ● ● ● ● ● ● ● ● ● ● ● ●</li></p></li></ul> | 幣规 、<br>聲、% <b>9</b> № *.0 | 条件格型      | 東用<br>表格格式 - | ●<br>●元格样式<br>・ | 調入開 | ▶ 前<br>除格式 | ∑ 自动:<br>● 填充<br>● 清除 | R和 - A<br>- Z<br>- 排序<br>- | <b>平</b> 🖌 | C<br>D选择 |     |
| 剪贴板 15 字体                         | с <u>в</u>                                   | 对齐方式                                                                                                    | 5. 数字 6                    | 2         | 样式           |                 | 单   | 元格         |                       | 编程                         |            |          | /   |
| A29 • : × ✓ fr                    | 主机能耗(kWh)                                    |                                                                                                    |                            |           |              |                 |     |            |                       |                            |            |          |     |
| Α                                 | В                                            |                                                                                                    | С                          | D         | E            | F               | G   | н          | 1                     | 1                          | К          | L        | N   |
| 1                                 |                                              | - C ( 1                                                                                                   |                            |           |              |                 |     |            |                       |                            |            |          |     |
| 2                                 | 目能耗模拟报告し                                     | <b>页日信息」</b>                                                                                              |                            |           |              |                 |     |            |                       |                            |            |          |     |
| 3                                 |                                              |                                                                                                    |                            |           |              |                 |     |            |                       |                            |            |          |     |
| 4 建巩能耗及系统能效数据                     | 者                                            |                                                                                                    |                            |           |              |                 |     |            |                       |                            |            |          |     |
| 5<br>e                            | del tá                                       |                                                                                                    | \$41.88                    |           |              |                 |     |            |                       |                            |            |          |     |
| 7 建筑总负荷(kmb)                      | 208258485                                    | 2.6                                                                                                    | 0                          |           |              |                 |     |            |                       |                            |            |          |     |
| B 系统承担总负荷(km)                     | 17286758                                     | 34                                                                                                    | 0                          |           |              |                 |     |            |                       |                            |            |          |     |
| 9 总能耗(kWh)                        | 31809386.                                    | 73                                                                                                    | 0                          |           |              |                 |     |            |                       |                            |            |          |     |
| 10 EERa (kWh/kWh)                 | 5.43                                         |                                                                                                    | 0                          |           |              |                 |     |            |                       |                            |            |          |     |
| 11 总电费(元)                         | 11932453.                                    | 03                                                                                                    | 0                          |           |              |                 |     |            |                       |                            |            |          |     |
| 12<br>至 4大+吹出4本m内                 |                                              |                                                                                                    |                            |           |              |                 |     |            |                       |                            |            |          |     |
| 13 於坑江利來哈                         |                                              |                                                                                                    |                            |           |              |                 |     |            |                       |                            |            |          |     |
| 14<br>15 系结本刑                     |                                              | 蓄水系统                                                                                                    |                            |           |              |                 |     |            |                       |                            |            |          |     |
| 16 放冷方式                           |                                              | 直接放冷                                                                                                    |                            |           |              |                 |     |            |                       |                            |            |          |     |
| 17 冷冻水泵连接方式                       |                                              | 抽取式                                                                                                    |                            |           |              |                 |     |            |                       |                            |            |          |     |
| 18 制冷主机与冷冻泵连接方式                   |                                              | 老对多                                                                                                    |                            |           |              |                 |     |            |                       |                            |            |          |     |
| 19 制冷主机与冷却泵连接方式                   |                                              | 一对一                                                                                                    |                            |           |              |                 |     |            |                       |                            |            |          |     |
| 20 冷却塔与冷却水泵连接方式                   |                                              | 多对多                                                                                                    |                            |           |              |                 |     |            |                       |                            |            |          |     |
| 21                                |                                              |                                                                                                    |                            |           |              |                 |     |            |                       |                            |            |          |     |
| 22 系统运行能效指标及能耗                    | 毛分布                                          |                                                                                                    |                            |           |              |                 |     |            |                       |                            |            |          |     |
| 23                                |                                              |                                                                                                    |                            |           |              |                 |     |            |                       |                            |            |          |     |
| 24 全年制冷能效比EER                     |                                              |                                                                                                    |                            |           |              |                 |     |            |                       |                            |            |          |     |
| 25 水(风)冷机组制冷性能系数COP               |                                              |                                                                                                    |                            |           |              |                 |     |            |                       |                            |            |          |     |
| 26 电冷源综合制冷性能系数SCOP                |                                              |                                                                                                    |                            |           |              |                 |     |            |                       |                            |            |          |     |
| 27 冷冻水输送系数WIFchw                  |                                              |                                                                                                    |                            |           |              |                 |     |            |                       |                            |            |          |     |
| 09 冷却水输送系数WEErry<br>适日信息 源日汇总 制冷- | 深日  制肉-深日  制冷-深日  制                          |                                                                                                    | 0                          |           | 1 4          |                 |     |            |                       |                            |            | -        |     |
| TROP OF RED VIEW STORE            | ALL A COMMANY ALL AND A COMMANY AND A        | and server and stand street.                                                                              | U                          |           |              |                 |     |            | FIR                   | 070 077                    | 1          |          |     |

图 3-120 模拟分析报告

模拟完成后即可输出对应报告,利用该软件可以生成不同系统不同方案的 报告,生成对应的 excel 文件后保存后,可利用 "HDY 机房提效寻优及综合能源 利用设计分析软件 V1.0"中的方案比较和报表输出功能生成多方案报告结果。

# 3.5、区域能源优化设计软件模块

### 3.5.1、基础功能

本模块负荷侧内容与规划及方案模块功能一致,本章主要讲解系统方案功能、 碳排放与经济性分析计算功能。

### 3.5.2、常规冷热源

用户需导入全年负荷报表,根据软件计算的设计日冷负荷、热负荷在软件的 主机库里选择合适的冷、热源(可选设备类型:电制冷机、地源热泵、分体空调、 多联机、燃气锅炉、电锅炉、市政热力),根据项目的实际情况设置水泵参数, 来计算系统能耗,并可查看对应的系统示意图。

| 🥑 常规冷热源能耗计                                                                                                    | P                                                                                                    |                 |                                                                                                    |                                                                     |          |
|----------------------------------------------------------------------------------------------------|----------------------------------------------------------------------------------------------------|-----------------|----------------------------------------------------------------------------------------------------|---------------------------------------------------------------------|----------|
| 全年负荷报表:                                                                                                    | HDY全年负荷计算书 20231122090627.x1                                                                                                    | sx 导入           | - 计算设置                                                                                                    |                                                                     | ÷        |
| 设计日冷负荷(kW):                                                                                                    | 1790. 13                                                                                                    | *               | ▶ 计算制冷能耗                                                                                                    | 供冷温差(°C): 5.00                                                      | <u></u>  |
| 设计日热负荷(kW):                                                                                                    | 1228.89                                                                                                    | *               | ▶ 计算利热能耗                                                                                                    | 供热温差(°C): 5.00<br>一次网供回水温差(°C): 40.00                               |          |
| — 水至设置 —                                                                                                    |                                                                                                    | L               |                                                                                                    |                                                                     |          |
| 源侧水                                                                                                    | 〈泵扬程(m): 26.00                                                                                                    |                 | 32.00                                                                                                    | -次网循环泵扬程(m): 20.00                                                  | <u>.</u> |
| 源                                                                                                    | 例水泵效率: 0.70                                                                                                    | ▲ 用户倒水泵效率       | : 0.70                                                                                                    | 一次网循环泵效率: 0.70                                                      | ÷        |
| 一 地源热泉热平衡 —<br>取热量指                                                                                                    | 标(W/延米): 40.00                                                                                                    |                 | : 120.00                                                                                                    | 总取热能力(kW): 3235.20                                                  | •<br>•   |
| 释热量指                                                                                                    | 标(%/延米): 60.00                                                                                                    | +数(孔)           | 674                                                                                                    | 总释热能力(kW): 4852.80                                                  | *        |
| 产宿方案           序9         至5           1         HX36           2         日本           2         日本           3         日本           3         日本           3         日本           3         日本           3         日本           3         日本           3         日本           3         日本           3         日本           3 | 牧鼠         制冷鼠(xr)           /A         10          140           合計         1400         1400         1400           // 合計         1400         1400         1400           // 合計         1400         1400         1400           // 合計         0.00         1400         1400 |                 | 熱電方案<br><u>序号</u> <u>型号</u> <u>数量</u><br>1 CLIS0.12~65/6··· 10 <u></u><br>合计<br>合计<br>三利热量/点热负荷,0.98<br>主改発利热量/总热负荷,0.10<br>地源热聚射热量/总取热能力,0.00 | 送拝松 <br>  120 0.90 注 ▼<br> 1200 1200 120 120 120 120 120 120 120 12 |          |
| 运行策略<br>【冷源】电制冷机、:<br>【热源】地源热泵、;                                                                                                    | 【不思田(YY線)   不思田(熱線)<br>也源熱泵、分体空调、VRF多联机;<br>然气锅炉、市政熱源、电锅炉、分体空调、                                                                                                    | VRF多联机、燃气吸收式热泵。 |                                                                                                    | ìt                                                                  | 算 关闭     |

图 3-121 常规冷热源界面
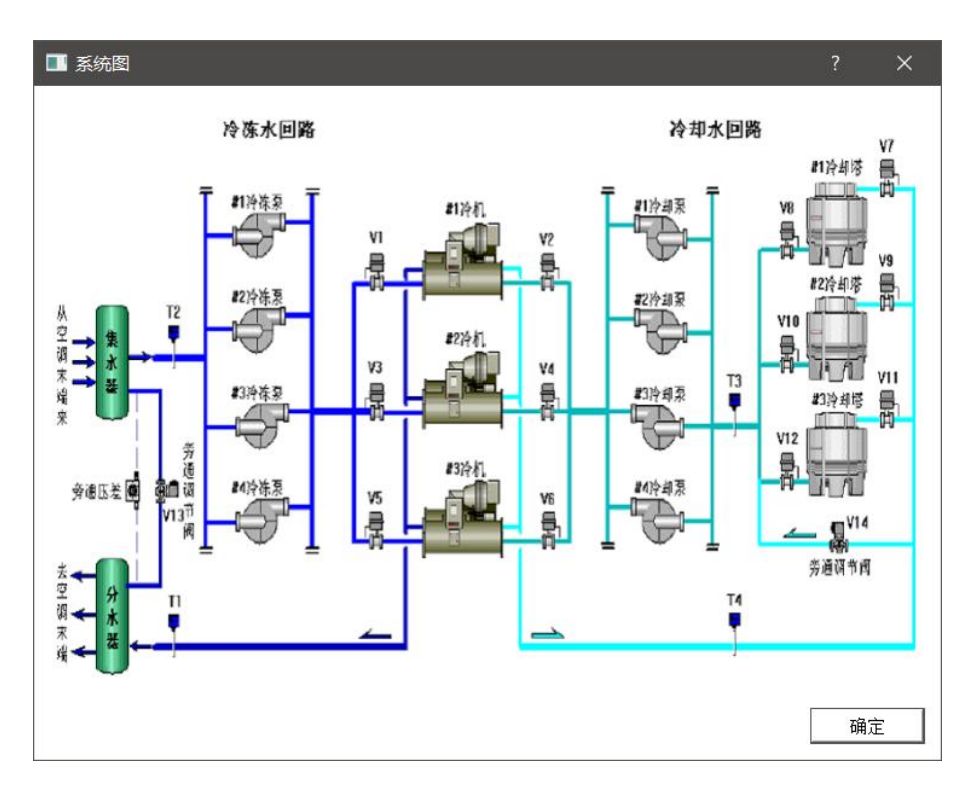

图 3-122 系统流程图

### 3.5.2、中深层地热系统

用户需导入全年负荷报表,根据项目情况选择系统形式并设置具体参数,选 型冷热源(可选设备类型:热源可选地源热泵,电制冷机、地源热泵、分体空调、 多联机作为冷源可选设备)并调整水泵参数,计算系统能耗,同时在该界面下可 查看系统流程图。

| 🥏 中深层地热系统能耗计算                                                                                                    |                                                                                                    | ? X                                                                                |
|----------------------------------------------------------------------------------------------------|----------------------------------------------------------------------------------------------------|------------------------------------------------------------------------------------|
|                                                                                                    | SEAN SUMS                                                                                                    | 水泵效率<br>地源微水泵效率 0.70 <u>;</u> 回灌泵效率 0.70 <u>;</u>                                  |
| <ul> <li>● 系统形式</li> <li>● 无干扰地热供热</li> <li>○ 地热水间液供热</li> <li>○ 地热水间液供热</li> <li>○ 地热水间液供热</li> <li>○ 地放光道</li> </ul> |                                                                                                    | 用户微水蒸放率 0.70 ÷ 熱蒸循环蒸放率 0.70 ÷<br>- 电制冷机冷却系参数<br>- 水聚路程 22.00 ÷ 侯国水道差 5.00 ÷        |
| ★集券表放置<br>地局并由口道度(C) 30.00 ÷ 地局并回东温度(C) 20.00 ÷<br>地局并回本流量(g)(A) 100.00 ÷ 地质并回东温度(g)(A) 2 ÷                            |                                                                                                    | 水蚕放車 0.70 <u>-</u><br>→<br>↓<br>は<br>算法会商<br>▼<br>・<br>は<br>算法会商                   |
| 用戶間與太溫度(U) 40.00 · 用戶間回太溫度(U) 40.00 · · · · · · · · · · · · · · · · · ·                                                |                                                                                                    | ••<br>形方案                                                                          |
|                                                                                                    | 序号         空号         空号         容易         利益器(30)         夜5           1         LSBL32100 24(****)3         二         542         王           合計1         1746         1         1 | 9 519 818 9578000 83<br>H9026(A 2 - 443 E<br>611 886<br>1<br>1<br>1<br>1<br>1<br>1 |
|                                                                                                    | 热聚总利熱量/热泵来担负荷; 2.04<br>  运行策略                                                                                                    | 4冷量/总负荷: 0.50<br>计算 关闭                                                             |

图 3-123 中深层地热系统界面

## 3.5.3、溴化锂吸收式能耗计算

用户需导入全年负荷报表,选择设备类型、驱动热源类型、进出口温度等参数,并对冷热源进行选型(可选设备:溴化锂单效吸收式热泵),计算系统能耗。

| 🔳 溴化锂        | 吸收式能耗计算                |                    |              |          |          |         |          |            | ×      |
|--------------|------------------------|--------------------|--------------|----------|----------|---------|----------|------------|--------|
| 全年负荷排        | <b>&amp;表</b>   负荷计算书  | 【办公建筑1】 20         | )23022313245 | i8. xlsx | ल भ      | 算制冷能耗 区 | 7 计算制热能耗 |            |        |
| 设计日冷负        | 6荷 900.00              |                    |              | <u>+</u> |          | 冷却泵扬程   | 32.00    | 冷却泵效率      | 0.70 🛨 |
| 设计日热负        | 3荷 810.00              |                    |              | *        |          | 冷冻泵扬程   | 32.0C÷   | 冷冻泵效率      | 0.70 🛨 |
| 设备类型         | l ———                  |                    |              |          | 基本参数     |         |          |            |        |
| 直燃型基         | №源驱动 🖲 蒸汽              | ○ 热水               | ○ 燃气         | :        |          |         | 冷水进出口温度  | (°C) 7/14  | •      |
| 蒸注           | 气压力(MPa) 0.1           | ▼ 蒸汽(              | 介格(元/t) 2    | :00. C÷  |          | ;       | 冷却水进出口温度 | (°C) 30/37 | •      |
| 热水进出         | ¦口温度(℃) 98/            | 88 🚽 热水价           | 格(元/GJ) 5    | i0.0C÷   |          |         | 污垢       | 系数 0.086   | •      |
| 马区국          | <b>カ热源类型:</b> 「天然      | (二)                |              |          |          |         | 供热进出水温度  | (°C) 55/60 | Ŧ      |
| 一冷源方案        |                        |                    |              |          | - 热源方案 - |         |          |            | 78     |
|              |                        |                    | 选择冷源         |          |          |         |          | 选择热测       | 5      |
| 序号           | 型号                     | 制冷量(kW)            | 优先级          | -        | 序号       | 型号      | 制热量(kW)  | 优先级        | _      |
| 1            | BDS100                 | <mark>116</mark> 3 | ± ∙          |          |          |         |          |            |        |
|              | 合计                     | 1163               |              | L ¥2     |          |         |          |            |        |
|              |                        |                    |              |          |          |         |          |            | 上移     |
|              |                        |                    |              | 下移       |          |         |          |            | 下移     |
|              |                        |                    |              | 复制       |          |         |          |            | 信制     |
|              |                        |                    |              | 删除       |          |         |          |            | 大田     |
| 总制冷量<br>台須化细 | /总冷负荷:1.29<br>制公母/首公母荷 | . 1 20             |              |          | <br>     | 当ねら荷、^^ | 0        |            | 则府     |
| A/A/L12      | 而7/里/ふ//以同             | . 1.25             |              |          |          |         | 0        |            |        |
|              |                        |                    | 运行策略         | 系统示      | 意图       |         |          |            |        |
| 【冷源】湯        | <b>《</b> 化锂、电制冷机》      | ;【热源】燃气溴           | 化锂、燃气锅       | 炉。       |          |         | ì        | 算          | 关闭     |
|              |                        |                    |              |          |          |         |          |            |        |

图 3-124 溴化锂吸收式能耗计算界面

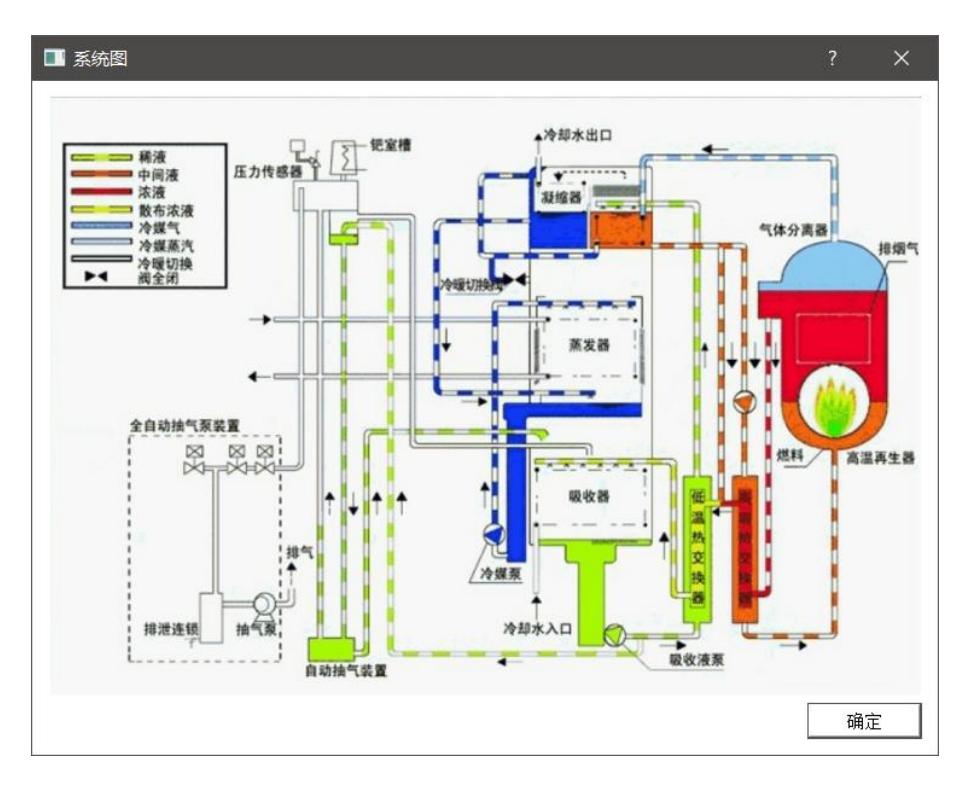

图 3-125 系统流程图

### 3.5.4、水蓄能系统能耗计算

用户需导入全年负荷报表,根据软件读取的设计日冷、热负荷、夜间峰值等参数选型设备(可选设备:电制冷机、地源热泵、燃气锅炉、电锅炉),根据实际情况调整蓄冷、热率、蓄冷、热温差等参数计算系统能耗。

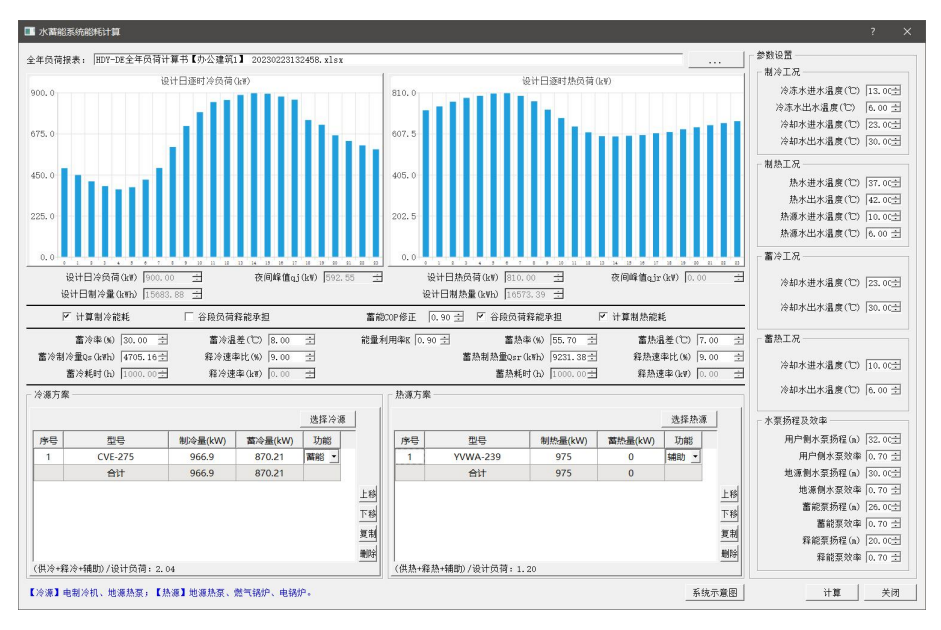

图 3-126 水蓄能系统能耗计算

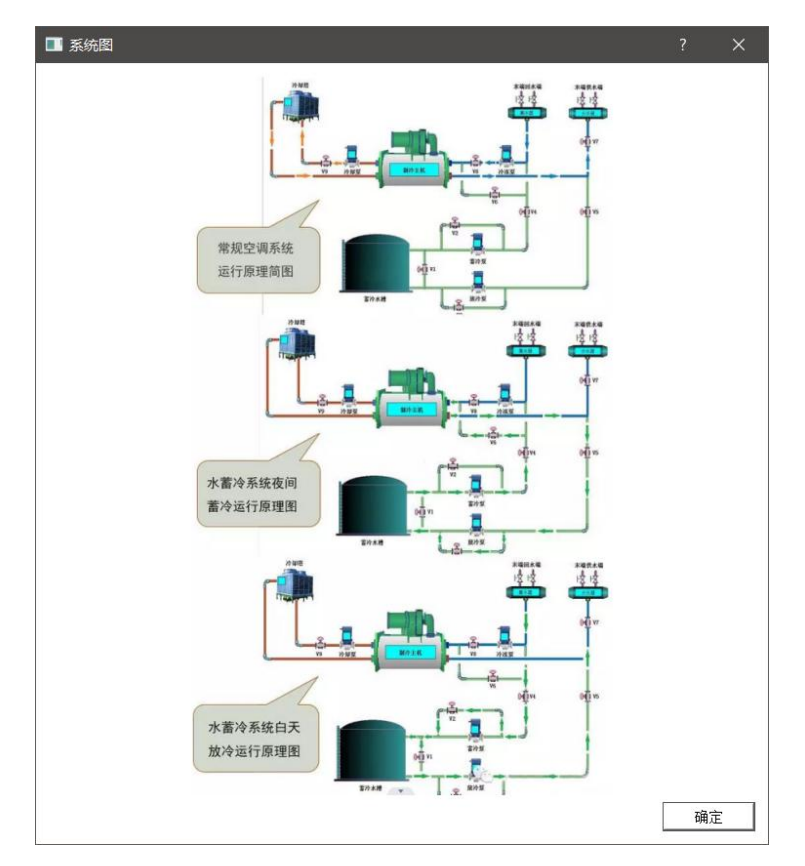

图 3-127 系统流程图

### 3.5.5、冰蓄冷系统

用户需导入全年负荷报表,根据设计日负荷、夜间基础冷负荷等参数,对基载机、双工况主机、热源进行选型(可选设备:电制冷机、地源热泵、双工况制 冷机、电锅炉、市政热力),并根据项目情况选择蓄冷类型,调整水泵、蓄冷时 间等参数,同时可调整主机控制策略来查看对比不同控制策略下主机能耗的差异, 从而找到最合适的运行策略。

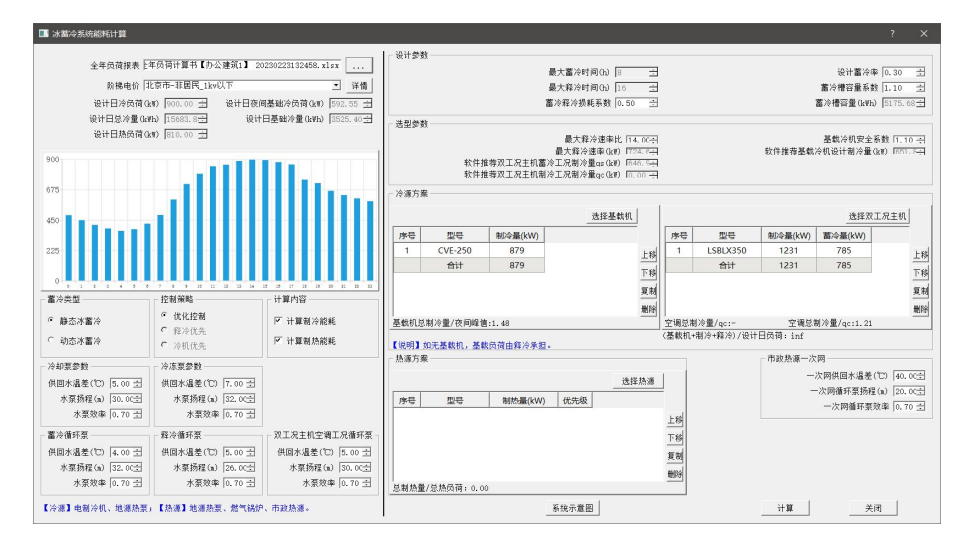

图 3-128 冰蓄冷系统

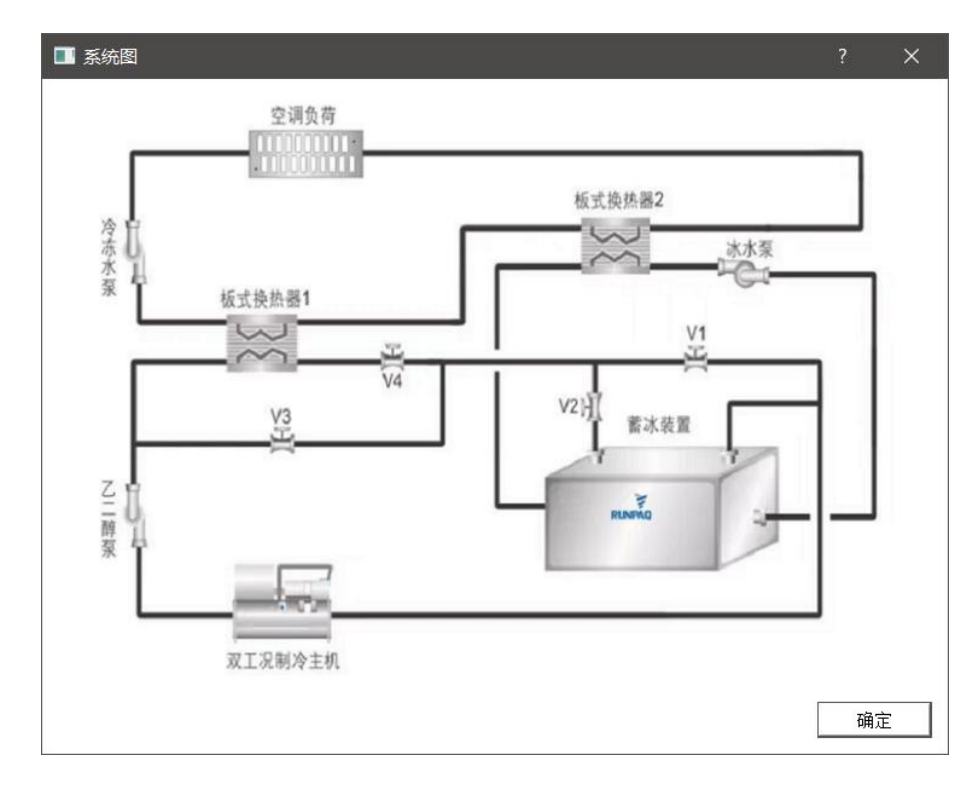

图 3-129 系统流程图

### 3.5.6、空气源热泵系统

用户需导入全年负荷报表,根据设计日负荷数据选型冷热源(可选设备:地 源热泵、电制冷机、燃气锅炉、电锅炉),依据项目情况调整水泵、修正系数等 参数计算空气源热泵系统的能耗。

| ■ 空气源热泵系统能耗计算                                                                              |            |
|--------------------------------------------------------------------------------------------|------------|
| 全年负荷报表:                                                                                    |            |
| 设计日冷负荷(Law) 900.00 ÷ ✓ ✓ 计算制冷能耗 □ 水泵设置 ──────                                              |            |
| 设计目热负荷 (kψ) 图10.00 ÷ ✓ ✓ 计算制热能耗 用户侧水泵扬程(m) 32.00                                           | . <u>÷</u> |
| ─ 基本参数 源侧水泵扬程(n) 30.00                                                                     |            |
| 冷水出水温度(1℃) 7 ▼ 冷水供回水温度(1℃) 5 ▼ 用户側水泵效率 0.70                                                | ÷          |
| 源側水泵效率 [0.70]                                                                              | ÷          |
| 熱水出水温度(℃) 45                                                                               | ÷          |
| □ □ 地源热泵热平衡                                                                                |            |
| 取热量指标(₩/延米) 40.00 ÷ 井深(n) 120.00 ÷ 总取热能力(k₩) 0.00                                          | *          |
| 释热量指标(₩/延米) 60.00 ÷ 井数(孔) 0 ÷ 总释热能力(k₩) 0.00                                               | ÷          |
| 」 冷凍方案 「 換運方案                                                                              |            |
|                                                                                            |            |
|                                                                                            | 选择热源       |
| 序号         型号         制冷量(kW)         优先级         序号         型号         制热量(kW)         优先 | 先级         |
| 1 YVWA-259 905 主 1 YVWA-239 975 主                                                          | <u> </u>   |
| 合计         905         合计         975                                                      |            |
| + 38                                                                                       | F #2       |
|                                                                                            | <u></u>    |
|                                                                                            | 1.13<br>   |
| 夏胡                                                                                         | 星制         |
|                                                                                            | 删除         |
| ぶ耐 / 速/ ぶ / 次 / 1, 20     ぷ 耐 然 重 / ぷ 然 次 / (1, 20   )                                     |            |
| [                                                                                          |            |
|                                                                                            | 1          |
| 「 社会派】空气源热奈、地源热奈、燃气锅炉、电锅炉。                                                                 | 关闭         |

图 3-130 空气源热泵界面

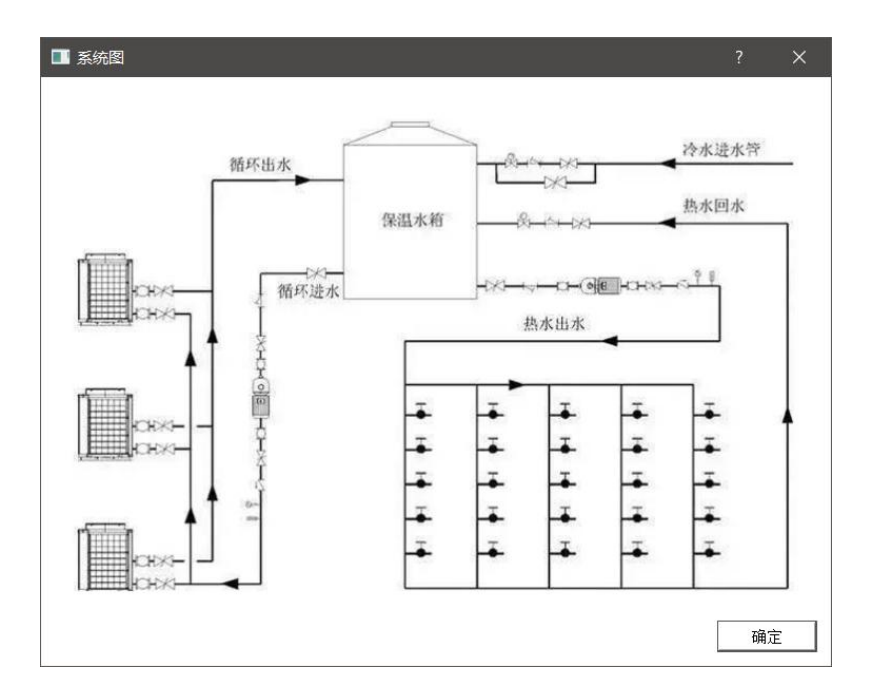

图 3-131 系统流程图

### 3.5.7、能耗报告输出(节选)

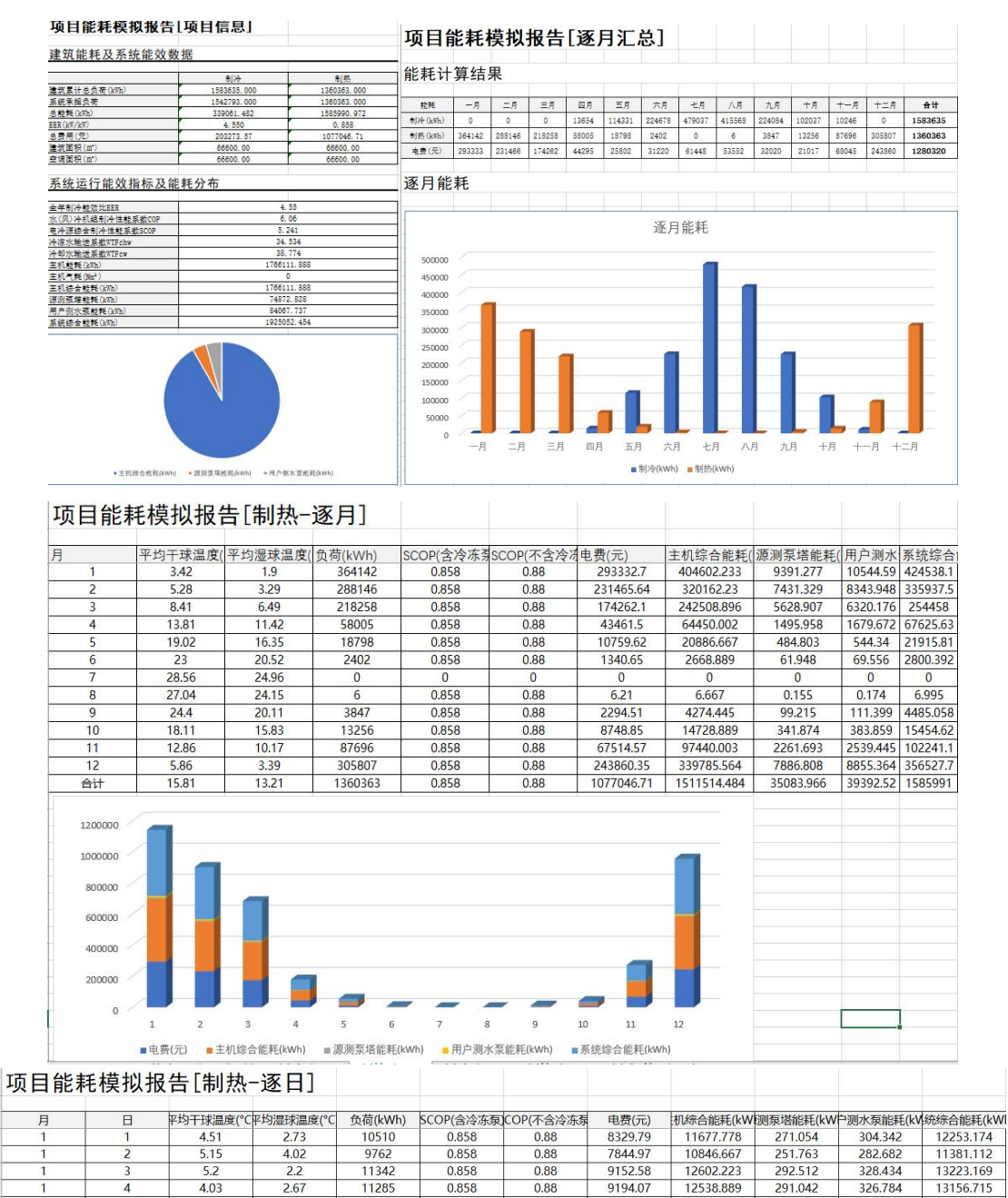

|   |    |      |      |       |       | 1001 00000 |          |           |         |         |           |
|---|----|------|------|-------|-------|------------|----------|-----------|---------|---------|-----------|
| 1 | 3  | 5.2  | 2.2  | 11342 | 0.858 | 0.88       | 9152.58  | 12602.223 | 292.512 | 328.434 | 13223.169 |
| 1 | 4  | 4.03 | 2.67 | 11285 | 0.858 | 0.88       | 9194.07  | 12538.889 | 291.042 | 326.784 | 13156.715 |
| 1 | 5  | 4.47 | 2.02 | 11494 | 0.858 | 0.88       | 9312.93  | 12771.111 | 296.432 | 332.836 | 13400.379 |
| 1 | 6  | 4.13 | 1.93 | 11204 | 0.858 | 0.88       | 8924.45  | 12448.889 | 288.953 | 324.438 | 13062.28  |
| 1 | 7  | 3.34 | 1.8  | 11633 | 0.858 | 0.88       | 9286.41  | 12925.556 | 300.017 | 336.861 | 13562.434 |
| 1 | 8  | 4.41 | 1.97 | 11578 | 0.858 | 0.88       | 9380.52  | 12864.445 | 298.598 | 335.268 | 13498.312 |
| 1 | 9  | 4.44 | 2.28 | 11187 | 0.858 | 0.88       | 9031.45  | 12430     | 288.514 | 323.946 | 13042.461 |
| 1 | 10 | 3.18 | 1.57 | 11868 | 0.858 | 0.88       | 9543.88  | 13186.667 | 306.078 | 343.666 | 13836.41  |
| 1 | 11 | 4.95 | 2.35 | 11107 | 0.858 | 0.88       | 8916.28  | 12341.111 | 286.451 | 321.629 | 12949.192 |
| 1 | 12 | 5.75 | 3.1  | 10321 | 0.858 | 0.88       | 8333.33  | 11467.778 | 266.18  | 298.869 | 12032.827 |
| 1 | 13 | 3.47 | 2.17 | 11200 | 0.858 | 0.88       | 8970.86  | 12444.445 | 288.85  | 324.322 | 13057.617 |
| 1 | 14 | 2.88 | 2.13 | 11721 | 0.858 | 0.88       | 9367.55  | 13023.334 | 302.286 | 339.409 | 13665.029 |
| 1 | 15 | 3.21 | 3.01 | 11185 | 0.858 | 0.88       | 9017.04  | 12427.778 | 288.463 | 323.888 | 13040.129 |
| 1 | 16 | 2.83 | 1.35 | 12369 | 0.858 | 0.88       | 10064.45 | 13743.334 | 318.998 | 358.174 | 14420.506 |
| 1 | 17 | 4.48 | 1.86 | 11528 | 0.858 | 0.88       | 9284.66  | 12808.889 | 297.309 | 333.82  | 13440.019 |
| 1 | 18 | 4.04 | 1.72 | 11546 | 0.858 | 0.88       | 9273.32  | 12828.889 | 297.773 | 334.342 | 13461.004 |
| 1 | 19 | 3.07 | 1.65 | 12001 | 0.858 | 0.88       | 9673.96  | 13334.445 | 309.508 | 347.517 | 13991.469 |
| 1 | 20 | 2.05 | 1.72 | 12164 | 0.858 | 0.88       | 9683.47  | 13515.556 | 313.711 | 352.237 | 14181.504 |
| 1 | 21 | 1.3  | 1.27 | 12883 | 0.858 | 0.88       | 10403.35 | 14314.445 | 332.255 | 373.058 | 15019.757 |
| 1 | 22 | 2.16 | 1.73 | 12398 | 0.858 | 0.88       | 10086.25 | 13775.556 | 319.746 | 359.013 | 14454.316 |
| 1 | 23 | 4.35 | 2.65 | 11338 | 0.858 | 0.88       | 9341.23  | 12597.778 | 292.409 | 328.319 | 13218.505 |

## 3.5.8、风光多能耦合

通过导入全年负荷、光伏发电、风力发电数据,并分别选项冷热源,就可计 算并输出风光多能耦合报表。

| ■ 风光多能耦合系统                                                                                                    |                                                            |                         |                                                                |                        |                                               |                      |             |      |   |
|----------------------------------------------------------------------------------------------------|------------------------------------------------------------|-------------------------|----------------------------------------------------------------|------------------------|-----------------------------------------------|----------------------|-------------|------|---|
| 全年员荷信息<br>逐时员荷报表 全年员荷计算<br>设计日冷员荷(1487.00 =<br>生活热水员荷(0.00 =                                                                     | 「书 20230105155136.xl<br>ヨ 设计日熱负荷・[9<br>ヨ 设计日电负荷・[0         | sx 导入<br>54.00 主        | <ul> <li>光伏风电信息</li> <li>ア 光伏发电报表</li> <li>ア 风力发电报表</li> </ul> | そ 角出报告.xls<br>利出报告.xls | x 导入 年总发<br>x 导入 年总发                          | 电量 (k¥h)<br>电量 (k¥h) | 27728866.00 | ++   | ] |
| 予約           日         冷淡系统           日         一电制冷机           一         一地源熱泵           日         た淡系统           一         电锅炉 | 編号     运行起点(kW)       (一)     0       (二)     700       合计 | 运行终点(kW)<br>700<br>1467 | 承担负荷(kW)<br>700<br>767                                         | 系统类型<br>电制冷机<br>地源热泵   | 设备制冷量(kw)<br>879<br><mark>1513</mark><br>2392 | 详情<br>               |             |      |   |
| — 生活热水系统                                                                                                    |                                                            |                         |                                                                |                        |                                               |                      |             |      |   |
| +     直     ①     ③       系統英型     ○     常規系统       ○     水蓋能系统       ○     水蓋能系统       ○     冰蓋冷系统                              | 总制冷量/冷负荷:1.63                                              | 3 总制热量/热负荷              | ī:0.31 总制热量/                                                   | 生活热水负荷:0.              | . 00                                          |                      |             |      |   |
| 运行策略                                                                                                    |                                                            |                         |                                                                |                        |                                               |                      |             | 计算关闭 | 刃 |

#### 图 3-132 风光多能耦合界面

| 系统供能总能                | <b>E</b> 耗统计        |             |            |          |                                          |                  |            |                    |        |         |               |             |         |        |       |       |       |          |           |
|-----------------------|---------------------|-------------|------------|----------|------------------------------------------|------------------|------------|--------------------|--------|---------|---------------|-------------|---------|--------|-------|-------|-------|----------|-----------|
| 供冷能耗(kmh)             |                     |             | 333        | 3395.495 |                                          | - Ale day a      |            | -                  |        |         |               |             |         |        |       |       |       |          |           |
| 供热能耗(kWh)             | (                   |             | 137        | 2708.055 |                                          | 能耗证              | †鼻结        | 果                  |        |         |               |             |         |        |       |       |       |          |           |
| 供信能耗指标(km)            | 1/m².a)             |             |            | 15, 505  |                                          |                  |            |                    |        |         | TO            |             |         |        | + -   |       |       |          | A.11      |
| 耗电量(kmh)              | 1/ ** . d/          |             | 170        | 06103.55 |                                          | -<br>肥料<br>制涂(hm | - <u>_</u> | 月                  | 二月     | 四月      | 115420        | 77月         | 七月      | 八月     | 几月    | 十月    | 十一月   | 十二月      | 台寸        |
| 耗水量(吨)                |                     |             |            | 0        |                                          | 制执(20            | 389254     | 301696             | 224026 | 45105   | 1267          | 0           | 0       | 020213 | 0     | 2261  | 65225 | 299368   | 1328202   |
| 耗气量(Nm <sup>3</sup> ) |                     |             |            | 0        |                                          | - 电费(元           | 318661     | 253021             | 190961 | 40727   | 18810         | 34076       | 62739   | 61442  | 33884 | 19310 | 58376 | 252404   | 1344411   |
| 耗保重(吨)<br>其它生物质影源等    | #£ (1011)           | -           |            | 0        |                                          | -                |            |                    |        |         |               |             |         |        |       |       |       |          |           |
| 74 G                  | 101-07              | _           |            |          |                                          | 逐月創              | 能耗         |                    |        |         |               |             |         |        |       |       |       |          |           |
| 冷热源系统可                | T再生能源利              | 用           | <b>率计算</b> |          |                                          |                  |            |                    |        |         |               |             |         |        |       |       |       |          |           |
| 地源热泵供冷量(k             | (Rh)                |             | 43:        | 1502.264 |                                          |                  |            |                    |        |         |               | 27 E        | 1 46 45 |        |       |       |       |          |           |
| 地源热泵供热量(k             | inh)                |             |            | 0        |                                          | -                |            |                    |        |         |               | 逐片          | 用比木七    |        |       |       |       |          |           |
| 空气源热泉供冷重              | (kWh)               | -           |            | 0        |                                          | 50000            |            |                    |        |         |               |             |         |        |       |       |       |          |           |
| 光伏发电量(kmh)            | (6mi)               |             | 21         | 728866   |                                          | 45000            | 0          |                    |        |         |               |             | - 1     |        | _     |       |       |          |           |
| 风力发电量(kWh)            |                     |             | 63         | 554.309  |                                          | 40000            |            |                    |        |         |               |             |         |        |       |       |       |          |           |
| 供暖系统中可再生              | 能源利用量BPh(           |             | 10-        | 0        |                                          | 35000            | 0          |                    |        |         |               |             |         |        |       |       |       |          |           |
| 年供暖耗热量ob()            | ,肥緑和川田重BPC(<br>(Wh) | -           | 43.        | 304254   |                                          | 30000            | 0 /        |                    |        |         |               |             |         |        |       |       |       |          |           |
| 年供冷耗冷量Qc()            | (Wh)                |             | 1          | 520364   |                                          | 25000            | 0          |                    |        |         |               |             |         |        |       |       |       |          |           |
| 制热可再生能源利              | 用率                  |             |            | 0        |                                          | 20000            | 0          |                    |        |         |               |             |         |        |       |       |       |          |           |
| 制行可再生能源利              | 用率<br>田率pros (W)    |             | 0          | 0.28     |                                          | - 15000          | 0          |                    |        |         |               |             |         |        |       |       |       |          |           |
| 可行工能保持自力              | m+kerp(#/           |             | 0.         | 102100   |                                          | 10000            | 0          |                    |        |         |               |             |         |        |       |       |       | -        |           |
| 冷热源系统运                | 行碳排放计               | 算           |            |          |                                          | 5000             | 0          |                    |        |         |               |             |         |        |       |       | L .   |          |           |
| 耗电量碳排放                |                     |             | 20         | )32. 152 |                                          |                  | 0<br>— 月   | -                  | = =    | I I I I | π.            | 1 <b>†</b>  | 1 +1    | а л    | 日 力   | · A + | 月 十-  | -月 十     | <b>二月</b> |
| <u>耗气量碳排放</u>         |                     |             | 0          | 0        |                                          | -                |            |                    |        |         |               | ****        |         |        |       |       |       | <u> </u> |           |
| 礼息の2排政重しい             | :02. a)             | (0.0)       |            | J52. 152 | 0000/0                                   | H                | 000/7      |                    | -      | 1       | -             | 約/於(kwn     | 制設      | xwn)   | 1000  |       |       | 0101-0   |           |
| 月                     | 半均十球温度              | <u>e(°C</u> | 半均湿坏温度(°C, | 负荷(kWh)  | SCOP(含                                   | (冷冻泉)            | COP(4      | 合冷波                | 乐师     | 电费()    | ъ)            | 初修宗合        | 計形耗(    | kWR测   | 家塔爾   | E耗(KV | 川川水赤  | 記耗(      | 综合能耗(     |
| 1                     | 3.42                |             | 1.9        | 0        | 0                                        | )                |            | 0                  |        | 0       |               |             | 0       |        | 0     | )     |       | 0        | 0         |
| 2                     | 5.28                |             | 3.29       | 0        | 0                                        | )                |            | 0                  | _      | 0       |               |             | 0       |        | 0     | )     |       | 0        | 0         |
| 3                     | 8.41                |             | 6.49       | 0        | 0                                        | )                |            | 0                  |        | 0       |               |             | 0       |        | 0     | )     | 1     | 0        | 0         |
| 4                     | 13.81               |             | 11.42      | 18145    | 4.4                                      | 63               | 5.         | .126               |        | 2573.   | 79            | 27          | 61.579  | 6      | 378.  | .728  | 466   | .127     | 3606.433  |
| 5                     | 19.02               |             | 16.35      | 115429   | 4.4                                      | 63               | 5.         | .126               |        | 17710   | .03           | 190         | 02.17   | 3      | 2605  | .992  | 320   | 7.375    | 24815.54  |
| 6                     | 23                  |             | 20.52      | 239154   | 4.5                                      | 28               | 5.         | .211               |        | 34075   | .79           | 36          | 859.3   |        | 5150  | 0.177 | 633   | 8.68     | 48348.16  |
| 7                     | 28.56               | -           | 24.96      | 476117   | 4.6                                      | 12               | 5.         | 323                |        | 62739   | .03           | 69          | 848.14  |        | 1000  | 0.28  | 1230  | 08.04    | 92156.46  |
| 8                     | 27.04               |             | 24.15      | 426213   | 4.6                                      | 02               | 5.         | .309               | 1.1    | 61441   | .54           | 673         | 95.16   | 7      | 9620  | 0.752 | 118   | 40.93    | 88856.85  |
| 9                     | 24.4                |             | 20.11      | 247350   | 4.5                                      | 24               | 5.         | 207                |        | 33883   | .58           | 368         | 357.55  | 4      | 514   | 5.26  | 6332  | 2.627    | 48335.44  |
| 10                    | 18.11               |             | 15.83      | 119112   | 4.4                                      | 73               | 5          | 138                |        | 17396   | 38            | 186         | 84 83   | 2      | 2569  | 9.36  | 316   | 2 289    | 24416.48  |
| 11                    | 12.86               | -           | 10.17      | 15527    | 14                                       | 63               | 5          | 126                | -      | 20/1    | 10            | 21          | 00 117  | 1      | 200   | 357   | 360   | 267      | 2860 143  |
| 12                    | E 96                | -           | 2.20       | 0        | 1.1                                      | 0.5              | 5.         | 0                  |        | 0       | 17            | 21          | 0       |        | 000.  | )     |       | 0        | 0         |
| 21                    | 15.00               | -           | 12.21      | 1007     | 4.0                                      | 6                | r          | 254                |        | 0       | 22            | 252         | 0       | 4      | 25770 | 0.005 | 440   | 05 72    | 222205.5  |
| <b>च</b> प            | 15.01               |             | 13.21      | 105/05/  | 4.5                                      | 00               | 5.         | .254               | 4      | 231801  | .33           | 253         | 598.80  | 1      | 35770 | 0.905 | 440   | 25.73    | 333395.5  |
|                       |                     |             |            |          |                                          |                  |            |                    |        |         |               |             |         |        |       |       |       |          |           |
| 250000                |                     |             |            |          |                                          | 1 1              |            |                    |        |         |               |             |         |        |       |       |       |          |           |
| 200000                |                     |             |            |          |                                          |                  |            |                    |        |         |               |             |         |        |       |       |       |          |           |
|                       |                     |             |            |          |                                          |                  |            |                    |        |         |               |             |         |        |       |       |       |          |           |
| 150000                |                     |             |            |          | 1                                        |                  |            |                    |        |         |               |             |         |        |       |       |       |          |           |
| 100000                |                     |             |            | -        |                                          |                  |            |                    |        |         |               |             |         |        |       |       |       |          |           |
| 50000                 |                     |             |            |          |                                          |                  |            |                    |        |         |               |             |         |        |       |       |       |          |           |
|                       |                     |             |            |          |                                          |                  |            |                    |        |         |               |             |         |        |       |       |       |          |           |
| 0 4                   | 1 2                 |             | 3 4        | 5 6      | 7                                        | 8                |            | 9                  | 10     | 1       | 1             | 12          |         |        |       |       |       |          |           |
|                       |                     |             |            |          | a da da da da da da da da da da da da da |                  |            | 977<br>2010 - 2010 | 1000   |         | 8<br>1993 - 2 | 1979)<br>10 |         |        |       |       |       |          |           |
|                       | ■由典(示)              | = ‡         | 机综合能群(kWh) | ■源測泵塔能素  | E(kWh)                                   | 白测7              | k怎能赶       | (kWh)              | ■ 孫公   | 存综合创    | 9年/kW         | h)          |         |        |       |       |       |          |           |
|                       |                     |             |            |          |                                          |                  |            |                    |        |         |               |             |         |        |       |       |       |          |           |

图 3-133 能耗报表节选

### 3.5.9、碳排放计算

本模块需在"智能计算模式"下才可使用,点击"碳排放计算",在下拉菜 单中可选取相应功能界面设置参数计算:

| -<br>            | 11.1.1.1.1.1.1.1.1.1.1.1.1.1.1.1.1.1.1 | <ul> <li>(1) (1) (1) (1) (1) (1) (1) (1) (1) (1)</li></ul> | ▲ □ · · · · · · · · · · · · · · · · · · | ● ● ● ● ● ● ● ● ● ● ● ● ● ● ● ● ● ● ● |                          |
|------------------|----------------------------------------|------------------------------------------------------------|-----------------------------------------|---------------------------------------|--------------------------|
| +                | 日· ※ 建筑模型                              | 🔁 malata 🛷 statesti                                        | × 966888                                | 力值与碳拌放因子                              |                          |
| -                | ① ① 办公建筑1                              | NUMBER OF STREET                                           | C #892                                  |                                       |                          |
|                  | 日 ② 校園1                                | - 房间1                                                      |                                         |                                       |                          |
| 1                | - 6 (8月)<br>F 〇 世界:                    | 第4章示 洋相喜示                                                  | e, linden                               |                                       |                          |
| ÷.               | E (2) 6(0)                             | *****                                                      | ANR19203                                |                                       |                          |
|                  | F ② 校照4                                | 24435<br>D 00282                                           |                                         | AT 141918.5                           | 用給約約 會局                  |
| X                | 田 ② 枝唇5                                | distance (                                                 | 200.02                                  | 中, 外線1                                | 17 *                     |
| 200              | ① 校照6                                  | Ci meest                                                   | 144.00                                  |                                       |                          |
| 10               |                                        |                                                            | 2                                       | - 9Pm/1                               | 15mm浮运浆绸/单层/铝弦           |
|                  |                                        | - 空湯供給房间                                                   | 2                                       | E 外结2                                 | 17 20                    |
| õ                |                                        | 分区用途                                                       | カ公建筑-普通办公室                              | 459871                                | 1.500(2)3.0008/2010/2010 |
| U                |                                        |                                                            |                                         | 1                                     |                          |
| $( \mathbf{U} )$ |                                        |                                                            | 办公-连续供暖-间歇供沙515~915 ▼                   | 1 - 9748>                             | 17 N                     |
| R                |                                        | E tri@blik                                                 |                                         | - 外窗1                                 | 15mm浮法玻璃/单层/编程           |
| Ex III           |                                        | - 人员                                                       | 人员-办公建筑(民用建筑绿色性能计算标准) ▼                 | ● 外線4                                 | 17 #                     |
| 51               |                                        | 照明                                                         | 办公務明-办公建筑 ▼                             |                                       | 15mm浮法玻璃/单层/铝框           |
|                  |                                        | - 1216                                                     | 办公设备-办公建筑 ▼                             |                                       |                          |
| E                |                                        | 16f70,                                                     | 人员-办公建筑(民用建筑绿色性能计算标准) ▼                 | 11                                    |                          |
|                  |                                        | 接气                                                         | 其位电负荷-金年1.0 ▼                           | 11                                    |                          |
|                  |                                        | - 冬季熱会荷计算不考虑内容                                             |                                         | 11                                    |                          |
|                  |                                        | E-生活物水                                                     |                                         | 11                                    |                          |
|                  |                                        |                                                            | E                                       | 11                                    |                          |
|                  |                                        | 胁水定额(升/人*天)                                                | 7.50                                    |                                       |                          |
|                  |                                        | 生活物水时间表                                                    | 人员-办公建筑(民用建筑绿色性能计算标准) ▼                 | 11                                    |                          |
|                  |                                        | 白 电负荷                                                      |                                         | 11                                    |                          |
|                  |                                        | 动力电动率指标(W/m)                                               | 8.00                                    | 11                                    |                          |
|                  |                                        |                                                            | 助力-办公-分办公节假日 👻                          |                                       |                          |
|                  |                                        |                                                            | 1.00                                    |                                       |                          |
|                  |                                        | - 末期时间指制                                                   | 办公-连续供账-间歇供冲515~915 ▼                   |                                       |                          |
|                  |                                        |                                                            | 0.20                                    |                                       |                          |
|                  |                                        |                                                            | 其他电负荷-全年1.0 ▼                           | 11                                    |                          |
|                  |                                        |                                                            |                                         | 11                                    |                          |
|                  |                                        |                                                            |                                         |                                       |                          |
|                  |                                        |                                                            |                                         |                                       |                          |
|                  |                                        |                                                            |                                         |                                       |                          |
|                  |                                        |                                                            |                                         |                                       |                          |
|                  |                                        |                                                            |                                         |                                       |                          |
|                  |                                        |                                                            |                                         |                                       |                          |
|                  |                                        |                                                            |                                         |                                       |                          |

图 3-134 碳排放计算

综合能源热力值与碳排放因子:显示各区域碳排放因子与各能源类型对应的 热力值、折标准煤等系数。

|                                        | 电网名称                                                                                                    | 碳排放因子<br>(kgC02/kWh)                  |                                                                                         |                                                                                                    |
|----------------------------------------|----------------------------------------------------------------------------------------------------|---------------------------------------|-----------------------------------------------------------------------------------------|----------------------------------------------------------------------------------------------------|
| 1                                      | 华北区域电网                                                                                                    | 0.8843                                | 1.1.1.1                                                                                 |                                                                                                    |
| 2                                      | 东北区域电网                                                                                                    | 0.7769                                |                                                                                         |                                                                                                    |
| 3                                      | 华东区域电网                                                                                                    | 0.7035                                |                                                                                         |                                                                                                    |
| 4                                      | 华中区域电网                                                                                                    | 0.5257                                |                                                                                         |                                                                                                    |
| 5                                      | 西北区域电网                                                                                                    | 0.6673                                |                                                                                         |                                                                                                    |
| 6                                      | 南方区域电网                                                                                                    | 0.5271                                |                                                                                         |                                                                                                    |
| 综                                      | 合能源                                                                                                    |                                       | K1-%#7#                                                                                 | *********                                                                                                    |
| 综                                      | 合能源                                                                                                    | 热力值                                   | 折标准煤系数<br>(由热值/标准煤热值计算)                                                                 | <b>碳排放因子</b><br>(+C02/TJ)                                                                                                    |
| 综<br>4                                 | 合能源<br><b>能源类型</b><br>焦炉煤气                                                                                                    | <b>热力值</b>                            | 折标准煤系数<br>(由热值/标准煤热值计算)<br>0.58                                                         | <b>碳排放因子</b><br>(+tC02/TJ)<br>55.54                                                                                           |
| 综<br>4<br>5                            | 合能源<br><b>能源类型</b><br>集炉煤气<br>柴油                                                                                               | <b>热力值</b><br>17000<br>42705          | 新标准模系数<br>(由热值/标准煤热值计算)<br>0.58<br>1.4571                                               | 碳排放因子<br>(+t.02/TJ)           55.54           72.59                                                                           |
| 综<br>4<br>5<br>6                       | 合能源<br><b>能源类型</b><br>集炉煤气<br>柴油<br>沼气                                                                                         | <b>热力值</b><br>17000<br>42705<br>24000 | <u>新标准標系数</u><br>(由热值/标准媒热值计算)<br>0.58<br>1.4571<br>0.8189                              | 碳排放因子<br>(+C02/TJ)           55.54           72.59           54.6                                                             |
| 综<br>4<br>5<br>6<br>7                  | 合能源 能源失型 能源失型 集炉煤气 柴油 沼气 电力 (当量値)                                                                                              |                                       | 折标准模系数<br>(由热值/标准煤热值计算)     0.58     1.4571     0.8189     0.1229                       | 碳排放因子<br>(±C02/TJ)           55.54           72.59           54.6           -                                                 |
| 综<br>4<br>5<br>6<br>7<br><b>8</b>      | 合能源 能源失型 能源失型 集炉煤气 柴油 沼气 电力 (当量値) 电力 (等价値)                                                                                     |                                       | 折标准模系数<br>(由热值/标准模热值计算)     0.58     1.4571     0.8189     0.1229     0.404             | 碳排放因子<br>(+C02/TJ)           55.54           72.59           54.6           -           -                                     |
| 综<br>4<br>5<br>6<br>7<br><b>8</b><br>9 | <ul> <li>合能源</li> <li>能源类型</li> <li>集炉煤气</li> <li>柴油</li> <li>沼气</li> <li>电力(当量值)</li> <li>电力(等价值)</li> <li>熱力(当量值)</li> </ul> |                                       | 折标准模系数<br>(由热值/标准媒热值计算)     0.58     1.4571     0.8189     0.1229     0.404     0.03412 | 碳排放因子<br>(+C02/TJ)           55.54           72.59           54.6           -           -           -           -           - |

图 3-135 综合能源热力值与碳排放因子

参数设置:在该界面下调整运行阶段碳排放计算时的参数。

 绿化碳汇:在建筑模型界面选择"添加"后可选择绿植类型并调整面积比例,用户 也可自行新增绿植类型。点击确定后设置场地面积与绿化率,软件自动根据参数计 算全生命周期汇碳量。

| ₩<br>● 多年生藤蔓 |                    |      |   |
|--------------|--------------------|------|---|
| 高草花花圃或高茎野草地  | 面积比例(%)            | 0.00 | - |
| 密植灌木丛        | 日 模版信息             |      |   |
|              | 绿植类型               |      |   |
|              | ——碳汇因子(kgCO2/mł.a) | 1.00 |   |
|              | 绿植种植年限(年)          | 0.00 |   |
|              |                    |      |   |
|              |                    |      |   |

图 3-136 绿植设置界面

| 7時かかま#211    |   | 2月1967英国2      |              |        |          |          |       |         |
|--------------|---|----------------|--------------|--------|----------|----------|-------|---------|
| 建筑煤型         | - | 4              | 名称           | 数量     | -        |          |       |         |
| 建筑1          | 1 | 办公建筑1          |              | 1      | -        |          |       |         |
| 办公建筑2        | 2 | 建筑1            |              | 1      | _        |          |       |         |
| 一办公建筑3       | 3 | 办公建筑2          |              | 1      |          |          |       |         |
|              | 4 | 办公建筑3          |              | 1      |          |          |       |         |
|              | t | あ地面积(m²): 「」   | 1000.00 🕂    | 绿化率(%) | ): 35.00 | 主        | 绿植种植  | 全生命周期   |
|              |   | 绿值突尘           | (kgCO2/m².a) | (%)    | (m²)     | (tCO2/年) | 年限(年) | 汇碳量(tCO |
|              | 1 | 多年生藤蔓          | 2.58         | 30.00  | 105.00   | 0.27     | 50.00 | 13.55   |
|              | 2 | 高草花花圃或…        | 1.15         | 20.00  | 70.00    | 0.08     | 50.00 | 4.03    |
|              | 4 |                |              | 00.00  | 105.00   | 0.54     | 50.00 | 26.93   |
|              | 3 | 密植灌木丛          | 5.13         | 30.00  |          |          |       |         |
|              | 3 | 密植灌木丛<br>多年生藤蔓 | 5.13<br>2.58 | 30.00  | 70.00    | 0.18     | 50.00 | 9.03    |
|              | 4 | 密植灌木丛<br>多年生藤蔓 | 5.13<br>2.58 | 30.00  | 70.00    | 0.18     | 50.00 | 9.03    |
| 就模型从负荷模型中获取。 | 4 | 密植灌木丛<br>多年生藤蔓 | 5.13<br>2.58 | 30.00  | 70.00    | 0.18     | 50.00 | 9.03    |

图 3-137 参数设置界面

 运行阶段能耗计算:点选界面左侧的建筑列表中的建筑,来到参数设置界面,用户 根据计算需求分别设置照明系统、冷热源系统、生活热水、电梯系统、可再生系统、 输配系统的参数来计算运行阶段能耗,其中可再生能源系统可通过导入本软件的光 伏或风力发电模块的计算书来计算。

| Cope     Activity     Activity     Actity     Activity     Activity     Activity     Activity     Act | <ul> <li>ジロ生品原系約</li> <li>光伏堤电</li> <li>光伏年发电量(kWh</li> <li>风力发电</li> <li>风力发电型电量(kWh</li> <li>螺胞系统</li> <li>供令水泵放塞(%)</li> <li>供令水泵活程(m)</li> <li>供令水泵活程(m)</li> <li>供為水泵活程(m)</li> <li>供為水泵活程(m)</li> <li>供热水泵温差(°C)</li> <li>供热水泵温差(°C)</li> </ul> | n) [1316537.25<br>7<br>1316537.25<br>100.00<br>100.00<br>30.00<br>5.00 | ÷ |
|----------------------------------------------------------------------------------------------------|----------------------------------------------------------------------------------------------------|------------------------------------------------------------------------|---|
|                                                                                                    | - 元以及中。<br>- 光伏年安理量 (kWh<br>- 风力发电<br>- 风力发电<br>- 供令水泵放车 (%)<br>- 供令水泵适程 (m)<br>- 供令水泵适程 (m)<br>- 供热水泵透程 (m)<br>- 供热水泵透程 (m)                                                                                                    | n) [1316537.25<br>                                                     |   |
| ウ公建筑2     ウ(オの成金紙)     マ       ウ公建筑3     マ     マ       ク公建筑3     マ     マ       人の運     マ     ケ       ため運     マ     ケ       ため運     マ     ケ       ため運     マ     ケ       ため運     マ     ケ       ため運     マ     ケ       ためで     日     金       日     毎     日       日     毎     日       日     日     日       日     日     日       日 <td< td=""><td>- 元八半之半星 (KWh<br/>风力年发电量 (KWh<br/>編配玉術<br/>- 供令水泵改革 (%)<br/>- 供令水泵改革 (%)<br/>- 供為水泵效差程 (m)<br/>- 供為水泵效差程 (m)<br/>- 供热水泵效差程 (m)<br/>- 供热水泵速差 (°C)</td><td>() [10000]<br/>() [100.00<br/>[100.00<br/>[30.00<br/>[5.00</td><td></td></td<>                                                                                                    | - 元八半之半星 (KWh<br>风力年发电量 (KWh<br>編配玉術<br>- 供令水泵改革 (%)<br>- 供令水泵改革 (%)<br>- 供為水泵效差程 (m)<br>- 供為水泵效差程 (m)<br>- 供热水泵效差程 (m)<br>- 供热水泵速差 (°C)                                                                                                    | () [10000]<br>() [100.00<br>[100.00<br>[30.00<br>[5.00                 |   |
| 力公建筑3     COPc     2.50     1       竹湯     マ     1     1       竹湯     マ     1     1       竹湯     マ     1     1       竹湯     マ     1     1       竹湯     マ     1     1       竹湯     第     マ     1       竹湯     第     マ     1       日本が貴単位数m (人/床位)     10.00     ゴ       一用大け貴単位数m (人/床位)     10.00     ゴ       一日本が貴単血(MU/m²2)     100.00     ゴ       - 本大坦編駅最北(MJ/m²2)     100.00     ゴ       - 基子金同符的集集器子校文庫     10.00     ゴ                                                                                                    | <ul> <li>○,刀支ч</li> <li>○,刀方型対量量(kWh</li> <li>・供令水泵放革(%)</li> <li>・供令水泵放革(%)</li> <li>・供令水泵适整(°C)</li> <li>・供約水泵效率(%)</li> <li>・供約水泵及率(%)</li> <li>・供約水泵及率(%)</li> <li>・供約水泵运差(°C)</li> <li>・供約水泵运差(°C)</li> </ul>                                    | n) 0.00<br>100.00<br>30.00<br>5.00                                     | ÷ |
| h.源 「マー」」     h.源 「マー」」     h.源 「マー」     h.源 世辺     が原 「マー     たのか     COPh 0.89 子     このの     このの     このの     このの     このの     このの     このの     このの     このの     このの     このの     このの     このの     このの     このの     このの     このの     このの     このの     このの     このの     このの     このの     このの     このの     このの     このの     このの     このの     このの     このの     このの     このの     このの     このの     このの     この     この     このの     このの     このの     このの     このの     このの     このの     この     この     この     この     この     この     この     この     この     この     この     この     この     この     この     この     この     この     ここの     この     ここの     この     この     ここの     この     ここの     ここの     この     ここの     この     ここの     ここの     ここの     ここの     ここの     ここの     ここの     ここの     ここ     ここの     ここの     ここの     ここの     ここの     ここの     ここの     ここの     ここ     ここの     ここの     ここの     ここの     ここの     ここの     ここの     ここの     ここの     ここの     ここ     ここの     ここの     ここの     ここの     ここ     ここの     ここの     ここの     ここの     ここの     ここの     ここの     ここの     ここの     ここの     ここの     ここの     ここの     ここの     ここの     ここの     ここの     ここの     ここの     ここ     ここの     ここの     ここの     ここの     ここの     ここの     ここの     ここの     ここの     ここの     ここ     この     ここ     ここの     ここ     この     ここ     ここの     ここ     ここ     ここ     こ     ここの     ここ     この     ここ     ここ     ここ     ここ     こ     ここの     ここ     ここ     ここの     ここ     ここの     ここ     ここ     ここ     ここ     こ     ここ     ここ     ここ     ここの     ここ     ここ     ここ     ここ     ここ     ここ     ここ     ここ     ここ     ここ     ここ     ここ     ここ     ここ     ここ     こ     ここ     ここ     ここ     ここの     ここ     ここ     ここ     ここ     ここ     ここ     ここ     ここの     ここ     ここの     ここ     ここ     ここ     ここ     ここ     こ     ここ     ここ   | <ul> <li>(ス) + 20 年夏(秋町)</li> <li>(本会水泵放車(%))</li> <li>(共会水泵設車(%))</li> <li>(共会水泵返車(%))</li> <li>(共品水泵添車(%))</li> <li>(共品水泵添車(%))</li> <li>(共品水泵添車(%))</li> <li>(共品水泵添車(%))</li> </ul>                                                                | 100.00<br>30.00<br>5.00                                                |   |
| 熱源幾型         燃气锅炉         ●         ●         ●         ●         ●         ●         ●         ●         ●         ●         ●         ●         ●         ●         ●         ●         ●         ●         ●         ●         ●         ●         ●         ●         ●         ●         ●         ●         ●         ●         ●         ●         ●         ●         ●         ●         ●         ●         ●         ●         ●         ●         ●         ●         ●         ●         ●         ●         ●         ●         ●         ●         ●         ●         ●         ●         ●         ●         ●         ●         ●         ●         ●         ●         ●         ●         ●         ●         ●         ●         ●         ●         ●         ●         ●         ●         ●         ●         ●         ●         ●         ●         ●         ●         ●         ●         ●         ●         ●         ●         ●         ●         ●         ●         ●         ●         ●         ●         ●         ●         ●         ●         ●         ●         ●                                                                                                    | ####545<br>一供令水泵效率(%)<br>供令水泵场程(m)<br>一供令水泵道整(%C)<br>一供為水泵均率(%)<br>一供為水泵场程(m)<br>供热水泵温差(%C)                                                                                                    | 100.00<br>30.00<br>5.00                                                |   |
| COPh     Oph     Os     Os     COPh     Os     Os     COPh     Os     Os     CO     Schwatz     T     Schwatz     T     Schwatz     T     Schwatz     T     Schwatz     T     Schwatz     T     Schwatz     Schwatz    | 日本35500年(10)<br>供令水泵适程(m)<br>供命水泵适整(°C)<br>供热水泵场程(m)<br>供热水泵适差(°C)                                                                                                    | 30.00                                                                  | - |
| ● 生活热水     ●       ● 是活決型     マ       ● 長活決型     酒店建筑热水系统 ▼       ● 男子決算単位数m (人/床位)     10.00       ● 男子決算単位数m (人/床位)     10.00       ● 男子という     日本以計算単位数m (人/床位)       ● 日本以打躍現量1(M/m^2)     1200.00       ● 年人打躍現現量1(M/m^2)     190.00       ● 年活力面积的集快器评价集快效率n 140.00     1                                                                                                    | <ul> <li>(代本) (代本) (代本) (代本) (代本) (代本) (代本) (代本)</li></ul>                                                                                                    | 5.00                                                                   |   |
| - 是否设置 - 「 - 系統失型 - 酒店違就為水系統 - 「 - 一 - 系統失理 - 酒店違就為水系統 - 「 - 一 - 一 - 一 - 一 - 一 - 一 - 一 - 一 - 一 - 二 - 二 - 二 - 二 - 二 - 二 - 二 - 二 - 二 - 二                                                                                                    | - 供热水泵效率(%)<br>- 供热水泵场程(m)<br>- 供热水泵温差(℃)                                                                                                    | 10.00                                                                  |   |
| 系統类型     酒店建筑热水系统 ▼        用水计算单位数m (人/床位)     10.00     土       是名包含太阳能系统     マ       大阳能築熱電面积Ac (m^2)     1200.00     土       年太灯耀展型t(M/m <sup>2</sup> 2)     90.00     土       基于总面积的集熱器件分集热效率n     40.00     土                                                                                                    | 供热水泵扬程 (m)<br>供热水泵温差 (℃)                                                                                                    | 00 09                                                                  | - |
| 田水计算单位数m (人/床位) 10.00 士<br>是否包含太阳電彩布      マ<br>大阳能果熱糖菌明Ac (m^2) 1200.00 士<br>年大灯躍躍量t(M//m <sup>2</sup> ) 90.00 士<br>基于台面研的集熱器评价集选效率n 40.00 士                                                                                                    | 供热水泵温差(℃)                                                                                                    | 30.00                                                                  | - |
| - 是否包含太知能系統 - 人 和能集 ル 器師 年Ac (m^2) - な 知能 果 の - 本 知識 服 量 い (M/m <sup>2</sup> ) - 第 - の - 立                                                                                                    | panojojanje ( c)                                                                                                    | 5.00                                                                   | - |
| - 太阳能集热器面积Ac (m <sup>2</sup> )     1200.00     ・       - 年太阳維張量北(MJ/m <sup>2</sup> )     90.00     ・       - 基于总面积的集热器评价集热效率n     40.00     ・                                                                                                    |                                                                                                    | 10.00                                                                  |   |
| - 年太阳塩服量/t(MJ/m^2)     90.00     ・       基于总面积的集热器评价集热效率n     40.00     ・                                                                                                    |                                                                                                    |                                                                        |   |
| - 基于总面积的集热器评价集热效率n 40.00                                                                                                    |                                                                                                    |                                                                        |   |
|                                                                                                    |                                                                                                    |                                                                        |   |
| 管路和储热装置的热损失率nl(%) 20.00                                                                                                    |                                                                                                    |                                                                        |   |
| □ 电梯系统                                                                                                    |                                                                                                    |                                                                        |   |
| 一 是否设置                                                                                                    |                                                                                                    |                                                                        |   |
| 系统类型 商场医院电梯 🗾                                                                                                    |                                                                                                    |                                                                        |   |
| 电梯个数 1 ÷                                                                                                    |                                                                                                    |                                                                        |   |

图 3-138 运行阶段参数设置界面

 计算界面:可在该界面下选择需要进行碳排放计算的建筑,并可选择计算全阶段碳 排放或计算某阶段碳排放。

|                                          | 名称                    | 建材生产与运输阶段<br>计算类型                                         | 碳排放<br>计算状态                                | 负荷<br>计算状态                    | 全年累计<br>冷负荷(kWh) | 全年累计<br>热负荷(kWh) |
|------------------------------------------|-----------------------|-----------------------------------------------------------|--------------------------------------------|-------------------------------|------------------|------------------|
| Ì                                        | ☑ 办公建筑1               | 办公 💌                                                      | 2023-11-03 11:35:27                        | 2023-09-19 10:12:37           | 56114            | 82338            |
|                                          | ☞ 建筑1                 | 办公 ▼                                                      | 2023-11-03 11:35:27                        | 2023-11-01 21:58:13           | 218762           | 0                |
| 1                                        | ☑ 办公建筑2               | 办公 💌                                                      | 2023-11-03 11:35:28                        | 2023-11-01 21:58:24           | 861189           | 0                |
| 4                                        | ☑ 办公建筑3               | 办公 ▼                                                      | 2023-11-03 11:35:28                        | 2023-11-03 10:56:04           | 598790           | 682798           |
|                                          |                       |                                                           | 1                                          | 11                            |                  |                  |
|                                          |                       |                                                           |                                            |                               |                  | 全选 全空 医          |
| 仅全                                       | 7建筑运行阶段碳排   注金局期碳排    |                                                           |                                            |                               |                  | 全选 全空 反          |
| () () () () () () () () () () () () () ( | 双建筑运行阶段碳排<br>注生命周期碳排放 |                                                           | "<br>阶段 [] ☞ 建筑建                           | ▶ ■ ■ ■ ■ ■ ■ ■ ■ ■ ■ ■ ■ ■ ■ | 行阶段              | 全选 全空 反          |
| 仮全                                       | 双建筑运行阶段碳排<br>全生命周期碳排放 | <ul> <li>         ・ ・・・・・・・・・・・・・・・・・・・・・・・・・・・</li></ul> | 」<br>) ) ) ) ) ) ) ) ) ) ) ) ) ) ) ) ) ) ) | 造阶段 V 建筑运<br>化 V 生物原          | 5750)段<br>前能     | 全选 全空 反          |

图 3-139 碳排放计算界面

● 结果预览:可在此界面查看各系统运行能耗与各阶段碳排放量。

| 名称         值           第本         値           第本         6           第二項目         2800.00           年累計耗約量Qc(KWh)         1734855.00           2年累計耗約量Qc(KWh)         1734855.00           2年累計耗約量Qc(KWh)         75136.38           2年累計耗約量Qc(KWh)         75136.38           2年累計耗約量Qc(KWh)         75136.38           2年累計耗約量Qc(KWh)         75136.38           2年累計耗約量Qc(KWh)         75136.38           2年現点         53.53         0.01           線球運転輸量QCOPh         3.56           2年供売時電量(KWh/m7)         1432.84           235為次耗量量(KWh/m7)         239.9474           38株用車量(KWh/m7)         239.9474           38株用車量(KWh/m7)         0.0000           開露装飾用電量(KWh/m7)         0.0000           開露装飾(kgCO2/(m.a))         0.0000           開路運搬運搬運搬運運運運運運運運運運運運運運運運運運運運運運運運運運運運運運運                                                                                                    | XEA/01/01 E HK                                                                                           | -                    | 名称        | 碳排放量(tC02) | 单位面积碳排放里(tC02/m                                |
|----------------------------------------------------------------------------------------------------|----------------------------------------------------------------------------------------------------|----------------------|-----------|------------|------------------------------------------------|
| 壊壊理((m) 2800.00<br>年累计耗余量Qc(KWh) 1734855.00<br>年累计耗余量Qc(KWh) 765136.38<br>なな综合性能素数COPc 10.00<br>建代素配に低いか(m) 1098.23<br>年供冷耗电量(KWh/m) 1098.23<br>年供冷耗电量(KWh/m) 25642.9121<br>期耗电量(KWh/m) 25642.9121<br>期耗电量(KWh/m) 6.65904<br>過蒸洗耗电量(KWh/m) 0.1028<br>再生能源或減量量(KWh/m) 0.0000<br>開基化酸(kgCO2/(m.a)) 0.0000<br>目話認識度(kgCO2/(m.a)) 25174.8945                                                                                                    | 夕称                                                                                                    |                      | 建材生产与运输阶段 | 871.62     | 0.31                                           |
| 建築計耗金量Qc(kWh)       1734855.00         注葉景計耗魚量Qh(kWh)       765136.38         た除金合性影影繁COPc       10.00         批綜合性影影繁COPh       3.56         注釋供冷耗电量(kWh/m7)       1098.23         注釋供冷耗电量(kWh/m7)       1098.23         注釋供為耗量量(kWh/m7)       2564.29121         湖縣电量(kWh/m7)       2564.29121         湖縣电量(kWh/m7)       2564.29121         湖縣电量(kWh/m7)       0.1028         厚圭能源成嚴量(kgCO2/(m.a))       0.0000         開生能源成嚴量(kgCO2/(m.a))       0.0000         健排感量(kg_CO2/(m.a))       0.0000                                                                                                    | 章[1]<br>建筑面积(m²)                                                                                         | 2800.00              | 建筑建造阶段    | 23.37      | 0.01                                           |
| #葉別:                                                                                                    | 全年累计耗冷量Qc(kWh)                                                                                           | 1734855.00           | 建筑运行阶段    | 21003.38   | 7.50                                           |
| な<br>総合合性能系数COPc<br>10.00<br>地線合性能系数COPh<br>3.56<br>年代決得电量(kWh/m7)<br>1098.23<br>1098.23<br>1098.23<br>1098.24<br>24物质能<br>21915.76<br>7.83<br>4<br>21915.76<br>7.83<br>4<br>21915.76<br>7.83<br>7.83<br>7.83<br>7.83<br>7.83<br>7.83<br>7.83<br>7.83<br>7.83<br>7.83<br>7.83<br>7.83<br>7.83<br>7.83<br>7.83<br>7.83<br>7.83<br>7.83<br>7.83<br>7.83<br>7.83<br>7.83<br>7.83<br>7.83<br>7.85<br>7.83<br>7.85<br>7. | ≧年累计耗热量Qh(kWh)                                                                                           | 765136.38            | 建筑拆除阶段    | 17.38      | 0.01                                           |
| 株線合性能影数COPh 3.56<br>字任決考电量(kWh/m <sup>2</sup> ) 198.23<br>年代热样电量(kWh/m <sup>2</sup> ) 138.24<br>字活热水耗电量(kWh/m <sup>2</sup> ) 25642.9121<br>即時に电量(kWh/m <sup>2</sup> ) 25642.9121<br>即時に电量(kWh/m <sup>2</sup> ) 259.9474<br>整殊电量(kWh/m <sup>2</sup> ) 0.1028<br>同生能源減微量(kgCO2/(m <sup>2</sup> .a)) 0.0000<br>開生能源減微量(kgCO2/(m <sup>2</sup> .a)) 0.0000<br>開放量量(kgCO2/(m <sup>2</sup> .a)) 25174.8945                                                                                                    | t冷综合性能系数COPc                                                                                             | 10.00                | 绿化碳汇      | 53.53      | 0.02                                           |
| #年供令韩电量(kWh/m <sup>2</sup> ) 1098.23<br>年供热耗电量(kWh/m <sup>2</sup> ) 1432.84<br>詳述 21915.76 7.83<br>計<br>21915.76 7.83<br>合計<br>21915.76 7.83<br>合計<br>21915.76 7.83<br>合計<br>21915.76 7.83<br>● 総社生产与运输的役 3.97%<br>- 総社生产与运输的役 3.97%<br>- 総社生产与运输的役 3.97%<br>- 総社生产与运输的役 3.97%<br>- 総社生产与运输的役 3.97%<br>- 総社生产与运输的役 3.97%<br>- 総社生产与运输的役 3.97%<br>- 総社生产与运输的役 3.97%<br>- 総社生产与运输的役 3.97%<br>- 総社生产与运输的役 3.97%<br>- 総社生产与运输的役 3.97%<br>- 総社生产与运输的役 3.97%<br>- 総社生产与运输的役 0.08%<br>- 総社生产与运输的役 0.08%<br>- 総社生产与运输的役 0.9%<br>- 総社生产与运输的役 0.08%<br>- 総社生产与运输的役 0.08%<br>- 総社生产与运输的役 0.08%<br>- 総社生产与工具                                                                                                    | 快综合性能系数COPh                                                                                              | 3.56                 | 生物质能      | 0.02       | 0.00                                           |
| #年供熱耗电量(kWh/m <sup>2</sup> ) 1432.84<br> 活热水耗电量(kWh/m <sup>2</sup> ) 25642.9121<br>期耗电量(kWh/m <sup>2</sup> ) 25642.9121<br>調系統耗电量(kWh/m <sup>2</sup> ) 54.6904<br>電系統耗量(kWh/m <sup>2</sup> ) 0.1028<br> 再生能源減費(kgCO2/(m <sup>2</sup> .a)) 0.0000<br>開生能源減費(kgCO2/(m <sup>2</sup> .a)) 25174.8945                                                                                                    | ≧年供冷耗电量(kWh/㎡)                                                                                           | 1098.23              | 合计        | 21915.76   | 7.83                                           |
| 活熱水耗电量(kWh/m) 25642.9121<br>期耗电量(kWh/m) 239.9474<br>課耗电量(kWh/m) 54.6904<br>置系统耗电量(kWh/m) 0.1028<br>再生能源减酸量(kgCO2/(m*a)) 0.0000<br>再生能源减酸量(kgCO2/(m*a)) 0.0000<br>键放强度(kgCO2/(m*a)) 25174.8945                                                                                                    | ≥年供热耗电量(kWh/㎡)                                                                                           | 1432.84              |           |            |                                                |
| 期耗电量(kWh/m <sup>2</sup> ) 239.9474<br>調発耗电量(kWh/m <sup>2</sup> ) 54.6904<br>調系系用単量(kWh/m <sup>2</sup> ) 0.1028<br>[再生能源減酸量(kgCO2/(m <sup>2</sup> .e)) 0.0000<br>用生能源減酸量(kgCO2/(m <sup>2</sup> .e)) 0.0000<br>能放温度(kgCO2/(m <sup>2</sup> .e)) 25174.8945                                                                                                    | 上活热水耗电量(kWh/㎡)                                                                                           | 25642.9121           |           |            |                                                |
| 8時程量(kWh/m <sup>2</sup> )<br>電系統用生量(kWh/m <sup>2</sup> )<br>の1028<br>(再生能源減酸量(kgCO2/(m <sup>2</sup> .e))<br>の0000<br>間応浸量(kgCO2/(m <sup>2</sup> .e))<br>の0000<br>間応浸量(kgCO2/(m <sup>2</sup> .e))<br>25174.8945                                                                                                    | <sub>蔡明</sub> 耗电量(kWh/m²)                                                                                | 239.9474             |           |            |                                                |
| 通系统耗甲量(kWh/m <sup>2</sup> ) 0.1028<br>再生能源成被量(kWh/m <sup>2</sup> ) 0.0000<br>(再生能源成被量(kgCO2/(m <sup>2</sup> .a)) 0.0000<br>(排放温度(kgCO2/(m <sup>2</sup> .a)) 25174.8945                                                                                                    | B梯耗电量(kWh/m²)                                                                                            | 54.6904              |           |            |                                                |
| 再生能源供能量(kWh/n <sup>2</sup> )         0.0000         ■ 違双違論阶段 0.11%           再生能源或微量(kgCO2/(m <sup>2</sup> .a))         0.0000         ■ 違双違法行阶段 95.60%           健放速度(kgCO2/(m <sup>2</sup> .a))         25174.8945         ■ 違双准形容の                                                                                                    | 俞配系统耗电量(kWh/㎡)                                                                                           | 0.1028               |           |            | ■ 建材生产与运输阶段 3.97%                              |
| 再生能源减酸量(kgCO2/(mf.a))     0.0000     = 違抗运行阶段 95.60%       建放活货阶段 95.60%     = 違抗活動阶段 00.08%       建放活算(kgCO2/(mf.a))     25174.8945                                                                                                    |                                                                                                    | 0.0000               |           |            | ■ 建筑建造阶段 0.11%                                 |
| 群放强度(kgCO2/(mf.a)) 25174.8945 = 建筑拆除的役 0.08%<br>= 绿化茶E 0.24%                                                                                                    | 可再生能源供能量(kWh/m²)                                                                                         |                      |           |            | - 建筑运行阶段 95.60%                                |
| - 绿化碳汇 0.24%                                                                                                    | 可再生能源供能量(kWh/㎡)<br>可再生能源减碳量(kgCO2/(㎡.a))                                                                 | 0.0000               |           |            | - 3車など1斤R全R会長会 0 0.08%                         |
|                                                                                                    | 可再生能源供能量(kWh/㎡)<br>可再生能源减碳量(kgCO2/(㎡.a))<br>炭排放强度(kgCO2/(㎡.a))                                           | 0.0000 25174.8945    |           |            | = x                                            |
| ■ 生初成能 0.00%                                                                                                    | 可再生能源供能量(kWh/m <sup>2</sup> )<br>可再生能源减碳量(kgCO2/(m <sup>2</sup> .a))<br>炭排放强度(kgCO2/(m <sup>2</sup> .a)) | 0.0000 25174.8945    |           |            | ■ 建以新标用和2 0.00%                                |
|                                                                                                    | 可再生能源供能量(kWh/m)<br>可再生能源减碳量(kgCO2/(m*.a))<br>對能強濃度(kgCO2/(m*.a))                                         | 0.0000 25174.8945    |           |            | ■ 建%(新約40/A2 0.00%)<br>■ 生物质能 0.00%            |
|                                                                                                    | 可再生能源供能量(kWh/m²)<br> 再生能源/减碳量(kgCO2/(m².a))<br>對拉强度(kgCO2/(m².a))                                        | 0.0000<br>25174.8945 |           |            | ■ 建初丙酮初初 0.00%<br>■ 绿化碳汇 0.24%<br>■ 生物质能 0.00% |

图 3-140 结果预览

• 报表输出:可选择输出 excel 表格或碳排放计算书。

|                        |            |                   | 建筑运行阶段碳排放计算结果                    |              |
|------------------------|------------|-------------------|----------------------------------|--------------|
| <b>侦</b> 排             | 放计算报表      |                   | 建筑1: 办公建筑1 (相同建筑1个)              |              |
|                        |            |                   | 项目                               | 设计建筑         |
|                        |            |                   | 建筑面积(m1)                         | 1000         |
| 建筑群运行阶段碳排放汇总           |            |                   | 全年累计耗冷量Oc(kWh)                   | 218762.11    |
|                        |            |                   | 全年累计耗热量Oh(kWh)                   | 0            |
| 项目                     |            | 设计建筑              | 全年供冷耗电量(kWh/m)                   | 87.5         |
| 建筑面积(ml)               |            | 2900              | 全年供热耗电量(kWh/m)                   | 0            |
| 全年累计耗冷量Qc(kWh)         | 3          | 1734855           | 生活热水耗电量(kWh/ml)                  | 9616.09      |
| 全年累计耗热量Qh(kWh)         |            | 765136.38         | 照明设备耗电量(kWh/m))                  | 81.2189      |
| 全年供冷耗电量(kWh/m)         |            | 1098.23           | 电梯耗电量(kWh/m1)                    | 20 5089      |
| 全年供热耗电量(kWh/m)         |            | 1432.84           | 输配系统耗电量(kWh/mf)                  | 0.0416       |
| 生活热水耗电量(kWh/m)         |            | 25642.9           | 可再生能源供能量(kWh/m)                  | 0            |
| 照明设备耗电量(kWh/ml)        | 1          | 239.947           | 可再生能源减碳是(kgCO2/(mg a))           | 0            |
| 电梯耗电量(kWh/ml)          |            | 54.6904           |                                  | 9670.90      |
| 输配系统耗电量(kWh/ml)        |            | 0 1028            | (1F/X)E/(KgCO2/(III.8))          | 8070.03      |
| 可再生能源供能量(kWh/ml)       | 3          | 0                 | (市体2): (市体1 (市民市体1本))            |              |
| 可再生能源减碳型(kgCO2/(ml.a)) |            | 0                 | 建筑2.建筑1(作り建筑11)                  | 20.2.1.7# 66 |
| 磁排放强度(kgCO2/(ml.a))    |            | 25174.9           |                                  | 设计建筑         |
|                        |            |                   |                                  | 1000         |
|                        |            |                   | 全年家计耗冷量Qc(kWh)                   | 218/62.11    |
| 全生命周期汇总                |            |                   | 全年累计耗热量Qh(kWh)                   | 0            |
|                        |            |                   | 全年供冷耗电量(kWh/m)                   | 87.5         |
| 项目                     | 確排放量(tCO2) | 单位面积截排放量(tCO2/ml) | 全年供热耗电量(kWh/m1)                  | 0            |
| 生产与运输阶段                | 871.62     | 0.31              | 生活热水耗电量(kWh/m)                   | 9616.09      |
| 建造阶段                   | 23.37      | 0.01              | 照明设备耗电量(kWh/m²)                  | 81.2189      |
| 运行阶段                   | 21003.4    | 7.5               | 电梯耗电量(kWh/m²)                    | 20.5089      |
| 拆除阶段                   | 17.39      | 0.01              | 输配系统耗电量(kWh/m²)                  | 0.0416       |
| 绿化碳汇                   | 53.53      | 0.02              | 可再生能源供能量(kWh/mf)                 | 0            |
| 生物质能                   | 0.02       | 0                 | 可再生能源减碳量(kgCO2/(mf.a))           | 0            |
| 合计                     | 21915.8    | 7.83              | 碳排放强度(kgCO2/(m <sup>2</sup> .a)) | 8670.89      |

图 3-141 报表输出

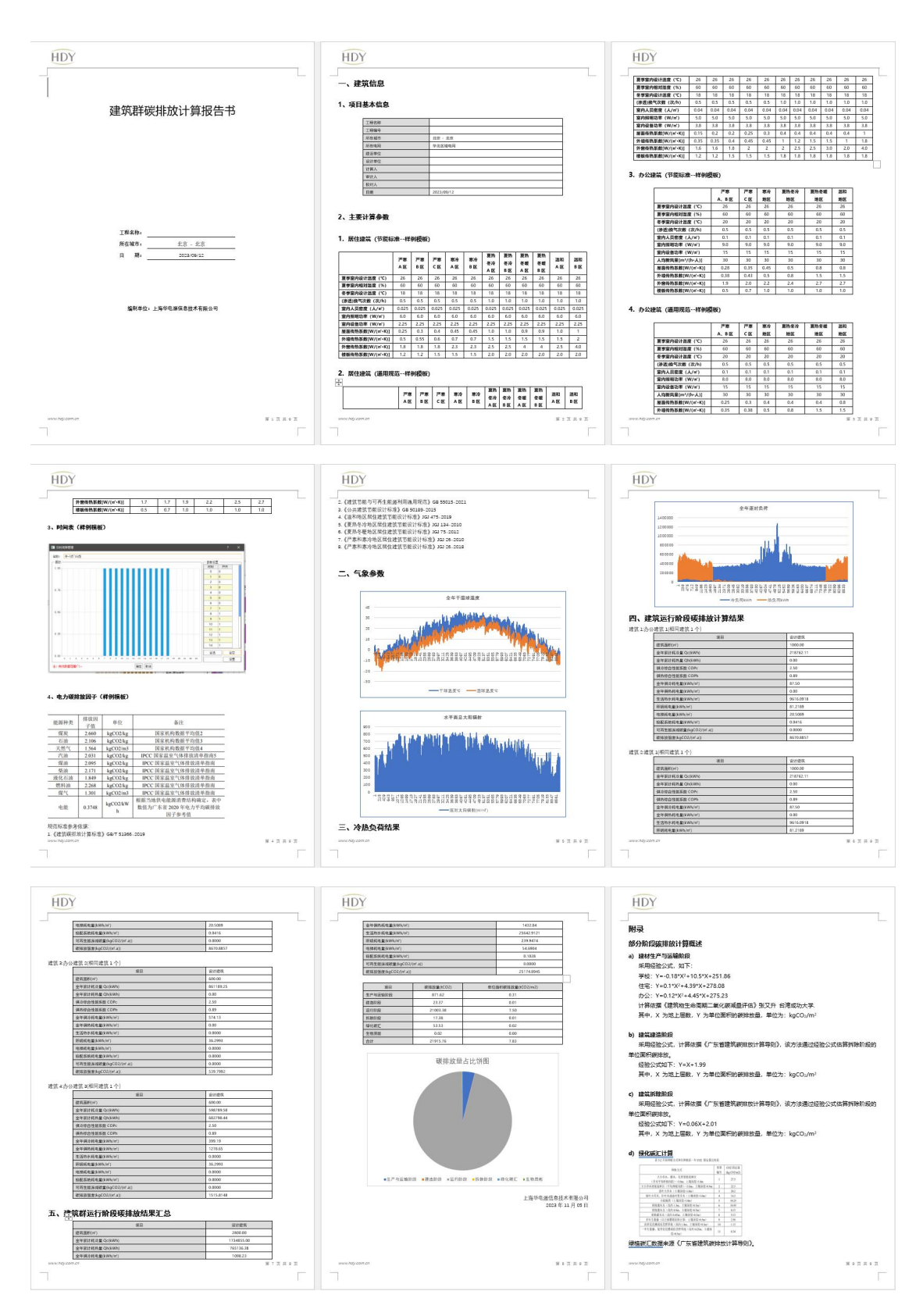

图 3-142 报告输出

## 3.5.10、经济分析计算模块

点击"经济分析计算模块",分别导入全年负荷计算书与能耗计算书,在界面下调整对应主机的经济指标、安装费等参数设置,软件计算系统费用。

| 🥏 经济指标计算           |                          | ? ×                 |
|--------------------|--------------------------|---------------------|
| 项目负荷报表:            | !全年负荷计算书【办公建筑1】          | 20230907101317.xlsx |
| 空调能耗报表:            | Ⅳ能耗报表 地源热泵+电制冷机          | 20231103113345.xlsx |
| 编号                 | 工程或费用名称                  | 指标                  |
| □ (十八)             | 蓄热式电锅炉                   |                     |
| -1                 | 系统造价(元/kW)               | 1500.00             |
| □ (十九)             | 燃气壁挂炉                    |                     |
| - 1                | 系统造价(元/kW)               | 600.00              |
| ⊡ (二十)             | 燃气轮机                     |                     |
| -1                 | 系统造价(元/kW)               | 5000.00             |
| ⊕ (=+-)            | 溴化锂系统                    |                     |
| -1                 | 系统造价(元/kW)               | 2500.00             |
| ⊡ (=+=)            | 光伏发电系统                   |                     |
| - 1                | 系统造价(元/kWp)              | 2500.00             |
| □ (二十三)            | 风力发电系统                   |                     |
| -1                 | 系统造价(元/kW)               | 4000.00             |
| □ (二十四)            | 储能电池                     |                     |
| -1                 | 系统造价(元/kW)               | 2000.00             |
| □ (二十五)            | 其他                       |                     |
| L 1                | 系统造价(元/kW)               | 2000.00             |
|                    | 电力增容费(元/kVA)             | 1300                |
| Ξ                  | 热力增容费(元/㎡)               | 30                  |
| 四                  | 燃气增容费(元/m²)              | 20                  |
| 五                  | 安装费                      | 0.00                |
| 导入指标数1<br>基准收益率i(% | B 导出指标数据 ): 6.00 ÷ 系统使用利 | 与命™(年): 20.00 ±     |
| 调整系数(%             | ): 100.00 📫              |                     |
|                    |                          | 分析 取消               |

图 3-143 经济分析计算

| //负荷报表:      | HDY全年负荷计算书【办公建筑1】 20230907101317.xlsx |
|--------------|---------------------------------------|
| //能耗报表:      | HDY能耗报表 地源热泵+电制冷机 20231103113345.xlsx |
| 初投资费用        |                                       |
| 设备费用(万元)     | 533.78                                |
| 电力增容费(万元)    | 0.00                                  |
| 热力增容费(万元)    | 0.00                                  |
| 燃气增容费(万元)    | 0.00                                  |
| 安装费(万元)      | 53.38                                 |
| 投资合计(万元)     | 587.16                                |
|              |                                       |
| 年运行费用        |                                       |
| 运行水量费用合计(万元) | 0.00                                  |
| 运行能耗费用合计(万元) | 152.39                                |
| 运行费用合计(万元)   | 152.39                                |
| 年维护折旧费用      |                                       |
| 维护折旧费用合计(万元) | 53.38                                 |
|              |                                       |
| 费用年值         |                                       |
| 利率i          | 0.06                                  |
| 使用寿命m(年)     | 20.00                                 |
| 初投资Co(万元)    | 587.16                                |
| 年经营成本(万元)    | 205.77                                |
| 费用年值(万元)     | 256.96                                |

图 3-144 经济性分析报表

| 1     | 系线置价(元/m3)      | 150           | 0     | 0      | 0      | 0        |
|-------|-----------------|---------------|-------|--------|--------|----------|
| (=)   | VRF空调           | -1992-7       | 1 B   | 0      | 0      | 0        |
| 1     | 系统遗价(元/n引)      | 150           | 0     | 0      | 0      | 0        |
| (三)   | 空气源热泵           |               |       | 0      | 0      | 0        |
| 1     | 系统遗价(元/kW)      | 2000          | 0     | 0      | 0      | 0        |
| (四)   | 燃气吸收式空气源热泵      | 1000000       | 34 33 | 0      | 0      | 0        |
| 1     | 系统遗价(元/kW)      | 1200          | 0     | 0      | 0      | 0        |
| (五)   | 螺杆式电制冷冷水机组      |               |       | 0      | 0      | 0        |
| 1     | 系统造价(元/kW)      | 2000          | 0     | 0      | 0      | 0        |
| (六)   | 南心式电制冷冷水机组      | 100048        | 1. I. | 221.58 | 221.58 | 37.74    |
| 1     | 系统造价(元/kW)      | 1800          | 1231  | 221.58 | 221.58 | 37.74    |
| (七)   | 磁悬浮机组           |               |       | 0      | 0      | 0        |
| 1     | 系线造价C元/kWi      | 2200          | 0     | 0      | 0      |          |
| in    | 水源热泵机组          | 18020415      | 1 K   | 0      | 0      | 0        |
| 1     | 系统遗价(元/kW)      | 1800          | 0     | 0      | 0      | 0        |
| CLI   | 土壤源热泵机组         |               |       | 184.7  | 184.2  | 31.37    |
| 1     | 设备价格(元/WW)      | 2400          | 505   | 171 7  | 171.7  | 20.64    |
| 2     | 浅层散热井(元/孔)      | 6000          | 105   | 63     | 63     | 10.73    |
| (1)   | 水热播热型型机组        |               |       | 0      | 0      | 0        |
| 1     | 系统造价(元水W)       | 800           | 0     | 0      |        |          |
| 1-1   | 无干扰热衷机组         |               |       | 0      |        |          |
| 1     | 系统遗价(元AW)       | 6000          | 0     | 0      | 0      | 0        |
| (1-)  | 市政执力            |               | 8     | 0      | 0      | 0        |
| 1     | 系统遗价(元/ml)      | 120           | 0     | 0      | 0      | 0        |
| (十三)  | 冰蓄冷系统           | or to compare |       | 0      | 0      | 0        |
| 1     | 双工况主机设备价格(元/KW) | 800           | 0     | 0      | 0      | 0        |
| 2     | 蓄冰槽价格(元/mi)     | 200           | 0     | 0      | 0      | 0        |
| (十四)  | 水畜能系统           |               |       | 0      | 0      | 0        |
| 1     | 水罐价格(元/m³)      | 800           | 0     | 0      | 0      | 0        |
| (十五)  | 电锅炉             | 1000          |       | 0      | 0      | 0        |
| 1     | 系统遗价(元/kW)      | 600           | 0     | 0      | 0      | 0        |
| (十六)  | 邀气锅炉            |               |       | 128    | 128    | 21.8     |
| 1     | 系统遗价(元/kW)      | 1000          | 1280  | 128    | 128    | 21.8     |
| (十七)  | 余热锅炉            | SARAS -       |       | 0      | 0      | 0        |
| 1     | 系统遗价(元/xW)      | 800           | 0     | 0      | 0      | 0        |
| (什八)  | 蓄热式电锅炉          |               |       | 0      | 0      | 0        |
| 1     | 系统造价(元/kW)      | 1500          | 0     | 0      | 0      | 0        |
| (十九)  | 遗气壁挂炉           | 583245        | 3 K   | 0      | 0      | 0        |
| 1     | 系统遗价(元/kW)      | 600           | 0     | 0      | 0      | 0        |
| (二十)  | 撒气轮机            |               |       | 0      | 0      | 0        |
| 1     | 系线造价(元/kW)      | 5000          | 0     | 0      | 0      | 0        |
| (=+-) | 溴化锂系统           | 5-2-76-5      | 3 I.  | 0      | 0      | 0        |
| 1     | 系统遗价(元/kW)      | 2500          | 0     | 0      | 0      | 0        |
| (=+=) | 光伏发电系统          |               |       | 0      | 0      | 0        |
| 1     | 系线遗价(元/kWp)     | 2500          | 0     | 0      | 0      | 0        |
| (二十三) | 风力发电系统          | 140044        |       | 0      | 0      | 0        |
| 1     | 系统遗价(元/xW)      | 4000          | 0     | 0      | 0      | 0        |
| (二十四) | 储能电池            |               |       | 0      | 0      | 0        |
| 1     | 系统遗价(元/kW)      | 2000          | 0     | 0      | 0      | <u> </u> |
| (二十五) | 其他              |               |       | 0      | 0      | 0        |
| 1     | 系统遗价(元/kW)      | 2000          | 0     | 0      | 0      | 0        |
|       | 电力填容费(元/kVA)    | 1300          | 0     | 0      | 0      | 0        |
| =     | 热力填客费(元/m)      | 30            | 0     | 0      | 0      | 0        |
| 四     | 遗气填客费(元/ml)     | 20            | 0     | 0      | 0      | 0        |
| 五     | 安装费             | 0             | 0     | 53.38  | 53.38  | 9.09     |
| 六     | 合计              |               |       |        | 587.16 | 100      |
| t     | 调整系数(%)         | 100           |       |        | 2      |          |
| A     | 总计              |               | 1 SI  | 2      | 587.16 | a j      |

图 3-145 经济性分析报表

3.6、可再生能源模块

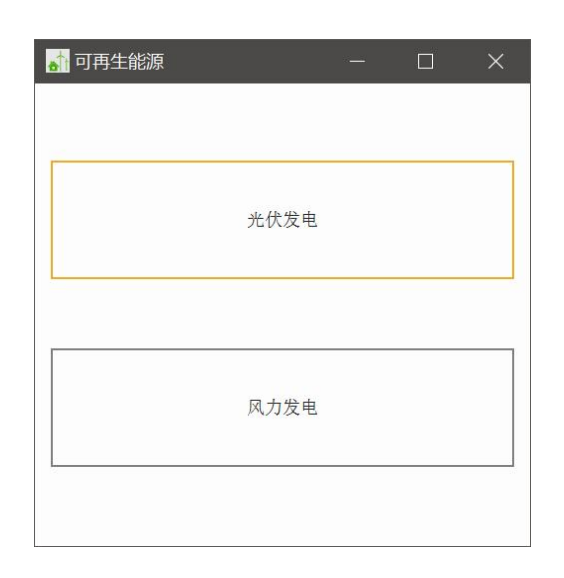

图 3-146 可再生能源界面

### 3.6.1、光伏发电

用户需导入规划方案模块或区域能源模块的工程文件,软件读取工程文件内 所选城市的全年辐射数据,再通过添加分区,设定分区参数与修正系数,软件会 计算出对应分区的年光伏发电量、生命周期内每年发电量以及逐月、逐日、逐时 发电量。

| 城市信息                          |                        |                          |                           |                   |                     |                    |  |
|-------------------------------|------------------------|--------------------------|---------------------------|-------------------|---------------------|--------------------|--|
| 国家                            | 中国                     |                          | 省份                        | 北京                | 城市北京                |                    |  |
| 纬度(℃)                         | 39.8                   |                          | 经度(℃)                     | 116.47            | 海拔(m) 31.3          |                    |  |
| 修正系数                          |                        |                          |                           | 辐射数据              |                     |                    |  |
| 逆变器转换                         | 較率                     | 0.97                     |                           | 水平面全年重            | 值射辐射累计值(kWh/m2)     | 1111.8             |  |
| 组件表面污                         | 染修正系数                  | 0.95                     |                           | 水平面全年間            | 微射辐射累计值(kWh/m2)     | 351.19             |  |
| 线路损耗修                         | 逐正系数                   | 0.98                     |                           | 水平面全年息            | 总辐射累计值(kWh/m2)      | 1462.99            |  |
| 变压器损耗                         | 能修正系数                  | 0.97                     |                           |                   |                     |                    |  |
| 组件匹配损                         | 戰耗修正系数                 | 0.98                     |                           |                   |                     |                    |  |
| 分区信息                          |                        |                          |                           |                   |                     | 匹留(頭1主)            |  |
|                               |                        |                          | An ALALAT (w)             | 今年2月21日 )         | sk (betraker)       | L LL moder (       |  |
| 分区                            | 独立/并网系                 | 統                        | 组计效率(%)                   | 女装谷里(kwp)         | 光伏阵列倾角              | 占地面积(m2)           |  |
| 分区<br>☑ 分区1                   | 独立/并网系<br>独立系统         | <统<br>~                  | 组件效率(%)<br>20             | 女装合重(kwp)<br>1000 | 光伏阵列顺角<br>30        | 占地面积(m2)<br>12877  |  |
| 分区<br>✓ 分区1<br>✓ 分区2          | 独立/并网系<br>独立系统<br>独立系统 | <统<br>~                  | 组件效率(%)<br>20             | 安装谷里(kmp)<br>1000 | 光伏阵列倾角<br>30<br>30  | 占地面积(m2)<br>12877  |  |
| 分区<br>✓ 分区1<br>✓ 分区2          | 独立/并网系<br>独立系统<br>独立系统 | 绕<br>~<br>~              | 组件效率(%)<br>20             | 女装合重(kmp)<br>1000 | 光伏阵列顺角<br>30<br>30  | 占地面积(m2)<br>12877  |  |
| 分区<br>☑ 分区1<br>☑ 分区2          | 独立/并网系<br>独立系统<br>独立系统 | 统<br>~<br>~              | 3 <u>田</u> 汗双革 (%)<br>20  | 女装谷里(k*p)<br>1000 | 光伏阵列顺角<br>30<br>30  | 占地面积(m2)<br>12877  |  |
| 分区<br>✓ 分区1<br>✓ 分区2          | 独立/并网系<br>独立系统<br>独立系统 | 统<br><u> ~</u><br>~      | 3 <u>1</u> 1千汉革(%)<br>20  | 交流合里(kmp)<br>1000 | 光伏阵刘帅庾甫<br>30<br>30 | 占地面积(m2)<br>12877  |  |
| 分区<br>→ 分区1<br>→ 分区2          | 独立/并网系<br>独立系统<br>独立系统 | 统<br><u> ~</u> <u> ~</u> | 3 <u>日</u> [十八]单(%)<br>20 | 交流合里(Kmp)<br>1000 | 光休料刘顺角<br>30<br>30  | 占地面积 (m2)<br>12877 |  |
| 分区<br>→ 分区1<br>→ 分区2<br>→ 分区2 | 独立/并网系<br>独立系统<br>独立系统 | 统<br>                    | 3 <u>日</u> [十八]单(%)<br>20 | 交流谷里(Kmp)<br>1000 | 光伏塔列顺角<br>30<br>30  | 占地面积 (m2)<br>12877 |  |

图 3-147 光伏发电界面

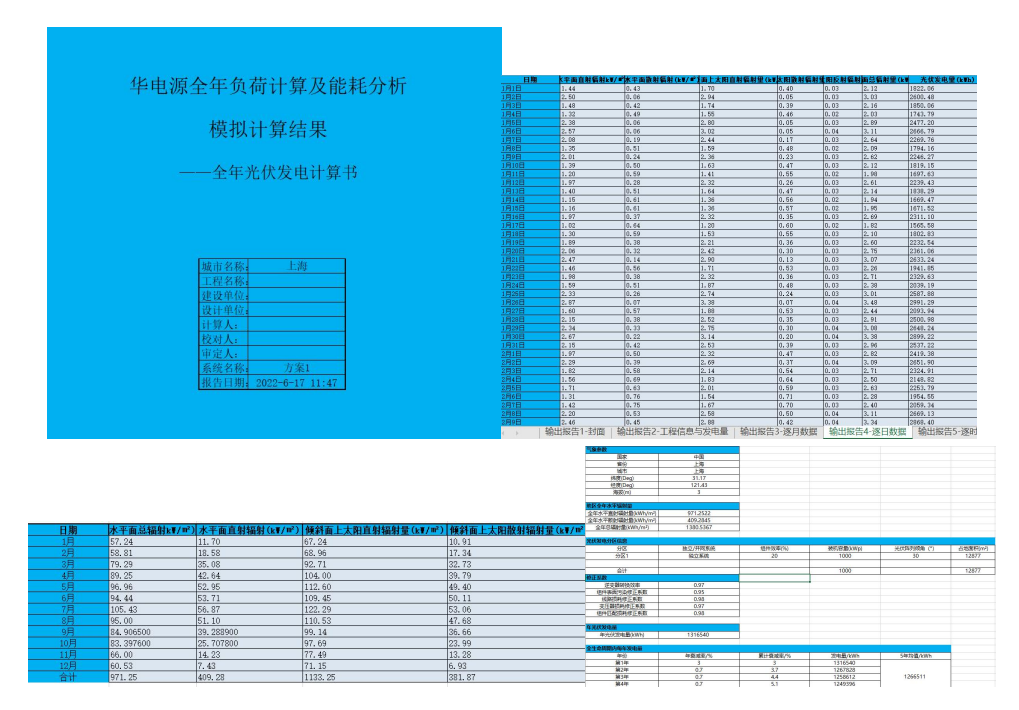

图 3-148 光伏发电报表

## 3.6.2、风力发电

用户需导入规划方案模块或区域能源模块的工程文件,软件读取工程文件内 所选城市的全年逐时风速数据,通过增加分区并对风机进行选型,调整修正系数 后即可输出风力发电报表。

| 📕 风力发电 |                   |      |      |         |                |           |       |       | ×  |
|--------|-------------------|------|------|---------|----------------|-----------|-------|-------|----|
| 城市信息   |                   |      | -    | 4543 E  | 2 <del>0</del> | +d= □     | し海    |       |    |
| 修正系数   |                   |      |      |         | ,æj            |           | L,49  |       |    |
| 风机利    | 间用率               |      | 0.95 |         | 叶,             | 片污染修正系数   | 1     |       |    |
| 功率由    | 曲线修正系数            |      | 0.95 |         | 恶              | 为天气修正系数 [ | 1     |       |    |
| 控制利    | 如湍流强度修正           | 系数   | 0.98 |         | 盐              | 雾修正系数     | 1     |       |    |
| 风电均    | 汤站内能 <b>望损耗</b> 的 | 修正系数 | 0.98 |         |                |           |       |       |    |
| 分区信息   |                   |      |      |         |                |           |       |       | _  |
| 分区     | 风机选型              | 风机类  | 型    | 风机功率(kw | り) 数量(台)       | 全年发电量     | (kWh) | 风能转化率 |    |
| ☑ 分区1  | 风机选型              | 华电源  | -2k₩ | 2       | 1              | 81533.06  |       | 50    |    |
| ☑ 分区2  | 风机选型              |      |      |         | 1              |           |       | 50    |    |
|        |                   |      |      |         |                |           |       |       | X  |
|        |                   |      |      |         |                |           |       |       |    |
|        |                   |      |      |         |                |           |       |       |    |
|        |                   |      |      |         |                |           |       |       |    |
|        |                   |      |      |         |                |           |       |       |    |
|        |                   |      |      |         |                |           |       |       |    |
|        |                   | 1    | _    |         |                |           |       |       |    |
| 生成报表   | 打开工程              |      |      |         |                |           |       | 确定    | 取消 |

图 3-149 风力发电界面

|                          | 日期  | 平均风速(m/s) | 逐月发电量(kWh) |   |
|--------------------------|-----|-----------|------------|---|
| 毕电源至牛贝何计昇及能耗分析           | 1月  | 4.02      | 10066. 42  | 1 |
| 模拟计算结果                   | 2月  | 3.96      | 8259.22    |   |
| DAILY STOLEN             | 3月  | 3.97      | 7750.69    |   |
| ——全年风力发电计算书              | 4月  | 4.06      | 7065.69    | Ĩ |
|                          | 5月  | 3. 74     | 5407.87    |   |
|                          | 6月  | 3. 50     | 4622.01    |   |
|                          | 7月  | 2.99      | 3000. 70   | Ĩ |
| <u>城市名称:</u> 上海<br>工程名称。 | 8月  | 4. 22     | 9458.70    |   |
| 建设单位:                    | 9月  | 3.96      | 8904.11    |   |
|                          | 10月 | 3. 41     | 5181.74    |   |
| 校对人:                     | 11月 | 3.80      | 7492.32    |   |
| 系统名称 <u>方案1</u>          | 12月 | 2.79      | 4323.59    | ĺ |
| 秋音目期刊 2022=6=17 11:47    | 合计  | 3.70      | 81533.06   | ſ |

|             |         |          |                 |         | 日期    | 时刻      | 逐时风速(m/s) | 风力发电量(kWh) |
|-------------|---------|----------|-----------------|---------|-------|---------|-----------|------------|
|             |         |          |                 |         | 1月1日  | 0101-1  | 5.00      | 11.35      |
|             |         |          |                 |         | 1月1日  | 0101-2  | 5.00      | 11.35      |
|             |         |          |                 |         | 1月1日  | 0101-3  | 5.00      | 11.35      |
|             |         |          |                 |         | 1月1日  | 0101-4  | 5.00      | 11.35      |
| 气象参数        |         |          |                 |         | 1月1日  | 0101-5  | 5.00      | 11.35      |
| 国家          | 中国      |          |                 |         | 1月1日  | 0101-6  | 5.00      | 11 35      |
| 省份          | 上海      |          |                 |         | 1月1日  | 0101-7  | 5.00      | 11 35      |
| 1006        | 上/垵     |          |                 |         | 1月1日  | 0101-8  | 5.00      | 11.35      |
| 修正系数        |         |          |                 |         | 1月1日  | 0101-9  | 5.00      | 11.35      |
| 风机利用率       | 0.95    |          |                 |         | 1818  | 0101-10 | 5.00      | 11 35      |
| 功率曲线的修正     | 0.95    |          |                 |         | 1810  | 0101-11 | 6.00      | 10.61      |
| 控制和湍流强度修正   | 0.98    |          |                 |         | 1/111 | 0101-11 | 0.00      | 19.01      |
| 风电场站内能量损耗   | 0.98    |          |                 |         | 1月1日  | 0101-12 | 6.00      | 19.61      |
| 叶片污染修正      | 1       |          |                 |         | 1月1日  | 0101-13 | 6.00      | 19.61      |
| 恶劣天气影响修正    | 1       |          |                 |         | 1月1日  | 0101-14 | 6.00      | 19.61      |
| 盐雾影响修正      | 1       |          |                 |         | 1月1日  | 0101-15 | 6.00      | 19.61      |
| 风力发电分区信息    |         |          |                 |         | 1月1日  | 0101-16 | 6.00      | 19.61      |
| 分区          | 设备型号    | 额定功率(kW) | 切入/切出/额定风速(m/s) | 风轮直径(m) | 1月1日  | 0101-17 | 5.00      | 11.35      |
| 分区1         | 华电源-2kW | 2        | 3/25/9          | 4       | 1月1日  | 0101-18 | 4.00      | 5.81       |
|             |         |          |                 |         | 1月1日  | 0101-19 | 3.00      | 2.45       |
| 合计          |         | 2        |                 |         | 1月1日  | 0101-20 | 2.00      | 0.00       |
| 年风力发电量      |         |          |                 |         | 1月1日  | 0101-21 | 0.00      | 0.00       |
| 年风力发电量(kWh) | 81533   |          |                 |         | 1月1日  | 0101-22 | 2.00      | 0.00       |

图 3-150 风力发电报表

# 3.7、方案对比模块

用户通过导入"高效机房模拟分析"模块生成的能耗报表,可在本模块进行 不同系统方案之间全年运行费用、能耗、初投资、全生命周期运行和维护费用的 对比,软件自动生成方案对比柱状图。

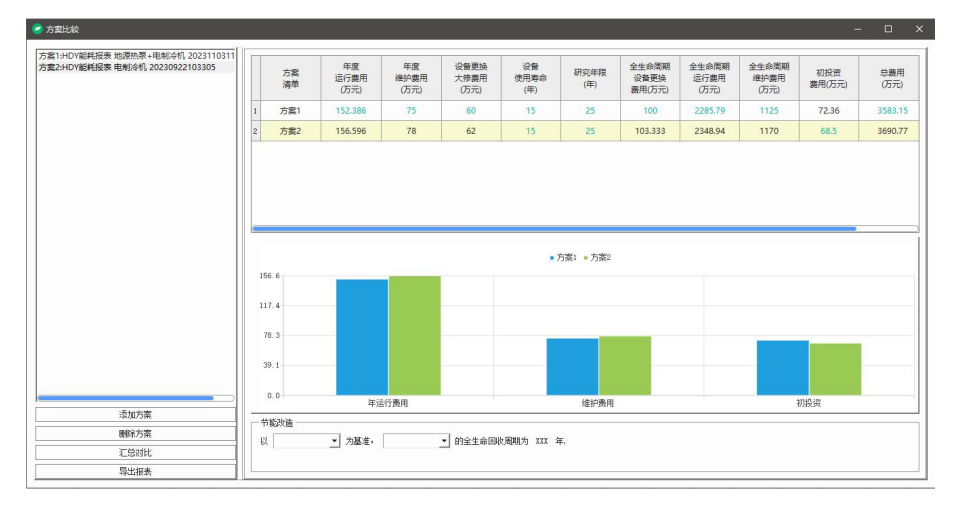

### 图 3-151 方案对比界面

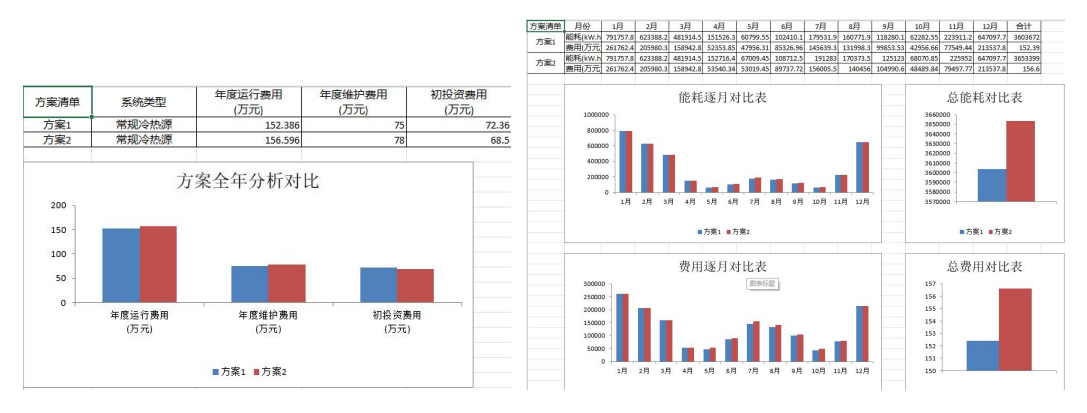

### 图 3-152 方案对比报表

# 3.8、能耗模拟分析报告模块

用户可分别导入本软件生成的全年负荷报表,能耗报表来输出最终的能耗分 析报告。

| ■ 能耗报表   |                        | ?      | ×  |
|----------|------------------------|--------|----|
| 项目负荷报表:  | 全年负荷计算书 20230113154136 |        | 清空 |
| 方案一能耗报表: | 常规冷源                   |        | 清空 |
| 方案二能耗报表: | 蓄冷方案                   |        | 清空 |
| 方案三能耗报表: |                        |        | 清空 |
| 方案四能耗报表: |                        |        | 清空 |
| 方案五能耗报表: |                        |        | 清空 |
|          |                        |        |    |
|          |                        |        |    |
|          |                        |        |    |
|          |                        |        |    |
| v.       |                        | 生成综合报表 | 关闭 |

图 3-153 能耗报表界面

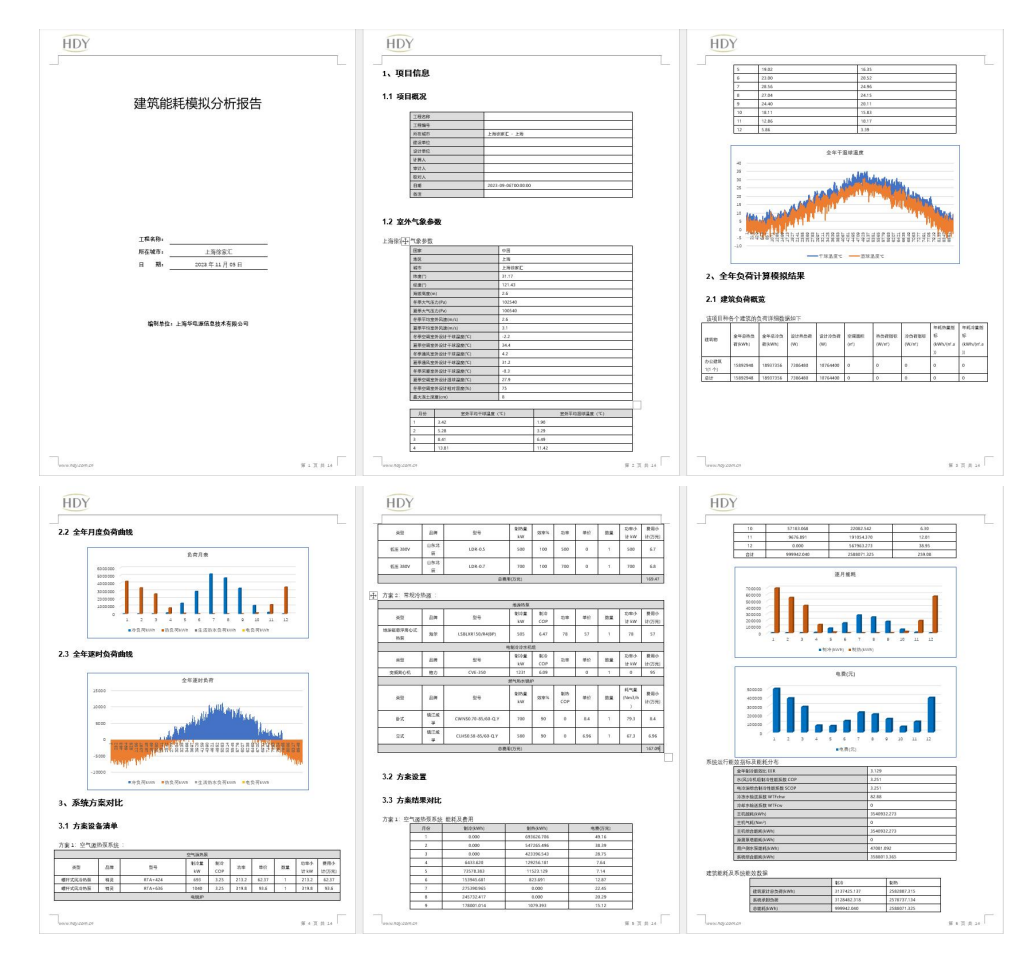

图 3-154 能耗报表内容节选

# 四、技术支持

### 技术支持

在使用本软件之前希望您能认真阅读帮助文件中的有关内容以便节省您的 时间,提高工作效率。

用户在使用本软件的过程中遇到任何疑难问题和技术上的难题均可向本公司咨询。

联系方式:

通讯地址:上海市杨浦区大连路 950 号海上海 9 号楼 603 室

邮政编码: 200092

TEL: 021-65049733

同时欢迎广大用户在使用过程中对本软件提出改进意见,一并反馈到本公司 售后服务与技术支持部,以便我们在对该软件升级时加以该进。

#### 软件升级

本公司保留在不事先通知用户的前提下对软件进行升级和进一步完善的权利。

使用本软件的合法用户可通过定期访问本公司的网站来获得软件的升级更 新信息,并可通过以下方式对所购软件进行升级。

升级方式: 合法用户只需交付少量的费用即可从软件代理商处获得软件的升级服务。

升级方式: 合法用户还可通过访问本公司的网站来获得升级。

# 五、版权信息

本软件受国际版权公约的保护,版权归上海华电源信息技术有限公司所有, 违者必究。本手册的内容若有变动,恕不另行通知。遵守任何适用的版权法是用 户的责任。未得到上海华电源信息技术有限公司明确的书面许可,不得为任何目 的以任何形式或手段(电子的或机械的)复制或传播本手册的任何部分。

上海华电源信息技术有限公司拥有对本手册内容的专利、专利申请、商标版 权或其他知识产权,除了任何上海华电源信息技术有限公司授权许可协议所提供 的明确书面许可,拥有本手册并不赋予您任何有关这些专利、专利申请、商标版 权或其他知识产权的许可。

# 六、声明

公司不对任何因使用本软件并将其结果用于设计、施工、科研等过程中可能造成的经济财产损失和人员伤害等承担任何民事和刑事责任。

# 七、公司介绍

上海华电源信息技术有限公司于 2000 年 6 月在国家级软件产业基地一上海 张江高科技园区浦东软件园注册成立,由同济大学博士研究生发起创办,经过多 年发展,逐步成为全国建筑环境与能源管理领域的知名软件开发咨询服务商。作 为上海市首批认证的软件企业,上海华电源信息技术有限公司拥有一支具有创造 性开拓精神,高水平的规划、研发与质量控制能力以及精深的市场拓展与客户服 务水准的专业团队,该团队由国内外众多专家和专业人士组成,具有长期的建筑 环境软件开发和技术咨询工作经验,精通建筑节能、建筑室内环境监控管理等方 面的研究,公司主要业务包括建筑空调负荷计算、建筑能耗模拟、室内环境分析、 数据中心环境监测与节能、绿色建筑设计与咨询服务、基于云计算服务的环境与 能源管理等。为了保持在暖通空调行业的领先地位,公司有专家长期派驻美国以 跟踪国际最新技术。

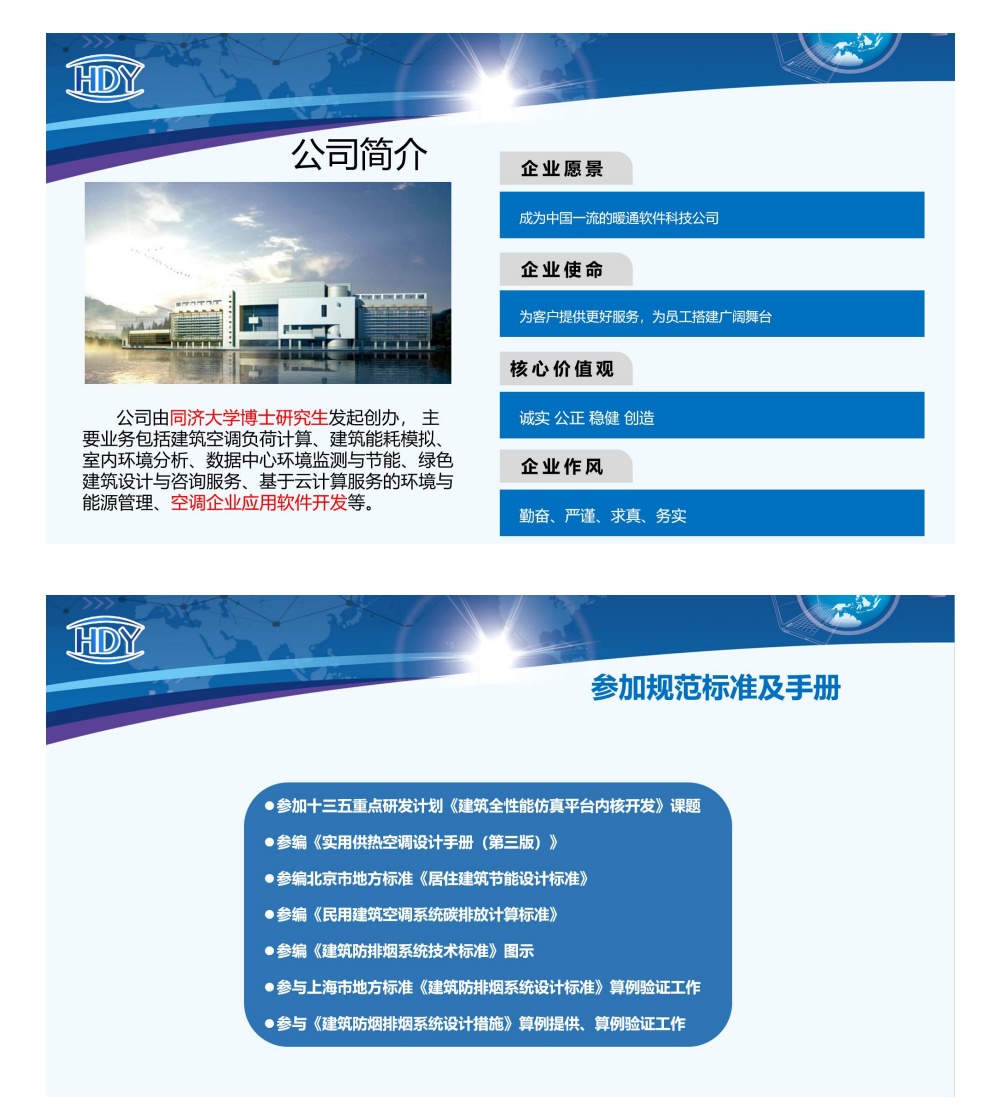